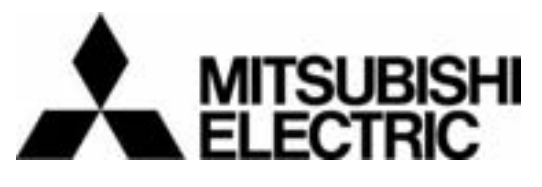

# Mitsubishi Electric Air-conditioner Network System

**Maintenance Tools** for MN converter & G-50A - Advanced - Operating Manual

| Contents                                           | ⊃age |
|----------------------------------------------------|------|
| 1 Foreword                                         |      |
| 1.1 Introduction of Maintenance Tools              | 1    |
| 1.2 Required Operating Environment                 | 5    |
| 1.3 Installation                                   | 7    |
| 1.4 Starting and Ending the Application            | 14   |
| 2 Terms for Each Section                           |      |
| 2.1 Design of Screen                               | 27   |
| 2.2 Operating Method                               | 27   |
| 3 On-Line Monitor Operation Method                 |      |
| 3.1 On-Line Monitor Screen Transfer                | 28   |
| 3.2 Function Chart                                 | 29   |
| 3.3 Address Search Method                          | 30   |
| 3.4 Main Screen                                    | 31   |
| 3.5 Function Selection Operations                  | 32   |
| 3.6 Connecting Information                         | 32   |
| 3.7 Operation Monitor                              | 34   |
| 3.8 Malfunction Log                                | 42   |
| 3.9 Optional Setting                               | 44   |
| 3.10 Operation Control                             | 47   |
| 3.11 Free contact of indoor unit                   | 49   |
| 3.12 Remote error notification                     | 51   |
| 3.13 Setting and Monitoring DIDO/AI/PI Controllers | 77   |
| 4 Off-Line Monitor Operating Method                |      |
| 4.1 Off-Line Monitor Screen Transfer               | 113  |
| 4.2 Function Chart                                 | 114  |
| 4.3 Operation Monitor                              | 115  |
| 4.4 System Information                             | 119  |
| 4.5 Monitoring of Pre-error Data                   | 120  |
| 4.6 Function common for each screen                | 121  |
| 4.7 Offline Analyze on Wide area access mode       | 125  |
| 5 File Names                                       | 126  |
| 6 How to change setting of Firewall                | 131  |
| 7 Troubleshooting                                  | 136  |
| 8 Trademark and license                            | 143  |
|                                                    |      |

Before using Maintenance Tools, read this manual thoroughly to ensure correct operation.

Foreword

## **1.1 Introduction of Maintenance Tools**

The Maintenance Tools are comprised of the **On-Line Monitor** and the **Off-Line Monitor**.

The following three connection methods are available in the Online Monitoring.

- (1) Monitoring by connecting the maintenance tool to MN converter (CMS-MNF,CMS-MNF-B,CMS-MNG-E) via RS-232C.
- (2) Monitoring by connecting the maintenance tool to MN converter (CMS-MNG-E) via USB.
- (3) Monitoring through the central controller (G-50A) by connecting the maintenance tool to LAN. A brief explanation of each of their function is provided here.

\* To use the maintenance tool via G-50A (Network), license registration for the G-50A to be used is necessary. Purchasing the license No. for each G-50A to be used, conduct the license registration through the Web browser (http://[IP address of the G-50A]/ administrator.html). After selecting "Maintenance tool" of the optional function on the Web Browser Screen displayed, enter the purchased license No.. For the detail of the license registration, see Chapter 4 [Registering a License for Optional Functions] of Central Controller Model: G-50A Web Browser Operation Manual (For manager).

## 1.1.1 On-Line Monitor(via MN converter)

The **On-Line Monitor** is connected to the unit by a MN Converter (CMS-MNF,CMS-MNF-B,CMS-MNG-E) and can monitor such areas as system data, unit data and operating data.

(1) In case for local connection (via RS-232C)

Connecting PC installed with the maintenance tool to M-NET transmission line via MN Converter allows conducting various monitoring and setting from the Maintenance Tool.

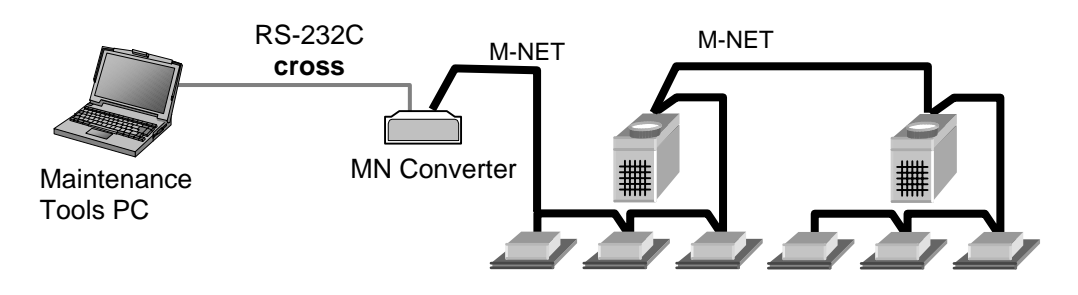

## NOTE:

1

 When the MN Converter (CMS-MNG-E) is being used in Remote Error Notification mode (see section 3.12), you cannot connect to the MN Converter (CMS-MNG-E) via RS-232C. Connect via USB.

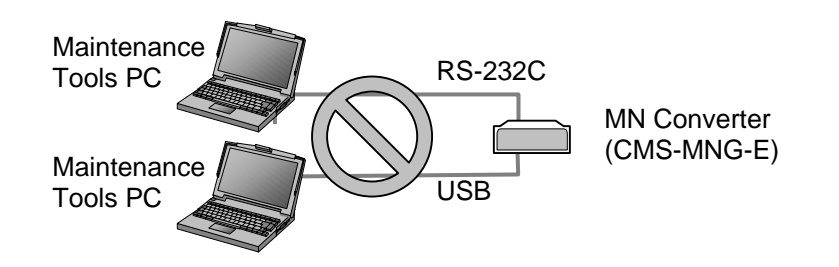

NOTE:

• You cannot connect to the MN Converter (CMS-MNG-E) via RS-232C and USB at the same time. Doing so may result in malfunctions.

## (2) In case for local connection (via USB) (CMS-MNG-E)

Connecting PC installed with the Maintenance Tool to M-NET transmission line via MN Converter allows conducting various monitoring and setting from the Maintenance Tool.

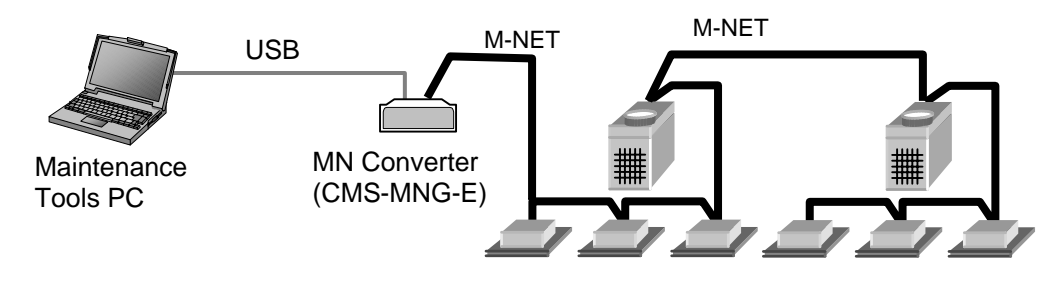

#### NOTE:

 To connect to the MN Converter via USB, the USB serial driver must be installed on the Maintenance Tools PC. [Refer to 1.3.5.]

#### NOTE:

• You cannot connect to the MN Converter (CMS-MNG-E) via RS-232C and USB at the same time. Doing so may result in malfunctions.

### (3) In case for remote connection

Using a modem and remotely connecting PC installed with the Maintenance Tool to MN Converter via public telephone circuit allow conducting various monitoring and setting as same in the case of local connection.

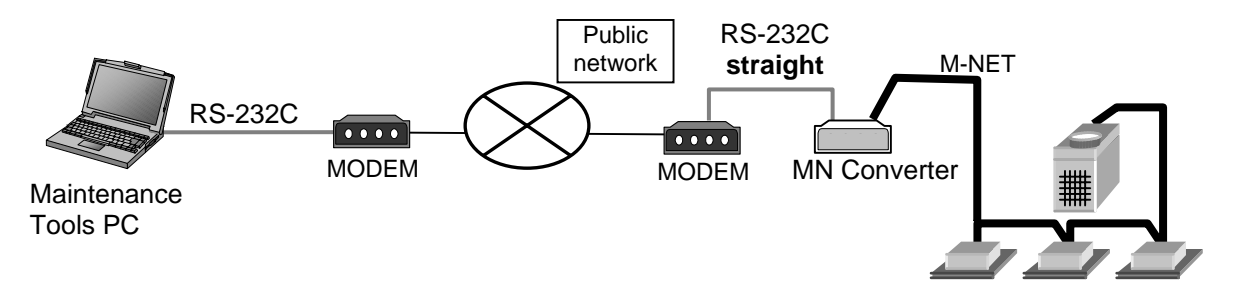

\*For the remote connection utilizing MN Converter, an isolator is required to be inserted between the modem and MN Converter.(except CMS-MNG-E)

For detail, please see Installation Manual-annexing of MN Converter (CMS-MNF-B).

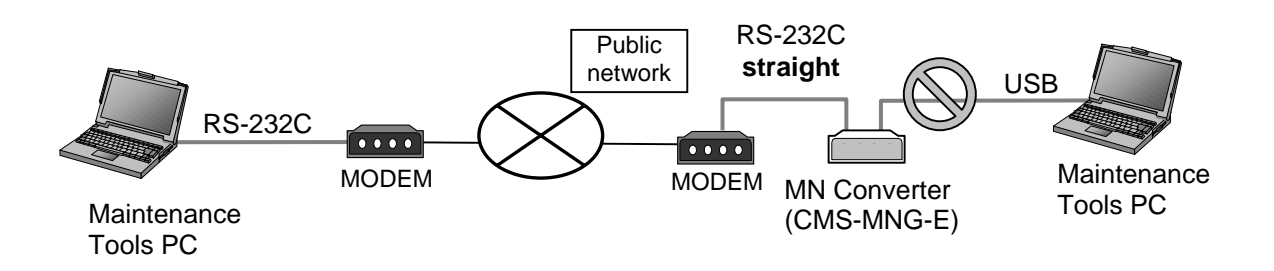

#### NOTE:

 You cannot use the Maintenance Tools via RS-232C remote connection and via USB at the same time. Doing so may result in malfunctions. You can use the Maintenance Tools for error notification setting via USB when the Maintenance Tools is not used via RS-232C remote connection. (Used when connecting via MN converter CMS-MNG-E.)

## 1.1.2 On-Line Monitor(via G-50A)

The **On-Line Monitor** is connected to the unit by the central controller(G-50A) and can monitor such areas as system data, unit data and operating data.

## (1) In case for local connection

By directly connecting the PC installed with Maintenance Tools and G-50A through LAN, various monitoring/setting can be performed from the Maintenance Tools.

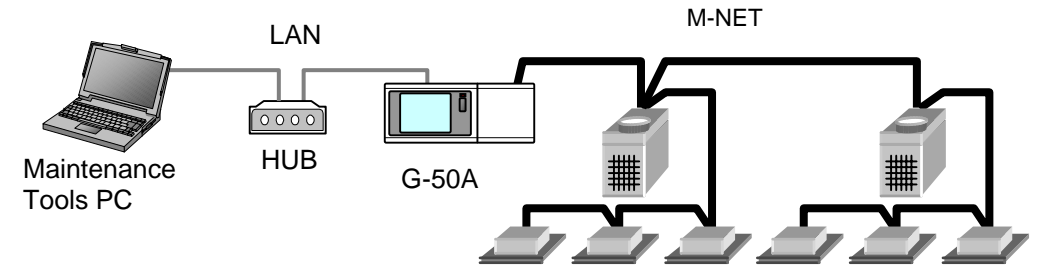

(2)-1 In case for remote connection (Dialup connection mode)

By connecting the PC installed with Maintenance Tools and G-50A through public network remotely, various monitoring/setting can be performed from the Maintenance Tools.

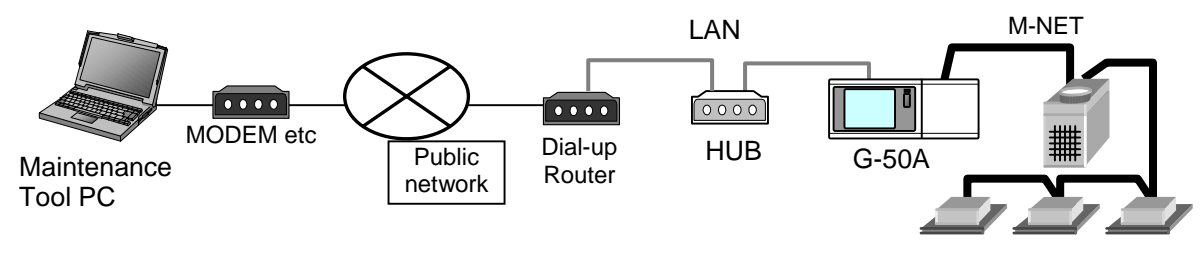

(2)-2 In case for remote connection (E-mail connection mode)

Under E-mail connection mode, communication can be executed with G-50A through E-mail transmission via mail server. All communication with G-50A is converted into E-mail in this case.

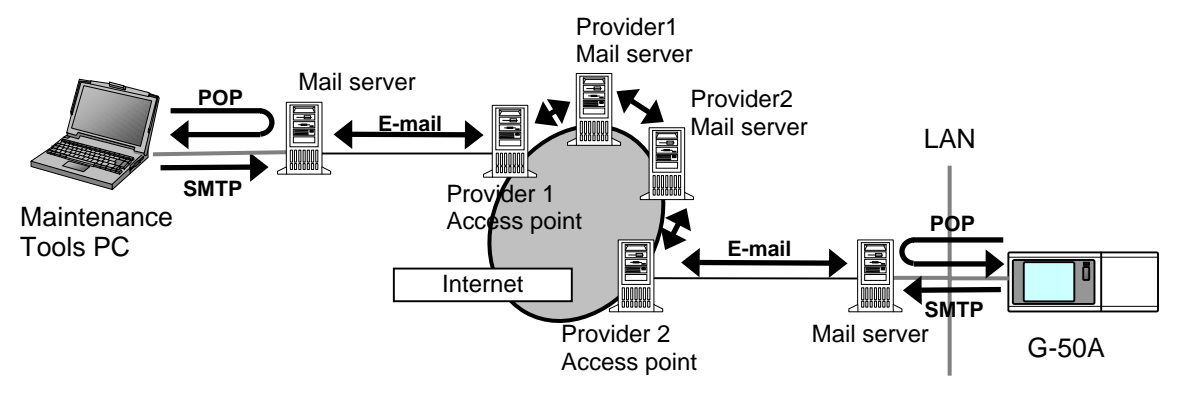

### NOTE:

- •To use the E-mail connection mode, the version of G-50A should be above 2.60.
- •When using E-mail connection mode, the local G-50A is required to be initially set with Maintenance Tool and the mail address by the G-50A initial setting tool.
  - For each mail address, it is required to obtain and set an exclusive one. To transmit mail via an internet provider, obtain the mail address from the provider. When a mail server is existing on the LAN, obtain the mail address from the LAN administrator.
  - Set the [Pop receive interval] within 3 minutes. However to monitor operating status [Operation Monitor], set it within 1 minute.
  - Setting of initial information to G-50A can not be executed from Maintenance Tool. Make sure to set it from the G-50A initial setting tool locally. If dialup connection environment is available, it can be set from a remote position. (For detail, please refer to 6-1 Mail Basic Setting in the instruction manual of the G-50A initial setting tool.)
- The communication speed under E-mail connection mode largely depends on the transfer rate of each mail server. Under the circumstance, the action of Maintenance Tool may take a lot of time under some internet environments or routing mail servers.

## 1.1.3 Off-Line Monitor

The Off-Line Monitor can display, print information obtained by the On-Line Monitor.

In the case of connection monitoring utilizing G-50A, the operation monitor data collected by G-50A will be transmitted to remote mail servers periodically if the [Operation monitor - mail communication mode] of online mode is adapted.

Using this function allows to collect and monitor the operation monitor data without continually connecting the Maintenance Tool.

\*For the setting of the [Operation monitor - mail communication mode], refer to 3.7.1 and 4.3.3 description.

## \*Image of the [Operation monitor - mail communication mode]

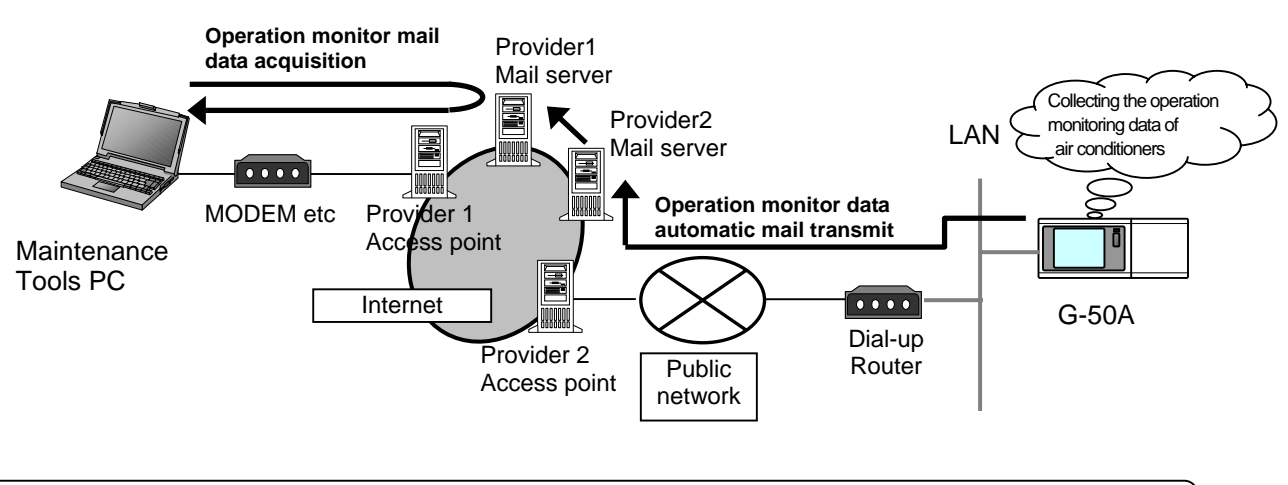

## NOTE:

This differs from the E-mail connection mode of (2)-2 in 1.1.2 On-Line Monitor (via G-50A).

## 1.1.4 Wide area access mode

### The "Wide area access mode" has been located starting from Ver4.06(D).

Under the "Wide area access mode," the access method for remote connection can be registered to the database of each customer enabling easy online connection with the air conditioning system of the customer desired to be accessed.

### [Remote access method]

- LAN : Accessing by directly connecting Maintenance Tool PC and G-50A with LAN (WAN).
- **Dialup** : Accessing by dialup connection to G-50A via public network.
- E-mail : Accessing by E-mail communication to G-50A via mail server.
- Modem (MN Converter) : Accessing by connecting Modem to MN Converter via public telephone circuit.

After the online connection performed by any of the above methods, you may use the similar function as that obtainable in the normal online connection.

While under the offline mode, customer information will be provided to the monitored data enabling only to select a specified customer for display.

## **1.2 Required Operating Environment**

This manual refers to Windows<sup>®</sup> 2000 as Windows 2000, and Windows<sup>®</sup> XP as Windows XP.

## **1.2.1 Hardware Requirements**

The computer must be IBM compatible on DOS/V and capable of satisfying the following requirements.

- \* Required environment
  - OS ...... Windows2000 or WindowsXP (Recommended English version \*1)
  - CPU..... Desktop:Celeron 1GHz
  - Notebook:CeleronM 1GHz
  - RAM ..... Minimum 512 MB
  - HDD .....Available space 40GB (Ultra ATA compatible 5400r.p.m.) \*2
  - LCD ..... Display resolution:XGA(1024x768)
  - Serial port ...... 1 RS232C serial port (Used when connecting via MN converter)
  - USB port ...... 1 USB port (Used when connecting via MN converter CMS-MNG-E) \*4
  - LAN port..... 1 LAN port (10BASE-T)
  - Optical drive.......1 CD-ROM drive (Used when installing the Maintenance Tool to a PC)
  - Pointing device..... Mouse or track ball or any other pointing device

\* Recommended environment

- OS ...... Windows2000 or WindowsXP (service pack2)(Recommended English version \*1)
- CPU ..... Desktop: Pentium4 2GHz
  - Notebook: PentiumM 1.6GHz
- RAM ..... 1GB or more
- HDD ...... Available space 120 GB (SATA compatible 7200r.p.m) \*2
- LCD ...... Display resolution:XGA(1024x768) or more
- Serial port...... 1 RS-232C serial port (Used when connecting via MN converter)
- USB port ...... 1 USB port (Used when connecting via MN converter CMS-MNG-E) \*4
- LAN port ...... 1 LAN port (10BASE-T or faster) \*3
- Optical drive...... 1 CD-ROM/CD-RW or DVD drive

(Used when installing the Maintenance Tool to a PC)

- Pointing device..... Mouse or track ball or any other pointing device

### \*1 About OS

Fundamentally, it corresponds to OS of each country. However, separators of time and date differ in each language. This separator may affect a maintenance tool.

It recommends using it by English OS and Regional options setup, changing into English area form. Or it recommends using it, changing date separator into [/] and time separator into [:].

## \*2 About Hard Disk Space

The hard disk space recommended above is only the amount required for installing the maintenance application. Additional space will be required if the operating data is also to be stored on the hard disk. Accordingly, there may not be enough memory to store operating data if the maintenance system is installed in a computer with limited hard disk memory.

## \*3 About LAN port

An LAN port of G-50A is 10BASE-T.

#### \*4 About USB port

An USB port of MN Converter (CMS-MNG-E) is USB1.1.

### NOTE:

TG-2000A and Maintenance Tool cannot operate with the same personal computer.

## **1.2.2 Required Materials**

The following materials are needed for operating the Maintenance Tools :

(1) In case of routing via MN converter

MN Converter (CMS-MNF,CMS-MNF-B,CMS-MNG-E), Personal Computer, RS-232C **cross** cable, USB cable(CMS-MNG-E) and modem in the case of remote connection, are required. RS-232C is to be **straight** cable in this case.

For detail, please see Installation Manual-annexing of MN Converter

(CMS-MNF,CMS-MNF-B,CMS-MNG-E).

(\*The power consumption factor of the M-NET circuitry of CMS-MNG-E is "1.5" (equivalent to 1.5 Indoor unit)).

(2) In case of routing via G-50A

G-50A, personal computer, LAN cable (Straight) and HUB.

A dial-up router is required for remote communication. For the dial-up router to be used, employ that allowing data communication by receiving external telephone transmission.

## **1.3 Installation**

#### There are two Maintenance Tool setup methods: Method 1) New setup.(See Section 1.3.1) Method 2) Upgrading with existing setup.(See Section 1.3.2)

## 1.3.1 Setting Up the Maintenance Tools (New setup)

To set up Maintenance Tools, follow the 2 steps below.

Step 1) Setting up of MSDE

Step 2) Setting up of Maintenance Tools

: After finishing Step 1, PC restarts automatically. (Restarting PC is essential before going to Step 2.)

Caution:

•For setting up, be sure to practice 2 steps in order. Otherwise, Maintenance Tools will not operate normally. •Before setting up, be sure to login with the login name authorized as administrator.

## Step 1) Setting up the MSDE

#### Request:

Before Setting up the MSDE, restart your computer and Ending software for application program and Anti-Virus.

Execute "**SETUP.exe**" located in <u>SetUp  $\pm 1$ \_MSDE4VS</u> in the folder of CD-ROM.

Double clicking on "**SETUP.exe**" with the explorer displays the MSDE setup screen as shown right.

PC is reset automatically after completing installation of MSDE. After closing other application software, click [OK] and start installation.

\* To stop setting up, click on [Cancel] button.

The setting up processing requires for about 2-3minutes.

If processing progresses to 100%, the screen in the right will be displayed. Clicking on [**OK**] resets PC automatically. Please carry out STEP2 after PC's starting.

### Caution:

After setting up MSDE, PC is designed to automatically reset. However, if this setting up is executed without finishing other application software, PC may not be reset automatically. In this case, reset PC manually. After restarting, go to Step 2. Without restarting PC, Maintenance Tool can not be set up unless replacing OS itself.

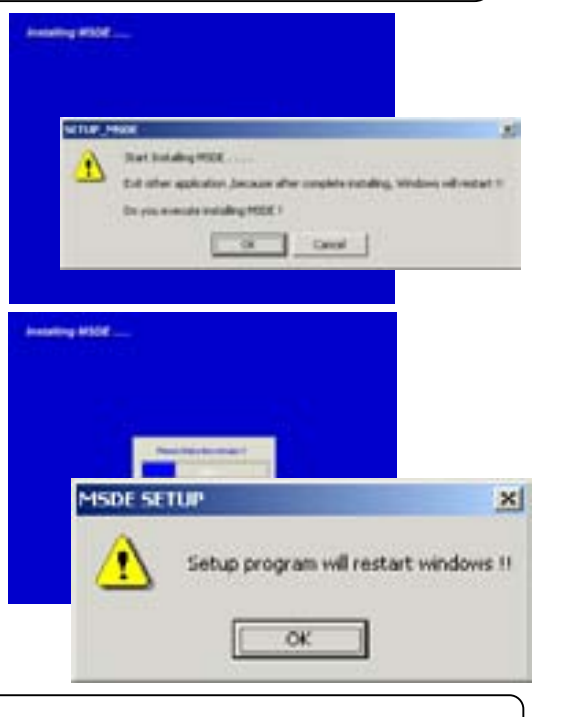

Caution: Please refer to also

Please refer to also 1.3.4 Change of computer name on PC.

#### Step 2) Setting up the Maintenance Tools

Set up the application of this Maintenance Tools. Please read the guide shown on the screen carefully to proceed the setting up.

- (1) Starting the setup program
  - Start MntToolE.EXE.
     Execute "MntToolE.EXE" located in <u>SetUp ¥2\_MNTTOOL</u> folder of CD-ROM. Double clicking on "MntToolE.EXE" with the explorer displays "Welcome" screen. Please confirm the caution shown on the screen before setting up.
  - 2) Confirm the display contents, and select [Next] button.
     If no problem was found on the content, click [Next] button.
     \* To stop setting up, click on [Cancel] button.
- (2) Confirming the Installation folder
  - Confirm the installation folder and select [Next] button. Confirm the folder on which this program should be installed. To change the installation folder (C drive only), Use [Browse] button. After confirming the installation folder, click on [Next] button.

\* Clicking on [Cancel] button stops installation procedure.

- (3) Confirming the installation start
  - 1) Confirm the starting and select [Next] button. Clicking on [Next] button starts installation.
    - \* Clicking on [Cancel] button stops installation.

(4) During installation, a command prompt like the one shown on the right appears as the process is performed.

Setup may take up to three minutes to complete.

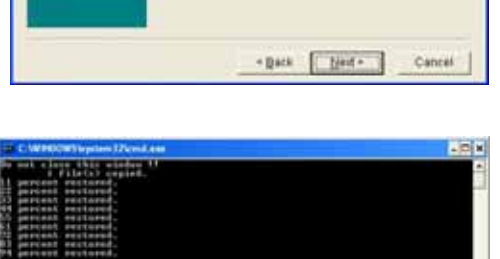

#### Caution:

During Database setting, the process may be observed as stopped for a while. However, it is still under operation internally. Wait for some time until "Press any key to continue - - - -" appears without doing anything. \*Do not stop the set up procedure by pressing at the upper right of the screen.

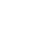

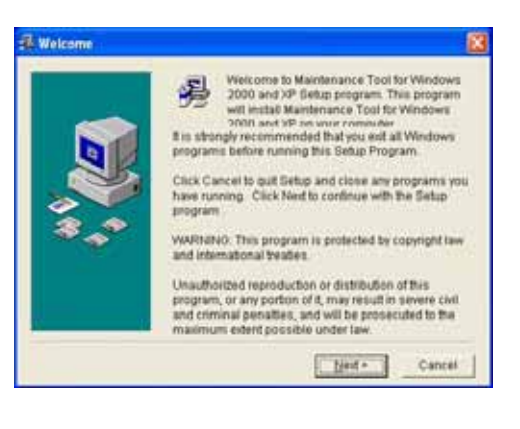

Setup will install Maintenanc and XP in the following folder

palect another folder

Destination Folder C:Program Files/MntTool32

To install into a different folder, click Browse, and

ou can choose not to install Maintenance Tool for Mindows 2000 and XP by clicking Cancel to exit Setup.

+ Back [ Neif + ]

Browse.

Cancel

Eboose Destination Location

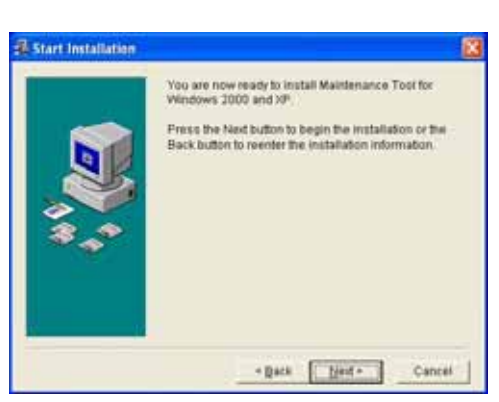

(5) After setup is complete, "Database is installed !! Press any key to continue..." appears at the bottom of the screen. Press any button to close the screen.

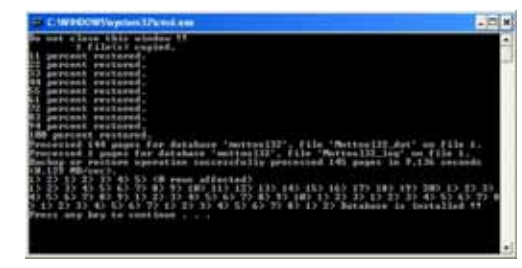

(6) Confirming the completion of Maintenance Tools setup1) Select [Finish] button.

Click on [Finish] button on the Installation Complete screen.

After completing installation, restart your computer.

Keep the CD-ROM used with you carefully.

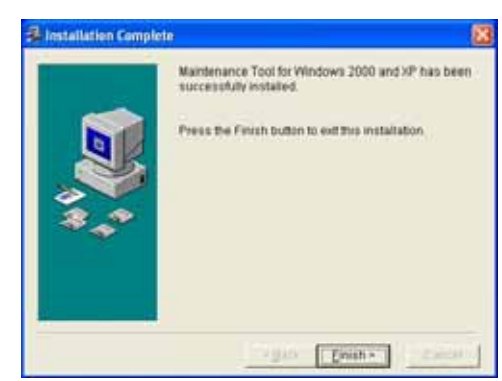

### Caution:

After installing Maintenance Tools, be sure to restart your computer.

## 1.3.2 Running Maintenance Tool Upgrade

The following describes how to upgrade the Maintenance Tool.

Step 1) Ending the Maintenance Tool

Step 2) Uninstalling the Maintenance Tool

Step 3) Upgrade the Maintenance Tool

:Restart your computer after completing the STEP 2. :Restart your computer after completing the STEP 3.

## Caution:

•For setting up, be sure to practice 3 steps in order. Otherwise, Maintenance Tools will not operate normally. •Before setting up, be sure to login with the login name authorized as administrator.

## Step 1) Ending the Maintenance Tool

End the Maintenance Tool program. \*Refer to 1.4.5 Ending the Maintenance Tool

#### Step 2) Uninstalling the Maintenance Tool

Uninstall the Maintenance Tool program.

\* Refer to 1.3.3 Uninstalling the Maintenance Tool

#### Caution:

• After uninstalling Maintenance Tool program, be sure to restart your computer.

#### Step 3) Upgrade the Maintenance Tool

Execute "MntToolE.EXE" located in <u>VerUp ¥1\_MNTTOOL\_UPDATE</u> folder of CD-ROM. Double clicking on " MntToolE.EXE ".

\*The Maintenance Tool program version upgrading procedure is the same as new setup. Refer to 1.3.1 Step 2) Setting up the Maintenance Tool.

#### Caution:

• After installing Maintenance Tool program, be sure to restart your computer.

## 1.3.3 Uninstalling the Maintenance Tools

The method to uninstall the application of the [Maintenance Tools] once installed is given below.

- (1) Uninstalling the Maintenance Tools
  - Confirm the ending of Maintenance Tools.
     Confirm that Maintenance Tools program has been ended.
     If not, end the program.
    - \*For the ending method, refer to Chapter 1.4.5.
  - Start [Add/Remove Programs]. Click on [Add/Remove Programs] from [Control panel] to start.
  - 3) Select [Maintenance Tool for windows 2000 and XP] and press [Change & Remove] button.

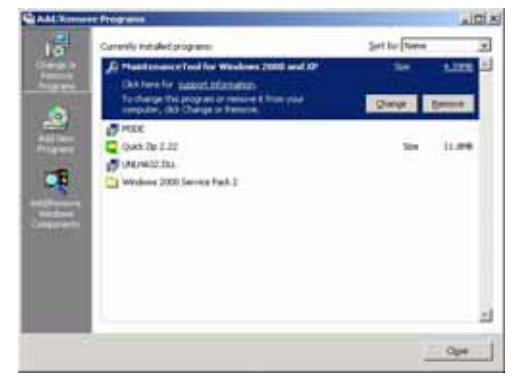

Select [Maintenance Tool for windows 2000 and XP] from the application, and click on [Remove] button.

The deletion of Maintenance Tools application starts.

### NOTE:

- •Recommend not to delete the common components.
- •There are folders and files that can not be deleted with this uninstalling.
  - (Example:C:¥Program files¥Mnttool32)

4) Ending the [Add/Remove Programs].

After ending the deletion of application, end [Add/Remove Programs].

## 1.3.4 Change of computer name on PC

Do not change the computer name after the Maintenance Tool has been setup. Maintenance Tool will not run properly if changed, and may require the OS to be installed again.

## 1.3.5 USB Serial driver installation

To connect the Maintenance Tool to the MN Converter (CMS-MNG-E) via USB and then use the tool, the USB serial driver must be installed on the Maintenance Tool PC.

 Connect a USB cable to the USB port of the MN Converter (CMS-MNG-E).
 A window appears asking you to install the driver. Select [Install from a list or specific location (Advanced)] and then click [Next].

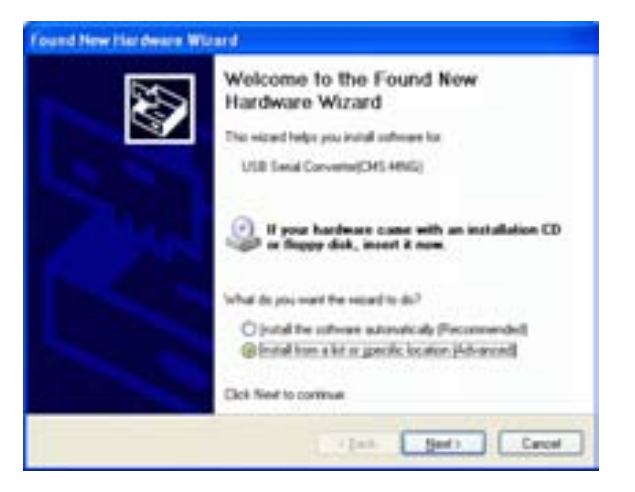

(2) Click [Browse] and specify CMS-MNG\_Driver folder on Please choose your search and installation options. the CD-ROM. Then click [OK], and click [Next]. Search for the best driver in these locations. Use the check boxes below to limit or expand the default search, which includes local paths and removable media. The best driver found will be installed. Search removable gedia (floppy, CD-ROM...) Include this location in the search: DIVENSIMING DRIVER O Don't search. I will choose the driver to install. Choose this option to select the device driver from a list. Windows does not guarantee that the driver you choose will be the best match for your hardware. <Back Next> Cancel (3) Though the warning shown on the right appears, this Hardware Installation is not a problem. Simply click [Continue Anyway]. 1 USB Serial Converter(CMS-MNG) NOTE: Continuing your installation of this software may impu-or destabilize the correct operation of your system either immediately or in the future. Microsoft strongly recommends that you stop this installation now and contact the hardware vendor for software that has passed Windows Logo testing. •This warning only relates to testing of the Windows logo and does not affect operation. Continue Anyway STOP Installation (4) Installation begins and the window shown on the right Found New Hardware Wizard appears denoting that "USB Serial Completing the Found New Converter(CMS-MNG)" installation has ended. Click Hardware Wizard [Finish]. The wigard has finished installing the software for USB Serial Converter(DMS MNG) ŝ Click Finish to close the wizard A gast. Finish Carcel (5) Next, the window shown on the right appears. Found New Hardware Wizard Repeat steps (2) to (4).

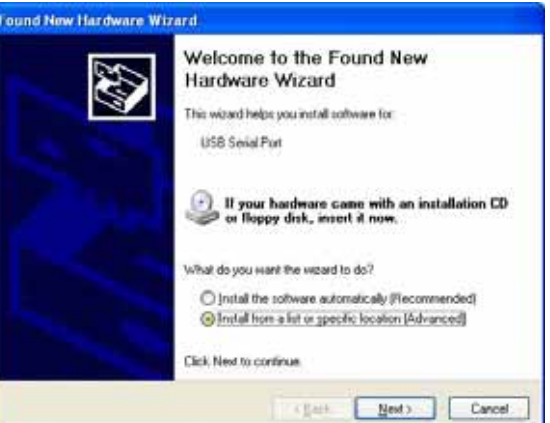

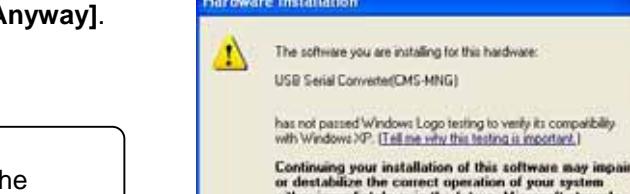

Found New Hardware Wizard

- Djowse

(6) The window shown on the right appears and "USB Serial Port(CMS-MNG)" installation ends. Click [Finish].

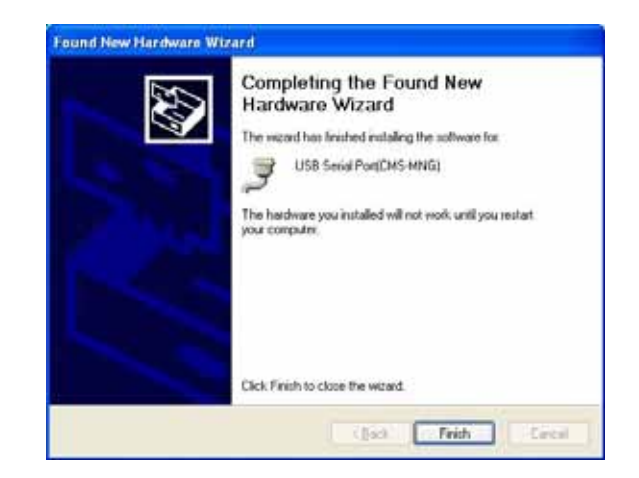

This completes USB serial driver (CMS-MNG) installation.

Check that the driver is running correctly in the Device Manager window.

## 1.4 Starting and Ending the Application

## 1.4.1 Starting the Maintenance Tool

- (1) Connect the computer and G-50A(MN Converter) and air conditioner.
- (2) Click on "Start", and then click on "Programs".
- (3) Click on "<u>Maintenance Tool for Windows2000 & XP</u>" in the "<u>Maintenance Tool</u>" folder.

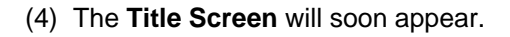

In addition, the message of [This unit can be changed into °F and pounds/inch<sup>2</sup>. Do you change them?] is displayed, and the temperature is set into °F if \_\_\_\_\_ is clicked on, while into °C if \_\_\_\_\_ is clicked on.

\*After upgrade, if a Maintenance Tool is started for the first time, conversion processing of a database may be performed. In this case, "Now, Converting database! " and a progress state are displayed.

\*The capacity to store the data obtained by the maintenance tool counts for 2G-bite maximum. When the remaining storage capacity is insufficient at starting, Warning Screen will appear. In this case, move to OFF- Line Screen to delete unnecessary data.

(5) Thereafter, the selection screen of Monitor mode is displayed. Selecting the mode to be adapted.

## Normal mode

## a) ON LINE MODE

### - MN CONVERTER

When on-line monitoring is adapted to air conditioning system by connecting MN Converter [Refer to 1.4.2.1.] Further select Remote connection to conduct remote connection. [Refer to 1.4.2.2.]

### - G-50A(LAN)

When on-line monitoring is adapted to air conditioning system via G-50A by connecting the Maintenance Tool to LAN. [Refer to 1.4.3.1.] For remote connection, select either "Dialup connection mode" or "E-mail connection mode". [Refer to 1.4.3.2., 1.4.3.3.]

### b) OFF LINE MODE

- Offline analysis

When offline analysis is adapted to the data collected under ON-LINE MODE [Refer to 1.4.4.]

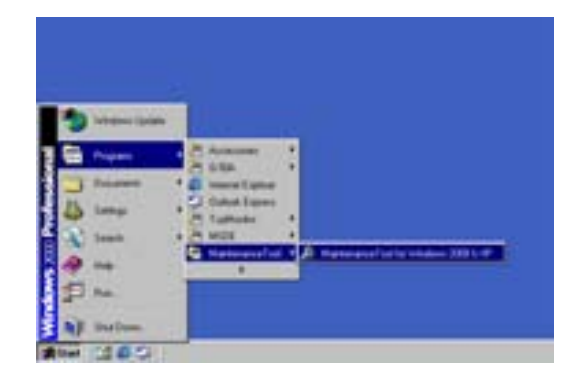

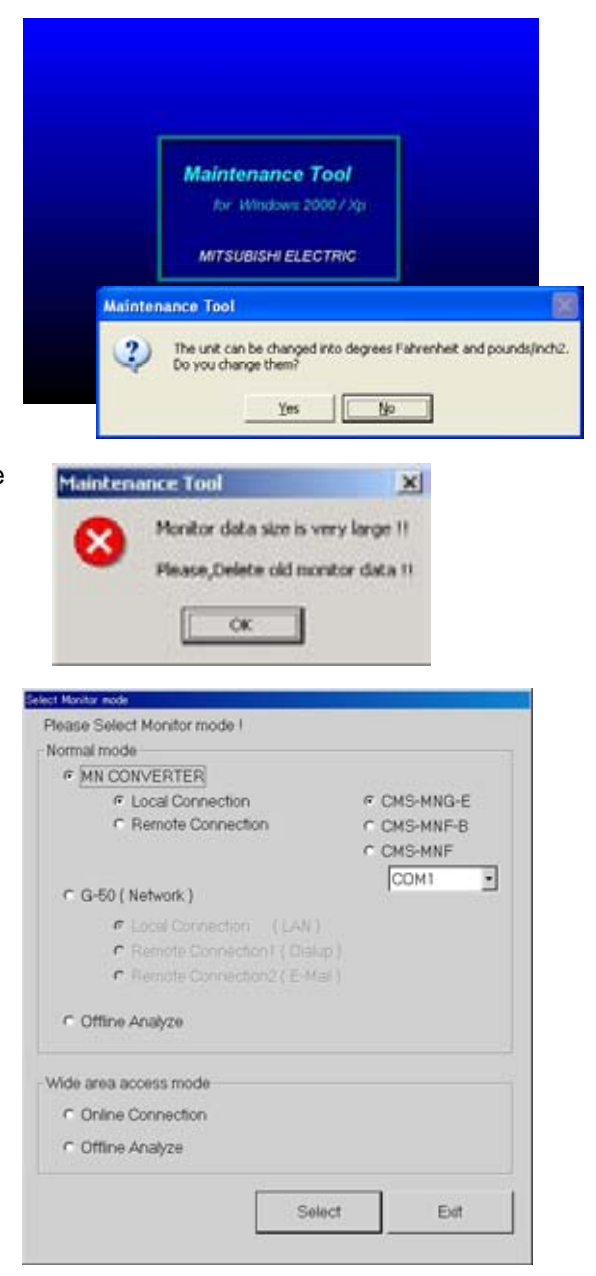

## 1.4.2 Starting the On-Line Monitor(MN Converter connection)

## 1.4.2.1 In case for local connection

This will be used when online monitoring is adapted to air conditioning system by connecting the Maintenance Tool and MN Converter locally. The Maintenance Tool, MN Converter and air conditioning system should be connected beforehand.

 Clicking "MN CONVERTER" on the selection screen of Monitor mode selects "Local connection" simultaneously. Select the model name of the connected MN Converter and the COM port No. of the connected RS-232C. Last click .

\*When MN Converter model is "CMS-MNG-E ", and it is connected via USB, USB COM port No. is displayed. Select the USB COM port No. of the connected USB.

| Search Marchar model                  |             |
|---------------------------------------|-------------|
| Please Select Monitor mode I          |             |
| Normal mode                           |             |
| # MN CONVERTER                        |             |
| # Local Connection                    | # CMS-MNG-E |
| C Remote Connection                   | C CMS-MNF-B |
|                                       | C CHS-MNF   |
|                                       | COMI +      |
| C G-50 (Network)                      |             |
| · Internetting (Law)                  |             |
| P. Domers (Description) (Description) |             |
| Plana Constant (Edia)                 |             |
|                                       |             |
| C Offine Analyze                      |             |
|                                       |             |
| Wide area access mode                 |             |
| C Dnine Connection                    |             |
| C Office Analyze                      |             |
|                                       |             |
|                                       |             |
| Select                                | E Eut       |
|                                       |             |

## 1.4.2.2 In case for remote connection

This will be used when online monitoring is adapted to air conditioning system by using a modem, and connecting the Maintenance Tool and MN Converter with public telephone circuit remotely. The setting up of the modem for Windows (modem at the remote site side) and the initial setting up (modem connecting MN Converter at the local side. For detail, refer to (3).) are previously required. The connection of the modem, public telephone circuit and local MN Converter is necessary.

\* For a description of the on-site air conditioner system connection method, refer to the MN Converter Operation Manual.

\* If communication does not have for 10 minutes in remote connection, "Timeout occurred!" will be displayed, if O.K. is pushed, a telephone circuit will be cut automatically and the Maintenance Tool will be ended.

(1) After clicking "MN CONVERTER" on the selection screen of Monitor mode, and click "REMOTE CONNECTION." For MN Converter, "CMS-MNF-B","CMS-MNG-E" will automatically be selected. Then select COM port No. of RS-232C connected with equipment (like a modem) for connection to public telephone line.Last click \_\_\_\_\_.

\*MN Converter to be locally installed should be "CMS-MNF-B","CMS-MNG-E". Remote connection can not be performed with "CMS-MNF."

(2) Next the screen to set remote connection will appear. In order to conduct the initial setting (AT command setting) of the modem to be used, click \_\_\_\_\_\_, and to initiate remote connection, click \_\_\_\_\_\_.

| art Barles and                                                                                                    |                                                                                                    |
|----------------------------------------------------------------------------------------------------|----------------------------------------------------------------------------------------------------|
| Phone Saled Musice model                                                                                                    |                                                                                                    |
| Nutrial Inside                                                                                                    |                                                                                                    |
| # MR CONVERTER                                                                                                    |                                                                                                    |
| C Louid Convertion                                                                                                    | # CN5.HBG.E                                                                                                    |
| # Renate Careadon                                                                                                    | C CHC HILF O                                                                                                    |
|                                                                                                    | C CH3-HEF                                                                                                    |
| C (Later Sectors )                                                                                                    | COM1 1                                                                                                    |
|                                                                                                    |                                                                                                    |
|                                                                                                    |                                                                                                    |
|                                                                                                    |                                                                                                    |
| and the second second se |                                                                                                    |
| C Office Mators                                                                                                    |                                                                                                    |
|                                                                                                    |                                                                                                    |
| tanta man arran minte                                                                                                    |                                                                                                    |
| 6 (Data Data 20)                                                                                                    |                                                                                                    |
| Come Conserven                                                                                                    |                                                                                                    |
| Collane Analytica                                                                                                    |                                                                                                    |
|                                                                                                    |                                                                                                    |
|                                                                                                    | Seed Dr                                                                                                    |
| · · · · · · · · · · · · · · · · · · ·                                                                                                    |                                                                                                    |
|                                                                                                    |                                                                                                    |
| ton setting earers                                                                                                    |                                                                                                    |
|                                                                                                    |                                                                                                    |
| crittern to be executed.                                                                                                    |                                                                                                    |
| MODEM extra comos                                                                                                    | Telephone connection                                                                                                    |
| instant sharpenty                                                                                                    | THIGH IS IN THE PROPERTY OWN                                                                                                    |
|                                                                                                    | and the second second se |
|                                                                                                    | Close :                                                                                                    |

\*Insert an isolator between the local MN Converter and modem for insulation. Inserting the isolator reduces the number of lines used by the internal wiring of RS-323C. For this reason, it is required to select before the remote connection to change the setting information on the modem to be installed at the local side.

For detail, see Installation Manual-annexing of MN Converter (CMS-MNF).

(3) Initial setting of modem

For the modem to be installed at the local side (MN Converter side), initial setting should be applied before connecting remotely. To apply the initial setting of the modem, click on the remote setting screen.

The **Connection Modem Initial Setting Screen** will appear. A modem that is already initialized does not have to be re-initialized.

The explanation of the operation only is described here. For the detail of the setting content, see Installation Manual-annexing of MN Converter (CMS-MNF).

## (a) Explanation of screen

-Select a registered modem setup file at the Select Initial Settings File Box. The contents of the selected file will be listed below the selection box.

-Click on **Transmission** and the modern will be set up according to the contents selected at the selection box.

(AT commands are sent to the modem.) Check if transfer with the modem is normal at the **Transfer with Modem Status Screen**.

- Click on **Exercises** to initialize another modem. Send the initialize command and register the transfer contents for the modem at the **AT Command Transmit Screen**. [Refer to (b)]

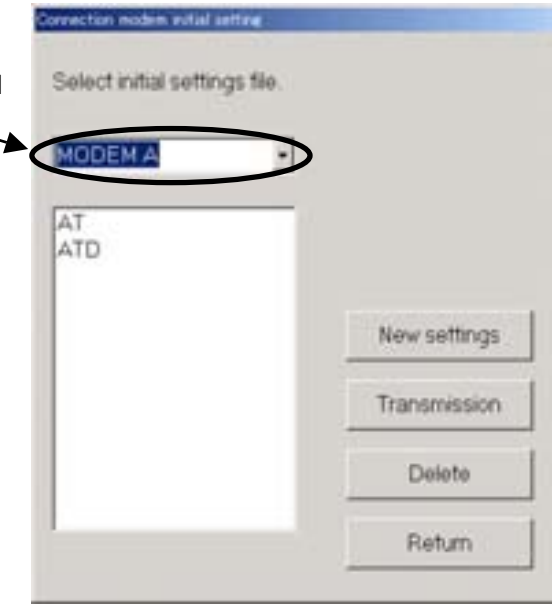

- Click on to delete the selected modem settings from the registered settings. When the number of registrations limit is exceeded, delete the unwanted

number of registrations limit is exceeded, delete the unwanted contents. [Refer to (b)]

- Click on to return to the **Connection Setting Screen**.
- (b) Perform new modem setup.
  - Enter the command (you want to set) you want to send to the modem at the AT command input text. Then click on **Transmission** to send the entered AT command to the modem. The response from the modem will appear below the entered AT command. Check the contents.
  - After transmission to the modem is complete, click on registered as an initialize file. (Registered in the setup file list of the **Connection Modem Initial Setting**

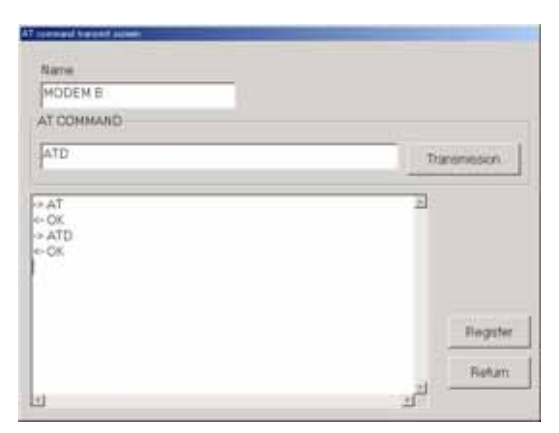

**Screen**.) At this time, do not forget to enter the registration name. Up to ten items can be registered. If ten items are already registered, new items cannot be registered. Delete unwanted items using the **Connection Modem Initial Setting Screen**.

- Click on to return to the **Connection Modem Initial Setting Screen**.

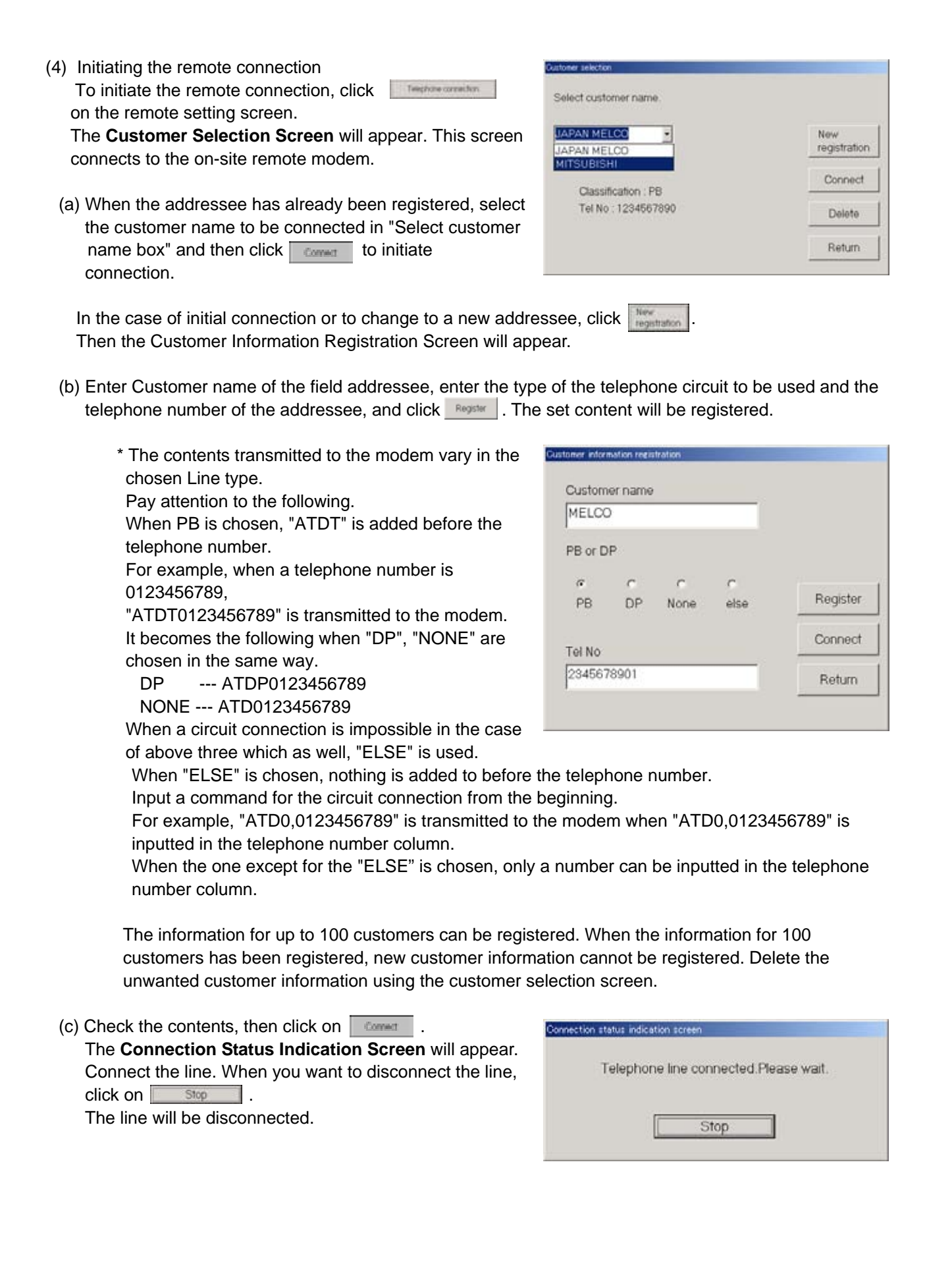

## 1.4.3 Starting the On-Line Monitor(G-50A connection)

\* To use the Maintenance Tool via G-50A (Network), license registration for the G-50A to be used is necessary.

Purchasing the license No. for each G-50A to be used, conduct the license registration through the Web browser (http://[IP address of the G-50A]/ administrator.html). After selecting "Maintenance Tool" of the optional function on the Web Browser Screen displayed, enter the purchased license No..

For the detail of the license registration, see Chapter 4 [Registering a License for Optional Functions] of Central Controller Model: G-50A Web Browser Operation Manual (For manager).

\* To use the Maintenance Tool via G-50A (Only for LAN mode and Dialup connection mode), please check a setup of Internet Connection Firewall of PC. If the FIREWALL function is used, communication will be normally impossible with G-50A, and normal data will not be displayed.

For detail, please refer to [6. How to change setting of Firewall].

In the case of permanently installing an anti-virus software and always started under this environment, the fire wall function of this software may be activated sometimes. In such case, The normal communication with G-50A will be hindered not displaying data normally. When operating Maintenance Tool, finish the anti-virus software once or remove the fire wall function.

## 1.4.3.1 In case for local connection

In the case when on line monitoring is applied to air conditioning system via G-50A by connecting the Maintenance Tool to LAN locally.

 Clicking "G-50A(Network)" on the selection screen of Monitor mode selects "Local connection" simultaneously. Last click "\_\_\_\_\_\_."

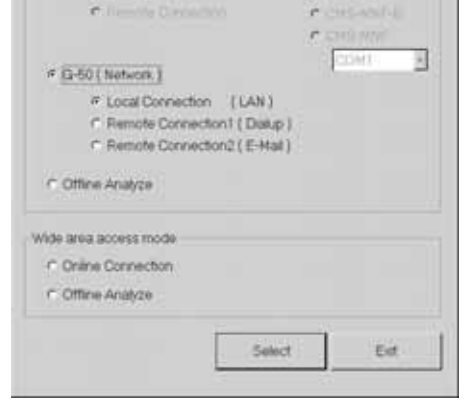

Please Select Monitor mode I

∩ MN CONVERTER

(2) Next IP address input screen is displayed. Here,input IP address of G-50A connected to the air conditioning system of which operating information is desired to monitor, and click on \_\_\_\_\_.

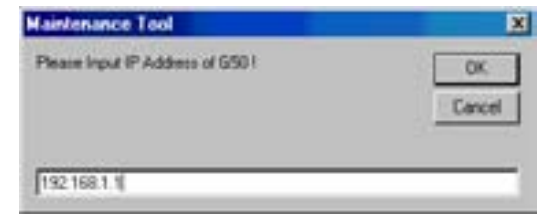

### NOTE:

• It is required to set to the IP address in the same system with G-50A to be connected to Maintenance Tool PC from [Control Panel].

## 1.4.3.2 In case for remote connection (Dialup)

In the case when on line monitoring is applied to local air conditioning system (with G-50A installed) from the Maintenance Tool in the remote place via public telephone circuit.

- \* When utilizing Remote connection (Dialup),please prepare MODEM and DIAL-UP ROUTER (of a type allowing data communication by receiving external telephone transmission) for the connection with the public circuit in addition to the components used by Local connection (LAN).
   For the system composition, please refer to the system diagram of (2)-1 in 1.1.2.
   To use Remote connection (Dialup), it is previously required to register MODEM onto Windows and set
- the information on the receiver (the dial-up router at G-50A in the field) of the telephone transmission onto the dial-up connection screen.
- \* If communication does not have for 10 minutes in remote connection, "Timeout occurred!" will be displayed, if O.K. is pushed, a telephone circuit will be cut automatically and the Maintenance Tool will be ended.
- After clicking "G-50A(Network)" on the selection screen of Monitor mode, and click "REMOTE CONNECTION(Dialup)." Last click " \_\_\_\_\_\_."

| Please Select Monitor mode I                                                                                    |                                       |
|----------------------------------------------------------------------------------------------------|---------------------------------------|
| Normal mode                                                                                                    |                                       |
| C MN CONVERTER                                                                                                  |                                       |
| 🕈 Lincel Carrielation                                                                                           | # CHONNER                             |
| <ul> <li>Remitte Davidsticht</li> </ul>                                                                         | r cusaculul                           |
|                                                                                                    | 1. CARD 1979                          |
|                                                                                                    | CISMIC *                              |
| # G-50 ( Network )                                                                                              | 1 1 1 1 1 1 1 1 1 1 1 1 1 1 1 1 1 1 1 |
| Local Connection (LAN)                                                                                          |                                       |
| # Remote Connection1 ( Datup )                                                                                  |                                       |
| C Remote Connection2 ( E-Mail )                                                                                 |                                       |
|                                                                                                    |                                       |
| C Office Analyze                                                                                                |                                       |
|                                                                                                    |                                       |
| Wide area access mode                                                                                           |                                       |
| Conine Connection                                                                                               |                                       |
| E Office Assistan                                                                                               |                                       |
| The second second second second second second second second second second second second second second second se |                                       |
| <ul> <li>Cumula sectifizza</li> </ul>                                                                           |                                       |
|                                                                                                    | -1                                    |
| Select                                                                                                    | Ext                                   |

 (2) Next Remote Monitor screen is displayed. Here select the connection name of the dial-up router at G-50A in the field desired to be remotely connected. It is being set previously on the dial-up connection screen. Then input Dial-up user name and Dial-up password to connect with the dial-up router, and click on

After connecting to the telephone circuit, on-line monitoring can be performed as same as the case when connected with LAN.

| For G-50A                          |              |         |       | 7 |
|------------------------------------|--------------|---------|-------|---|
| Dialup UserName<br>Dialup Password | (50)<br>(50) |         |       |   |
|                                    | Ĩ            | Curnett | Cerce |   |

## 1.4.3.3 In case for remote connection (E-mail)

In the case when on line monitoring is applied to local air conditioning system (with G-50A installed) from the Maintenance Tool in the remote place via mail server.

All communication to G-50A is converted in E-mail in this case.

#### NOTE:

- •To use the E-mail connection mode, the version of G-50A should be above 2.60.
- •When using E-mail connection mode, the local G-50A is required to be initially set with Maintenance Tool and the mail address by the G-50A initial setting tool.
  - For each mail address, it is required to obtain and set an exclusive one. To transmit mail via an internet provider, obtain the mail address from the provider. When a mail server is existing on the LAN, obtain the mail address from the LAN administrator.
  - Set the [Pop receive interval] within 3 minutes. However to monitor operating status [Operation Monitor], set it within 1 minute.
  - Setting of initial information to G-50A can not be executed from Maintenance Tool. Make sure to set it from the G-50A initial setting tool locally. If dialup connection environment is available, it can be set from a remote position.
     (For detail, please refer to 6-1 Mail Basic Setting in the instruction manual of the G-50A initial setting tool.)
- •The communication speed under E-mail connection mode largely depends on the transfer rate of each mail server. Under the circumstance, the action of Maintenance Tool may take a lot of time under some internet environments or routing mail servers.

•For the system composition, please refer to the system diagram of (2)-2 in 1.1.2.

 After clicking "G-50A(Network)" on the selection screen of Monitor mode, and click "REMOTE CONNECTION(E-mail)." Last click " \_\_\_\_\_\_."

| Provide and the state of the state of the st |                     |
|----------------------------------------------------------------------------------------------------|---------------------|
| Please Select Monator mode (                                                                                                    |                     |
| Normal mode                                                                                                    |                     |
| C MN CONVERTER                                                                                                    |                     |
| 🕈 Const Cartheofean                                                                                                    | PERSONAL CONTRACTOR |
| <ul> <li>Remitte Cardolation</li> </ul>                                                                                                    | * CHS-ADA           |
|                                                                                                    | Strend MM           |
| 6 G-50 (Network 1                                                                                                    | CISH1 -             |
| C Contractor (1988)                                                                                                    |                     |
| C Developmention (DAN)                                                                                                    |                     |
| Fremote Connection ( Datup )                                                                                                    |                     |
| <ul> <li>Hemote Connection2 ( E-Hall )</li> </ul>                                                                                                    |                     |
| C Offine Analyze                                                                                                    |                     |
| Wide area access mode                                                                                                    |                     |
| Conline Connection                                                                                                    |                     |
| Coffine Analyze                                                                                                    |                     |
|                                                                                                    |                     |
|                                                                                                    | 1                   |
| 1.11.11.11                                                                                                    |                     |

(2) The mail connection setting screen is displayed. Here, set the mail information on G-50A to be connected, and that on the Maintenance Tool.

#### NOTE:

For each mail address, it is required to obtain and set an exclusive one. To transmit mail via an internet provider, obtain the mail address from the provider. When a mail server is existing on the LAN, obtain the mail address from the LAN administrator.

| 544           |                       |      |
|---------------|-----------------------|------|
| Culture: Name | ATM AND A DURITING OF | 5    |
| Same .        | F* 048                | 3    |
| Mill Address  | para girdramon p      |      |
| Oper.Advanced | Detet                 | Date |

#### (a)Setting of the mail information on G-50A

- 1) To assign the G-50A connected in the past
- After assigning "Customer name" from the pull down menu, select G-50A name."
- 2) To connect to new G-50A

Click 👩 to open the address book, and register and select the mail address of G-50A.

\*The 10 Customer names in the past are displayed on the pull down menu. To assign earlier G-50A, open the address book to select.

#### (b) Address book

The mail address of G-50A for each project can be registered.

As shown in the sample examples, register the name and mail address of G-50A after preparing the [Customer name] folder.

🧮 button.

#### [Entering order]

1) Preparing the Customer folder

Pressing displays the input screen of customer name,

and then enter the name. The setting can also be made from the file menu or

the sub-menu displayed by right-clicking.

Further deletion processing can be made with X or

Del-key, and rename processing with 2) Name and address setting of G-50A

Double-clicking at a position desired to enter provides the input mode. Set the name and address accordingly.

\*Be sure to set the name of G-50A also.

The deleting processing can be executed with the  $\square$ ,

| and the second second second                                                                                                    | in joit he's                                                                                                    | ing and in the second |
|----------------------------------------------------------------------------------------------------|----------------------------------------------------------------------------------------------------|-----------------------|
| A May Larve May<br>2 Million (Linky)<br>2 Million (Linky)<br>2 Million (Lin | 10 (angalo (a)) term<br>10 (a)<br>10 (a) |                       |

Del-key, or Edit menu. It can also be performed by the Delete setting of the sub menu displayed by right-clicking.

#### [Selection order]

-Selection of G-50A to be connected with Click the customer name folder desired to connect to open the address book of the project.

After fitting the cursor to the name of address of G-50A, click [SELECT] button.

#### (c)Advanced setting screen

Clicking **[Open Advanced]** opens Advanced screen where the mail information about Maintenance Tool may be set.

When the mail information about Maintenance Tool has not been set, Advanced screen is displayed always under opened state.

- Setting of mail information on Maintenance Tool

## 1) POP server (Receiving)

- POP server address
   Set the IP address of the receiving mail server (POP3)
- of Maintenance Tool or domain name.
- POP account
- Set the POP account (user ID) for mail receiving.
- POP password
   Set the user password for mail receiving.
- POP receive interval
  Select the mail receiving interval.
  The default value represents 5sec.
  It can be selected within a range of 5 ~180sec.
  Extend the interval when the server is crowded.

2) SMTP server (Transmitting)

- SMTP server address

Set the IP address of transmitting mail server of Maintenance Tool.

#### 3) Mail address

- Set the mail address of Maintenance Tool. Clicking [Close Advanced] closes Advanced screen.

| 3) After setting the mail information about the | e G-50 connected and that about | t Maintenance Tool, click [CONNECT]. |
|-------------------------------------------------|---------------------------------|--------------------------------------|
|-------------------------------------------------|---------------------------------|--------------------------------------|

| Gatherer Barre             | 00 3873/8104 ELECTRIC DD                                                                                                    | 3 |
|----------------------------|----------------------------------------------------------------------------------------------------|---|
| Nave                       | [+ s-ta                                                                                                    | 3 |
| Halvahere                  | file germaning                                                                                                    |   |
| Manhormon Tool<br>MCP Same |                                                                                                    |   |
| NUP Server Address         | pro-restor to p                                                                                                    |   |
| RifAmat                    | Press .                                                                                                    |   |
| TOP Passani                | ACCOUNT OF A                                                                                                    |   |
| FOR Decision Scheroph      | The second second                                                                                                    |   |
| data beine                 |                                                                                                    |   |
| SMP Server Address         | and restrict a                                                                                                    |   |
| mat Address                |                                                                                                    |   |
|                            | Contraction of the second second seco |   |

## 1.4.4 Starting the Off-Line Monitor

When offline analysis is adapted to the data collected under ONLINE MODE.

(1) Clicking "Offline Analyze" on the selection screen of Monitor mode. Last click " \_\_\_\_\_."

| MN CONVERTER                     |             |    |
|----------------------------------|-------------|----|
| WITCOWAENIEN                     |             |    |
| Contract of Contract of Contract | -           |    |
| C Distances Property in          | C CALLARD   |    |
| •                                | - Antonio - | 38 |
| G-50 ( Network )                 | CONT 1      | 1  |
| C Local Com Action               |             |    |
| C Parriello Consulota            |             |    |
| # Family Convecto                |             |    |
| Ottine Analyze                   |             |    |
|                                  |             |    |
| area access mode                 |             |    |
| Online Connection                |             |    |
| Office Anthony                   |             |    |
| Commission and a marking a       |             |    |
|                                  | <br>1       |    |
|                                  | 1000        |    |

## 1.4.5 Using the Wide area access mode

Under the "Wide area access mode," the access method for remote connection can be registered to the database of each customer enabling easy online connection with the air conditioning system of the customer desired to be accessed.

#### [Remote access method]

- LAN : Accessing by directly connecting Maintenance Tool PC and G-50A with LAN (WAN).
- **Dialup** : Accessing by dialup connection to G-50A via public network.
- E-mail : Accessing by E-mail communication to G-50A via mail server.
- Modem (MN Converter) : Accessing by connecting Modem to MN Converter via public telephone circuit.

After the online connection performed by any of the above methods, you may use the similar function as that obtainable in the normal online connection.

While under the offline mode, customer information will be provided to the monitored data enabling only to select a specified customer for display.

## NOTE:

Even when connecting under the wide area access mode, cautions will be applied as same as under the normal connection mode. You are kindly requested to observe the cautions described in the connection method under normal mode as well. (1.4.1 - 1.4.3)

## 1.4.5.1 Online Connection

(1) Clicking "Online Connection (Wide area access mode)" on the section screen of Monitor mode.

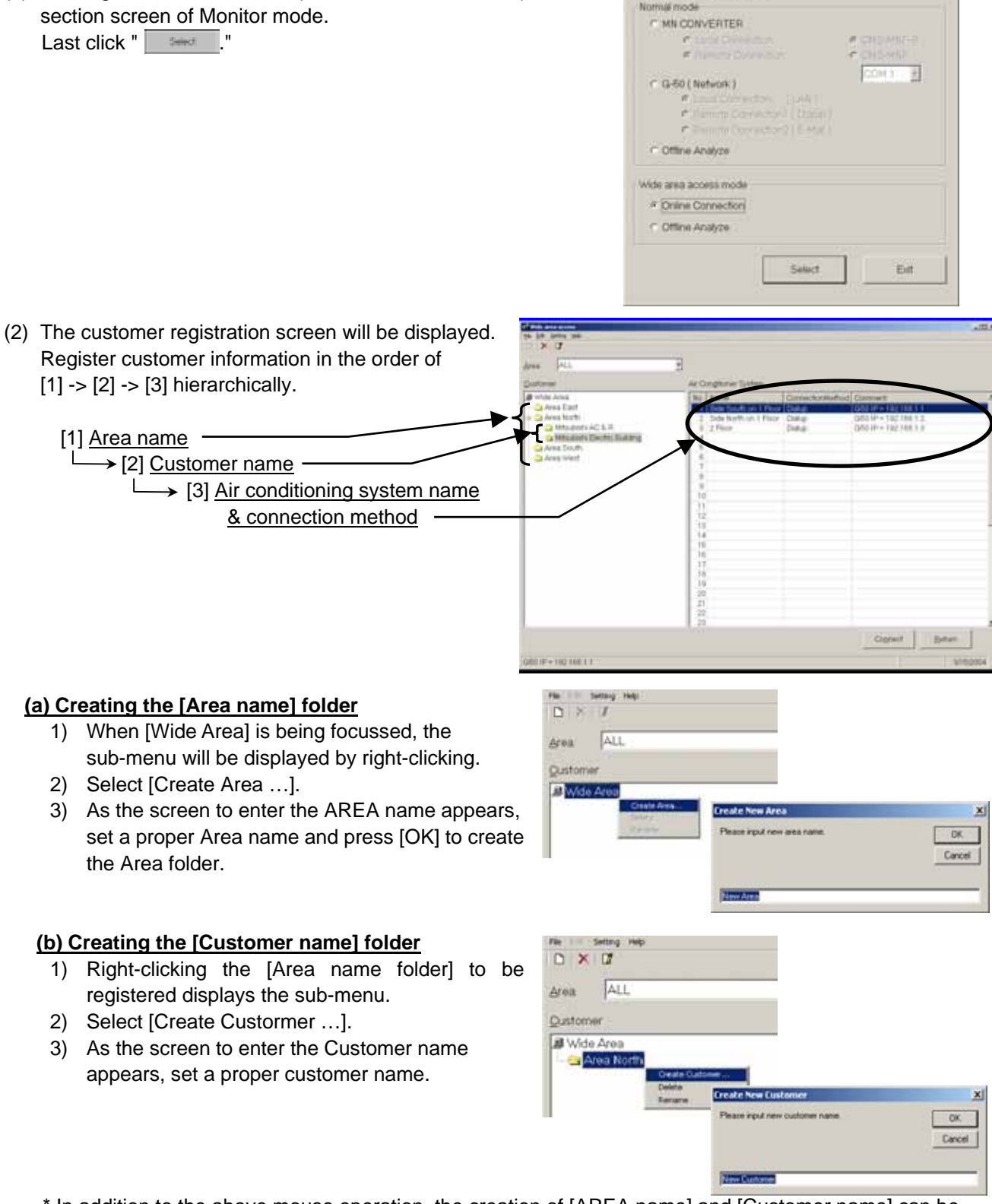

Please Select Monitor mode

\* In addition to the above mouse operation, the creation of [AREA name] and [Customer name] can be set from the menu bar (File) or tool bar (Figure).

By applying the same operation procedure(right-clicking, menu bar, tool bar), each folder can be deleted. Also the name of each folder can be changed.

### Caution:

If a folder is deleted, all information (customer name, air conditioning system name, etc.) will be deleted similarly.

## (c) Setting the [Air conditioning system name]

- Under the state when the [Customer name folder] desired to be set on the air conditioning system is focussed, the sub-menu will be displayed by right-clicking the air conditioning system list at the right screen.
- 2) Selecting [Create ...] displays [Setting screen of air conditioning system].

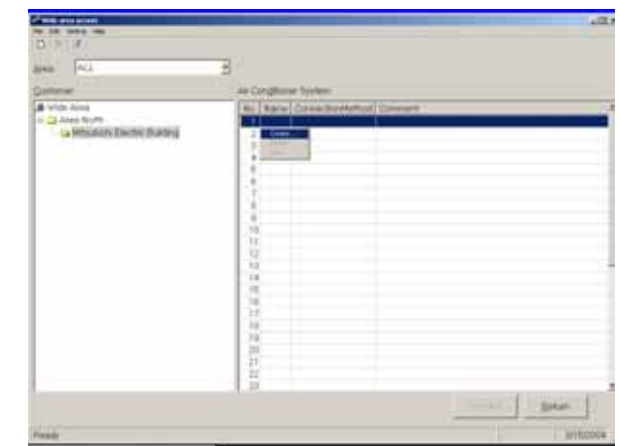

Mitsubishi Electric Building

192,168,1,1

Side south on 1 Floor

G-50 JP Address

Oustomer

System Name

IF LAN

< Dalup

C E-Mail

10

C Area West

F Modern (MN Converter)

Connection Method

#### [Setting screen of air conditioning system]

- 1) Set the system name.
- 2) Select the method to connect with the system.
  - To connect by using <u>LAN (WAN)</u>, enter the IP address of G-50A to be connected. (Same as 1.4.3.1)
  - To connect by using <u>Dial-up</u>, select the [Connection name] of dialup router of the local G-50A being previously set on the dialup connection screen of Windows. And enter [User name] and [Password] for the connection with the dialup router, and lastly enter the IP address of G-50A. (Same as1.4.3.2)
  - To connect under <u>E-mail mode</u>, enter the E-mail address of G-50A to be connected.(Refer to1.4.3.3.)
  - To connect remotely with <u>MN Converter and</u> <u>Modem</u>, select [Modem(MN Converter)].
- 3) Enter special notes if any on the comment column.

After entering and selecting the above, press [OK].

| ⊂ Seed De                                                                                             |                                                                                 |      |
|----------------------------------------------------------------------------------------------------|---------------------------------------------------------------------------------|------|
| a ALL<br>ALL<br>Area East                                                                             | Ar Congitoner System                                                            |      |
| Mole 2 Area South<br>Area South<br>Analysis West<br>Mitsubshi AC & R<br>C Mitsubshi Electric Building | No Name<br>1 Side south on 1 Floor<br>2 Side North on 1 Floor<br>3 2 Floor<br>4 | 3233 |

6

OK.

Cancel

Set various information as required by repeating the items (a)-(c) above.

Using the area selecting section allows you to extract the only area desired to display.

### (d) Other setting

You may select the mail address of Maintenance Tool PC itself and the Com port to be used.

POP Server

\* To use the E-mail mode, mail setting is essentially required.

| Mail setting of Maintenance Tool PC]                  |
|-------------------------------------------------------|
| 1) <u>POP server (Receiving)</u>                      |
| - POP server address                                  |
| Set the IP address of the receiving mail server(POP3) |
| of Maintenance Tool or domain name.                   |
| - POP account                                         |
| Set the POP account (user ID) for mail receiving.     |
| - POP password                                        |
| Set the user password for mail receiving.             |
| <ul> <li>POP receive interval</li> </ul>              |
| Select the mail receiving interval.                   |
| The default value represents 5sec.                    |
| It can be selected within a range of 5 ~180sec.       |
| Extend the interval when the server is crowded.       |
| 2) <u>SMTP server (Transmitting)</u>                  |
| - SMTP server address                                 |
| Set the IP address of transmitting mail server of     |
| Maintenance Tool.                                     |
| 3) Mail address                                       |
| - Set the mail address of Maintenance Tool.           |
| Clicking [Close Advanced] closes Advanced screen.     |
| Setting of Comport]                                   |

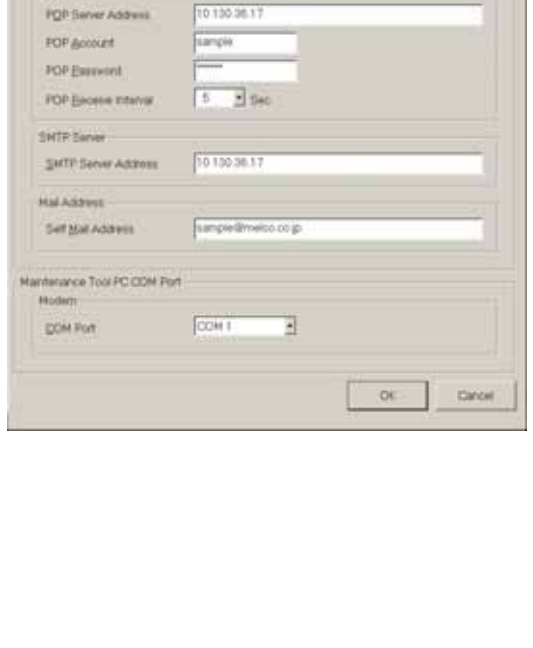

### om port

To connect Mode, select the Com port to be used.

(3) Focussing on the air conditioning system desired to be connected and pressing [Connect] will start the procedure for connection. After completing the normal connection, the screen moves to the online main screen allowing normal online operation. However when the connection method uses [Modem(MN Converter)], the screen of the Modem remote connection

will appear. In this case, select the Modem to be connected and proceed the connection procedure.(Refer to 1.4.2.2.)

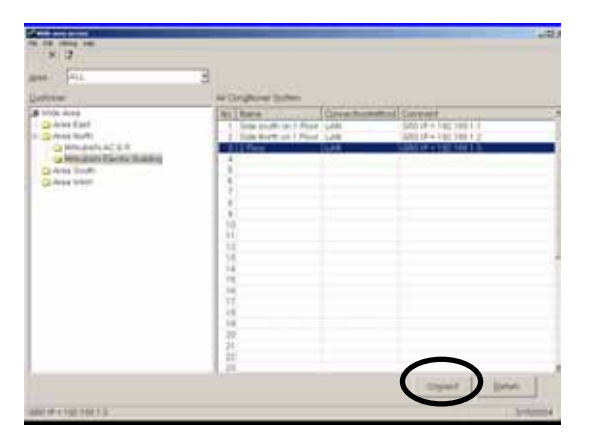

## 1.4.5.2 Offline Analyze

(1) Clicking "Offline Analyze (Wide area access mode)" on the section screen of Monitor mode. Last click " ----- ."

| Nease Select Monitor mode I                                                          |             |
|--------------------------------------------------------------------------------------|-------------|
| lomal mode                                                                           |             |
| C MN CONVERTER                                                                       |             |
| # societ Chronic A                                                                   | WICHSMIEH / |
| <ul> <li>Nimm Dressmen</li> </ul>                                                    | e chillacht |
|                                                                                      | COMT        |
| C G-50 ( Network )                                                                   | Local and   |
| Current Contention (1944                                                             |             |
| <ul> <li>Patricity proprietory ( Dis</li> </ul>                                      |             |
| Figure 16 Convertion 2 1 5-4                                                         |             |
|                                                                                      |             |
| C Offine Analyze                                                                     |             |
| C Offine Analyze                                                                     |             |
| Cottine Analyze                                                                      |             |
| Cottine Analyze More area access mode ← Online Connection                            |             |
| Cottine Analyze     Mole area access mode     Online Connection     Software Analyze |             |

## 1.4.6 Ending the Maintenance Tool 1.4.6.1 Ending the On-Line Monitor

- (1) Open the Main Screen.
- (2) Click on [File] on the menu bar.
- (3) Click on [Return] in the sub-menu.
- (4) The message "Are you sure you want to finish Maintenance Tool?" will appear. Click on \_\_\_\_\_\_.

The On-Line Monitor will end and the Windows screen will appear.

\*At ending of Maintenance Tools, the telephone circuit will automatically be disconnected.

\* Clicking Mode Select returns to the [selection screen of Monitor mode].

## 1.4.6.2 Ending the Off-Line Monitor

- (1) Open the Off-line Analyze Screen.
- (2) Click on
- (3) The message "Are you sure you want to finish Maintenance Tool?" will appear. Click on .

\* When finishing Offline Screen immediately after deleting data, a message of "Finishing Maintenance Tool !!" may sometime be displayed. The internal data is now under arrangement. Offline Screen will automatically be finished after completing this process. Please wait a while.

|                                                                                                    |              | 2                           |      | F . A.  |
|----------------------------------------------------------------------------------------------------|--------------|-----------------------------|------|---------|
| Andream         Andream         Texture         Texture <t< td=""><td>Balandra (Ba</td><td>697   1948  <br/>1949   1949  </td><td>m[*]</td><td>Jane 12</td></t<> | Balandra (Ba | 697   1948  <br>1949   1949 | m[*] | Jane 12 |

| 9 | Are you sure you | y want to thish maintena | ince tool? |
|---|------------------|--------------------------|------------|
|   |                  |                          |            |

| ne tan<br>Solehan (1999)<br>In Principal Parties<br>Interference<br>Martin ander (1998)                                                                                   | 100000 1000<br>1022004 11 (0                                                                                                    | Last system<br>Billion (1997)<br>Stratting 2010<br>Stratting 2010<br>Stratting 1910                                                                                                    | (Means) Connect |  |
|----------------------------------------------------------------------------------------------------|----------------------------------------------------------------------------------------------------|----------------------------------------------------------------------------------------------------|-----------------|--|
| 04,204430,3 Pap<br>Dr.,204430,7 Pap<br>Dr.,204430,7 Pap<br>Dr.,204430,7 Fap<br>Storage,204430, 14431<br>2023,0 Papel (1443)<br>2023,0 Papel (1443)<br>2023,0 Papel (1443) | MC004 (x10→1100<br>MC004 (x10→1100<br>MC004 (x10→1100<br>MC004 (x10→1100<br>MC004 (x10→1100<br>MC004 (x10→1100<br>MC004 (x10→1100<br>MC004 (x10→1100 | MACRIA 19.35<br>MACRIA 19.35<br>MACRIA 19.03<br>MACRIA 19.04<br>MACRIA 19.04<br>MACRIA 19.04<br>MACRIA 19.04<br>MACRIA 19.04<br>MACRIA 19.05<br>MACRIA 19.05<br>MACRIA 19.35<br>MACRIA 19.35<br>MACRI |                 |  |
|                                                                                                    |                                                                                                    |                                                                                                    |                 |  |

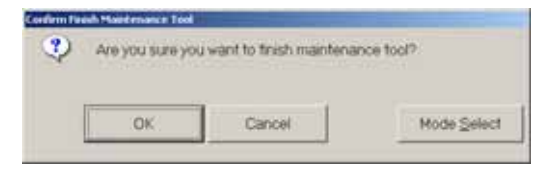

\* Clicking Mode Select returns to the [selection screen of Monitor mode].

## 2.1 Design of Screen

2

The design of the screen is shown below.

| A Date of the second second seco                                                                                                    |                                                                                      | Title Bar                         |
|----------------------------------------------------------------------------------------------------|--------------------------------------------------------------------------------------|-----------------------------------|
| Correct Infor Montes   Mattercice   Optimet's                                                                                                    | atOperators                                                                          |                                   |
| Automa         0         1         1         3         4         6         1         1         3         4           0         10         10         1         1         4         6         1         1         3         4           0         10         10         10         10         10         10         10         10         10         10         10         10         10         10         10         10         10         10         10         10         10         10         10         10         10         10         10         10         10         10         10         10         10         10         10         10         10         10         10         10         10         10         10         10         10         10         10         10         10         10         10         10         10         10         10         10         10         10         10         10         10         10         10         10         10         10         10         10         10         10         10         10         10         10         10         10         10         1                                                                                                    | Address 0 1 2 1 4 8 8 1 8 5 8<br>100<br>100<br>100<br>100<br>100<br>100<br>100<br>10 | Menu<br>Function Display /        |
|                                                                                                    |                                                                                      | · · · · · · · · · · · · · · · · · |
| HIM CARE AND A LOCAL DESIGN AND A LOCAL DESIGN AND | And Horize                                                                           |                                   |
| 12 C F/F 4100 12 4                                                                                                    | I Techa Cost 178 28 0007                                                             |                                   |
| Gree                                                                                                    | ing standard                                                                         |                                   |
| Address 75 87 0<br>Artitische CC BIC 111<br>Artitische<br>Artitische                                                                                                    |                                                                                      |                                   |
| 5                                                                                                    | Honday Fatinuary 17, 2001 14:34                                                      |                                   |

### - Title Bar

Displays the title of the screen.

#### - Menu Bar

Displays the functions that can be performed using the current screen.

Click on an item and a sub-menu or message screen will appear, as shown in the illustration.

If a sub-menu appears, further function selections can be made.

|   | Option Print Help                              |       |
|---|------------------------------------------------|-------|
| С | Automatic searching<br>Stop mail communication | nitor |
| ٢ | Putree concertain                              |       |

(Example of what the screen looks like when option is clicked.)

### - Function Display / Operating Section

Displays the contents of the screen and the operation to be performed.

## 2.2 Operating Method

The following operations are performed by mouse.

(1) Click

Align the mouse pointer with the desired button and press the left button on the mouse. This is known as a click.

In general, all Maintenance Tool operations are performed with click operations.

(2) Drag

A drag is when the mouse pointer is moved while the left button is held down.

If you desired to check the bottom screen when two or more screens are being displayed on top of each other, align the mouse pointer with the title bar of the top screen and drag it. The bottom screen can now be seen.

**On-Line Monitor Operating Method** 

## 3.1 On-Line Monitor Screen Transfer

3

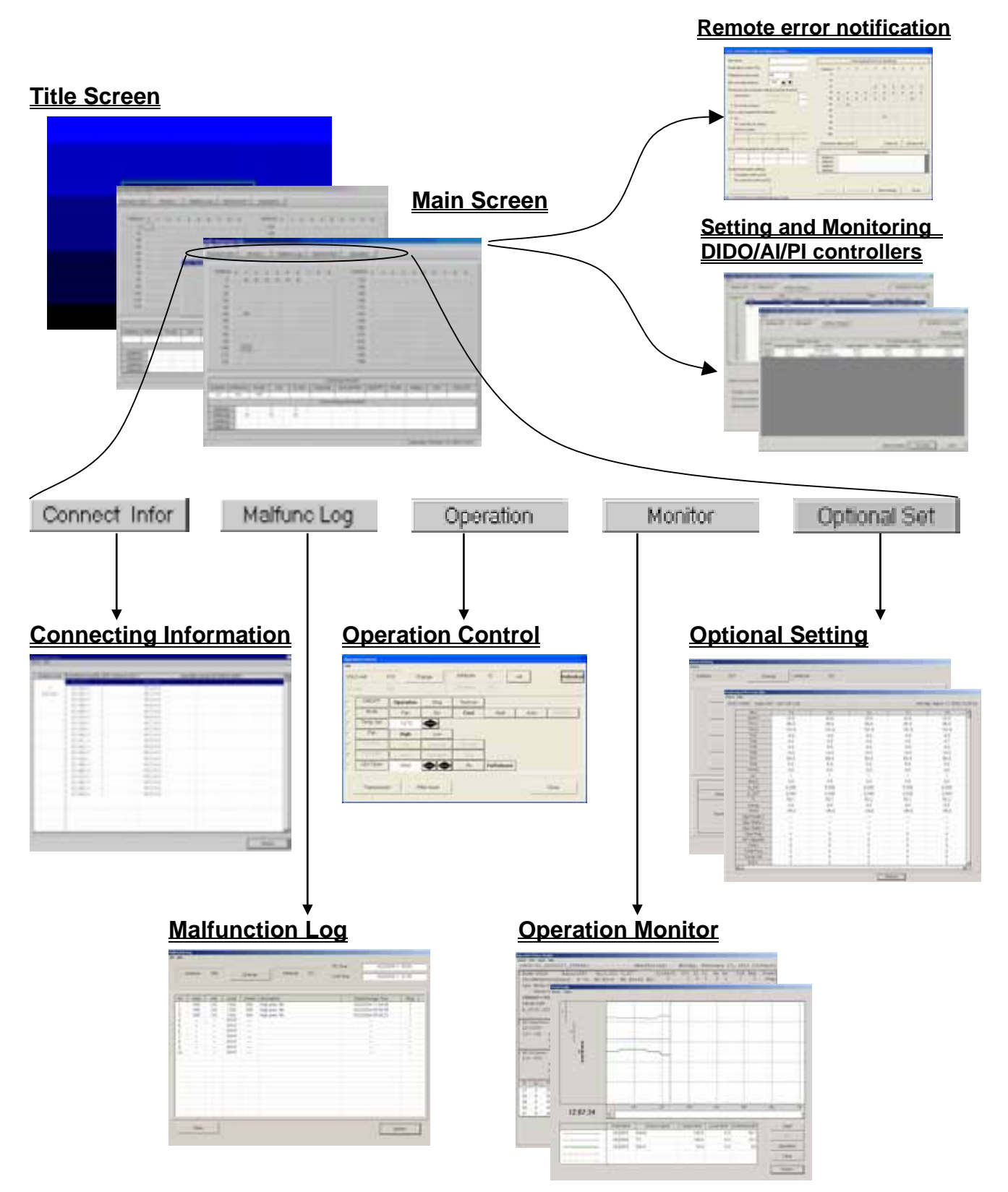

28

## **3.2 Function Chart**

## Connecting Information ------[Refer to 3.6]

This allows monitoring of the indoor units connected to the outdoor unit and of the interlock units and the operation group SC connected to indoor units.

## Operation Monitor ------[Refer to 3.7]

This allows monitoring of the operating condition of the unit and operating data. The operation data obtained will be shown in the form of a graph.

Utilizing the mail communication mode in addition, the operation monitoring data collected by G-50A can periodically be transmitted to remote mail servers, and it can be referred as the off-line data later.

\*The Mail communication mode can not be used with MN Converter connected.

## Malfunction Log ------[Refer to 3.8]

This allows monitoring of the ten most recent errors of the unit.

## Optional Setting ------[Refer to 3.9]

This allows monitoring of self-diagnosis function, operation control and pre-error data monitoring. This also allows to monitor the response to any M-NET command transmitted to the unit. Time setting.

## Operation Control ------[Refer to 3.10]

This allows the same operation as with the remote controller.

## Free contact of indoor unit ------[Refer to 3.11]

When utilizing the [Indoor unit free contact mode] which uses the external input/output of Free Plan indoor unit (Building-Multi) together with G-50A and TG 2000A, the contact action of the indoor unit can be tested with this function.

### Remote error notification ------[Refer to 3.12]

When an error occurs in the air conditioning unit, the remote error notification function allows previously registered destinations to be automatically notified of the error via telephone lines. (This function can only be used with the MN Converter CMS-MNG-E.)

## Setting and Monitoring DIDO/AI/PI Controller ------[Refer to 3.13]

Settings and monitoring DIDO Controller (PAC-YG66DCA), AI Controller (PAC-YG63MCA), and PI Controller (PAC-YG60MCA) can be made. (PI Controllers can be used only for monitoring.) DIDO Controllers and AI Controllers have an interlock control function.

DIDO Controllers can also change the operation status of M-NET devices (such as indoor units, DIDO Controllers) by sending operation commands. DIDO Controllers can output contacts on DIDO Controllers themselves depending on the change in input contact status.

AI Controllers can change the operation status of M-NET devices (such as indoor units, DIDO Controllers) by sending operation commands depending on the change in measurement values. "Interlock operation conditions" for the "interlock control function" can be set on Maintenance Tools.

## 3.3 Address Search Method

## 3.3.1 Address Search Method Selection

- (1) Start the M-NET Maintenance Tools and the Select The Address Searching Method Screen will appear after the Title Screen.
- (2) Click on either **\_\_\_\_** or **\_\_\_** to select the address search method.

#### \* Automatic Search

The Maintenance Tools automatically searches for and displays information about units connected to the M-Net transmission line.

## \* Manual Search

The user optionally searches for the units connect to the M-Net transmission line.

## 3.3.2 Automatic Searching

- (1) Click on the Automatic Address Searching Screen will appear.
- The time required to complete the automatic search will depend on the PC.
- The address currently being searched for is displayed as [<u>Address</u>]. Up to 250 addresses can be searched for.
- Click on \_\_\_\_\_ to end automatic search. The **Main Screen** will appear.

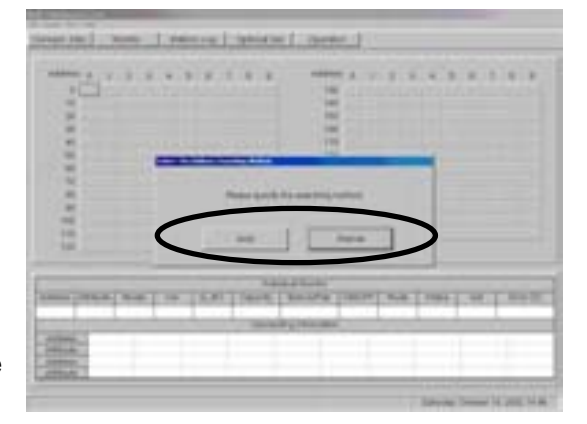

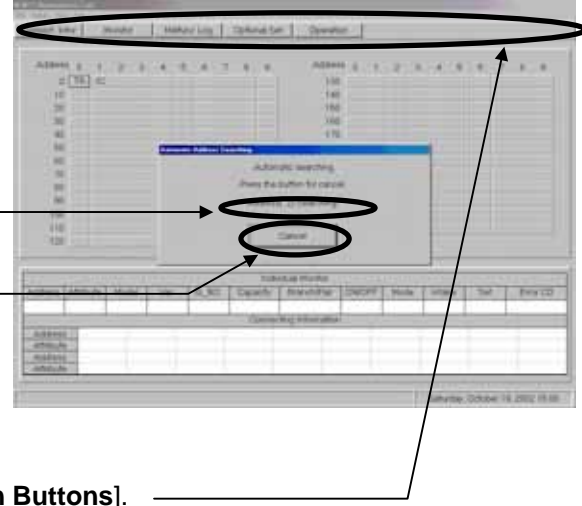

When automatic search has ended, the Main
 Screen will appear.
 Returning to the Main Screen enables the [Function Buttons].

## 3.3.3 Manual Searching

- (1) Click on and the Main Screen will appear.
- (2) Click on the [Button] of the address desired and searching will begin.

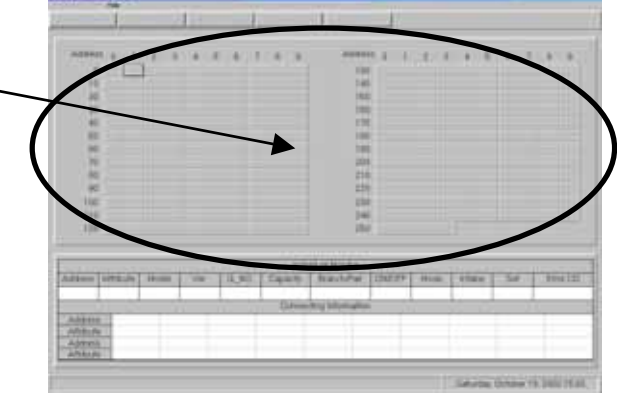

#### NOTE:

When a system is changed, please search an address after re-starting a Maintenance tool and G-50A.

## 3.4 Main Screen

The operations in 3.3 Address Search Method have made information about the units known.

The [Unit Attributes] are displayed on top of the address buttons.

- The Function Buttons are now enabled at this time.
- (1) Click on an address [Button] displaying attributes and information about that unit will be displayed in the [Unit Information Display Columns].

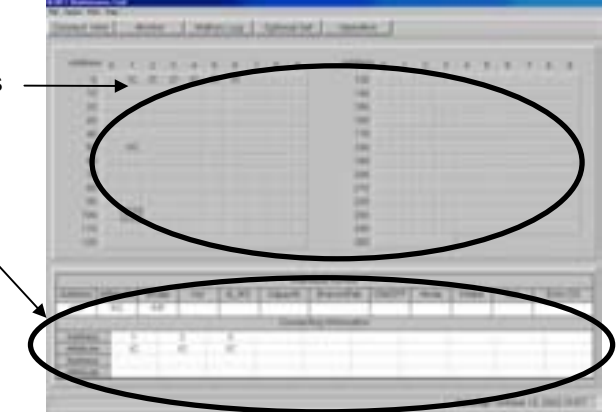

- (2) The menu bar will display [File], [Option], [Print] and [Help].
  - Click on [File] and "Save System Information" and "Return" sub-menu can be selected. Click on "Save System Information" and the message "Are you sure you want to save the System Information?" will appear.

Clicking displays the screen to save data. Change the data name as required and save it. You may enter your comment also.

Click on to return to the Main Screen.

[Refer to 5.1 System Information Data.]

| god Data Name   |                    |     |
|-----------------|--------------------|-----|
| Please input mo | ntor data name     |     |
| Data Name       | SI_20040322_112952 |     |
| Comment         |                    |     |
|                 |                    | Dr. |
|                 |                    |     |

Click on "Return" to end the operation of the On-line monitor. [Refer to 1.4.5.1 Ending the On-Line Monitor ]

- Click on [Option] and "Automatic searching" and the "Stop mail communication" sub-menus can be selected. \* At the connection of MN Converter, "Stop mail communication" is not displayed.

Click on "Automatic searching," and the message "Start the automatic searching. Is it OK?" will appear.

| Click | on |  |
|-------|----|--|
|-------|----|--|

to perform automatic searching or click on to return to the **Main Screen**.

For more information about automatic searching, refer to [3.3 Address Search Method 3.3.2 Automatic Searching].

Click on "Stop mail communication", and the Stop mail communication Screen will appear.

Clicking on stops the mail transfer processing of operation monotor data to remote mail servers.

After a while, the setting completion message appears. Clicking on returns to the main screen.

Clicking on returns to the main screen directly.

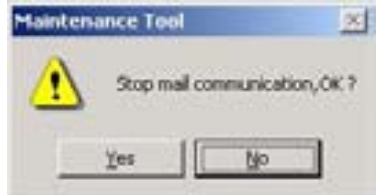

- Clicking on [Print] prints out the display currently shown on the screen.
- Click on [Help] and "Explanation of Terminology" and "Operation Method" sub-menus can be selected.

[Refer to 3.6 Connecting Information 3.6.2 (2) "Menu Bar"]

"Stop mail communication" is a function to stop the operation monitor mail transmission of G-50A under [mail communication mode] set in Chapter 3.7. It has no relation with (2)-2 E-mail connection mode of 1.1.2 On-line Monitor (via G-50A).

## **3.5 Function Selection Operations**

- First, click on the desired [Function Selection Button].
- (2) Next, click on the Unit to Operate.
- (3) The screen will move to the various operation screens.
- (4) If the wrong function selection button is clicked, click on that button once again and the other function selection buttons will be enabled.

| /  | 3   | 1 |
|----|-----|---|
|    |     |   |
| *( | -   |   |
|    | 111 |   |
|    |     | / |

## 3.6 Connecting Information Connect Infor

## \* Items Performed Here

- Indoor units connected to outdoor units, interlock units and the operation group SC (such as system controller and remote controller) connected to indoor units can be monitored here.
- Select and double-click the interlock units and operation group SC (remote controller only), the **Connecting Information Screen** will display as a pop-up menu.

The screen displays addresses and attributes of the units connected to the select unit.

## 3.6.1 Screen Transfer Operation

- (1) Click on Connect Infor on the Main Screen.
- (2) Click on the OC for the outdoor unit to be monitored.Only outdoor units can be selected.
- (3) Momentarily, the message "Monitoring! Please wait for a moment." will appear.

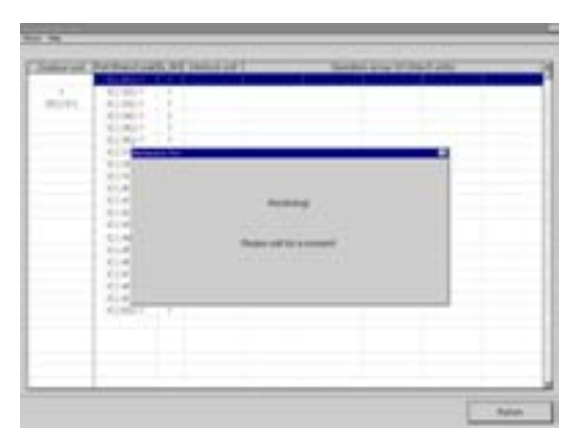

## NOTE:

Even with the direct expansion type, when units other than outdoor units are selected by (2), the screen returns to the **Main Screen** (where it waits for function selection input).

- (4)Momentarily, the **Connecting Information Screen** will appear.
- (5)Click on to end the **Connecting** Information Screen.
- (6) The message "Finish the Connecting Information" will appear.
   Click on to end or click on to continue.
  - Click on and the **Main Screen** appears.

## 3.6.2 Screen Functions and Operation

 Double-click on the interlock unit and operation group SC (remote controller), the **Operation System SC Connecting Information Screen** (in case operation group SC) will appear as a pop-up menu.

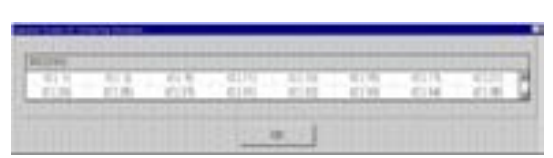

(5)

3.6.2(2)

The screen displays addresses and attributes of each connected unit.

#### NOTE:

The BC controller(BC), Subsidiary outdoor unit(OS) are indicated in the outdoor unit column.

#### (2)"Menu Bar"

[Return] and [Help] appear in the menu bar.

Click on [Return] to end the Connecting Information Screen and return to the Main Screen.

Click on [Help] and the Help Screen appear.

- Click on "Contents" and the index for the Help Screen appear.
- Click on "**Back**" and the unit returns to its previous operating state.
- Click on "**Print**" and the currently displayed screen is printed. (Caution: Do not print while on-line. There is a chance that it could interfere with operation.)
- Click on "Term" and Explanation of Terminology Screen appear.

Abbreviations, codes and other terms are explained on the explanation of terminology screen.

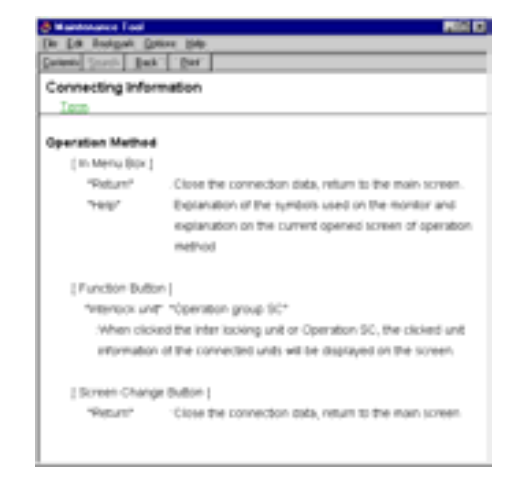

## 3.7 Operation Monitor

### \* Items Performed Here

- Monitors the operating condition and operating data of the current units every minute. This information can be displayed and saved.

Monitor:

\* When an excessively large number of the objective unit for monitoring exists, the monitoring interval may exceed 1 minute (70s, 80s, ---).

\* The capacity to store the data obtained by the Maintenance Tool counts for 2G-bite maximum.When the remaining storage capacity is getting insufficient during Operation Monitoring, Warning Screen will appear. In this case, suspend the Operation Monitoring, move to Offline screen and delete unnecessary data to keep a proper capacity.

## 3.7.1 Screen Transfer Operation

- (1) Click on Montor on the Main Screen.
- (2) Click on the unit to be monitored.

If only outdoor unit is **DC** selected here, the operating data for the units connected to the outdoor unit will be automatically monitored.

The maximum number which can carry out a monitor changes with selected models.

An error message will appear if the limited number of units is exceeded.

The standard of the number which can carry out a monitor.

\* When only **Outdoor Unit** is selected.

- One (1) Outdoor Unit + 50 Indoor Units.
- One (1) Outdoor Unit + Three (3) OC Sub Controller (BC,BS,OS...) + 50 Indoor Units.

\* When only Indoor Units are selected, 50 Units.

- (3) After the units to be monitored have been selected, click on \_\_\_\_\_\_.
- (4) The message "Monitoring! Please wait for a moment." will appear.

After a while, the screen to select monitor method appears.

When it is judged that monitoring with one minute cycle may not be performed because of many units to be monitored, a message of **[The monitoring cycle will be [\* \*] seconds due to too many IC units for monitoring. ---]** will be displayed automatically. To continue the monitoring, click [Yes], while to suspend it once to reduce the quantity of units for monitoring, click [NO]. Reduction of one IC can minimize the cycle time by about one second.

\* In "MN converter connection", it shifts to (7).

(5) When desiring to observe the operation data immediately, select [Realtime Monitor Mode] and then click on select [Mail communication Mode] to observe the operation data by the off-line monitor later, after mail-transmitting the operation data beforehand by using the mail transmission function.

| I Real Property lies                                                                                                    |                                                                                                    |
|----------------------------------------------------------------------------------------------------|----------------------------------------------------------------------------------------------------|
| I him I have                                                                                                    | 1                                                                                                    |
|                                                                                                    |                                                                                                    |
| Advent to the to the to the total of the total of total of the total of the total of the total of the total of the total of total of the total of the total of total of to | haters a lot have a series of a                                                                                                    |
|                                                                                                    | 10                                                                                                    |
| 18                                                                                                    | 10                                                                                                    |
| ×                                                                                                    | 100                                                                                                    |
|                                                                                                    | 1                                                                                                    |
| 44 (98)                                                                                                    | 140                                                                                                    |
| *                                                                                                    | 15                                                                                                    |
| 1                                                                                                    | 100                                                                                                    |
|                                                                                                    | 200                                                                                                    |
|                                                                                                    | 14                                                                                                    |
| E                                                                                                    | in the second second se |
|                                                                                                    |                                                                                                    |
|                                                                                                    |                                                                                                    |
| anna bittum itum - m - m.t. franch                                                                                                    | Bander (Deller mar read and free                                                                                                    |
|                                                                                                    | Age Arute                                                                                                    |
| And a state of the state of the |                                                                                                    |
| Automatical and a second second                                                                                                    |                                                                                                    |
| PER A                                                                                                    |                                                                                                    |
|                                                                                                    | Webwale, Children 19, 2012                                                                                                    |
|                                                                                                    |                                                                                                    |
|                                                                                                    |                                                                                                    |
|                                                                                                    |                                                                                                    |
| intervence land                                                                                                    |                                                                                                    |
|                                                                                                    |                                                                                                    |
| A Store there a reach number of 30 which acts as a                                                                                                    | number, e numbra cycle lawcaiwe o CTUS> aecords.                                                                                                    |
| of E which acts in a monitor.                                                                                                    | street inner come of a repeated, and other a second                                                                                                    |
| D second a standard per IC)                                                                                                    |                                                                                                    |
| Carthur                                                                                                    |                                                                                                    |
|                                                                                                    |                                                                                                    |

| Pressie Readers Setting          | the second second second second second second second second second second second second second second second s |
|----------------------------------|----------------------------------------------------------------------------------------------------|
| Pinete Select Ministry (Million) |                                                                                                    |
| * Eisetters Montel Mont          |                                                                                                    |
| * Mationshascatori mode          |                                                                                                    |
|                                  |                                                                                                    |
|                                  | (K) Canal                                                                                                    |

When [**Mail communication Mode**] is selected, the setting items of mail communication will be displayed.

- From: Mail Address

Set the mail address of the G-50A in the [From: Mail Address] field. When sending mail via an ISP, set the mail address allocated by the ISP. When the mail server resides on the LAN, obtain the mail address from the LAN administrator.

\* When sending mail via an ISP, a user contract with the ISP is required.

- To: Mail Address

Set the mail addresses of the recipients to which mail is sent.

- \* The mail address of recipient (To:) acquires and sets up the address only for Maintenance Tools.
- SMTP Server IP

Set the mail server IP address in the Mail Server Information [SMTP Server IP] field. When sending mail via an ISP, set the ISP address of the ISP mail server. When the mail server resides on the LAN, obtain the IP address from the LAN administrator.

\* If the only information available on the ISP mail server is a domain name, use a PC to connect to the Internet, open a DOS prompt and type "ping *domain name*". Set the IP address that is displayed as the ping response.

#### - Monitor Finish Data

Set the date of monitor data transmit period.

- Mail Sending Interval Set the transmit interval of monitor data (**max 240 min**).

Then click on .

After a while, it returns to the main screen, but the mail transmission to remote receivers will be performed by G-50A automatically.

\* At the connection of MN Converter "the screen to select monitor method" is not displayed. Real-time Monitor Mode is always commenced not allowing to use [Mail communication Mode].

- (6) In the case of real time monitoring, the message "**Monitoring. Please wait for a moment.**" will appear again.
- (7) Momentarily, the **Operation Status Monitor Screen** will appear.

|    | 1100<br>00<br>00 |       | 8.2<br>134961 | 23A  | 12.0<br>FL= 44,<br>94= 1,<br>953+ (3<br>982= 4 | 2<br>4 T2+ 1<br>1 T3+<br>.7 850<br>.7 880- | N: 1<br>5,3 T<br>1,1 B<br>11,1 | 1 × 21 | 10.08<br>17<br>17<br>19 | 4                                                                                                    | 134 vit<br>11+ 43,<br>10+43,<br>10+41,                                                                                                    | and by | ui<br>13                                                                                                    |
|----|------------------|-------|---------------|------|------------------------------------------------|--------------------------------------------|--------------------------------|--------|-------------------------|----------------------------------------------------------------------------------------------------|----------------------------------------------------------------------------------------------------|--------|----------------------------------------------------------------------------------------------------|
|    | 144              | THE   | 342           | -00  | Distant                                        | 0.0000                                     | - 64                           | 1.86   | 294                     | 1.04                                                                                                    | 100                                                                                                    | 0.00   | 6.5                                                                                                    |
| 8  |                  | H.I., | 68            | 22.8 | 38.2                                           | . 68                                       | 40                             | 12     |                         | Operating                                                                                                    | Detty                                                                                                    | Pur-   | Dawger                                                                                                    |
| ۳. |                  | 26.7  | 14.4          | 72.8 | 75.7                                           | 44                                         | - 67                           | - 22   |                         | Operated                                                                                                    | Cost (                                                                                                    | Prefs  | Cool DPP                                                                                                    |
| ۰. |                  | -71   |               | 114  | - 181                                          | 100                                        |                                | . 72   |                         | cheated.                                                                                                    | Doomg                                                                                                    | 5.6    | Discripte                                                                                                    |
| 1  |                  | 1.1   | 11.1          | 10.0 | - 24                                           | . 64                                       |                                | - 22   |                         | Charlense of                                                                                                    | Coverage                                                                                                    | Ph.P.  | Dist (PP                                                                                                    |
| Ξ. | C. 1             | 10.0  | 19.5          | 11.1 | 100                                            | 125                                        | 100                            | 18     |                         | (Among a line of the second second se | Constant of the local division of the local division of the local | 100    | Diet OPT                                                                                                    |
|    | 12.1             | 25    |               |      | - 22                                           | 125                                        | - 22                           | 100    |                         | operating                                                                                                    | Looseng                                                                                                    | - 25   | CONCRE                                                                                                    |
| 2. | 12.1             | 22    |               | - 53 | - 21 -                                         | 122                                        | - 2 -                          | 12     |                         | chesed                                                                                                    | Coosed                                                                                                    | 100    | CINN DPW                                                                                                    |
|    | -1-              | 100   | 1.22          |      | - 22                                           | 1.1.1                                      | - 22                           | 1.10   |                         |                                                                                                    | and the second second                                                                                                    | 20     | The state of the state of the s |
|    | 100              | 25    | 1.1           | - 22 | - 21-1                                         | 122-1                                      | - 22                           | -11    |                         | 1000                                                                                                    | -                                                                                                    | - 22   | Transfer of the                                                                                                    |
|    |                  | -     |               |      |                                                |                                            |                                | -      | -                       |                                                                                                    |                                                                                                    |        |                                                                                                    |
|    |                  |       |               |      |                                                |                                            |                                |        |                         |                                                                                                    |                                                                                                    | -      | - Infort                                                                                                    |

| C Feature Monta Mole    |               |   |
|-------------------------|---------------|---|
| # Mail communication mo | da            |   |
| From Mail Address       | netgent.com   |   |
| To: Mail Address        | plogrees to p | 1 |
| SMIP Server P           | 192 108 7 250 |   |
| Monitor Freish Date:    | 6214/2003     |   |
| Mail Sending Intervel   | fid mn        |   |
(8) Click on **The message "Finish the operation status monitor**" will appear.

Click on to end or click on how not end. Clicking displays the screen to save data. Change the data name as required and save it. You may enter your comment also. Clicking does not allow the data to be saved.

| Clicking  | Not Save | does | not  | allow | the | data | to | be | saved. |  |
|-----------|----------|------|------|-------|-----|------|----|----|--------|--|
| Returning | to the   | main | scre | en.   |     |      |    |    |        |  |

| Are you sure you  | want to save?      |          |
|-------------------|--------------------|----------|
|                   |                    |          |
| Data <u>N</u> ame | OM_20040322_112021 |          |
| Comment           |                    |          |
|                   |                    |          |
|                   | Save               | Not Save |
|                   | Save               | Not Sa   |

# 3.7.2 Screen Functions and Operations

- The operating condition and operating data are displayed every minute.
- The [Current Time] is displayed. The [Monitor ID] is displayed when saving data. [Refer to 5.2 Operation Status Monitor Data]
- (1) "Operation Buttons"

[Refer to **3. 10 Operation Control**]

Click on **Refun** to end the operation status monitor and return to the **Main Screen**. [Refer to **3.7.1(8)**]

### (2) "Menu Bar"

Click No .

[Return], [Print], [Graph] and [Help] are displayed on the menu bar.

- Click on [<u>Return</u>] to end the Operation Status Monitor and return to the Main Screen.
- Click on [Print] and then select "Print screen" from the sub-menu.

The hard copy of the screen will be printed from the connected printer.

Clicking [Graph] displays a message of "Make the graph to data ?".
 To graphing, click , while to return to the operation monitor screen without graphing,

|    | 10-00<br>840-0<br>840-0<br>840<br>840<br>840<br>840<br>840 | *(3)(1)<br>*(3)(1)<br>*(3)(1))<br>*(3)(1))<br>*(3)(1))(1))<br>*(3)(1))<br>*(3)(1))(1))<br>*(3)(1))(1))(1) | 17<br>1945<br>114547 | AB+0<br>AL+1<br>R1007<br>95A<br>000<br>000<br>000 | 10 (1)<br>1 (1)<br>11 (1)<br>11 (1) (1) (1) (1) (1) (1) (1) (1) (1) ( | LUVI+<br>LUVI+<br>(200+0)<br>1<br>4 T2= 1<br>1 T3=<br>1 T3=<br>1 T3=<br>1 T3=<br>1 000+ | 日田市市市市市市市市市市市市市市市市市市市市市市市市市市市市市市市市市市市市 | No and Address of the local distance of the local distance of the | 11.4 TEL = 4<br>6.8 TEE = 2<br>18.6 TEE = 3<br>18.6 TEE = 3<br>10.099 0<br>15<br>17<br>19 15.6 | 1.1 DED<br>1.4 DET<br>1.7 DED<br>2 JEp =0<br>11= 43<br>13=-15<br>13=-15 | - 3.4<br>- 35.1<br>- 35.5<br>- 55.5<br>- 55.5 | 100 - 21.1<br>.1 |
|----|------------------------------------------------------------|----------------------------------------------------------------------------------------------------|----------------------|---------------------------------------------------|----------------------------------------------------------------------------------------------------|-----------------------------------------------------------------------------------------|----------------------------------------|----------------------------------------------------------------------------------------------------|------------------------------------------------------------------------------------------------|-------------------------------------------------------------------------|----------------------------------------------------------------------------------------------------|------------------|
| 1  | 144 (                                                      | Tes .                                                                                                    | THE.                 | Yest                                              | Traffic                                                                                                    | 01001                                                                                   | - 14                                   | 1.70                                                                                                    | 294 05                                                                                         | Nom                                                                     | Crute                                                                                                    | 65               |
|    |                                                            | 10.2                                                                                                    | 9.8                  | 22.8                                              | 36.2                                                                                                    | 8.8                                                                                     | -40                                    | - 18                                                                                                    | Chelding                                                                                       | Chiefe                                                                  | Sec.                                                                                                    | Court 1977       |
|    |                                                            | 26.2                                                                                                    | 11.4                 | 22.8                                              | 292                                                                                                    | 0.0                                                                                     | 40                                     | 28                                                                                                    | Cawling                                                                                        | Cooling                                                                 | Pup.                                                                                                    | CouldPP.         |
| 20 |                                                            | 1912                                                                                                    | 1.00                 | 12.8                                              | 25.0                                                                                                    |                                                                                         | 100                                    | 100                                                                                                    | Contractor                                                                                     | College                                                                 | 14                                                                                                    | Deal DPF         |
| 1  |                                                            | 4.1                                                                                                    | 11.1                 | 10.0                                              | 36.2                                                                                                    | 44                                                                                      | 1.00                                   | 1.24                                                                                                    | Canadiana                                                                                      | Cooky                                                                   | hat -                                                                                                    | Date UPP         |
|    |                                                            | m 4.                                                                                                    | 16.7                 | 218                                               | 104                                                                                                    | 1.0                                                                                     | - 80                                   | 1.04                                                                                                    | Dealths                                                                                        | County                                                                  | Aug.                                                                                                    | 0401049          |
|    | 12                                                         | 67                                                                                                    | 11.7                 | 10.8                                              | 26.2                                                                                                    | 0.0                                                                                     | 100                                    | - 54                                                                                                    | Designed                                                                                       | Centerie                                                                | Aug.                                                                                                    | Carel Off        |
| 1  | 1.0                                                        | 28.2                                                                                                    | 13.4                 | 20.8                                              | 252                                                                                                    | 6.0                                                                                     | 85                                     | 28                                                                                                    | Devision                                                                                       | Chillen                                                                 | They is                                                                                                    | Case OFF         |
|    | ÷.                                                         | 10.0                                                                                                    |                      | TET                                               | 100.0                                                                                                    | 6.0                                                                                     | 100                                    | 28                                                                                                    | Cavitation                                                                                     | 1 diama                                                                 | Test 1                                                                                                    | June 199         |
| 5  |                                                            | 100                                                                                                    | 100                  | 211                                               | 100                                                                                                    | 1.0                                                                                     | - 60                                   | 28                                                                                                    | Canadian                                                                                       | Calification                                                            | 1.0                                                                                                    | Capilley         |
|    | 1.6.1                                                      | 18.2                                                                                                    | 1.00                 | 124                                               | 10.2                                                                                                    |                                                                                         |                                        | - 28                                                                                                    | Character of                                                                                   | Children                                                                | Ref.                                                                                                    | Chaldre          |
|    |                                                            |                                                                                                    |                      |                                                   |                                                                                                    |                                                                                         |                                        |                                                                                                    |                                                                                                |                                                                         |                                                                                                    |                  |

- Click on [Help] and an explanation about "Terminology" and "Operation Method" will be displayed. [Refer to 3.6 Connecting Information 3.6.2 (2)"Menu Bar"]

# \* About LM ADAPTER

# Operation Monitor Monitor

Item Performed Here

Operation status of LM ADAPTER, current values of network variable and configration property, setting status of switch or the like.

[Refer to 3.7 Operation Monitor]

# **1 Screen Transfer Operation**

To move to the screen monitoring LM ADAPTER operation, select LM ADAPTER from the main screen. (LM ADAPTER is expressed by 500) When LM ADAPTER is selected, you may not monitor

other units.

Same operation procedure as that of other units is applicable to other main screens.

| Address = 10 20 40 40 10 10 10 10 10 10 10 10 10 10 10 10 10 |       | 1.1     |       |       |          | 40944<br>10<br>10<br>10<br>10<br>10<br>10<br>10<br>10<br>10<br>10<br>10<br>10<br>10 |       | 3 9  | • •   | .4 7    |       |
|--------------------------------------------------------------|-------|---------|-------|-------|----------|-------------------------------------------------------------------------------------|-------|------|-------|---------|-------|
| 120                                                          |       | _       |       |       | 16       | 250<br>Have Microla                                                                 |       |      |       |         |       |
| Atenic                                                       | ATEUN | Madei . | VW.   | D, HO | Ceatty   | Drynstyfige                                                                         | DNOFF | Made | 24244 | . 3ef . | Ene C |
| 247                                                          | 36    | Deve    | 13.00 |       | 10000    | ALC: No. of Concession, Name                                                        |       |      | 1     |         | -     |
| Arthurst                                                     |       |         |       |       | Contract | and taximation                                                                      |       |      |       |         |       |
| apadoute.                                                    |       |         |       |       |          |                                                                                     |       |      |       |         |       |
| Abbess                                                       | 110   |         |       |       |          |                                                                                     |       |      |       |         |       |
| #JTDUR                                                       | 10    |         | _     |       |          |                                                                                     |       | _    |       | _       |       |

# **2** Screen Functions and Operations

- The operating condition and operating data are displayed every minute.
- [Current time] will be displayed.During a time when saving data,[Monitor ID] will also be displayed.

# [Refer to 5.2 Operation Status Monitor Data.]

|                                                                                                    | -                                                                                                    |                                                                                        |                                                                                                    | Foldey, May 28, 2894 181                                                                                                    |
|----------------------------------------------------------------------------------------------------|----------------------------------------------------------------------------------------------------|----------------------------------------------------------------------------------------|----------------------------------------------------------------------------------------------------|----------------------------------------------------------------------------------------------------|
| LEALON-W AN<br>INVLOROTT_B1<br>LI3454785A<br>NO-80000000000<br>L0-80000000000<br>20-80000000000<br>20-80000000000                                                                                                    | TREIS47 Ver.<br>[http://www.self.cl<br>123456795A<br>H-00005000 00<br>0-0000000000<br>(0-00000000000000000 | 73,63<br>(10 COMERCY)<br>1224367688<br>00-0000000000<br>10-0000000000<br>20-0000000000 | 1234567888.5945678<br>982-0100000 00 0000<br>982-000000 98921<br>982-000000 47<br>123455799882087<br>00 F3A-1000000<br>TEROS-0001000 0000000<br>128078-0000000 | <pre>(net_DRTA) startHrtH +1800, startHrtH +1800, startOutTm +1800, Analogwidth+ 1, MinCoutTm = 0, statets_1 = 0, statets_2 = 0, fridHrtH_2 = 0, fridHrtH_3 = 0,</pre>                                         |
| 0"           Dictil         100011           Rt<111         Rt<111           1-00         00         00           2-00         00         00           2-00         00         00           2-00         00         00           3-00         00         00           3-00         00         00           3-00         00         00           3-00         00         00           3-00         00         00           3-00         00         00           3-00         00         00           3-00         00         00           3-00         00         00           3-00         00         00           3-00         00         00           3-00         00         00           3-00         00         00           3-00         00         00           3-00         00         00           3-00         00         00 |                                                                                                    | 2+ 2+                                                                                  | BasesMinocomo Resonanti           Y49.713-0         CHI-21           11         11                                                                             | Initiatine 6.<br>Initiating 1. C.<br>Initiating 2. C.<br>Portritt 1. (1007,<br>PollPart 1. (1007,<br>PollPart 1. (1007,<br>Time 2. (453),<br>Time 2. (453),<br>Sat 1. (453),<br>Sat 2. (453),<br>Sat 2. (453), |

# (1)[Operation Button]

[Operation control] will not be displayed.

Click on [Return] to end the operation status monitor and return to the Main Screen.[Refer to 3.7.1(8)]

### (2)[Menu Bar]

[Return], [Print], [Graph] and [Help] are displayed on the menu bar. Neither [Graph] nor [Ref.] may be used. Other menus are same as that of other units.

### 3 Introduction to the screen

|                                                                                           |                                                                                                    | and the second second se |                                                                                                    |                                                                                                    | THEF, MAY 78, 1964 18:52                                                                                                    |
|-------------------------------------------------------------------------------------------|----------------------------------------------------------------------------------------------------|----------------------------------------------------------------------------------------------------|----------------------------------------------------------------------------------------------------|----------------------------------------------------------------------------------------------------|----------------------------------------------------------------------------------------------------|
| DRAPC)-E Ad<br>Inviceoff_n)<br>12345=T#98<br>0-0000500000<br>0-0000000000<br>0-0000000000 | 134547 Wer.<br>[Nvscooff_s]<br>13454785A<br>10-0000000000<br>0-0000000000<br>0-0000000000                                                                                                    | 73.03<br>[EC COMMECT]<br>III450783A<br>00-0000000000<br>20-0000000000<br>20-00000000                                                                                                    | 12345470<br>1943-01000000<br>1973-000000<br>117<br>1911 FLAG-010<br>EREC8-000<br>FWELFLE-0<br>FWELFLE-0<br>1000 | A 8945678<br>00000<br>99021<br>47<br>1456793AgCDEF<br>100000<br>100000 00000000<br>100000 00000000<br>112-23<br>11 | Incl DATA1<br>Starturth =1000.0<br>Starturth =100.0<br>Analoguith= 1.0<br>Minbutts = 8.0<br>Minbutts = 8.0<br>Minbutts = 0.0<br>Indirith = 9.0<br>Initiatite = 0.0<br>Initiatite = 0.0<br>Initiatite = 0.0 |
| $\begin{array}{cccccccccccccccccccccccccccccccccccc$                                      | 18cv1 [Shd]<br>St V1 St V1<br>00 00 00 00 00<br>00 00 00 00<br>00 00 00 00<br>00 00 00 00<br>00 00 00 00<br>00 00 00 00<br>00 00 00 00<br>00 00 00 00<br>00 00 00 00<br>00 00 00 00<br>00 00 00 00 | 1*            [Revi]         [Rud]           3t         V1         3t           00         00         00         00           00         00         00         00           00         00         00         00           00         00         00         00           00         00         00         00           00         00         00         00           00         00         00         00           00         00         00         00           00         00         00         00           00         00         00         00           00         00         00         00           00         00         00         00           00         00         00         00         | [Rev] [Ind]<br>st v1 st v1<br>00 00 00 00<br>00 00 00 00<br>00 00 00 00<br>00 00                                | 4*                                                                                                    | Notititi (1800)<br>Hontititi (2000)<br>Pollfwich +7777<br>Time 1 +6551.5<br>Not 1 +7777<br>Not 2 +7777<br>Not 2 +7777                                                                                      |

| Display                                                                                                    | Contents                                                                                                    |
|----------------------------------------------------------------------------------------------------|----------------------------------------------------------------------------------------------------|
| 123456789A<br>SW1-010000000<br>SW2-000000<br>SW3-000000                                                                          | <function set="" switch=""><br/>Set status of function selector switch<br/>0:OFF setting 1:ON setting</function>                                                                                                    |
| SW45678<br>00000                                                                                                    | <extension switch=""><br/>Set status of extension function selector switch<br/>0:OFF setting 1:ON setting</extension>                                                                                                    |
| SWU21<br>49                                                                                                    | <m-net address="" switch=""><br/>Set status of M-NET address switch on LM ADAPTER<br/>SWU1:The units digit SWU2:The tens digit</m-net>                                                                                                    |
| 123456789ABCDEF<br>[M] FLAG-11000000<br>ERROR-0011000000000000<br>[LON]FLAG-00000000<br>ERROR-0000000000000000000000000000000000 | <control flag=""><br/>Internal processing status of LM ADAPTER<br/>FLAG:Control flag status<br/>ERROR:Error flag status<br/>[M]:M-NET communication processing flag<br/>[LON]:LonWorks communication processing flag<br/>0:Reset 1:Set</control> |
| CN02-23<br>11                                                                                                    | <general input=""><br/>General input status of LM ADAPTER<br/>0:Normal 1:Detecting</general>                                                                                                    |
| PWR.FLR=0                                                                                                    | <power failure="" flag=""><br/>Indicating power failure detecting status of LM<br/>ADAPTER<br/>0:Powering 1:Interrupting</power>                                                                                                    |
| [nvi0n0ff_n]<br>123456789A<br>00-000000000<br>10-000000000<br>↓ Unit address(Tens digit)                                         | <binding :="" nvoonoff_n="" status=""><br/>Binding information on operation command input<br/>0:No binding<br/>1:Binding</binding>                                                                                                    |

| Display                                                                                          | Contents                                                                                                    |
|--------------------------------------------------------------------------------------------------|----------------------------------------------------------------------------------------------------|
| [nvo0n0ff_n]<br>123456789A<br>00−0000000000<br>10−0000000000<br>Unit address(Tens digit)         | <binding :="" nvoonoff_n="" status=""><br/>Binding information on operation status output<br/>0:No binding<br/>1:Binding</binding>                                                                                                    |
| [IC CONNECT]<br>123456789A<br>00−0000000000<br>10−0000000000<br>Unit address(Tens digit)         | <ic connection="" status=""><br/>Connection status of air conditioner(indoor unit)<br/>0:Not connected<br/>1:Connected</ic>                                                                                                    |
| 0*<br>[Rev] [Snd]<br>St V1 St V1<br>1-00 00 00 00<br>2-00 00 00 00<br>↓ Unit address(Unit digit) | <pre><nv data="" receiving="" transmitting=""> Latest value of network variables [Rcv] Received value of operation command input [Snd] Output value of operation status St : state field data V1 : value field data Display example [Rcv] [Snd] St VI St VI stopping 00 00 00 00 Operating 01 C8 01 C8</nv></pre> |
| [nci DATA]<br>StartHrtBt =1800.0<br>StartOutTm =1800.0<br>AnalogWidth= 1.0                       | <nci set="" value=""><br/>Set value of configuration property</nci>                                                                                                    |

# 3.7.3 Trend graph

Clicking at 3.7.2 (2) [GRAPH] displays Trend Graph Screen.

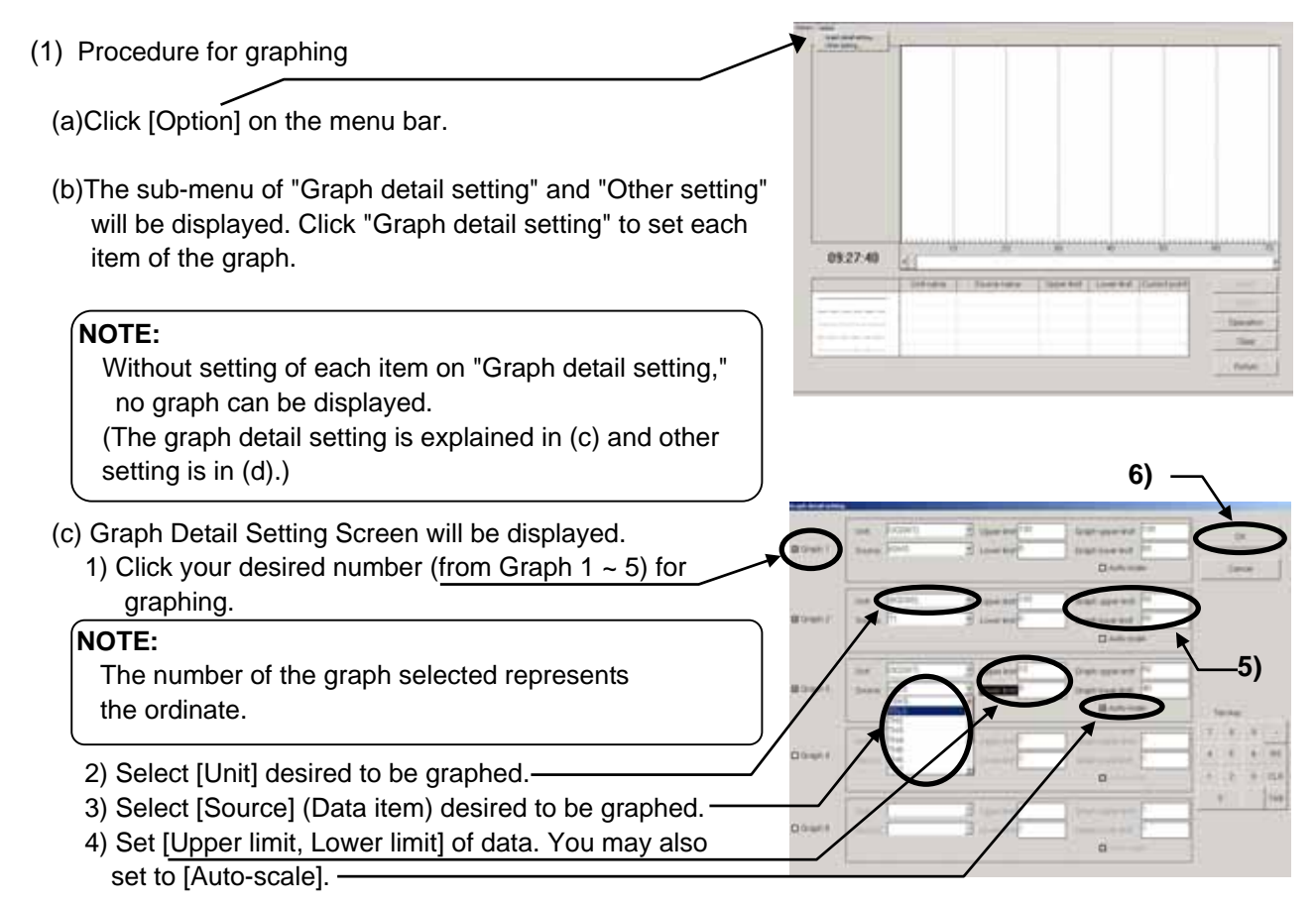

- When the data exceeds the high limit value or low limit value being set under [Auto-scale] setting, the above value is replaced by the exceeded value in the setting. When the high limit value and low limit value are set before entering, 10 will be set to the high limit value and 0 will be to the low limit value automatically.

5) [Graph upper limit, Graph lower limit] (Ordinate display position/range) may be acceptable as it is. Setting is required when the display position/range is desired to change.

(To display over the entire screen, enter 100 to the graph high limit position, while 0 to the low limit position.)

### NOTE:

The input of the upper limit value/lower limit value and graph upper limit position/lower limit position can be entered by the ten keys for numerical input besides the entering by the key board.

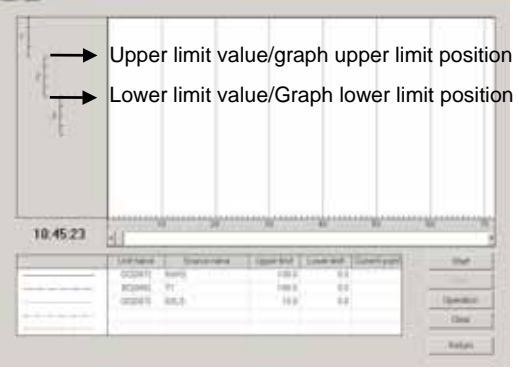

6) Click for after completing all setting to return to Trend Graph Screen.

(d) Conducting the "Other setting"

With "Other setting," the optional function to facilitate graph observation can be set.

Click [Option] on the menu bar. Click "Other setting."

- Other Setting Screen will be displayed.
- Moving [Scroll bar] by dragging or clicking changes the value of the horizontal grid line from 0 to 4. The horizontal grid line will be displayed on the graph in a number of the value above.
  - \*The sampling time can not be set by on-line.
- Clicking returns to Trend Graph Screen displaying the horizontal grid line in the number being set to the graph.
- (e) Starting the graph

Clicking initiates monitoring to graph the data for each one minute. The sampling time to allow graphing by online system is limited to 500 minutes maximum. If 500 minutes are exceeded, the data of old time is eliminated by the excess time.

- (2) Screen function and operation
  - The current monitor data is displayed on [Lower column].
  - Clicking [Graph number] makes the graph line bold.
  - [Current time] is displayed.
  - Clicking \_\_\_\_\_\_ suspends the monitoring.

At suspension, [Scaler] will be displayed on the graph. Dragging the scaler displays the data on the scaler at the current value column and [Time] at the under part of the graph number.

- Moving [Scroll bar] by dragging or clicking moves the display range of the graph.

<u>Operation</u> can be operated as same as the local remote controller.

[Refer to 3.10 Operation control.]

- \* Here, BC operation cannot be carried out.
- Clicking \_\_\_\_\_ clears the graph being displayed. The set values of the graph setting items and other setting items will remain unchanged.
- (3) Ending the graph

To finish Trend Graph Screen and return to Operation Status Monitor Screen, click [Return] on the menu bar or click **\_\_\_\_\_\_**. A message of [Finish the trend graph and return to the monitor?] will be displayed. For returning, click **\_\_\_\_\_\_**, while not returning, click **\_\_\_\_\_\_**. Clicking **\_\_\_\_\_**returns to Operation Status Monitor Screen.

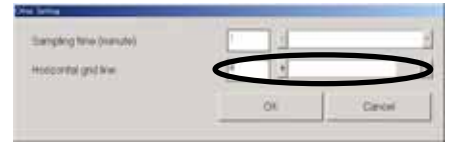

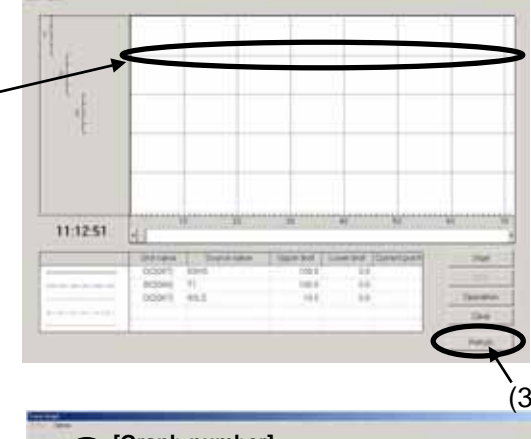

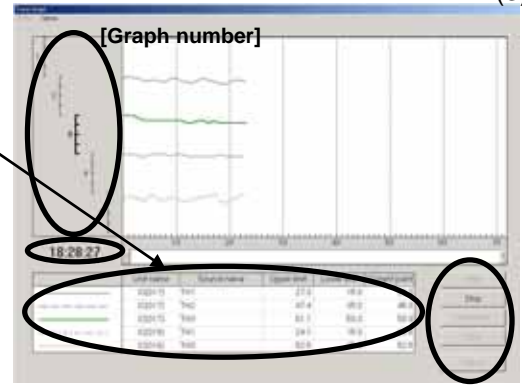

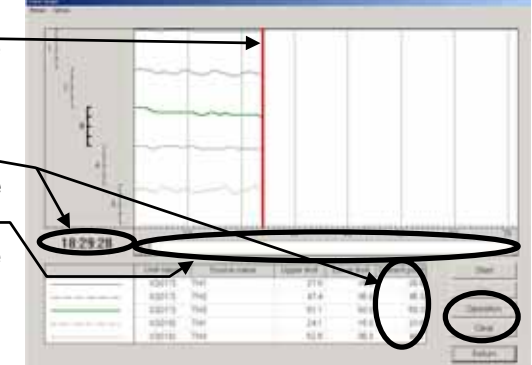

# 3.8 Malfunction Log

Malfune Log

### \* Items Performed Here

- The malfunction log of the most recent 10 cases (except operation group SC)

# 3.8.1 Screen Transfer Operation

- (1) Click on Mature Log from the function selection buttons on the Main Screen.
- (2) Click on the units to be monitored (except operation group SC).
- (3) The message "Monitoring. Please wait for a moment." will appear.
- (4) Momentarily, the Malfunction Log Screen will appear. If the number of incidents in the malfunction log is less than ten, [--] will appear in the attribute column and [FFFF] will appear in the code column.
  - \* Error detailed No.

Error detailed No. may be displayed on the right of an error code by the model which carries out a monitor.

Refer to the service handbook for the implications of detailed No.

\* When the monitor of the unit with a simple clock function is carried out, the time which malfunction generated, or the time when it was integrated to unusual generating is displayed.

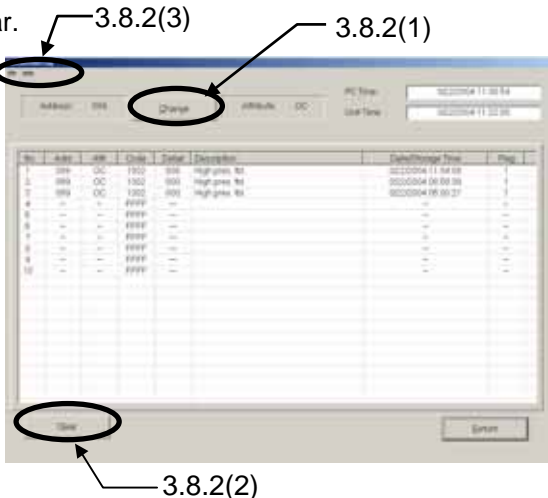

- When the unit has received a setup of time: The time which malfunction generated is displayed.
- When the unit has not received the setup of time: The addition time from a power supply injection when malfunction occur is displayed.

### NOTE:

While the power supply of a unit turns off, time does not count the simple clock function of a unit. Therefore, the display of the time which malfunction generated, and addition time will be a mere rough standard.

- \* About a flag display
- When a flag is "1" : The state which the power supply does not turn off after receiving a setup of time.
- When a flag is "0" : A setup of time is not received. Or the state which the power failure generated after receiving a setup of time.
- \* About PC Time/Unit Time
- PC Time : The present time set as the Maintenance Tool PC.
- Unit Time : The present time which carried out the monitor from the unit with a simple clock function.

### NOTE:

When the system controller which transmits a setup of time to a unit periodically is not connected, a year and moon data are not updated. In this case, the date column of unit time maybe counted up till the 9999th.

| (5) Click on to end the Malfuncion Log Screen.                       |
|----------------------------------------------------------------------|
| The message "Close the malfunction log display? " will be displayed. |
| Click on to end or click on to not end.                              |
| is clicked, the <b>Main Screen</b> is returned.                      |

#### NOTE:

When G-50A is connected to the system, the malfunction log of OC is eliminated. Please check the malfunction log in G-50A to check the malfunction log of OC.

# 3.8.2 Screen Functions and Operations

(1) Click on and the Address Change Screen appear. Click on **L v** to change the address. The unit attributes are displayed at this time. Attribute OC (If there is no unit at the address given, the attributes are not given.) OK Once the address has been set, click on ddress setting err The units are changed. If there is no unit at the address given, the message "Unit doesn't 44 exist in this address. Retry again." will appear.

Click on to return to the Address Change Screen.

(2) Click on and the message "Clear the malfunction log. Is it OK?" will appear. Click on to clear or click on Cencel to not clear.

### (3) "Menu Bar"

The menu bar displays [File] and [Help].

- By clicking [File] and then selecting "Save as ..." from the sub-menu, the Malfunction Log data will be output and saved in the CSV format. This data can not be viewed on the offline screen.

Cancel

Ōł

- Click on [File] and then select "Return" from the sub-menu to end the Malfunction Log Screen and return to the Main Screen.
- Click on [Help] and an explanation about "Terminology" and "Operation Method" will be appear. [Refer to 3.6 Connecting Information 3.6.2 (2)"Menu Bar"]

\* The error history being memorized by G-50A can also be monitor-displayed. (Display can not be performed when connecting with MN Converter.) The system controllers other than G-50A can not provide the monitoring of error history.

# **3.9 Optional Setting**

#### Optional Set

| * Items Performed Here                |                                                                                                    |
|---------------------------------------|----------------------------------------------------------------------------------------------------|
| - Self-Diagnosis Monitoring           | : The self-diagnosis function (LED for service monitor) to be performed<br>with Dip-SW on the circuit board of the outdoor unit can be monitored. |
| - Operation Control                   | : Controlling of unit operation can be performed in the same manner as a remote controller.                                                       |
| - Sending Command                     | : Allows to monitor the response for any M-NET command transmitted to the unit.                                                                   |
| - Monitoring of Pre-error Data        | : The operation status of the unit (OC/OS) until generating an error can be monitored in a unit of minute.                                        |
| - Date / Time Setting                 | : A setup of the present time can be performed to outdoor unit.<br>(It is used for the time when abnormalities occurred.)                         |
| (1) Click on Optional Set from        | the function selection buttons on the Main Screen.                                                                                                |
| (2) Click on the units to be monit    | ored or operated.                                                                                                    |
| (3) The <b>Optional Setting Scree</b> | n will be appear.                                                                                                    |
|                                       |                                                                                                    |
| - Click on and the appears.           | Address Change Screen                                                                                                    |
| [Refer to 3.8 Malfunction I           | Log 3.8.2 (1)]                                                                                                    |
| [Lower Column].                       |                                                                                                    |

(4) Click on to end the **Optional Setting Screen** and return to the **Main Screen**.

# 3.9.1 Self-Diagnosis Monitoring

- (1) Click on <u>setDayout Meeters</u> the Self-Diagnosis Monitoring Screen will appear.
  (2) Set the self-diagnosis SW value with <u>No.</u> on the List of LED monitor display of the Service Handbook for each unit.
  (3) After setting the set value, click on <u>setDayout Meeters</u>.
  (3) After setting the set value, click on <u>setDayout Meeters</u>.
  (3) After setting the set value, click on <u>setDayout Meeters</u>.
  (3) After setting the set value, click on <u>setDayout Meeters</u>.
  (3) After setting the set value, click on <u>setDayout Meeters</u>.
  (4) If the unit other than the outdoor unit or the set value being not corresponded is sended, the characters "Not corresponded" and "Attribute and Version" are displayed.
- (4) Click on **Screen** and return to the **Optional Setting Screen**.

# 3.9.2 Operation Control

[Refer to 3.10 Operation Control]

# 3.9.3 Sending Command

- (1) Click on \_\_\_\_\_ and the Sending Command Screen will appear.
- (2) Input M-NET command desired to transmit by clicking on the button. Direct input from the keyboard is also possible.

| 1920       | HD CH                             |    |
|------------|-----------------------------------|----|
| Swinding : | 2104                              |    |
|            | 0 1 2 3 4 6 8 7 8 0 A 8 C D E F 5 | 93 |
| Anower     | \$184850902                       |    |
| Secto      |                                   |    |

- (3) After inputting command, click on \_\_\_\_\_\_. Response command is displayed on [Answer] column.
- (4) Click on **Command Screen** and return to the **Optional Setting Screen**.

#### NOTE:

Use this function after obtaining the knowledge of **M-NET** command.

# 3.9.4 Monitoring of Pre-error Data

(1) Click on \_\_\_\_\_ and the **Pre-error Data Screen** will appear.

 When it chooses except the outdoor unit or constant speed unit (OS), the message of "This model doesn't have the function of Monitoring of Pre-error." is displayed not allowing operation.

(2) As the screen opens, the monitoring of the data of the selected unit before error occurred will automatically be started.

| and the second second | 1001   |        |       |        |        |
|-----------------------|--------|--------|-------|--------|--------|
| them .                |        | 19     | 11    | 1.102  |        |
| #1990                 | 22.4   | 216.   | 22.4  | 22.8   | .22.8  |
| THEFT                 | 85.8   | 11.0   |       | /11.9  | 10.9   |
| THE                   | 101.15 | 151.6  | 901.6 | 2016   | 1015   |
| - 1942                | -40    | -4.0   | -410  | -4.0   | .40    |
| 5 TH0                 | 10     | 19     | -0.8  |        | 8.7    |
| 1945                  |        |        | 4.9   |        |        |
| THE                   | 14.0   | 14.8   | 14.0  | - 141  | -14.8  |
| 1017                  | 63.4   | 10.4   | 844   | 614    | 104    |
| THE                   | 5.6    | 64     | - 64  | 68     | 6.6    |
| 79985                 | 1.5    | 8.8    | - 44  |        | 8.6    |
| AL -                  | 1      | . 1    |       | - T    | - E -  |
| 8(913)                | 34     | 11     | 18    | 18     |        |
| -A_00                 | 8.928  | 0.506  | 8.305 | 8.300  | 2,202  |
| 8.0C*                 | 8.308  | 0.308  | 0.200 | 8.200  | \$ 302 |
| - 34                  | 50.7   | 88.1   | 542   | - 68.1 | 80.2   |
| HINRS                 |        | .80    | - 0.0 | 1.0    | 0.0    |
| THIP                  | -15.9  | - 18.9 | 68.9  | -05.9  | -05.8  |
| Oper Works 1          |        |        |       |        | -      |
| Cipie 17996 1         |        | +      | -     |        | 1.44   |
| Opin totale 2         |        | 14     | +     |        |        |
| Tips Free             |        |        |       | 6      |        |
| All Disparity         |        |        |       |        |        |
| FA311                 |        | 9      | 0     | 0      | 0      |
| Total Herry           |        | 0      | 0     | 0      | 0      |
| Carly (M              |        |        | a     |        |        |
| 1001                  |        |        |       |        |        |

(3) After ending the monitoring, the data of the selected unit before error occurred is displayed in a unit of minute on **Pre-error Data Screen.** 

Each figure on the upper column indicates a number of minute before generating an error respectively. The change of the display content is performed with Up/down, left/right scroll bar.

The number of displayed items and that of the stored data (per minute) differ depending on the selected item.

### (4) "Menu Bar"

The menu bar displays [Return] and [Help].

# - Click on [Return] to end the Pre-error Data Screen and return to the Optional Setting Screen.

As the screen to save data will appear, change the data name as required and save it. You may enter your comment also. After saving, return to the Optional Setting Screen.

 Click on [Help] and an explanation about "Terminology" and "Operation Method" will be displayed. [Refer to 3.6 Connecting Information 3.6.2 (2)"Menu Bar"]

| put Data harm                | And and a second second second second second second second second second second second second second second se |
|------------------------------|----------------------------------------------------------------------------------------------------|
| Please input m               | onitor data name.                                                                                              |
| Data <u>N</u> ame<br>Comment | PE_20040322_113662                                                                                             |
| 5                            | OK                                                                                                    |

# 3.9.5 Date / Time Setting

- (1) Click on . The **Date / Time Setting** Screen opens and the present time of PC is displayed.
  - \* When the unit which does not correspond to a setup of time is chosen, the message of "This function is not available" is displayed, and it cannot set up.

| Date/Time | Sett | ind |      |     |    | _      |   |
|-----------|------|-----|------|-----|----|--------|---|
| -         |      | 60  | INV  | M   | -  |        |   |
| 06        | 1    | 07  | 2000 | 12  | 16 | w      |   |
|           |      |     |      | Sél |    | Cancel | 1 |

- (2) A click of sets the time currently displayed to a unit.
   \* The time to set up can also be changed on a screen. Cursor is united with a change point and a numerical value is inputted.
- (3) Click on \_\_\_\_\_ to end the **Date / Time Setting Screen** and return to the **Main Screen**.

# 3.10 Operation Control

# \* Items Performed Here

- ON / OFF of the unit, the operation mode and setting the temperature can be performed in the same manner as a remote controller.

# 3.10.1 Screen Transfer Operation

(1) Click on from the function selection buttons on the Main Screen.

Operation

- (2) Click on the unit to be controled.
- (3) The **Operation Control Screen** will be appear. This display shows the current conditions.

# 3.10.2 Screen Functions and Operation (Indoor unit, LOSSNAY unit)

- (1) Set each desired [Item].
- (2) After setting the operation item, click on \* The item will not be transmitted if a "check" is removed. Please remove a check if needed.
  - \* Click on **Example** and the command which resets a filter sign will transmit.
  - \* If " A " is chosen,

operation can do the whole system in a package. (Only four items of ON/OFF,Mode,Temp.Set,and Fan.) However, [Operation(ON)] cannot be operated.

- (3) Click on and the Address Change Screen will appear.
   Refer to [3.8 Malfunction Log 3.8.2 (1)]
- ICLCAd
   010
   Change
   Attractive
   IC
   All

   OH/OFF
   Operation
   Stop
   Testnar:

   Mode
   Fair
   Dry
   Good
   Heat
   Auto

   TempSet
   1910
   Testnar:
   Heat
   Auto

   Fair
   High
   Low
   Fair
   Testnar:

   LEV Open
   0000
   File
   Fair
   Dobe

   Transmission
   Filer reset
   Dobe
- (4) "Menu Bar"
   [Help] appears in the menu bar.
   Click on [Help] and an explanation of the "Operation Method" will appear.

[Refer to 3.6 Connecting Information 3.6.2 (2)"Menu bar"]

(5) Click on to end the **Operation Control Screen**. The **Main Screen** will return.

### NOTE:

When LEV OPENING is changed, to prevent failure to release the LEV opening after test run, close the operation control screen. This release the LEV opening on this screen automatically. However when moving to the operation control screen from the operation monitor screen, the LEV opening will be retained even by closing this screen.

At a timing when finishing the operation monitor screen, the LEV opening can be released.

# 3.10.3 Screen Functions and Operation(BC Controller)

(1) Click on the button corresponding to the valve number you want to change.

"0" represents "close" and "1" represents "open". To change the valve setting, perform "Fix Release" --> "Fix"

- (2) After setting, click on Transmission
- (3) Click on Monitor to check the current conditions.
- (4) Change the LEV opening with opening. Click on to send the setup Transmission contents.

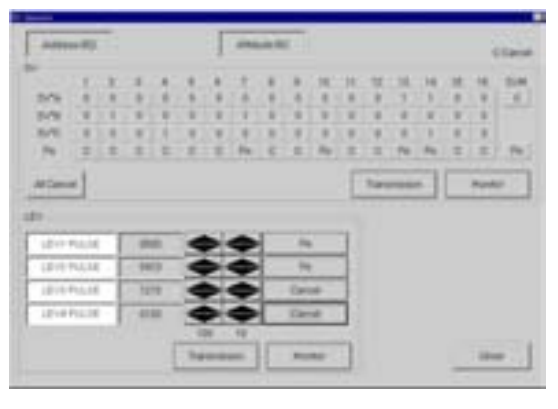

(5) After adjustment by solenoid valve and LEV opening change is complete, click on The Main Screen will return. At this time, the contents set at this screen become invalid.

Set to the LEV

### NOTE:

To prevent failure to release the status set after test run, close the operation control screen of BC/BS controller.

This releases all the content set on this screen automatically.

However when moving to the operation control screen of BC/BS controller from the operation monitor screen,

the set content will be retained even by closing this screen.

At a timing when finishing the operation monitor screen, the set content can be released.

# 3.11 Free contact of indoor unit

### \* Items Performed Here

- When utilizing the [Indoor unit free contact mode] which uses the external input/output of Free Plan indoor unit (Building-Multi) together with G-50A and TG 2000A, the contact action of the indoor unit can be tested with this function.

# 3.11.1 Starting of this function

- (1) Screen moving operation and its method
  - a) Clicking [Option] of the menu bar on the main screen and then clicking [IC free contact ...] of the sub-menu will display the screen for the free contact of indoor unit.

# NOTE:

[IC free contact  $\dots$ ] can be chosen only when G-50A is Ver.2.60 or more.

| File | Option Print Help                              |       |
|------|------------------------------------------------|-------|
| С    | Automatic searching<br>Stop mail communication | nitor |
| 2    | IC free contact                                |       |
|      | Address o 1                                    | 2 2   |

Please wait for a while. Indoor unit address is under search

In the case when connected via G-50A, the screen shown right will appear once.

Now the necessary information is under collecting from G-50A.

# 3.11.2 Monitoring of contact status

# (1) Manual monitoring

To manually check the contact status of indoor units at each address, select the [Manual monitor] mode.

- a) Click the **[Manual monitor]** button on the mode selection section.
- b) Click the **[Address button]** of the unit desired to be monitored. The contact status will be monitored from the unit for display.

# [Attribute]

The unit attribute will be displayed.

# [Indoor unit contact mode]

The contact mode being set will be monitored, and a check mark will be affixed on the applied mode.

# [Input contact (monitor)]

The ON/OFF status of each input contact will be monitored for display.

# [Output contact (monitor/operation)]

The ON/OFF status of each output contact will be monitored for display.

In the case of output contacts, the status shown with **bold letter** represents the present status.

\*In the case of non-objective attribute, and when the contact mode is under normal control, the above monitor display will be [-].

|          |                |            | -        | -      | -        |          | -        |             |          |          |
|----------|----------------|------------|----------|--------|----------|----------|----------|-------------|----------|----------|
| Links    | distant        | -          | Cline    | Tana T | CHAN     | [ bard ] | ( land h | (Dana)      | (Date)   | [Dated ] |
|          | Contraction of | (interest) | interest | UNDEFT | (DOLE P) | Chenerg  | 100204   | CONTRACT OF | 106040   | DISCHI   |
| 101      | - K            |            |          |        |          | 1        |          |             | 1.1.1    |          |
| 102      | 1 K            |            |          |        |          |          |          |             |          |          |
| 52       | ÷C -           |            |          |        |          |          |          |             |          |          |
| 88       | 16             |            |          |        |          |          |          |             |          |          |
| 18       | . с            |            |          |        |          |          |          |             |          |          |
| <b>8</b> | 1.K            |            |          |        |          |          |          |             |          |          |
| 1        | ĸ              | 1          |          | - 214  | date:    | - 10.0   |          | 014 114     | 179.7911 | 109 191  |
| Ε.       | ×              |            |          |        |          |          |          |             |          |          |
| 8        | κ.             |            |          |        |          |          |          |             |          |          |
| 62       | ĸ              |            |          |        |          |          |          |             |          |          |
| 1.       | - K            |            |          |        |          |          |          |             | 1.1.1    |          |
|          | 3              |            |          |        |          |          |          |             |          |          |
| 2        | κ.             |            |          |        |          |          |          |             | 1 1 1    |          |
| 1        | C .            |            |          |        |          |          |          |             |          |          |
|          | IC.            |            |          |        |          |          |          |             |          |          |
|          | CE             |            |          |        |          |          |          |             |          |          |
| f        | · •C           |            |          |        |          |          | 1        |             |          |          |
| 1        | 100            |            |          |        |          |          |          |             |          |          |
| 18.      | IC             |            |          |        |          |          |          |             | 1. 111   |          |
| 8.       | × .            |            |          |        |          |          |          |             | -        |          |
|          | K .            |            |          |        |          |          |          |             |          |          |
| 1        | C C            |            |          |        |          |          |          |             |          |          |
| 3        | · (C           |            |          |        |          |          |          |             |          |          |
| 1        | 1 C -          |            |          |        |          |          |          |             |          |          |
| 5        | IC I           |            |          |        |          |          |          |             |          |          |
| 5        | C.             |            |          |        |          |          |          |             |          |          |
| 2        | 140            |            |          |        |          |          |          |             | 1        |          |
|          | K-             |            |          |        |          |          |          |             |          |          |
|          | · (C           |            |          |        |          |          |          |             | 1        |          |
| 2        | 10             |            |          |        |          |          |          |             |          |          |

(2) Automatic monitoring

To automatically monitor the contact status of indoor units of No.1 ~ 50 repeatedly, select the [Auto monitor] mode.

a) Click the **[Auto monitor]** button on the mode selection section.

The contact status of indoor units of No.1 ~ 50 will automatically be monitored, and this operation will be repeated.

The display for [Attribute], [Indoor unit contact mode], [Input contact (monitor)] and [Output contact (monitor/operation)] are identical to that in the manual monitoring.

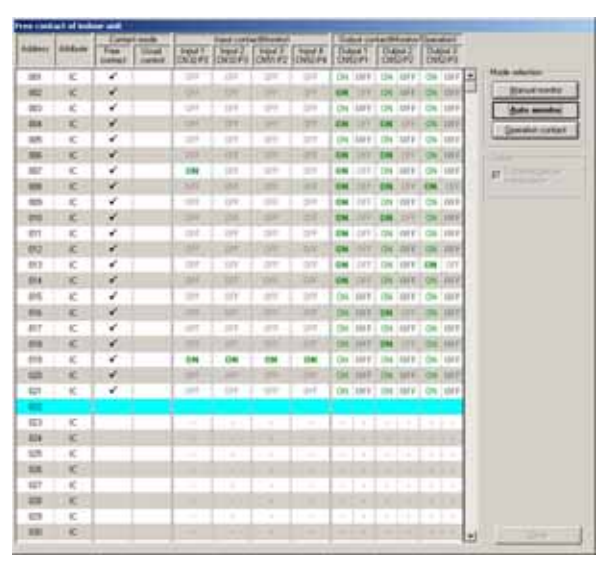

\* In the case to terminate the auto mode, selecting other mode will stop the monitoring.

# 3.11.3 Operation of output contact

(1) Contact operation

To operate for the ON/OFF selection of the output contact of indoor units, select the [Operation contact] mode.

- a) Click the **[Operation contact]** button on the mode selection section.
- b) Click the **[Output contact (ON/OFF)]** button of the unit for which the ON/OFF of the output contact is desired to be selected for change.

# \*The state where the button is being depressed

(with bold letter) displays the present output status.

# [Option] function

Affixing a check mark to **[It checks before transmission]** displays the warning screen as shown right before transmitting actual transmission command at the operation of output contact. To continue the transmission, click **[Yes]**.

When a check mark is not affixed, the transmission command will be transmitted at the clicking of the **[Output contact (ON/OFF)]** button simultaneously.

# 3.11.4 Termination of this function

(1) Clicking the [Close] button will close this screen and return to the main screen display.

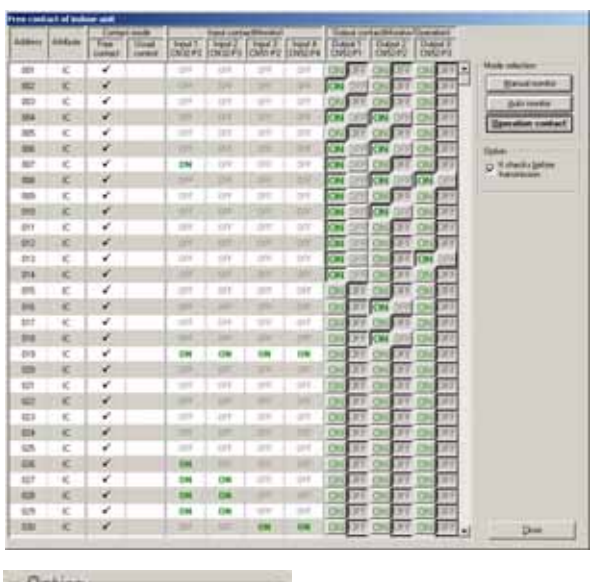

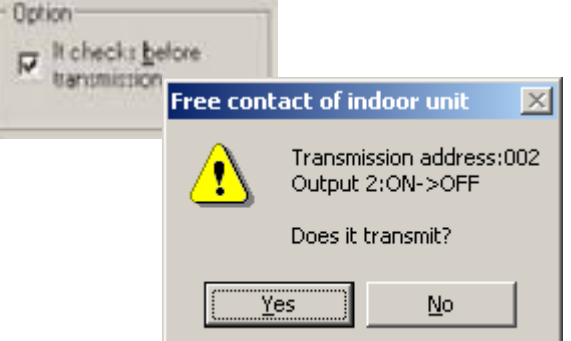

# 3.12 Remote error notification

The "Remote error notification" has been located starting from Ver4.20.

### \* Items Performed Here

- The MN Converter (CMS-MNG-E) has a built-in remote error notification function.

When an error occurs in an air conditioning unit, the remote error notification function allows previously registered destinations to be automatically notified of the error via telephone lines.

To use the remote error notification function in the MN Converter (CMS-MNG-E), you must first specify the remote error notification settings from the Maintenance Tool.

The MN Converter (CMS-MNG-E) has the following 2 modes:

### (1) Maintenance mode

In this mode, the MN Converter can only be used as a normal converter.

### (2) Remote error notification mode

This mode allows both the normal MN Converter functions and the remote error notification function to be used.

Use the Maintenance Tool to switch between these 2 modes.

To use the remote error notification function, connect the MN Converter (CMS-MNG-E) to a modem via the RS-232C port and then connect the modem to the telephone outlet, as shown in the figure below. For details, refer to the Installation Manual of MN Converter (CMS-MNG-E).

The dedicated server software or other dedicated software tools run on the remote monitoring PC.

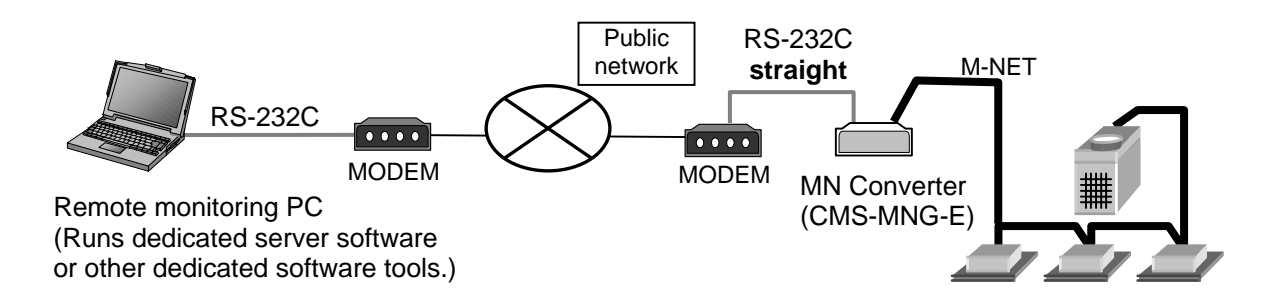

To specify the remote error notification function settings using the Maintenance Tool, connect the MN Converter (CMS-MNG-E) to the Maintenance Tools PC via USB, as shown in the figure below.

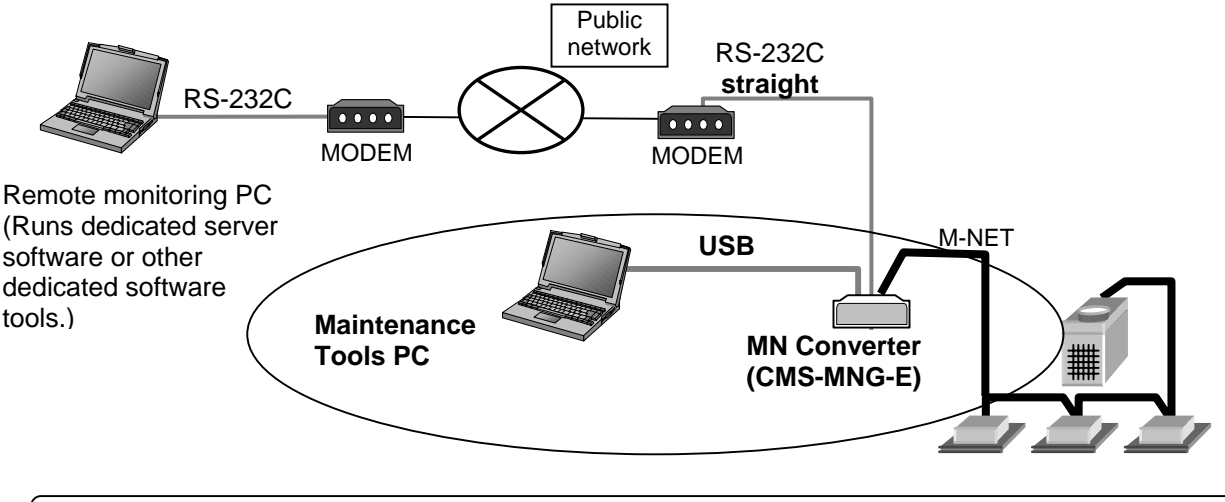

#### NOTE:

• When setting remote error notification, connect to the MN Converter via USB.

# 3.12.1 Starting of this function

 (1) Click [Option] in the menu bar and select [Error notification mode] -> [Error notification mode setting/cancellation...] in the sub-menu.

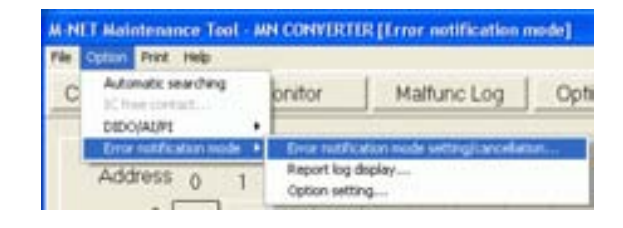

The function starts searching for units to be notified of errors and displays a message to that effect.

| arching for | units targeted   | for error notifica  | dion             |  |
|-------------|------------------|---------------------|------------------|--|
|             |                  |                     |                  |  |
|             |                  |                     |                  |  |
| e           | a anabia a far i | inite termsterd for | a smar nabh ashi |  |

Address 004/100

(2) When the search is completed, the **Error notification mode setting/cancellation screen** appears.

| Te here                                                                                                    |         |    |            | (Adm) IN | -jew- | for end | -   | tong (  |    |       |   |
|----------------------------------------------------------------------------------------------------|---------|----|------------|----------|-------|---------|-----|---------|----|-------|---|
| Antonio Lonal TEL                                                                                                    | Addess  |    | 1          | 1        | 1     | 4       | 5   |         | 1  | 1     | 9 |
| Vegiture time mode 1912 3                                                                                                    |         |    |            |          |       |         |     |         |    |       |   |
| Riconvenie address 275 🔺 🔻                                                                                                    | 1       |    |            |          |       |         |     |         |    |       |   |
| here ine docorrection setting linech-th times-th                                                                                                    | 1.12    | -  |            | -        |       | 10      | e., |         | 5  | 6     |   |
| dictored Commission 1                                                                                                    | 1.2     | ē. | 1          |          | 1     | -       | -   |         | 10 | -     |   |
| A Designation of the second second second second second second second second second second second second second                                                                                                    | 1.1     | 2  | 1          | -        | 1.00  | -       | -   |         |    | 00    |   |
| Constantioner                                                                                                    | 12      |    |            |          |       |         |     |         |    |       |   |
| and house an imposed to another pro-                                                                                                    |         |    |            |          |       |         | ne. |         |    |       |   |
| <ul> <li>At</li> <li>A design of the set of the set of the</li></ul> | 1.00    |    |            |          |       |         |     |         |    |       |   |
| Contraction of the second second seco   |         |    |            |          |       |         |     |         |    |       |   |
|                                                                                                    | 100     |    |            |          |       |         |     |         |    |       |   |
|                                                                                                    | linete  | -  |            | -1       |       |         | .54 | Not all | 16 | Deste | - |
| insected and the sublication maching                                                                                                    |         |    | <u>nim</u> |          | -     |         | -   |         |    |       |   |
|                                                                                                    | Allerer |    |            | -        |       |         | -   | -       |    |       |   |
|                                                                                                    | 1004    |    |            |          |       |         |     |         |    |       |   |
| prese information address                                                                                                    | - Anna  |    |            |          |       |         |     |         |    |       |   |
| Connection will head SC                                                                                                    |         | -  |            | -        |       |         |     | -       |    |       |   |
| * No conscion with host \$C                                                                                                    |         |    |            |          |       |         |     |         |    |       |   |

# 3.12.2 Design of Screen

There are two kinds of following screens to the Error notification mode setting/cancellation screen.

- (1) Maintenance mode
- -- When the MN Converter is in maintenance mode
- (2) Remote error notification mode
- -- When the MN Converter is in remote error notification mode

#### [Maintenance mode screen]

All the settings are blank and the **[Settings contents monitor]**, **[Test report]** and **[Send cancel all]** buttons are disabled.

| ite nome                                                |            |         | 3       | hits to | rgeteid | for arro | or monif | toring   |     |        |         |
|---------------------------------------------------------|------------|---------|---------|---------|---------|----------|----------|----------|-----|--------|---------|
| iothication contact TEL                                 | Address    | 0.      | (1)     | 12      | 131     | 4        | 15       | 6        | 10  | 8      | . 9     |
| eleptione tone mode PB -                                | 8.         |         |         |         |         |          |          |          |     |        |         |
| N converter address 250 A                               | 10         |         |         |         |         |          |          |          |     |        |         |
| house loss de consections sinding finanti-de temperated | 20         |         |         |         |         | LC       | KÇ.      | IC.      | IC. | 3C     | 1C      |
| C decorrect                                             | - 20       | (C)     | 10      | ×       | IC .    | IC:      | 30       | IC I     | IC. | 10     | - 10    |
|                                                         | 40         | (C      | ю       | C       | IC.     | ю        | 8Ç       |          |     | DC.    |         |
| P Dunit disconnect                                      | 50         | (IIC)   | 0C      |         |         |          |          |          |     |        |         |
| mir codes targeted for notification                     | 80         |         |         |         |         |          |          |          |     |        |         |
| # A8                                                    | 78         |         |         |         |         |          | OC.      |          |     |        |         |
| C A.C. unit only (no delay)                             | 89         |         |         |         |         |          |          |          |     |        |         |
| C Set error codes                                       | 30         |         |         |         |         |          |          |          |     |        |         |
|                                                         | 100        |         |         |         |         |          |          |          |     |        |         |
|                                                         | Connection | n statu | a monit | or      |         |          | Se       | lect all | 11  | Dozole | ict ell |
| inter codes targeted for notification masking           |            | _       |         | -       |         | -        |          |          | -   |        |         |
|                                                         | Address    | -       |         | - Ce    | nneOs   | sg eror  | mason    | 5        |     |        | -       |
|                                                         | Atribute   |         |         |         |         |          |          |          |     |        |         |
| Lotern information settings                             | Address    |         |         |         |         |          |          |          |     |        |         |
| Connection with hour SC                                 | - service  | -       | _       |         |         |          |          |          |     |        | _       |
| No connection with host SC                              |            |         |         |         |         |          |          |          |     |        |         |
|                                                         |            |         |         |         |         |          |          |          |     |        |         |

#### [Remote error notification mode screen]

Monitors and displays the settings from the MN Converter.

If the connection status monitor has not been implemented, " **\*** " appears in the "**Units targeted** for error monitoring" fields.

| Site nome                     | MITSUBISH BUILDING         |                                                                                                    |         |        | Juits 18 | rgeteid  | for and  | or moni | toring |                   |        |      |
|-------------------------------|----------------------------|----------------------------------------------------------------------------------------------------|---------|--------|----------|----------|----------|---------|--------|-------------------|--------|------|
| Notification contact TEL      | ja305426897                | Address                                                                                                    | 0       | 10     | 2        | 13       | 4        | :5      | 6      | $\mathcal{I}_{c}$ | 8      | . 9  |
| Telephone tone mode           | F9 .                       | 1                                                                                                    |         |        |          |          |          |         |        |                   |        |      |
| IN converter address          | 230 🔺 🔻                    | 10                                                                                                    |         |        |          |          |          |         |        |                   |        |      |
| Phone line disconnection a    | unting (Inactive timesult) | 20                                                                                                    |         |        |          |          | LC.      | 1C      | IC.    | IC.               | 3C     | IC.  |
| H disconnect                  | Gregisternumber 30         | 20                                                                                                    | IC      | IC     | IC       | IC       | IC       | 3C      | IC I   | IC.               | ×C     | - 10 |
|                               | inactive/timeout 1         | 40                                                                                                    | IC.     | ю      | C        | -iC      | ю        | 1Ç      |        |                   | DC     |      |
| C Dunat disconnect            | 21 March 1997              | 50                                                                                                    | HC.     | oc     |          |          |          |         |        |                   |        |      |
| Erray codes targeted for no   | trication .                | 12                                                                                                    |         |        |          |          |          |         |        |                   |        |      |
| 1.41                          |                            | 10                                                                                                    |         |        |          |          |          | OC.     |        |                   |        |      |
| C AC unit only (no deley      | ð.                         |                                                                                                    |         |        |          |          |          |         |        |                   |        |      |
| C Set endr codes              | 5 as 12                    | 100                                                                                                    |         |        |          |          |          |         |        |                   |        |      |
|                               |                            | Connection                                                                                                    | o statu | a moni | w.]      |          |          | - 54    | Incted | 1                 | Dozele | ctal |
| Error codes targeted for rid  | theaton masking            |                                                                                                    |         |        | _        |          |          |         |        | _                 |        | 9.25 |
|                               |                            | -                                                                                                    | _       |        | 05(07)   | () Conr  | vecting. | Morris  | tion   |                   |        |      |
| 1 1 1 1                       |                            | Atribute                                                                                                    |         | 20     |          |          |          |         |        |                   |        |      |
| Contrast internation surfaces |                            | Contraction of the local division of the local division of the loc |         |        |          |          |          |         |        |                   |        | _    |
| C Connection with host S      | *.<br>::                   | -                                                                                                    | -       | _      | _        | _        | _        | _       | _      |                   | _      | -    |
| · No connection with ho       | #SC                        |                                                                                                    |         |        |          |          |          |         |        |                   |        |      |
|                               |                            |                                                                                                    |         |        |          |          |          |         |        |                   |        |      |
| Settings contacts monitor     |                            | Terror                                                                                                    | -       | 1.00   | ad ran   | The Lars | 1 4      | land as | Sec. 1 | 100               | 0      |      |

The design of the screen is shown below.

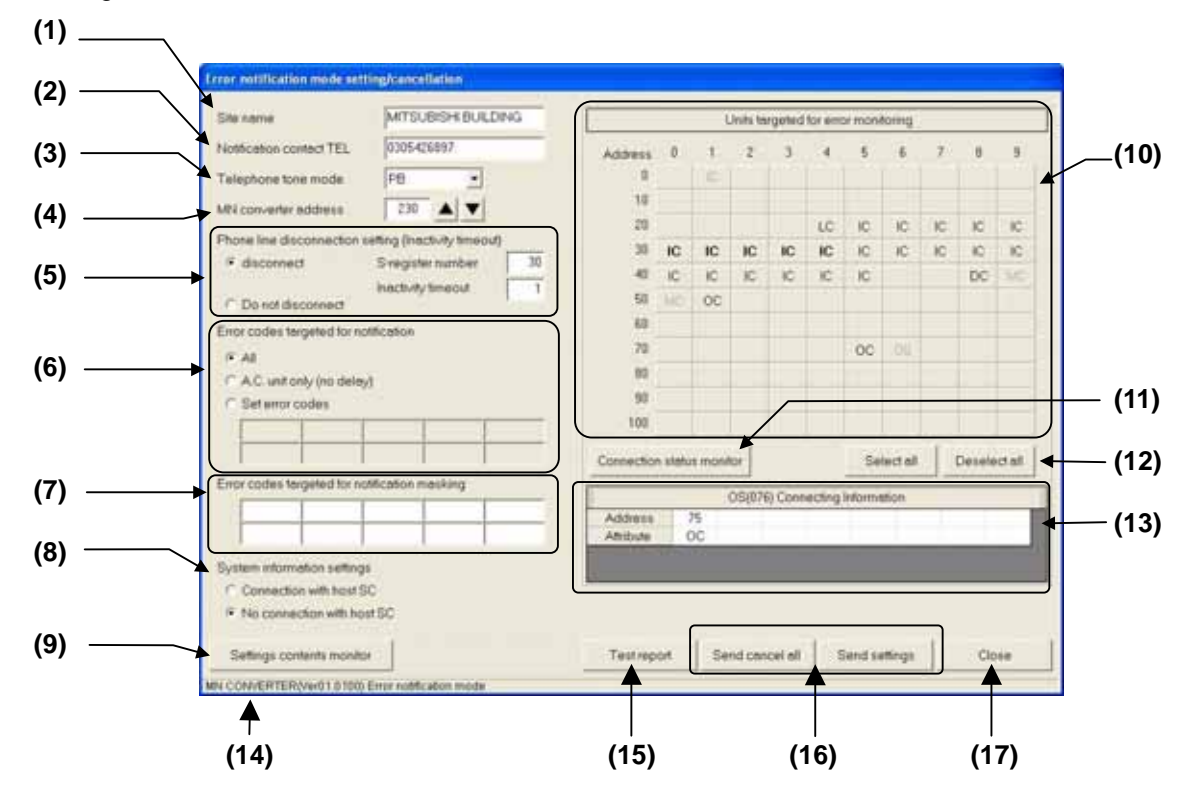

- (1) Site name

Name of the system being monitored

- (3) Telephone tone mode
 Telephone line dial type
 - (4) MN Converter address

M-NET address of the MN converter

- (2) Notification contact TEL Telephone number of the notification contact
- (5) Phone line disconnection setting(Inactivity timeout) Specifies how soon an inactive telephone line is disconnected.
- (6) Error codes targeted for notification Specifies which errors are notified.
- (7) Error codes targeted for notification masking

Specifies the error codes that are not notified (masked) when an error occurs.

- (8) System information settings
  - Specifies whether or not an upstream system controller is connected.
- (9) Settings contents monitor

Monitors the MN Converter settings.

- (10) Units targeted for error monitoring

Selects the units to be notified when an error occurs.

- (11) Connection status monitor

Monitors the connection information for the remote error notification unit.

- (12) Select all / Deselect all

Selects or deselects all the units for error notification.

- (13)Connecting information

Displays the connection information for the selected unit.

# - (14)MN Converter version/mode

Displays the version of the connected MN Converter and its current mode.

- (15)Test report

Actually calls the notification contacts and sends a test message to test notification operations.

- (16)Send cancel all/Send settings

Sends either the settings or a cancel all settings instruction to the MN Converter.

- (17)Close

Closes the screen.

# 3.12.3 Selecting remote error notification mode

Specify the settings below to enable the remote error notification function on the MN Converter.

 Enter the site name.
 Enter the name of the air conditioning system to be monitored.

E.g.) MITSUBISHI BUILDING

The remote monitoring PC is notified of this site name. To enable the remote monitoring PC to monitor

multiple air conditioning systems at the same time,

you should assign a unique site name to each system.

|                          | In company and the set of the set of the |
|--------------------------|------------------------------------------|
| ite name                 | MITSUBISHI BUILDING                      |
| lotification contact TEL | 0305426897                               |

Site names can consist of up to 20 uppercase letters (A to Z), numbers (0 to 9) and some symbols, but may not contain the following symbols: "+" or " : "

- (2) Enter the notification contact telephone number. Take care to enter the contact telephone number correctly.
  - E.g.) For 012-345-6789 Enter the number as 0123456789. The number cannot include hyphens (-).

| Error notification mode sett | ing/cancellation    |   |
|------------------------------|---------------------|---|
| Site name                    | MITSUBISHI BUILDING |   |
| Notification contact TEL     | 0305426897          | > |
| Telephone tone mode          | P8 .                |   |

Numbers can consist of up to 20 digits (0 to 9). However, when the Inactivity Timeout function is used, numbers may be no longer than 14 digits.

#### Caution:

Take care to enter the telephone number correctly. If the number contains an error, notification may be sent to an unrelated number and cause problems.

Note that Mitsubishi Electric accepts no liability whatsoever for any problems resulting from incorrect telephone number input.

### NOTE:

When select the telephone tone type to "ELSE", you can enter AT command in this field.

- (3) Select the tone type for the telephone.
  - Select one of the following telephone tone types:
     PB -- Tone (push-button line)
     Sende ATDT plue the telephone number
    - Sends ATDT plus the telephone number to the modem. -- Pulse (dial line)
    - **DP** -- Pulse (dial line) Sends ATDP plus the telephone number to the modem.

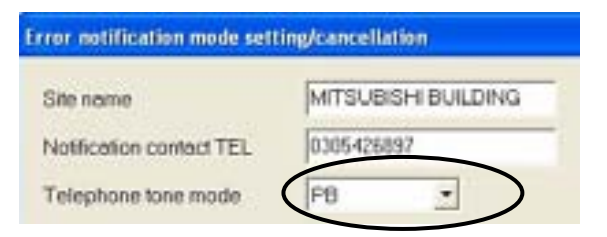

- **None** -- Sends ATD plus the telephone number to the modem.
- **Else** -- Nothing is added to before the telephone number.

Check your telephone line to determined which tone type is used.

(4) Enter the MN Converter address.
 Enter the M-NET address for the MN Converter.
 You can enter any number between 201 and 250.
 Ensure that you do not enter the same address as another unit.

The default is 250.

(5) Specify the setting for the Inactivity Timeout function. The Inactivity Timeout function is a modem function that automatically disconnects telephone lines when there has been no communication on a connected line for a set period during error notification.

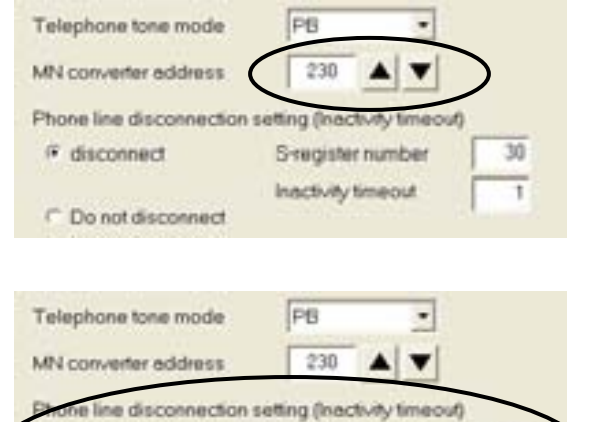

S-register number

Inactivity timeout

30

t

If power to the MN Converter is turned off due to a power failure or any other cause while a telephone line is connected for error notification, the telephone line remains connected unless this function is enabled.

This function can be used to release connected lines in this situation.

The S-register setting used with the Inactivity Timeout function differs depending on the modem model. **Read the modem's instruction manual carefully to ensure that you use the correct setting.** 

# disconnect

Do not disconnect

| disconnect        | Use the Inactivity Timeout function.                  |
|-------------------|-------------------------------------------------------|
| S-register number | Modem S-register number that sets Inactivity Timeout. |

Inactivity timeout Time for which inactivity is monitored

-Do not disconnect Do not use the Inactivity Timeout function (default).

#### Caution:

If you do not use the Inactivity Timeout function, bear in mind that **telephone lines may remain connected.** 

If you do not use the Inactivity Timeout function, or if the modem settings are not specified correctly, Mitsubishi Electric accepts no liability whatsoever for any faults or damage arising from the continued connection of telephone lines.

Before use, always check that the Inactivity Timeout function is working correctly.

### NOTE:

\*The Inactivity Timeout function setting differs according to the modem model.

(The S-register number and the units and setting range for inactivity timeout differ.)

Read the modem's instruction manual carefully (AT commands) to ensure that you use the correct settings.

\*If the Maintenance Tool is used to remotely connect to the MN Converter via a telephone line while the Inactivity Timeout function is being used, the Inactivity Timeout function may disconnect the telephone line when the Maintenance Tool is not being used.

If you use the Maintenance Tool to remotely connect to the MN Converter via a telephone line, consider carefully whether to use the Inactivity Timeout function and the length of timeout delay when specifying the settings.

\*When changed this setting, the setting of "Notification contact TEL" is cleared.

(6) Specify the error codes targeted for notification. You can use this setting to specify which of the errors that occur in air conditioning units will be reported. You can choose from the following 3 options:

### [All]

Reports all error codes. [A.C. unit only (no delay)] Error delay codes are not reported.

# [Set error codes]

Only the specified error codes are reported.

If you selected "Set error codes", enter the target error codes.

You can specify up to 10 error codes.

You can also specify wildcards. However, if you specify a wildcard in an error code, all the subsequent digits are also taken as wildcards.

Note that you cannot enter a wildcard at the beginning of the code.

E.g.) 2\* -- All error codes from 2000 to 2999

2\*50 -- Illegal specification.

\*\*01 -- Illegal specification.

(7) Specify the error codes that will be masked from error notification.

You can use this to specify error codes that will not be reported (that will be masked) when errors occur in an air conditioning unit.

You can specify up to 10 error codes.

You can also specify wildcards. However, if you specify a wildcard in an error code, all the subsequent digits are also taken as wildcards.

Note that you cannot enter a wildcard at the beginning of the code.

E.g.) 2\* -- All error codes from 2000 to 2999 2\*50 -- Illegal specification.

\*\*01 -- Illegal specification.

### NOTE:

If the error codes targeted for notification and the masked error codes include the same error codes, the message shown below appears.

If there is an overlap, the masking specification has priority.

If necessary, specify the settings again correctly.

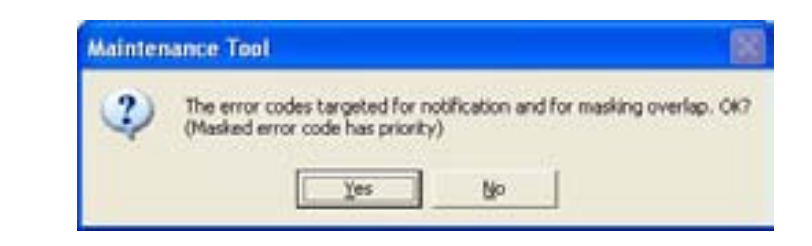

| C AC unit only Ini | delevi         |            |  |
|--------------------|----------------|------------|--|
| C Set error codes  |                |            |  |
|                    |                |            |  |
|                    |                |            |  |
| nor codes targeter | d for nothceno | in mesking |  |

| C unit on    | ly (no deley | ð            |         |   |
|--------------|--------------|--------------|---------|---|
| let error co | des          |              |         |   |
|              |              |              |         |   |
| /            | - 1          |              |         | - |
| codes tan    | geted for no | tification n | nasking |   |
| Denne (Den)  |              |              |         |   |

(8) Select the system information settings.

This option selects whether a host system controller is connected in the M-NET system to which the MN Converter is connected.

The host system controller is the G-50A or G(B)-50A, etc.

When an error occurs in an air conditioning unit, in order for the unit where the error occurred to notify the MN Converter of the error, the MN Converter address information must first be registered in the unit targeted for notification.

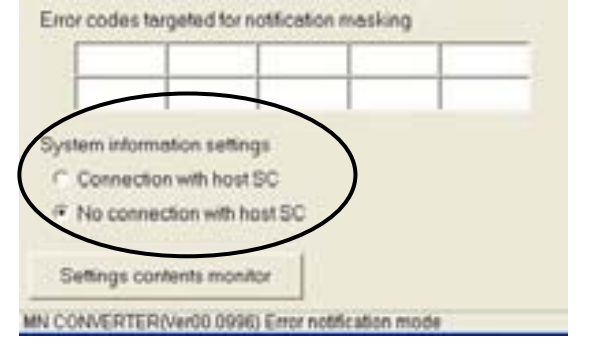

This system information setting (Connection/No connection with host SC) specifies the source from which the address information is registered.

### [Connection with host SC]

The MN Converter address information is registered/deleted in the notification target unit from the host SC. (Refer to the host SC instruction manual for details.)

### [No connection with host SC]

Blue

IC

The MN Converter registers/deletes its own address information in the notification target unit. (To register or delete address information, click **[Send settings]** in this screen.)

(9) Specify the units to be monitored for errors.

Use this to select the units for which notification is provided when an error occurs.

If a unit is not selected here, no notification is given when an error occurs on that unit.

When you click a unit, the name is bolded to indicate that it has been selected (will be monitored for errors).

Clicking the unit name again returns it to normal text and deselects the unit (excluded from monitoring).

Click the units to be monitored for errors so that they are selected (displayed in bold). To select all the units for monitoring, click [Select all].

20 LC 10 IC. 1C 10 10 50 IC IC. 10 1C IC IC iC iC IC. 45 ic IC. ić. DC 1Ċ 58 00 60 0C 100 Select all Deselect al

To deselect all the units for monitoring, click [Deselect all].

The meanings of the different types of display are as follows:

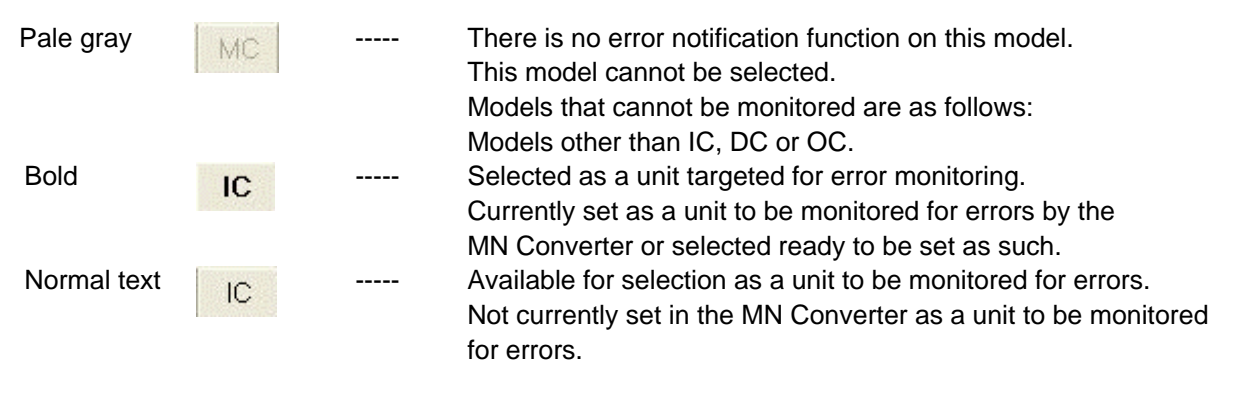

In addition to the above, units may be displayed in blue. The meaning of this is as follows:

Not currently set in the MN Converter as a unit to be monitored for errors, but the MN Converter's connection data is registered in the unit.

### (10) Send the settings. Click **[Send settings]**.

When the **Settings will be sent. OK?** message appears, click **[Yes]**.

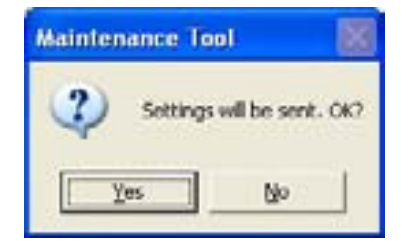

Setting begins.

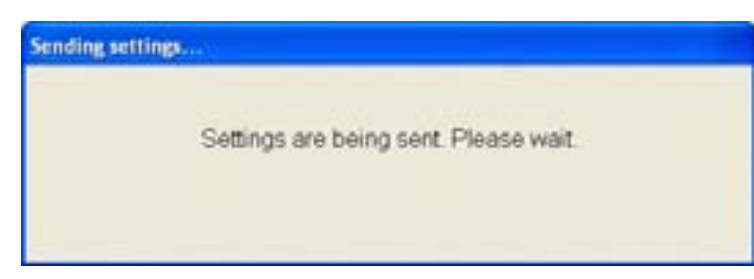

When setting is completed, the **Settings have been sent** message appears. Click **[OK]**. The MN Converter switches to remote error notification mode.

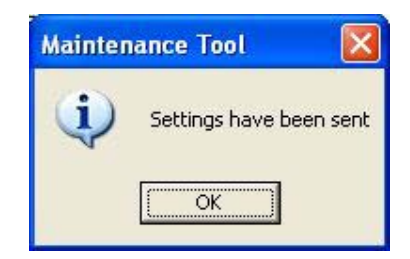

# Caution:

After specifying the error notification settings, always run the error notification test to check that notification is correctly provided to the correct addresses. [See section 3.12.4].

### NOTE:

If you selected "Connection with host SC", you must register the address of the MN Converter on the host SC.

### NOTE:

MN Converter is registered with a unit targeted for error monitoring as attribute SC. When five SC is already register with a unit targeted for error monitoring, the following messages are displayed and you cannot register MN Converter with a unit. Please confirm connection relations.

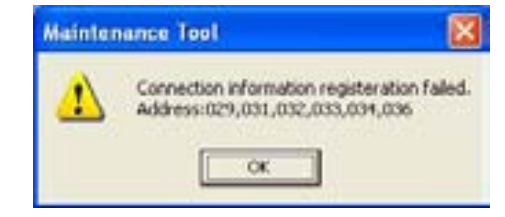

# 3.12.4 Error notification testing

After setting the MN Converter to remote error notification mode, run the error notification test to check that notification is implemented correctly.

#### Caution:

After specifying the error notification settings, always run the error notification test to check that notification is correctly provided to the correct addresses during the error notification test, always check that errors are posted correctly on the remote monitoring PC.

### NOTE:

Before running the error notification test, check whether the software running on the remote monitoring PC is the dedicated server software or another software tool. Then refer to "3.12.8 Option settings" to ensure that you specify the correct server or tool settings.

(1) In the Error notification mode setting/cancellation screen, click [Test report].

|           | Connecting | Information |       |
|-----------|------------|-------------|-------|
| Address   |            |             | _     |
| Attribute |            |             |       |
| Address   |            |             |       |
| Attribute |            |             |       |
|           |            |             | Class |

(2) The test notification begins.

A confirmation window is displayed. Check the contact number and then click **[Yes]**.

| Mainten | ance Tool                                                                                    |                                                                          | 8                     |
|---------|----------------------------------------------------------------------------------------------|--------------------------------------------------------------------------|-----------------------|
| Q)      | A test report will be perform<br>Caution: Please make sure y<br>Once submitted, the test rep | ed. OK7<br>ou enter the correct o<br>port cannot be cancell<br><u>No</u> | ontact number.<br>ed. |

### NOTE:

When error notification is in progress, the following messages are displayed, and the test report cannot be performed. Please wait and try again.

In addition, when a modem is not connected, the following messages are displayed. Please try again after connecting a modem definitely.

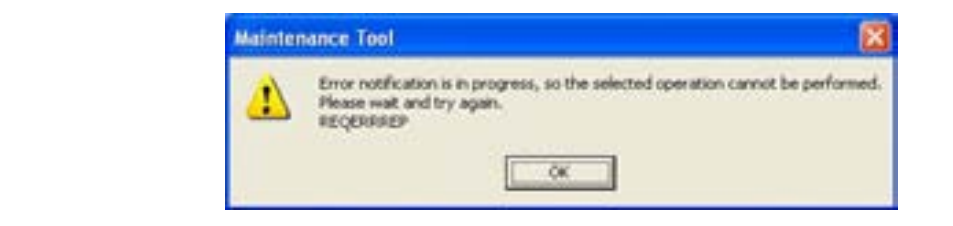

(3) After a few moments, the results are displayed. Check the message and then click **[OK]**.

#### [In the case of success]

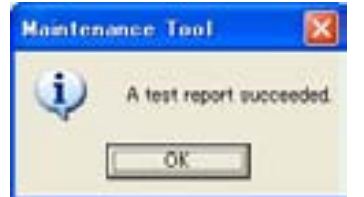

#### [In the case of failure]

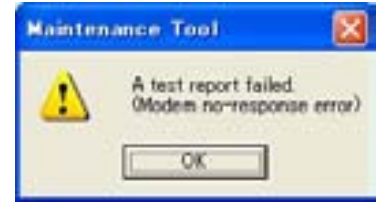

<sup>(\*</sup> The actual message differs depending on the error.)

The error messages are shown below. If an error occurs, check the connections, etc.

| Error message                                                | Meaning/Cause                                                                                                    | Repair                                                                                                    |
|--------------------------------------------------------------|----------------------------------------------------------------------------------------------------|----------------------------------------------------------------------------------------------------|
| A test report failed<br>(Modem no-response error)            | Modem connection error<br>The MN Converter cannot<br>communicate with the modem.<br>Probable causes are:                                                                                                    |                                                                                                    |
|                                                              | * The cable between the MN<br>Converter and the modem is not<br>connected properly.                                                                                                    | * Check the connections on the cable between the MN Converter and the modem.                                           |
|                                                              | * The modem is not turned on.                                                                                                    | * Turn the modem on.                                                                                                   |
| A test report failed<br>(Phone connection error)             | Phone line connection error.<br>A call was made via the modem, but<br>no connection with the contact could<br>be established.<br>Probable causes are:<br>* The cable between the modem<br>and the telephone line is not<br>connected properly. | * Check the connections on the cable between the modem and the telephone line.                                         |
|                                                              | * The other party's telephone is not responding.                                                                                                    | * Check that the other party's modem is set to auto receive.                                                           |
|                                                              | <ul> <li>* The contact phone number is<br/>wrong.</li> <li>* The telephone line itself is<br/>damaged.</li> </ul>                                                                                                    | <ul> <li>* Check the contact phone<br/>number.</li> <li>* Check with the connecting<br/>telephone exchange.</li> </ul> |
| A test report failed<br>(Server no-response error)           | Contact server no-response error.<br>Communication was established<br>with the other party's modem, but<br>there is no response (REP) from the                                                                                                 |                                                                                                    |
| * Only when "Server" is<br>selected in "Option<br>settings". | contact server.<br>* The contact server is not<br>connected or the dedicated server<br>software is not running.                                                                                                    | * Check the operation status of the contact server.                                                                    |
| A test report failed<br>(No-response timeout)                | No response from the MN<br>Converter.<br>The software cannot communicate<br>with the MN Converter.<br>* The MN Converter cable is<br>disconnected or broken.                                                                                   | * Check the connection to the MN Converter.                                                                            |
|                                                              | * Power to the MN Converter has failed.                                                                                                    | * Check that the MN Converter is powered up.                                                                           |

# **Error message When Test report**

- (4) Also check that notification is provided correctly on the remote monitoring PC. For information on the message format used for test notification, see section "3.12.9 Error notification data format".
- (5) Click [Close] to exit the setting/cancellation screen.

# 3.12.5 Report log

A log of past error notifications is saved in the MN Converter.

You can use the Maintenance Tool to view and check the Report log stored on the MN Converter.

The log shows the reported error codes, the address of the unit on which the error occurred and the report result (OK/NG).

### NOTE:

A maximum of 50 notification log entries are stored on the MN Converter. Once the limit of 50 entries is exceeded, the oldest entries in the log are deleted sequentially.

# 3.12.5.1 Viewing the Report log

 (1) Click [Option] in the main menu bar and then select [Error notification mode] -> [Report log display] in the sub-menu.

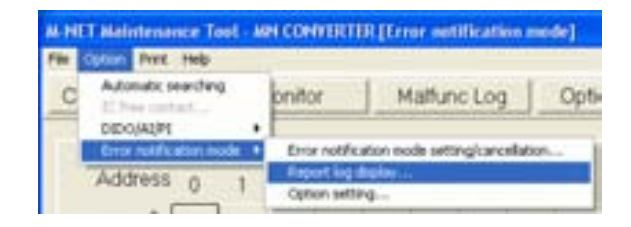

The **Report log screen** appears. Report log entries are displayed in chronological order with the most recent entry at the top.

| ALC: NOT OF L                       | 00    |         |               |                         | Thumany March 15 2027 12 CT 20.00                                                                                                    |
|-------------------------------------|-------|---------|---------------|-------------------------|----------------------------------------------------------------------------------------------------|
| Frepart yourst.                     | - 144 | Address | Energy street |                         | Linguage of the second second s |
| PERMIT                              | . 16  | 014     | 2001          | Company, Mo             |                                                                                                    |
| NG(1)                               | . 10  | 114     | 1942          | Dreis jurig \$1         |                                                                                                    |
| 145476                              | (H)   | 614     | .7141         | Chest sprin, %0         |                                                                                                    |
| 192211                              | 16    | 0.04    | 2562          | Ciriale guing INI       |                                                                                                    |
| (W0421)                             | 16    | 214     | 2941          | Creix Loria Ibi         |                                                                                                    |
| HG01                                |       | 614     | 2146          | Chain purks MI          |                                                                                                    |
| HOUTE                               | . 11  | 014     | 2101          | Crow york \$5           |                                                                                                    |
| 1004710                             | 14    | 614     | .2982         | Check plants \$2.       |                                                                                                    |
| NG015                               | 16    | 014     | 2102          | Chest same feb          |                                                                                                    |
| NO/15                               | . 41  | 614     | 2162          | Creak guing Mr.         |                                                                                                    |
| MULTIN.                             | - 14  | 814     | .2941         | Dread space, \$51       |                                                                                                    |
| 144(11)                             | . 84  | 614     | 2940          | Check plung 40          |                                                                                                    |
| 140.01                              | 14    | 214     | 2581          | Chesis starts Bul       |                                                                                                    |
| NOT                                 | 14    | 124     | 2540          | Creek puring the        |                                                                                                    |
| HOATS .                             | 14    | 610     | 2401          | Creat cars. Ibi         |                                                                                                    |
| 40018                               | 14    | 111     | .2141         | Creations (B)           |                                                                                                    |
| 1404710                             | 1.54  | 114     | 7485          | Crear same Its!         |                                                                                                    |
| NO(11)                              | 14    | 617     | 2581          | Croix sals 81           |                                                                                                    |
| 943,519                             | 14    | 621     | 2561          | Charlens Bi             |                                                                                                    |
| 445211                              | - 64  | 214     | 2740          | Creek party MI          |                                                                                                    |
| HADATTS                             | . 64  | 634     | -716-1        | Chest April 101         |                                                                                                    |
| 1404110                             | H.    | 014     | 2162          | Creak puring the        |                                                                                                    |
| 140210                              | . 84  | 214     | 2101          | Creat Ania Rd           |                                                                                                    |
| 993218                              | . 94  | 014     | -2940         | Compared MI             |                                                                                                    |
| MOLTON .                            | - 94  | 104     | .7161         | Coard Herrie, Bill      |                                                                                                    |
| nation, include 1<br>Personality 71 |       |         | -             | anto entri Sereriorenie |                                                                                                    |

(2) Click **[Close]** to exit the Report log screen.

### NOTE:

If the notification log stored on the MN Converter includes entries where the report result is "NG", the STATUS LED (yellow) on the front of the MN Converter repeatedly lights for 2 seconds and turns off for 0.5 seconds to show that notification failed.

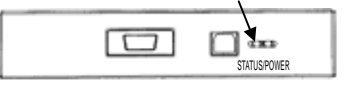

To reset the flashing LED, display the Report log using the Maintenance Tool. (See section 3.12.10 for more information on the STATUS LED display.) If a failed notification is logged, check the error code (P.63 (5)) for the log entry and ensure that future notification is carried out correctly.

#### The design of the screen is shown below.

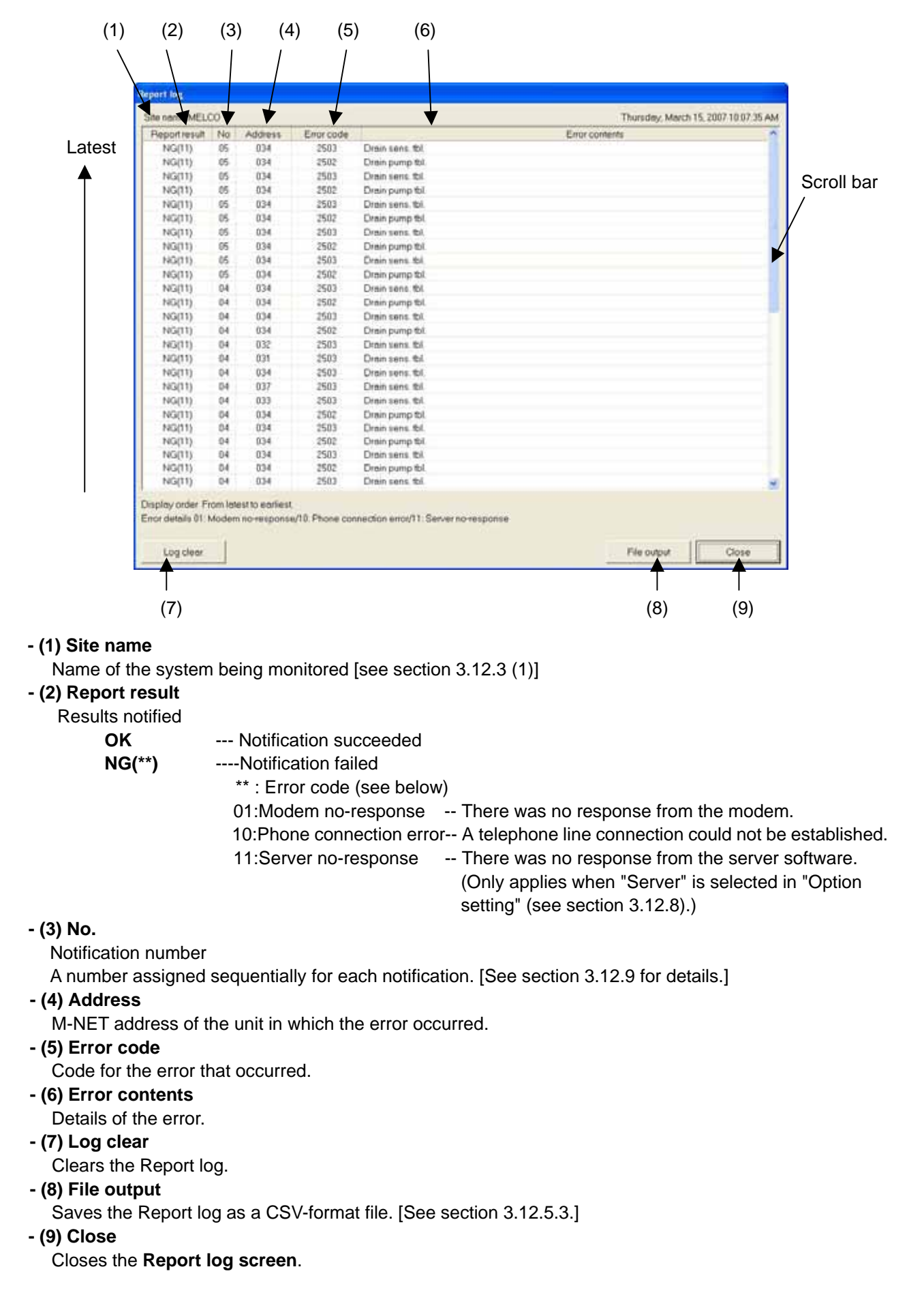

# 3.12.5.2 Clearing the Report log

(1) Click the **[Log clear]** button in the **Report log screen**.

| Encount on a lot        | 100      | a shared of                        | Kennen ander                        |                     | 1 King your |  |
|-------------------------|----------|------------------------------------|-------------------------------------|---------------------|-------------|--|
| MOUTO-                  | - 14     | 224                                | 2023                                | Origina and Ref.    | East com    |  |
| MOUTH                   | 12       |                                    | Taken .                             | Change in other day |             |  |
| MONTH                   | 14       | 214                                | 2541                                | Ormer same Bal      |             |  |
| AND/THY                 | 100      | Ebs.                               | rier                                | Company in the      |             |  |
| 440/011                 | - A -    | 104                                | 1941                                | Dont same ful       |             |  |
| MUTTE                   | 10.      | 824                                | 2501                                | Dan pung \$1        |             |  |
| NOTO                    | 100      | 104                                | 2521                                | Draw same bit       |             |  |
| MG2111                  | 100      | 104                                | 2502                                | Oraci parag thi     |             |  |
| NICITI                  | 16       | 104                                | 25472                               | Dran sate to        |             |  |
| 940210                  | -86      | 104                                | 2942                                | Draw pured bi       |             |  |
| NG(1)                   | 14       | 104                                | 2541                                | Discipers \$1       |             |  |
| 1402111                 | -84      | . 614                              | 2945                                | Date pung bi        |             |  |
| NQ011                   | 04       | 804                                | 2511                                | Dert (ans. 8)       |             |  |
| 100711                  | 104      | 404                                | 2540                                | Oren pung thi       |             |  |
| NQ(11)                  | 104      | 112                                | 2901                                | Draw same #4        |             |  |
| MQ11                    | - 64     | 810                                | 2583                                | Orain sons Bil      |             |  |
| NGRITI                  | 04       | 104                                | 2541                                | Drast serve fill    |             |  |
| M0011                   | 04       | 827                                | 2943                                | Dian sero til       |             |  |
| HIGH                    | 184      | 101                                | 2511                                | Distriens to        |             |  |
| 140(11)                 | -84      | . 624                              | 2912                                | Date pump bil       |             |  |
| MARTI                   | 34       | 614                                | 2501                                | Dress serve #2      |             |  |
| 940(71)                 | .04      | 104                                | 2942                                | Dren pump bi        |             |  |
| NG(TI)                  | -04      | 104                                | 2563                                | Drait same #2       |             |  |
| NG(TI)                  | .94      | 874                                | 2942                                | Drain pung 81       |             |  |
|                         |          |                                    |                                     |                     |             |  |
| Lapine                  |          | )                                  |                                     |                     |             |  |
| Laint                   |          | ,                                  | Tool                                |                     |             |  |
| Maint                   | en       | ance                               | Tool                                |                     | X           |  |
| Maint                   | en       | ance                               | Tool                                | 1                   | 8           |  |
| Maint                   | en       | ance                               | Tool                                |                     | ×           |  |
| Maint<br>2              | en       | ance                               | Tool                                |                     | 8           |  |
| Maint                   | en<br>)  | ance<br>Repo                       | Tool<br>at log v                    | vil be deared. O    | 2           |  |
| Maint                   | en       | ance<br>Repo                       | Tool<br>at log v                    | vil be deared. O    | N<br>19     |  |
| Maint<br>2              | en       | Repo                               | Tool<br>at log v                    | ell be deared. O    | ×<br>17     |  |
| Maint                   | en       | Repo                               | Tool<br>art log v                   | vil be deared. O    | ×<br>R      |  |
| Maint                   | en )     | ance<br>Repo<br>Yes                | Tool<br>at log v                    | vil be deared. O    | x]<br>Ki    |  |
|                         | en))     | Repo<br>Yes                        | Tool<br>xt log v                    | vil be deared. O    | x .<br>K7   |  |
| Aaint                   | en ))    | Repo<br>Yes                        | rt log v                            | vil be deared. O    | K7          |  |
|                         | en)      | Repo<br>Yes                        | Tool<br>at log v                    | vil be deared. O    | x7          |  |
| Maint<br>Maint          | en       | ance<br>Repo<br>Yes                | Tool<br>at log v<br>DE              | vil be deared. O    | x7<br>X7    |  |
| Maint<br>Maint          | en))     | ance<br>Repo<br>Yes                | Tool<br>et log v<br>DE<br>: Tool    | vil be deared. O    | x7<br>X7    |  |
| Maint<br>Maint<br>Maint | en<br>)) | ance<br>Repo<br>Yes                | Tool<br>at log v<br>DI<br>Tool      | el be deared. O     |             |  |
| Maint<br>Vaint          | en))     | ance<br>Repo<br>Yes<br>Ance<br>Rep | Tool<br>at log w<br>Tool<br>ort log | el be deared. O     | ed          |  |
| Maint                   | en))     | ance<br>Repo<br>Yes<br>Rep         | Tool<br>at log v<br>Tool<br>ort log | el be deared. O     | kr<br>kr    |  |

- (2) Click [Yes].
- (3) The Report log is cleared. Click **[OK]**.

### NOTE:

When you clear the Report log, the notification number is reset and restarts from 1 in the next report.

# 3.12.5.3 Saving the Report log in CSV format

You can save the Report log as a CSV-format file on the Maintenance Tool PC.

(1) Click the [File output] button in the Report log screen.

|        |                                       |          |                                                                                                    | The sing which is she had a                                                                                                    |
|--------|---------------------------------------|----------|----------------------------------------------------------------------------------------------------|----------------------------------------------------------------------------------------------------|
| 1961.3 | A48444                                | Erscoote |                                                                                                    | Error cormoto                                                                                                    |
| - 65   | 824                                   | 2983     | Oran save Rd                                                                                                    |                                                                                                    |
| .45    | 234                                   | 2982     | Dree pung 61.                                                                                                    |                                                                                                    |
| - 25   | 814                                   | 2581     | Oren sens bi                                                                                                    |                                                                                                    |
| - 16   | 104                                   | 1940     | Creek pulse 84                                                                                                    |                                                                                                    |
| - 15   | 104                                   | 2541     | Drent serve Bil                                                                                                    |                                                                                                    |
| 再      | 804.                                  | 2500     | Drein pung tit                                                                                                    |                                                                                                    |
| - 85   | 104                                   | 2501     | Drave same itst                                                                                                    |                                                                                                    |
| 38     |                                       | 2582     | Orah pung \$4                                                                                                    |                                                                                                    |
| - 16   | 104                                   | 25412    | Drain pane, thi                                                                                                    |                                                                                                    |
| - 85   | 104                                   | 2942     | Draw pund bi                                                                                                    |                                                                                                    |
| - 84   | 834                                   | 2563     | Discrimits 42                                                                                                    |                                                                                                    |
| -84    | . 614                                 | 2945     | Dree pung bi                                                                                                    |                                                                                                    |
| 04     | 104                                   | 2511     | Dratt parts Bit                                                                                                    |                                                                                                    |
| 10     | 404                                   | 2942     | Oren pung thi                                                                                                    |                                                                                                    |
| 104    | 111                                   | 2921     | Draw same #4                                                                                                    |                                                                                                    |
| 14     | 100                                   | 2583     | Oracio sama fizi                                                                                                    |                                                                                                    |
| 114    | 104                                   | 2581     | Drant serie #d                                                                                                    |                                                                                                    |
| 104    | 127                                   | 2923     | Dan same \$5                                                                                                    |                                                                                                    |
| 14     | 100                                   | 1941     | Data same #2                                                                                                    |                                                                                                    |
| 100    | 414                                   | mat      | Date ment bi                                                                                                    |                                                                                                    |
| 14     | 114                                   | 2561     | Draw same \$2                                                                                                    |                                                                                                    |
| 104    | 104                                   | 2942     | Draw jump tol                                                                                                    |                                                                                                    |
| 104    | 104                                   | 2565     | Oraci sama Bil                                                                                                    |                                                                                                    |
| 04     | 104                                   | 2562     | Drain pump tol.                                                                                                    |                                                                                                    |
| 54     | 104                                   | 2563     | O-tax parts thi                                                                                                    |                                                                                                    |
|        | · · · · · · · · · · · · · · · · · · · |          | International Construction         Terrecorder           0         0.44         2002           0         0.44         2002           0         0.44         2002           0         0.44         2002           0         0.44         2002           0         0.44         2002           0         0.44         2002           0         0.44         2002           0         0.44         2002           0         0.44         2002           0         0.44         2002           04         0.44         2002           04         0.44         2002           04         0.44         2002           04         0.44         2002           04         0.44         2002           04         0.44         2002           04         0.44         2002           04         0.44         2002           04         0.44         2002           04         0.44         2002           04         0.44         2002           04         0.44         2002           04         0.44 | International         Description           101         2142         Other parts 84           101         2142         Other parts 84           101         2142         Other parts 84           101         2142         Other parts 84           101         2142         Other parts 84           101         2142         Other parts 84           101         2142         Other parts 84           101         2142         Other parts 84           101         2142         Other parts 84           101         2142         Other parts 84           101         2142         Other parts 84           102         2142         Other parts 84           103         2142         2142         Other parts 84           103         2142         2142         Other parts 84           103         2142         2142         Other parts 84           104         2142         2142         Other parts 84           104         2142         2142         Other parts 84           104         2142         2142         Other parts 84           104         2142         2142         Other parts 84           104< |

- (2) Select CSV format and click [OK].
  - Use, -- Uses a comma (,) as the delimiter in the CSV file.
  - Use ; -- Uses a semicolon (;) as the delimiter in the CSV file.
- (3) The log is saved in CSV format and a folder display window opens. The folder name is c:¥ProgramFiles¥MntTool32¥Data. [See section 5.5.]

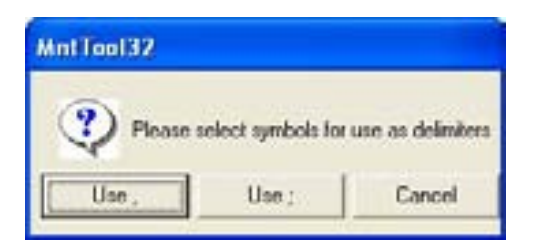

| Clinopue Health Lada                                                                                                    | 7EMA                         |       |                                                                                                    | 1                           |
|----------------------------------------------------------------------------------------------------|------------------------------|-------|----------------------------------------------------------------------------------------------------|-----------------------------|
| CONTRACTOR OF THE                                                                                                    | New                          | Set   | Tron                                                                                                    | Date Modified               |
| te and folder Lasks                                                                                                    | Bi-Log_28070313180818_800    | 1.68  | CNTR                                                                                                    | 3(15)(3007 7.30 #H          |
| 2 Hale Line filler                                                                                                    | T1HC 31600011 313000         | 1.01  | Canabassed (Jitthe-                                                                                                    | 8133360712-0+PH             |
| To gag the Association                                                                                                    | 1 M 2800011 12000 361        | 142   | CHPM                                                                                                    | 31(3)300712-04 PM           |
| 100                                                                                                    | Ta 1004012 110140            | 1.48  | Childrenney Oddke-                                                                                                    | PhO1000 13 03 64            |
| 2 Share the Fields                                                                                                    | 51.04_30010013_(13110_000    | 3.48  | Corpe                                                                                                    | ALC: 10007 12:02 PM         |
|                                                                                                    | 01 04 Jonnous Transplot      | 1110  | Contrain                                                                                                    | 2122000 12 02 94            |
|                                                                                                    | The second states and        | 11.48 | Cardina Contractor                                                                                                    | 2012/2000 12:02:04          |
| the Place A                                                                                                    | The set more reserved to the | 1.00  | Charles                                                                                                    | Line gater a gater          |
| a Marhautr                                                                                                    | The set motion in the set    | 1.00  | COLUMN .                                                                                                    | LO STREET IS do INC.        |
| a contraction of the second second seco | Distant monthly instant and  | 1.00  | Contraction                                                                                                    | Line Department of the last |
| T 10 Longer                                                                                                    | Distant Terration            |       | Correct                                                                                                    | LOUISTON & AN INC.          |
| 3 Setti Disposite                                                                                                    | Streem #                     | 1.00  | And show if does not                                                                                                    | ACCRETE A RUPPI             |
| A Hy Company                                                                                                    | This section is              | 1.44  | And a second second sec | delines similar             |
| d Hu tamant Places                                                                                                    |                              |       |                                                                                                    |                             |
|                                                                                                    |                              |       |                                                                                                    |                             |
|                                                                                                    |                              |       |                                                                                                    |                             |
| et alle                                                                                                    |                              |       |                                                                                                    |                             |
|                                                                                                    |                              |       |                                                                                                    |                             |
|                                                                                                    |                              |       |                                                                                                    |                             |
|                                                                                                    |                              |       |                                                                                                    |                             |
|                                                                                                    |                              |       |                                                                                                    |                             |

# 3.12.6 Changing the error notification settings

### NOTE:

If you change the units targeted for error monitoring or change the MN Converter address, the MN Converter will be reset by the change. This will erase the previous error data stored on the MN Converter.

When the data is erased, notification also stops and no error report log is kept.

To retain the error data, set the **Minimum reporting period** in the Option settings to 0 minutes before sending the settings to forcibly report the error data currently stored on the MN Converter. You can check whether there is currently error data stored on the MN Converter by the STATUS LED,

which will blink at 0.5-second intervals if there is data stored.

For details, see section 3.12.10 "MN Converter LED display" (pattern 4).

 (1) Click [Option] in the menu bar and select [Error notification mode] -> [Error notification mode setting/cancellation] in the sub-menu.

| File C | Option Print Help      | - | n contrat                | Delition politication         | monel |
|--------|------------------------|---|--------------------------|-------------------------------|-------|
| C      | Automatic searching    |   | onitor                   | Malfunc Log                   | Opti  |
|        | DEDO(ALIPE             | ٠ |                          | - Second Second               |       |
|        | Error suttinuitan wode | ٠ | Ervie tubl               | itation mode setting/cancella | aut   |
|        | Address 0 1            | 2 | Report log<br>Option set | display                       |       |

(2) The information set in the MN Converter is loaded and the Error notification mode setting/cancellation screen appears.

Units set on the MN Converter as targets for error monitoring are marked with an asterisk (\*).

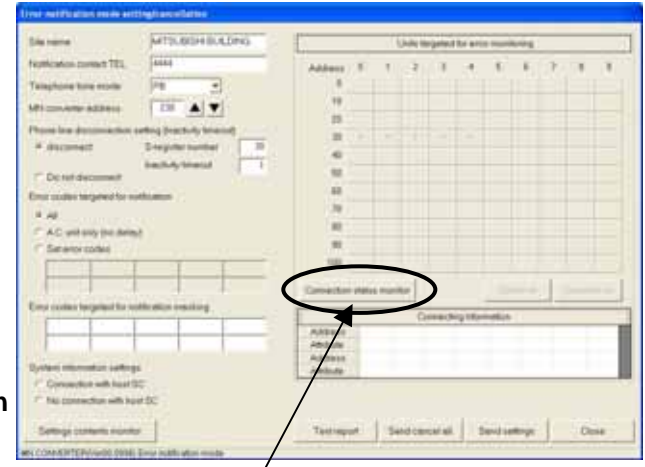

(3) Change the desired items in the **Error notification mode setting/cancellation screen**.

To change the units targeted for error monitoring, you have to run the Connection status monitor. Click **[Connection status monitor]** to collect the connection information.

A confirmation window is displayed. Click **[Yes]**. Connection status monitor begins.

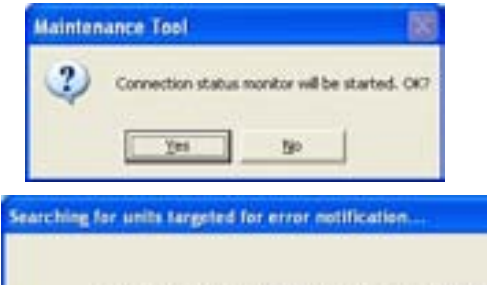

Searching for units targeted for error notification. Address 004/100 (4) Select System information settings.

| Ele sens                                                                       | MALEON DE LE CONTRACTORIO |                   | _  |         | , for the life | - juike d | te pr    | te Mille | turig  | -        | _     |    |
|--------------------------------------------------------------------------------|---------------------------|-------------------|----|---------|----------------|-----------|----------|----------|--------|----------|-------|----|
| Facebication content TEL<br>Tatlaphones toos evolus                            | (2556587<br>541 •]        | Addess            |    | 1       | 3              | 1         | *        | 5        | ۴.     | 17       |       | 1  |
| Mi maile addess                                                                | THE ALVI                  | 19                |    |         |                |           |          |          |        |          |       |    |
| Parat Inc. Association of                                                      | and she                   |                   |    |         |                |           | UC.      | 15       | ĸ      | 10       | .0    | 1  |
| a descent                                                                      | Departmenter 1            | - 30              | 10 | IC.     | 10             | 10        | 10       | R.       | ÷C     | 10       | - U   | 1  |
| The second second                                                              | institution in            | .40               | £. | 1       | 10             | 10        | 5        | E        |        |          | 00    | 14 |
| C Devie deconnect.                                                             |                           |                   | 14 | -06     |                |           |          |          |        |          |       |    |
| Error codes tergeteil for sp                                                   | eti seluti i              | 40                |    |         |                |           |          |          |        |          |       |    |
| + AL                                                                           |                           | 19                |    |         |                |           |          | 00       |        |          |       |    |
| C AC without the being                                                         | 4                         |                   |    |         |                |           |          |          |        |          |       |    |
| C Saharoy codes                                                                | - T - T                   | 100               |    |         |                |           |          |          |        |          |       |    |
|                                                                                |                           | Contector         | -  | 1.000   | -              |           |          | 16       | ine of | 12       | Óriañ |    |
| Employees beganed to set                                                       | Minker Inpiding           | -                 | -  |         | 06ith          | 6 Chie    | distant. | -        | in i   | _        |       | -  |
|                                                                                |                           | Address<br>Jacoba |    | N<br>XC |                |           |          |          |        |          |       |    |
| Oysten otomotics ortege                                                        |                           |                   |    |         |                |           |          |          |        |          |       |    |
| <ul> <li>Consultant with hear 0</li> <li>H has consultant with hear</li> </ul> |                           |                   |    |         |                |           |          |          |        |          |       |    |
|                                                                                | /                         |                   |    |         |                |           |          |          |        | <b>`</b> |       |    |

(5) Click [Send settings].

A confirmation window is displayed. Click **[Yes]**.

Setting begins.

| Maintenance Too | ı 📓               |
|-----------------|-------------------|
| Settings v      | will be sent. OK? |
| <u>Y</u> es     | No                |

(6) If you change the units targeted for error monitoring or change the MN Converter address, the message shown below appears.

The MN Converter is reset by the change. This erases the previous error data stored on the MN Converter. Reporting also stops and no error report log is kept.

Set the "Minimum reporting period" in the Option settings to 0 minutes before sending the settings to forcibly report the error data currently stored on the MN Converter,

and click [Yes].

Setting begins.

| 2) | Either the MN converter address or the units targeted for error monitoring have been changed.<br>When the setting is changed, unreported error report information saved in the MN converter will be deleted.<br>To report the saved unveported error report, set the minimum reporting period to 0 min. before changing the setting<br>and report the error now.<br>Are you sure you want to change the setting? |
|----|----------------------------------------------------------------------------------------------------|
|    | Tes No                                                                                                    |

(7) The **Settings have been sent** message appears and setting is completed. Click **[OK]**.

| Mainten | ance Tool             |  |  |
|---------|-----------------------|--|--|
| (į)     | Settings have been se |  |  |
|         | OK                    |  |  |

(8) If you add the units targeted for error monitoring, the message shown below appears. Click **[OK]**.

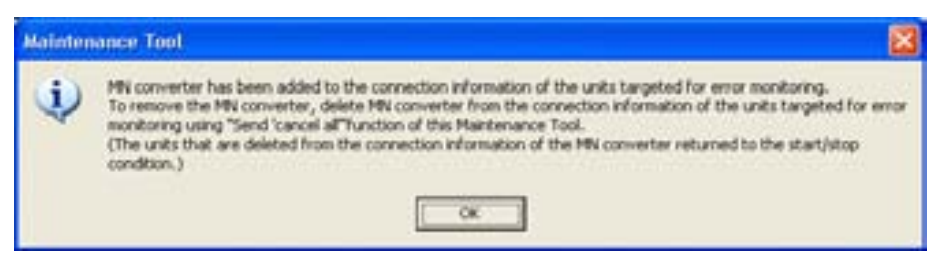

(9) Click [Close] to close the Error notification mode setting/cancellation screen.

### Caution:

If you have changed the telephone number, you must run the error notification test. [See section **3.12.4**.]

# NOTE:

\*If you change the units to be monitored for errors when "Connection with host SC" is selected, you must add or delete the MN Converter address in the corresponding unit connection data on the host SC.

\*To remove the MN Converter, delete MN Converter from the connection information of the units targeted for error monitoring using "Send cancel all" function of this Maintenance Tool.

\*The units that are deleted from the connection information of MN Converter returned to the start/stop condition.

# 3.12.7 Canceling error notification mode

This procedure cancels error notification mode and returns the MN Converter to maintenance mode.

(1) In the Error notification mode setting/cancellation screen, click [Send cancel all].

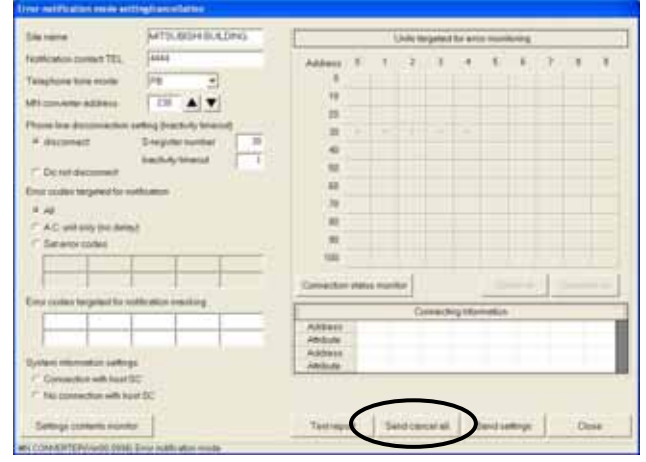

(2) A confirmation window is displayed. Click **[Yes]**.

Cancellation begins.

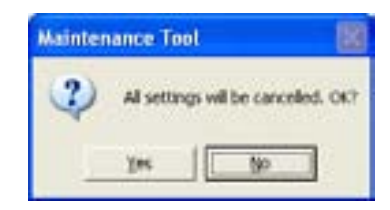

Sending settings cancellation...

All settings cancellation is being sent. Please wait.

(3) When setting is completed, the All settings have been cancelled message appears. Click [OK].

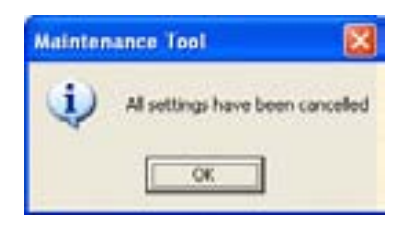

The MN Converter switches to maintenance mode, and the message below appears.Click **[OK]**.

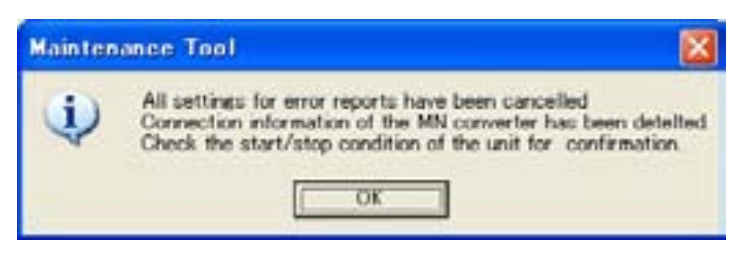

### NOTE:

After cancellation, check the start/stop condition of the unit for confirmation

(4) Click [Close] to close the Error notification mode setting/cancellation screen.

### NOTE:

If you selected "Connection with host SC", you must delete the address of the MN Converter from the connection data for the corresponding unit on the host SC.

### 3.12.8 Option settings

Use the procedure below to specify the settings for remote error notification mode.

 Click [Option] in the menu bar and select [Error notification mode] ->
 [Option setting] in the sub-menu.

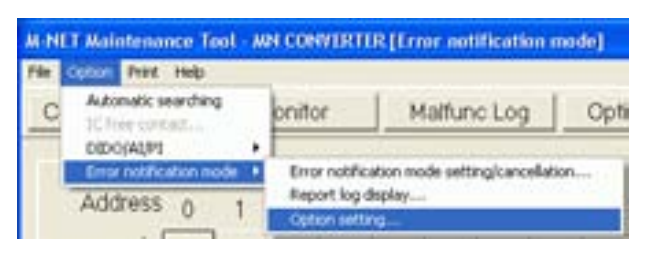

(2) The **Option setting screen** appears.

| Minimum report period (mins.)             |    | (0-60)         |
|-------------------------------------------|----|----------------|
| Call duration (secs.)                     | 60 | (30-99)        |
| Redial interval (secs.)                   | 30 | (30-99)        |
| Number of rediels (fimes)                 |    | (0-9)          |
|                                           |    | F Redial again |
| Response timeout (secs.)                  | 10 | (10-60)        |
| Number of the data retransmission (times) | 5  | (0-10)         |
| * Tool                                    |    |                |

(3) Change the settings as desired and click [Transmission].

(4) The new settings are applied on the MN Converter and the window shown below appears.

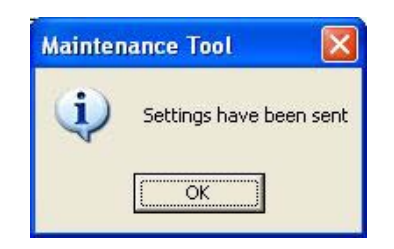

### Note:

If the MN Converter is reporting an error, the message shown below appears and the settings cannot be applied. Wait a few moments until error notification ends and then resend the settings.

| - |                                                                                                    |
|---|----------------------------------------------------------------------------------------------------|
|   | Error notification is in progress, so the selected operation cannot be performed.<br>Rease wat and try again.<br>SETINECD41 |
|   | OK                                                                                                    |

The various settings are explained below.

|    | Minimum report period (mins.)                         | 10 | (0-60)        | (1) |
|----|-------------------------------------------------------|----|---------------|-----|
|    | Call duration (secs.)                                 | 60 | (30-99)       | (2) |
|    | Redial interval (secs.)                               | 30 | (30-99)       | (3) |
|    | Number of redials (times)                             | 3  | (0-9)         | (4) |
| 6) | C Server                                              | EB | edial again — | (5) |
|    | Response timeout (secs.)                              | 10 | (10-60)       | (7) |
| ·  | Number of the data retransmission (times)<br>(* [Too] | 5  | (0-10)        | (8) |
|    | Trensmissi                                            | on | Close         | 1   |

# - (1) Minimum reporting period (mins.)

(Default = 10 min.)

Set a period between 0 and 60 minutes in 1-minute increments as the error reporting interval. Errors that occur during this period are all reported together when the end of the specified period is reached.

After the errors are reported, the next notification occurs at the end of the next reporting period. If no errors occur during this period, none are reported.

Counting of the reporting period begins when the setting is specified.

If the MN Converter is reset due to an event such as a change to the error notification setting, the counting for the minimum reporting period is also reset and errors are reported as soon as the countdown restarts.

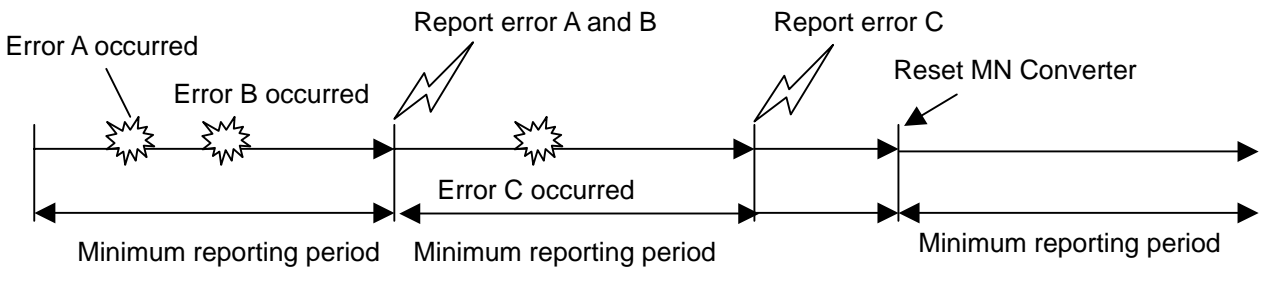

### NOTE:

The maximum number of errors that the MN Converter can store during the minimum reporting period is 50.

Once the limit of 50 errors is exceeded, the oldest entries in the log are deleted. When more than 50 errors occur, only the number of excess errors is reported.

# - (2) Call duration (secs.)

(Default = 60 sec.)

Set a period between 30 and 99 seconds in 1-second increments as the time for which the MN Converter continues dialing a contact telephone number once it has started the notification process. If the contact telephone does not answer before this period expires, dialing is cancelled and notification fails. This function prevents long periods of continuous dialing.

### NOTE:

Some modem models have a similar function. If this is the case and the modem's continuous dialing period is shorter than the Maintenance Tool setting, dialing stops after the period set on the modem.

Refer to your modem's instruction manual for details.
### - (3) Redial interval (secs.)

If the MN Converter dials a notification contact but the contact telephone does not answer, the converter redials the number for the number of times specified in "(4) Number of redials" below. In this setting, specify a period between 30 and 99 seconds in 1-second increments as the interval between redials.

### - (4) Number of redials (times)

Set a number between 0 and 10 as the number of redials when the MN Converter dials a notification contact but the contact telephone does not answer.

If you set this number to 0, the converter does not redial the number.

- (5) Redial again

### (Default = Not selected)

If you tick this option, when the MN Converter redials a number for the number of times specified in "(4) Number of redials" and there is still no reply, the converter again attempts to report the same notification data after the period specified in "(1) Minimum reporting period" has passed. It repeats this process until notification succeeds.

If this option is not ticked and redialing fails to establish contact, the result is stored in the error report log as a failure and that notification process ends. If this option is ticked, the result is not logged as a failure and notification is retried.

### - (6) Server/Tool

(Default = Server)

Choose whether the software running on the remote monitoring PC connected to the notification contact is the dedicated server software or another software tool.

Server ------ The MN Converter waits until it receives a "REP" character string from the remote monitoring PC in response to a notification.

If "REP" is received, the notification result is stored in the MN Converter's Report log as a success.

If no response is received after a set time, the notification result is stored in the MN Converter's Report log as a failure.

**Tool** ------ Without waiting for a response from the remote monitoring PC, the MN Converter stores the notification result in its Report log as a success when the notification from the MN Converter is completed.

When a notification test is run, this setting is also used to identify the notification contact and determine whether notification was a success or a failure.

### - (7) Response timeout (secs.) (Default = 10 sec.)

When "**Server**" is selected in "(6) **Server/Tool**" above, use this setting to specify a period between 10 and 60 seconds in 1-second increments as the time for which the MN Converter waits for a "REP" response from the server.

When "Tool" is selected, this setting is disabled.

### - (8) Number of the data retransmission (times) (Default = 5 times)

When "**Server**" is selected in "(6) **Server/Tool**" above and no "REP" response is received from the server in the time set in "(7) **Response timeout**" above, use this setting to specify a number between 0 and 10 as the number of times the MN Converter retries server notification.

If you set this number to 0, the MN Converter does not retry notification.

When "**Tool**" is selected, this setting is disabled.

# (Default = 3 times)

(Default = 30 sec.)

The figure below summarizes these settings.

### [If the notification contact telephone does not answer]

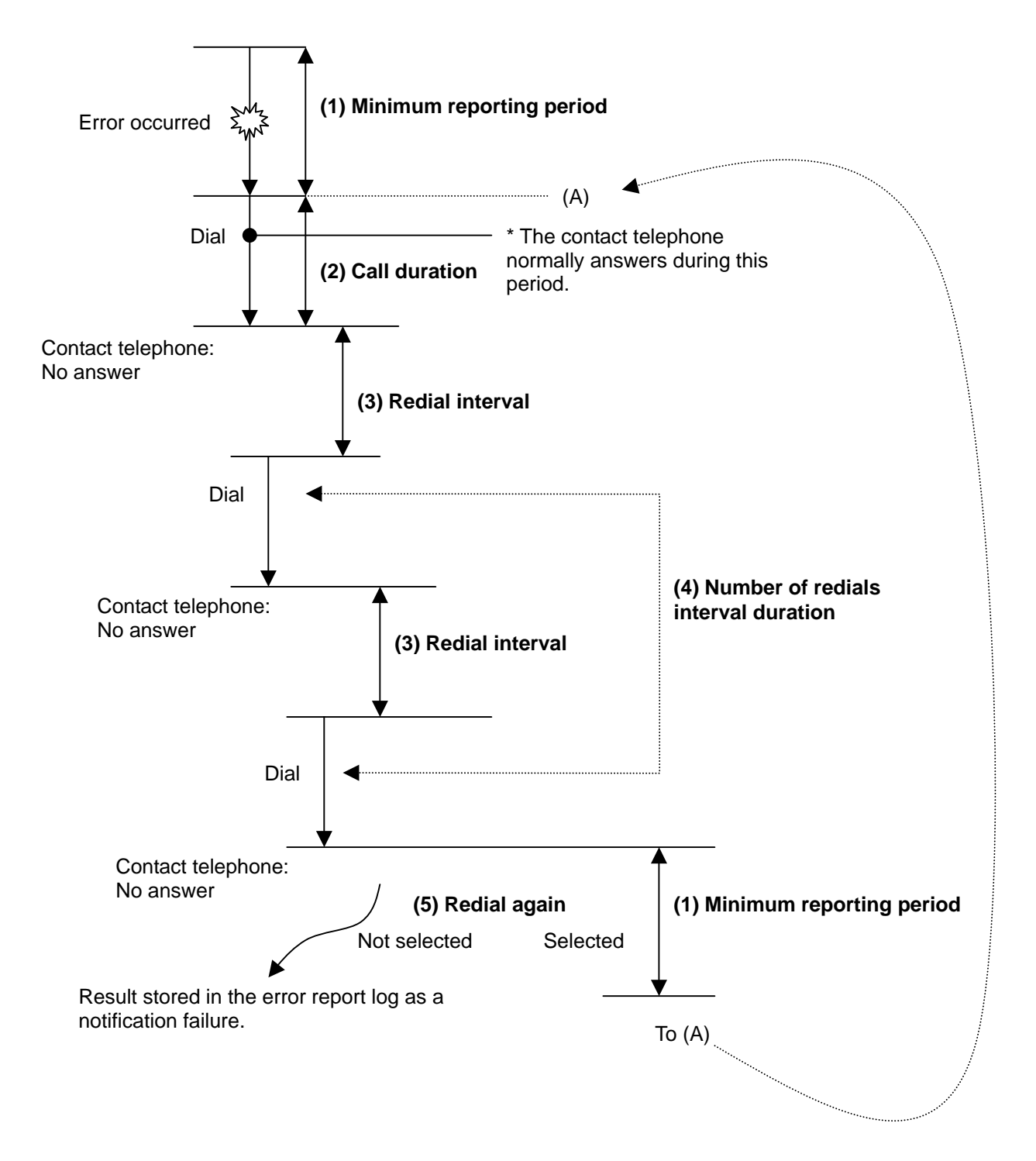

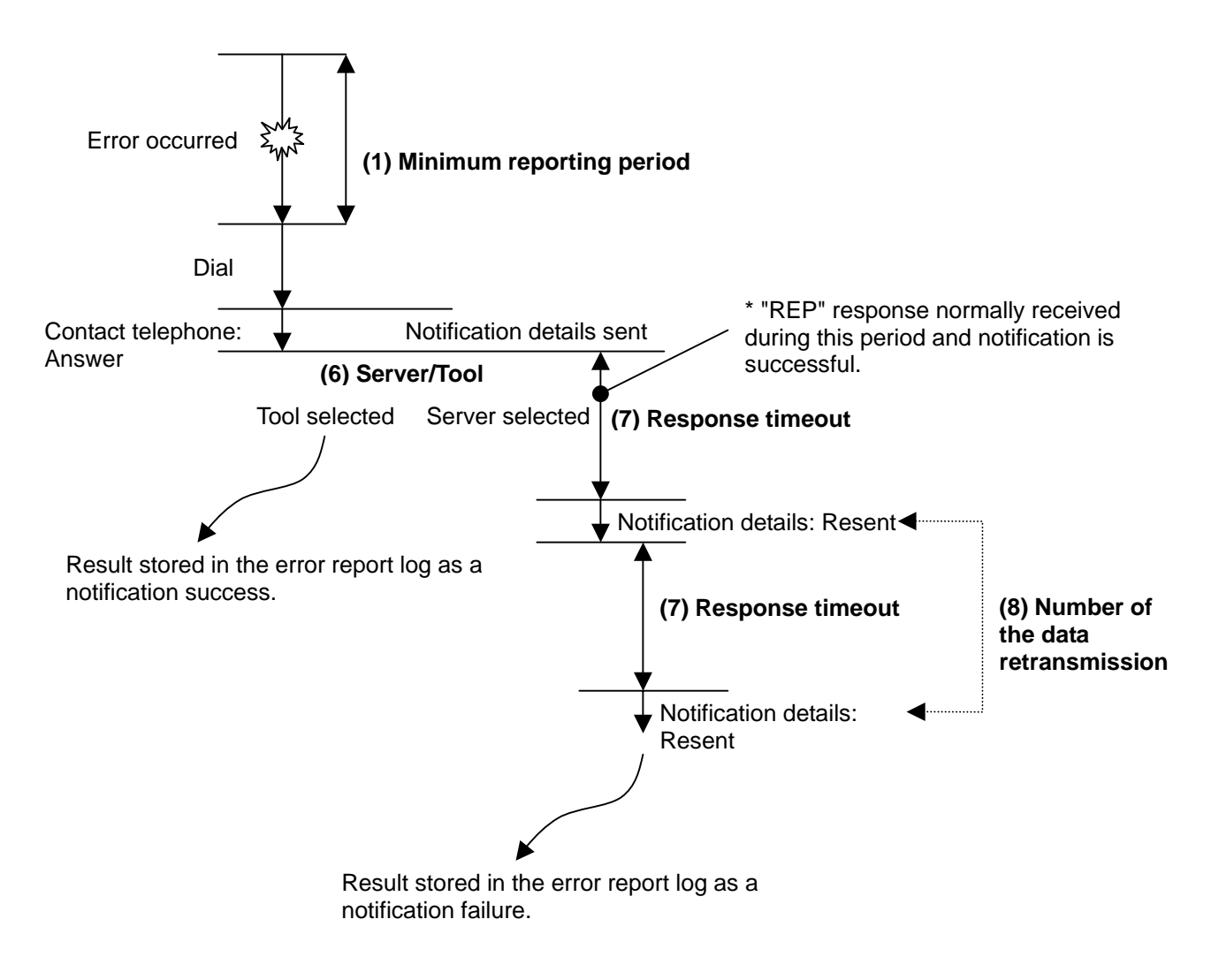

## 3.12.9 Error notification data format

The notification data sent from the MN Converter to the remote monitoring PC via the telephone lines is in the format shown below. The remote monitoring PC receives and processes this data in the dedicated server software or another dedicated software tool. Prior to notification, up to 50 items of error data are stored on the MN Converter. No more than 50 items of error data can be reported each time (each dialing). If there are more than 50 errors, only the number of excess errors is reported. The 50 items are divided into blocks of up to 20 items for transmission.

| [Data format]                |                                                                   |
|------------------------------|-------------------------------------------------------------------|
| NO10                         | Notification number                                               |
| MITSUBISHI ELEC BUILDING     | Site name                                                         |
| 0312502                      |                                                                   |
| 0346607                      | Error data (up to 20 items)                                       |
| 0352503                      |                                                                   |
| *                            |                                                                   |
| *                            |                                                                   |
| *                            |                                                                   |
| (20 or more items)           |                                                                   |
| NO11                         | Notification number                                               |
| MITSUBISHI ELEC BUILDING     | Site name                                                         |
| 0362502                      |                                                                   |
| 0346608                      | Error data (up to 20 items)                                       |
| 0352504                      |                                                                   |
| *                            |                                                                   |
| *                            |                                                                   |
| *                            |                                                                   |
| (40 or more items)           |                                                                   |
| NO12                         | Notification number                                               |
| MITSUBISHI ELEC BUILDING     | Site name                                                         |
| 0362502                      |                                                                   |
| 0346608                      | Error data (up to 10 items)                                       |
| 0352504                      |                                                                   |
| *                            |                                                                   |
| *                            |                                                                   |
| *                            |                                                                   |
| OVER12                       | Number of items in excess of 50 (if there are more than 50 items) |
| <b>U I I I I I I I I I I</b> |                                                                   |

### - Notification number

#### NO + notification number

The number increments by 1 for each item up to 50 items. When 50 is reached, numbering restarts at 1. If there are more than 20 items of error data, the notification is divided and the notification number increments by 1 for each item. The notification number displayed by the Maintenance Tool matches the error report log number on the MN Converter. When the log is cleared in the Maintenance Tool error report log screen, the numbering restarts from 1. The notification number for a test notification is 0.

### - Site name

Site name

The site name specified in the Error notification mode setting/cancellation screen.

### - Error data

Address of unit on which the error occurred (3 digits) + error code (4 digits) For a test notification, the unit where the error occurred is "MN Converter's address" and the error code (1 only) is "0000".

### - Number of errors in excess of 50

OVER + the number of errors in excess of 50

## 3.12.10 MN Converter LED display

The MN Converter (CMS-MNG-E) has a STATUS LED (yellow) that displays the converter status.

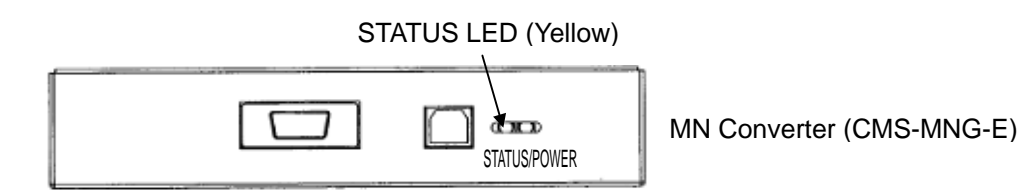

The STATUS LED blinking patterns are shown below.

### [Maintenance mode]

- Lit: Ready for operation. (normal)
- Unlit: Not ready for operation. (error)

#### [Remote error notification mode]

- Lit: Ready for operation. (normal)
- Unlit: Not ready for operation. (error)
- Blink: When the remote error notification activates, the LED light blinks according to the following blink patterns:

|         |              | ч)        |                 |     |                                  |
|---------|--------------|-----------|-----------------|-----|----------------------------------|
| Pattern | Explanation  | Priority* | Blinking patt   | ern | Operation status                 |
| 1       | Slow blink   | High      | 0.5 2.0 0       | .5  | Modem error                      |
| 2       | Long blink   |           | 2.0 0.5         | 2.0 | Remote error notification failed |
| 3       | Double blink |           | 0.2-0.1-0.2-0.5 |     | Redialing                        |
| 4       | Blinking     | Low       | 0.5 0.5         |     | Air-conditioner error            |

…Lit (Unit: second)

(\*When all of the operation statuses occur at a time, the status with the highest priority is displayed.)

#### Pattern

#### 1-----Modem error

Unable to communicate with the modem. The MN Converter is not connected to the modem or the modem is not turned on. Check the connection to the modem and that the modem is turned on.

### 2-----Remote error notification failed

A failed notification result is saved in the Report log stored on the MN Converter. [See section **3.12.5.**]

If the LED is displaying this pattern, check the Report log in the Maintenance Tools and eliminate the cause of the failure.

When the Report log is displayed, the software recognizes that the log has been "checked by a person" and resets the display pattern.

When it reaches the limit of 50 items stored in the Report log, and the oldest entries that exceed the 50 limits are deleted. The display is reset when there are no failure results in the Report log.

#### 3-----Redialing

The LED blinks in this pattern while the MN Converter is redialing after there is no answer from a notification contact telephone.

#### 4-----Air-conditioner error

The LED blinks in this pattern when an error requiring notification has occurred in one of the units being monitored for errors and the MN Converter is storing the error data. If an error occurs in a unit that is not being monitored for errors, or if the error code is masked or does not require notification, the LED does not blink. This display is reset when error notification is carried out.

## 3.13 Setting and Monitoring DIDO/AI/PI Controllers

The "Setting and Monitoring DIDO/AI/PI Controllers" has been located starting from Ver4.20.

### \* Items Performed Here

- Settings and monitoring DIDO Controller (PAC-YG66DCA), AI Controller (PAC-YG63MCA), and PI Controller (PAC-YG60MCA) can be made. (PI Controllers can be used only for monitoring.)
- DIDO Controllers and AI Controllers have an interlock control function.
   DIDO Controllers can also change the operation status of M-NET devices (such as indoor units, DIDO Controllers) by sending operation commands. DIDO Controllers can output contacts on DIDO Controllers themselves depending on the change in input contact status.
   AI Controllers can change the operation status of M-NET devices (such as indoor units, DIDO Controllers) by sending operation status of M-NET devices (such as indoor units, DIDO Controllers) by sending operation commands depending on the change in measurement values.
   "Interlock operation conditions" for the "interlock control function" can be set on Maintenance

Tools.

### NOTE:

Before using the interlock control function, plan carefully how the air-conditioners will be used. If the interlock control function is used without thorough consideration, unexpected operation may result.

## 3.13.1 Setting and Monitoring DIDO Controllers (66DC)

DIDO Controller(PAC-YG66DCA) can be used in combination with a system controller (G(B)-50A or TG-2000A) to operate/stop general-purpose equipment, as well as to monitor the operating status and error status.

Furthermore, DIDO Controller is equipped with two sets (channels 1 and 2) of standard terminals and four sets of expansion connectors as the input/output terminals.

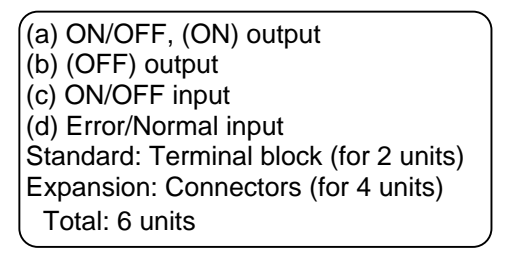

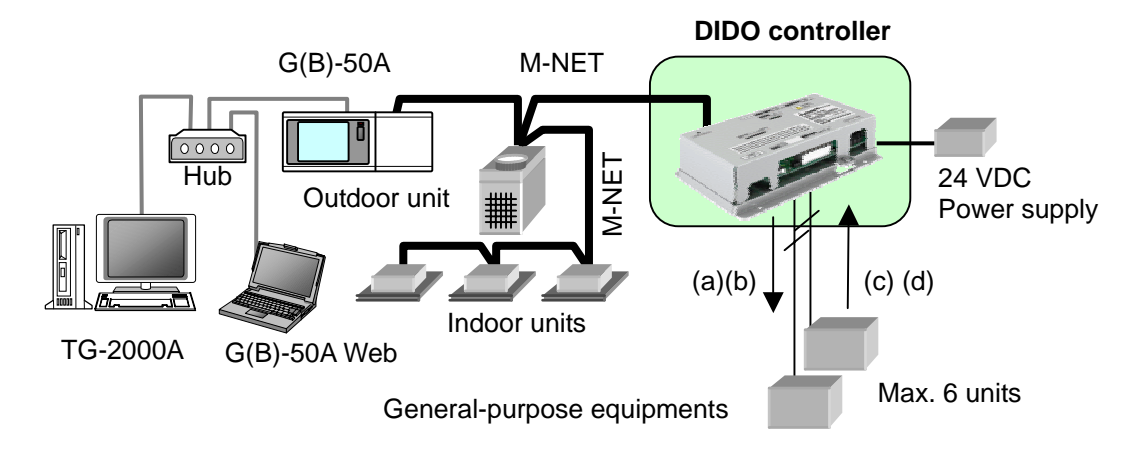

The function allotment of DIDO Controller, G(B)-50A Web, TG-2000A and Maintenance Tools is as follows.

|                                                 |                 | [Note]S:Settin  | g possibility, | M:Monitoring only, -:No                     |
|-------------------------------------------------|-----------------|-----------------|----------------|---------------------------------------------|
| Function name                                   | DIDO Controller | G(B)-50A<br>Web | TG-2000A       | Maintenance Tools                           |
| Address setting                                 | S*1             | -               | -              | М                                           |
| Output method<br>(Level/pulse) setting          | S*1             | -               | -              | М                                           |
| Error input logic (a contact/b contact) setting | S*1             | -               | -              | М                                           |
| Group registration                              | -               | S               | S              | -                                           |
| Operation and monitoring                        | -               | S               | S              | M<br>(Compulsion operation is<br>possible.) |
| Time setting                                    | -               | S               | S              | M<br>(Operation is possible)*2              |

\*1 It is set with Dip switch of DIDO Controller.

\*2 When G(B)-50A or TG-2000A is connected, the time setting must be made on G(B)-50A Web Browser or TG-2000A.

The following settings and monitoring can be made on DIDO Controllers (PAC-YG66DCA).

## Set the current time before using the DIDO Controller. When G(B)-50A or TG-2000A is connected, the time setting must be made on G(B)-50A Web or TG-2000A.

When neither of them is connected, refer to section [3.13.1.1 Time setting on DIDO Controllers].

(a) Operation \*Contact output

\*Operation time reset

(b) Monitoring

\*Input/output status

\*Operation time (contact ON/OFF hours)

\*Dip switch settings

## 3.13.1.1 Time setting on DIDO Controllers

## NOTE:

When G(B)-50A or TG-2000A is connected, the time setting must be made on G(B)-50A Web or TG-2000A.

- Click [Option] in the menu bar and select [DIDO/AI/PI] -> [DIDO setting] in the sub-menu.
- (2) Click **DC** of the unit (DIDO Controller) to be set or monitored on the **Main screen**.
- (3) DIDO controller (66DC) input/output status monitoring screen will appear.
- (4) Click [Date/Time setting] in the DIDO controller (66DC) input/output status monitoring screen.

| C            | Automatic<br>Colorer ci | c enarching                                                                                                    | onitor                                             | Malfund                |
|--------------|-------------------------|----------------------------------------------------------------------------------------------------|----------------------------------------------------|------------------------|
| 1000         | Error not               | fication mode                                                                                                    | <ul> <li>AQPE sette</li> <li>DIDO sette</li> </ul> | 4                      |
| 1.1          | Addres                  | S 0 1                                                                                                    | 1 5600/4619                                        | miax miling            |
|              |                         | -                                                                                                    | Interlack or                                       | introl option          |
| -            | Antonio Unio            | 1                                                                                                    |                                                    |                        |
| -            | Allow Days              | 1                                                                                                    | 1                                                  | -                      |
|              |                         |                                                                                                    |                                                    | And and                |
| (20)<br>(21) | 100                     | And a Contract of Contract of | States -                                           | NAME OF TAXABLE PARTY. |
| 00V<br>001   | in .                    | 100                                                                                                    |                                                    | April 1                |
| - 2          | - 10                    | No.                                                                                                    | And a                                              | and a                  |
|              |                         |                                                                                                    |                                                    |                        |
|              |                         |                                                                                                    |                                                    |                        |
|              |                         |                                                                                                    |                                                    |                        |
|              |                         |                                                                                                    |                                                    |                        |
|              |                         |                                                                                                    |                                                    |                        |

Ing"rooms income income the

- (5) The current time is monitored, and **Date/Time setting screen** will appear.
- (6) Set the current date and time.
- (7) Click [Send settings].
- (8) The message "Are you sure you want to send the Date/Time setting?" will appear. Click [Yes].
- (9) Time is set to DIDO Controller, and the message "Settings have been sent." will appear. Click [OK].
- (10) Click [Close] to return to the DIDO controller (66DC) input/output status monitoring screen.

## 3.13.1.2 Monitoring input/output status on DIDO Controllers (66DC)

- Click [Option] in the menu bar and select [DIDO/AI/PI] -> [DIDO setting] in the sub-menu.
- (2) Click **DC** of the unit (DIDO Controller) to be set or monitored on the **Main screen**.
- (3) The input/output status is monitored, and **DIDO controller (66DC) input/output status monitoring screen** will appear.

### [Operation output status] [Operation input status]

The ON/OFF status for each contact is monitored and displayed.

### [Error input status]

The error input status for each contact is monitored and displayed.

### [Operation output time(min.)]

#### [Operation input time(min.)]

The integrated operation time for operation ON/OFF time is monitored and displayed.

- (4) Click [Monitor update] to update the monitoring status.
- (5) Click [File output] to save the monitored information as a CSV file.

#### 1) Click [File output].

- 2) The message "Please select symbols for use as delimiters." will appear. Click [Use ,] or [Use ;].
- 3) **[File]** is output and saved. The output destination folder path will be displayed.

The folder name is

## c:¥ProgramFiles¥MntTool32¥Data.

[See section 5.6.]

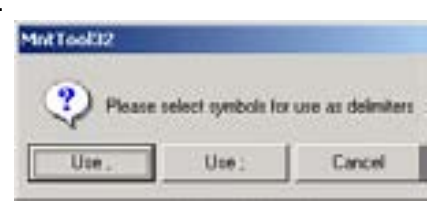

|                                             | Settings have been sent          |
|---------------------------------------------|----------------------------------|
| n.                                          |                                  |
| ers (66DC)                                  |                                  |
| NET Maintenance Tool<br>We Option Pret Help | MN CONVERTER [Error autofication |

onitor

Malfunc

40618173

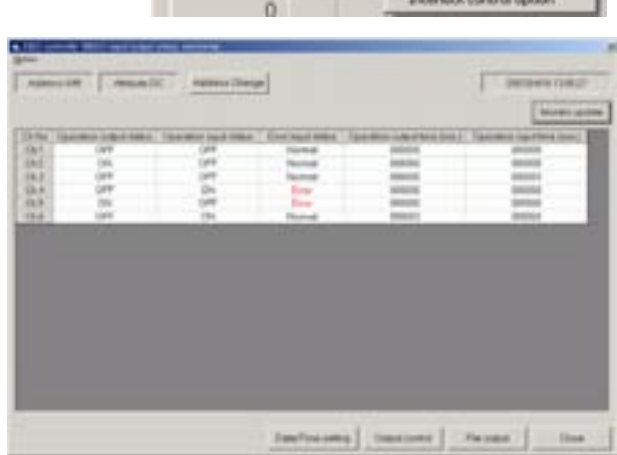

|    | DEDOSALPE             |     |
|----|-----------------------|-----|
| 82 | Error notifica        | tan |
|    | Address               | 0   |
|    | 0                     |     |
| _  |                       |     |
|    | and the second second | -   |

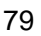

## 3.13.1.3 Output control

(1) Click [Output control] in the DIDO controller (66DC) input/output status monitoring screen.

| an<br>Al | 087<br>(35) | 37 | 1010     | and a second | -    |
|----------|-------------|----|----------|--------------|------|
|          | 07          | 10 | tiny .   | 1000         | -    |
| 1.4      | 191         | 19 | Parts of | 1000         | 0101 |
|          |             |    |          |              |      |
|          |             |    |          |              |      |
|          |             |    |          |              |      |
|          |             |    |          |              |      |

564

The

Ch.1

Q.ChZ

Ch3

0

- (2) The current output status is monitored, and **Output control screen** will appear.
  - \* <u>The pressed (sunken) button</u> shows the current status.
- (3) Check the checkbox of the channel to be output.
- (4) Click [Operation] or [Stop].
- (5) Click [Send settings].
- (6) The message "**Settings will be sent. OK?**" will appear, click **[Yes]**. The setting will be applied to the unit.
- (7) The message "Settings have been sent." will appear, click [OK].

(8) Click [Close] to return to the DIDO controller (66DC) input/output status monitoring screen.

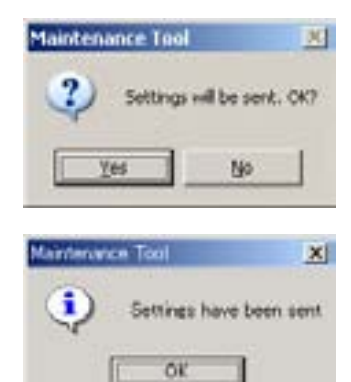

56

These

Stip

Cla

## 3.13.1.4 Monitoring Dip switch setting of DIDO Controllers

- (1) Click [Option] in the DIDO controller (66DC) input/output status monitoring screen and select [DIP switch setting monitoring] in the sub-menu.
- (2) The DIP switch setting is monitored, and **DIP switch setting monitoring screen** will appear.
  - \* <u>The pressed (sunken) button</u> shows the current status.

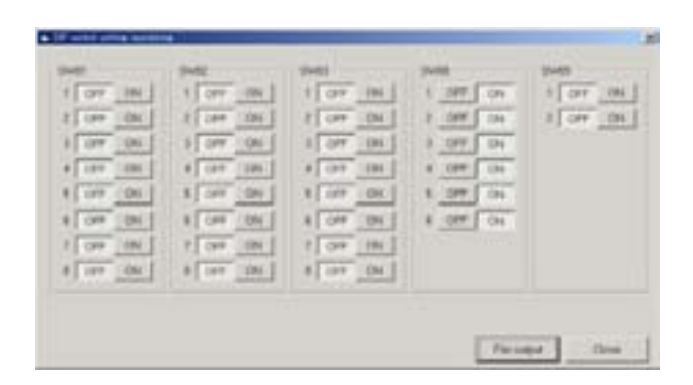

 (3) Click [File output] to save the monitored information as a CSV file. Refer to section [3.13.1.2 Monitoring input/output status on DIDO Controllers (66DC) (5)]. The folder name is c:¥ProgramFiles¥MntTool32¥Data. [See section 5.6.]

(4) Click [Close] to return to the DIDO controller (66DC) input/output status monitoring screen.

## 3.13.1.5 Operation time reset

- (1) Click [Option] in the DIDO controller (66DC) input/output status monitoring screen and select [Operation time reset] in the sub-menu.
- (2) Operation time reset screen will appear.

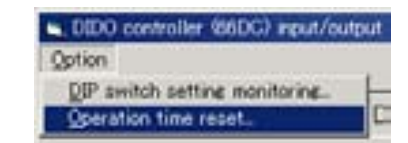

| Chrio | Operation output time | Operation input time |
|-------|-----------------------|----------------------|
| Ch1   | 0                     | 0                    |
| Ch2   | 0                     |                      |
| Ch.3  | 8                     |                      |
| Ch.4  | 8                     | 8                    |
| Ch5   | 0                     |                      |
| Chil  | 0                     |                      |

- (3) Check the checkbox of to reset the operation time of the selected channel.
- (4) Click [Send settings].
- (5) The message "Settings will be sent. OK?" will appear, click [Yes]. The setting will be applied to the unit.
- (6) The message "Settings have been sent." will appear, click [OK].
- (7) Click [Close] to return to the DIDO controller (66DC) input/output status monitoring screen.

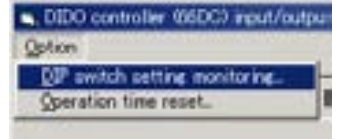

## 3.13.2 Setting and Monitoring AI Controllers (63MC)

Al Controller (PAC-YG63MCA) is capable of measuring the temperature and humidity. Trend displays of measurement data can be shown on the G(B)-50A Web Browser and TG-2000A. Furthermore, an alarm can be output if measurement data exceeds a preset upper or lower limit.

(1) Channel 1 temperature or humidity sensor input
(2) Channel 2 temperature or humidity sensor input
(3) Channel 1 upper/lower limit alarm output
(4) Channel 2 upper/lower limit alarm output

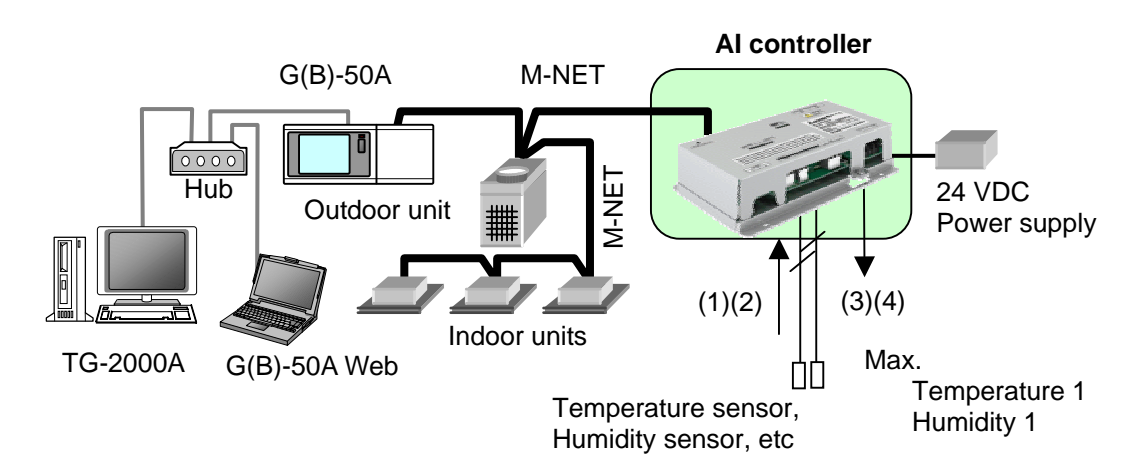

The function allotment of AI Controller, G(B)-50A Web Browser, TG-2000A and Maintenance Tools is as follows.

|                              |               | [Note] S:Settin | g possibility, | M:Monitoring only, -:Noi  |
|------------------------------|---------------|-----------------|----------------|---------------------------|
| Function name                | AI Controller | G(B)-50A        | TG-2000A       | Maintenance Tools         |
|                              |               | Web             |                |                           |
| Address setting              | S*1           | -               | -              | М                         |
| Setting of the input to use  | S*1           | -               | -              | М                         |
| Setting of the analog input  | S*1           | -               | -              | М                         |
| type                         |               |                 |                |                           |
| Range and category           | -             | S               | S              | М                         |
| setting of sensor            |               |                 |                | (Operation is possible)*2 |
| Setting of upper/lower limit | S*1           | -               | -              | М                         |
| alarm interlock output use   |               |                 |                |                           |
| Range setting of             | -             | S               | S              | М                         |
| Upper/Lower limit alarm      |               |                 |                | (Operation is possible)*2 |
| Monitoring and trend         | -             | S               | S              | М                         |
| displays of measurement      |               |                 |                | (Monitoring only)         |
| data                         |               |                 |                |                           |
| Time setting                 | -             | S               | S              | М                         |
|                              |               |                 |                | (Operation is possible)*2 |

\*1 It is set with Dip switch of AI Controller.

\*2 When G(B)-50Å or TG-2000A is connected, the setting must be made on G(B)-50Å Web Browser or TG-2000A.

The following settings and monitoring can be made on AI Controllers (PAC-YG63MCA). When G(B)-50A or TG-2000A is connected, the setting must be made on G(B)-50A Web Browser or TG-2000A.

(a) Settings

\*Current time
\*Measurement category (temperature, humidity)
\*Measurement range (upper limit, lower limit, correction value)
\*Out-of limit alarm value (alarm threshold, alarm-off threshold)

(b) Monitoring

\*Current measurement value
\*Current out-of-limit alarm status
\*Correction value for Pt100 detection
\*Dip switch setting
\*Measurement value history
\*History of out-of-limit alarm/alarm-off
\*Change history of measurement category (temperature or humidity)

### NOTE:

The temperature is displayed in the unit (°C or °F) that has been selected at Maintenance Tools startup.

## 3.13.2.1 Monitoring measurement value on AI Controllers (63MC)

- Click [Option] in the menu bar and select [DIDO/AI/PI] -> [AI/PI setting] in the sub-menu.
- (2) Click MC of the unit (Al Controller) to be set or monitored on the **Main screen**.
- (3) The current measurement value is monitored, and Al controller (63MC) measurement value monitoring screen will appear.

#### [Measurement value]

The current measurement value of each channel is shown.

#### [Alarm status]

The current out-of-limit alarm status is shown.

#### [Upper detection] [Upper cancellation] [Lower detection] [Lower cancellation]

The preset alarm detection value and alarm cancellation value are shown.

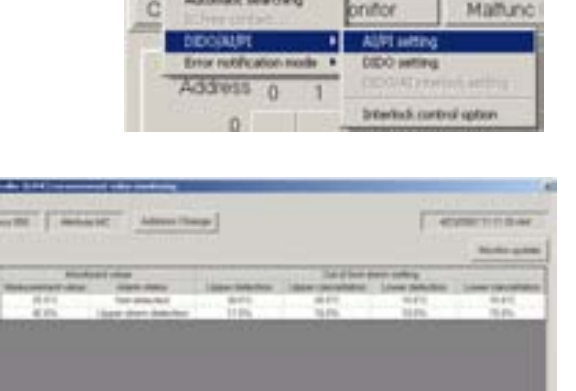

(4) Click [Monitor update] to update the monitoring status.

 (5) Click [File output] to save the monitored information as a CSV file. Refer to section [3.13.1.2 Monitoring input/output status on DIDO Controllers (66DC) (5)]. The folder name is c:¥ProgramFiles¥MntTool32¥Data. [See section 5.7.]

## 3.13.2.2 Setting for AI Controllers (63MC)

### NOTE:

When G(B)-50A or TG-2000A is connected, the setting must be made on G(B)-50A Web Browser or TG-2000A.

When the settings are made on Maintenance Tools, the setting change is not applied to G(B)-50A or TG-2000A.

 Click [Setting contents] in the Al controller (63MC) measurement value monitoring screen.

|   | R Tables C Altern They                   |                                                                                                    |               | -                             |      |
|---|------------------------------------------|----------------------------------------------------------------------------------------------------|---------------|-------------------------------|------|
| 1 | an an an an an an an an an an an an an a | and the second second s | Sector<br>Arr | ine seten<br>See seten<br>Set | - 11 |
|   |                                          |                                                                                                    |               |                               |      |
|   |                                          |                                                                                                    |               |                               |      |

(2) The setting details are monitored, and, Al controller (63MC) setting screen will appear.

### [Category]

The measurement category (temperature or humidity) is shown.

### [Upper limit value][Lower limit value]

The upper/lower limits of the measurement range are shown.

### <Settable range>

```
In case of temperature:-100.0°C to 100.0°C
(-148.0°F to 212.0°F)
In case of humidity:0.0% to 100.0%
Note that the range must be fixed between
-30.0°C and 60.0°C (-22.0°F and 140.0°F)
when the temperature sensor for Pt100 detection
(Ch1 only) is used.
```

#### [Correction value]

The correction value is shown.

< Settable range >

In case of temperature:-10.0°C to 10.0°C (-18.0°F to 18.0°F) In case of humidity:-10.0% to 10.0%

### [Upper limit alarm detection] [Upper limit alarm cancellation]

## [Lower limit alarm cancellation] [Lower limit alarm detection]

The alarm detection value and the alarm cancellation value are shown.

### [Time setting]

The current date and time is shown.

- (3) Check the checkbox of the channel to be output and the check box of [Time setting] (when time setting is needed).
- (4) Change the settings.
- (5) Click [Send settings].

| 8.01 1.0                    | I income and        | -     | IL COMPANY          |      |
|-----------------------------|---------------------|-------|---------------------|------|
| a cus lisation 2            | Contra transmission |       | offer teactors !    |      |
|                             | Linear bout value   | - 110 | Tipper parcellation |      |
|                             | Deservatue          | 8.0   | Lines (analiston)   |      |
|                             |                     |       | Lover mischos       | -111 |
| H OFT Comments              | tipper lend-rokes   | 100.0 | Lipper detaction    | 10.0 |
| P OLZ PRIMARY H             | tippe indusian      | 108.0 | Upper detaction     | 80.0 |
|                             | Lower level yething | 11    | Vager (monthly)     | - 10 |
|                             | Disting             | 8.0   | Liver perceiption.  | 40.1 |
|                             |                     |       | Lover datection     | 311  |
| Time office (constrained in | (mmcial)            |       |                     |      |
| at Description of an an     | 1 241               |       |                     |      |

- (6) The message "**Settings will be sent. OK?**" will appear, click **[Yes]**. The setting will be applied to the unit.
- (7) The message "Settings have been sent." will appear, click [OK].
- (8) Click [Close] to return to the Al controller (63MC) measurement value monitoring screen.

### NOTE:

When you use Fahrenheit for the unit, there might be differences of the plus or minus 0.1 °F in the set value and the value monitored after it sets it.

## 3.13.2.3 Monitoring Dip switch setting of AI Controllers

- (1) Click [Option] in the Al controller (63MC) measurement value monitoring screen and select [DIP switch setting monitoring] in the sub-menu.
- (2) The DIP switch setting is monitored, and **DIP switch setting monitoring screen** will appear.
  - \* <u>The pressed (sunken) button</u> shows the current status.

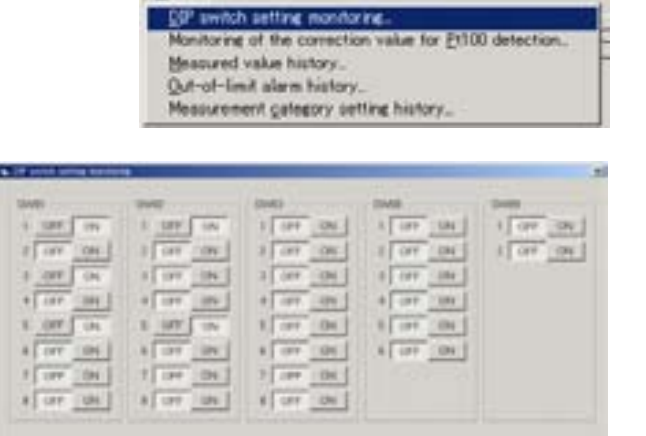

- (3) Click [File output] to save the monitored information as a CSV file.
   Refer to section [3.13.1.2 Monitoring input/output status on DIDO Controllers (66DC) (5)].
   The folder name is
   c:¥ProgramFiles¥MntTool32¥Data.
   [See section 5.7.]
- (4) Click [Close] to return to the Al controller (63MC) measurement value monitoring screen.

## 3.13.2.4 Monitoring of the correction value for Pt100 detection

(1) Click [Option] in the Al controller (63MC) measurement value monitoring screen, and select [Monitoring of the correction value for Pt100 detection] in the sub-menu.

| 30 | tion                                                   |
|----|--------------------------------------------------------|
| 0  | IP switch setting monitoring.                          |
| 1  | lonitoring of the correction value for E1100 detection |
| h  | leasured value history.                                |
| 0  | ut-of-limit alarm history                              |
|    | leasurement category setting history.                  |

Paradad

(2) The correction value for Pt100 detection is monitored, and Monitoring of the correction value for Pt100 detection screen will appear.

## [Correction value]

The correction value for each Reference correction point No. is shown.

| Reference offset point No. | Correction value |  |
|----------------------------|------------------|--|
| No.1                       | 0872             |  |
| No 2                       | 1709             |  |
| No.3                       | 3560             |  |
|                            |                  |  |
|                            |                  |  |

 (3) Click [File output] to save the monitored information as a CSV file. Refer to section [3.13.1.2 Monitoring input/output status on DIDO Controllers (66DC) (5)]. The folder name is c:¥ProgramFiles¥MntTool32¥Data. [See section 5.7.]

(4) Click [Close] to return to the Al controller (63MC) measurement value monitoring screen.

## 3.13.2.5 Measured value history

The measurement values in the past are displayed. Up to 120 of the latest data can be displayed.

 Click [Option] in the Al controller (63MC) measurement value monitoring screen and select [Measured value history] in the sub-menu.

| Al controller (63MC) measurement value monito                             | vine        |
|---------------------------------------------------------------------------|-------------|
| Option                                                                    | 51.02<br>51 |
| QP switch setting monitoring.                                             |             |
| Monitoring of the correction value for E100 det<br>Monsured value history | ection.     |
| Qut-of-limit alarm history.                                               |             |
| Measurement gategory setting history.                                     |             |

(2) The measured value history is monitored, and **Measured value history screen** will appear.

### [Date/Time]

The date and time when the measurement is made is shown.

### [Ch.1 Measurement value]

#### [Ch.2 Measurement value]

The measurement value of each channel is shown.

|     | Ch2Massurement unital | OLT Measurement utilize | Destine              |
|-----|-----------------------|-------------------------|----------------------|
| - 2 | 36.8%                 | 48.2°C                  | 2063/04/14 11 05:08  |
|     | 4.7%                  | 650                     | 2067/6474110408      |
|     | 17.4%                 | 12.110                  | 2067/04/14 11 (2108  |
|     | 17.6%                 | 21.FC                   | 2067/64/16 11 02:00  |
|     | 38.8%                 | -65°C                   | 2087/84/161110108    |
|     | 32.8%                 | 2112                    | 2067/64/1611.00:08   |
|     | 12.8%                 | 31.7%                   | 2007/04/14 18:58:08  |
|     | 46                    | -18.PC                  | 2003/09/10 10:50:00  |
|     | 4.05                  | -1870                   | 2003/04/10 10:57:00  |
|     | MAN.                  | 18 PC                   | 2003/04/1610/36:00   |
|     | 15.6%                 | 18.910                  | 2003/04/14 18:55 08  |
|     | 85.8%                 | 18.9°C                  | 208109/1010-5400     |
|     | 15.4%                 | IBYC.                   | 2003/04/16/10 10:00  |
|     | 15.4%                 | TR FC                   | 2003/04/14 18:12:08  |
|     | 85.8%                 | tawc.                   | 2083/054/16110161 08 |
|     | 26.8%                 | 6.90                    | 2003/04/14 18:58:08  |
|     | 21.05                 | 4590                    | 2063/64/14 10:52:08  |
|     | 78.8%                 | 6370                    | 2003/04/14 10 49:08  |
|     | 76.8%                 | 45.910                  | 2067/04/14 10 48:08  |
|     | 20.0%                 | eisc                    | 2063/04/16 10 41:00  |

 (3) Click [File output] to save the monitored information as a CSV file. Refer to section [3.13.1.2 Monitoring input/output status on DIDO Controllers (66DC) (5)]. The folder name is c:¥ProgramFiles¥MntTool32¥Data. [See section 5.7.]

(4) Click [Close] to return to the Al controller (63MC) measurement value monitoring screen.

## 3.13.2.6 Out-of-limit alarm history

The history of out-of-limit alarm/alarm-off is displayed. Up to 100 of the latest data can be displayed.

 Click [Option] in the Al controller (63MC) measurement value monitoring screen, and select [Out-of-limit alarm history] in the sub-menu.

| AL CO  | ntroller (63MC) neasurement value monitorine       |
|--------|----------------------------------------------------|
| Option |                                                    |
| DP =   | witch setting monitoring.                          |
| Monit  | aring of the correction value for P1100 detection. |
| Mean   | ared value history.                                |
| Quit-o | friimit alarm history.                             |
| Measi  | rement galagory setting history.                   |

(2) The out-of-limit alarm history is monitored, and **Out-of-limit alarm historyscreen** will appear.

### [Date/Time]

The date and time when the alarm is activated/deactivated is shown.

#### [Interlock signal contact output]

The output status of interlock signal contact is shown.

### [Alarm status]

The alarm status (out-of-limit alarm ON or OFF) is shown.

#### [Measurement value]

The measurement value when an alarm is detection/cancellation is shown.

- (3) Select the channel [Ch1] or [Ch2] to be monitored using the pulldown.
- (4) Click [History clear] to clear the history of out-of-limit alarm/alarm-off.1)Click [History clear].
  - 2)The message "Do you want to clear the history?" will appear, and click [Yes].
  - 3) The message "The history was cleared." will appear., and click [OK].
- (5) Click [File output] to save the monitored information as a CSV file. Refer to section [3.13.1.2 Monitoring input/output status on DIDO Controllers (66DC) (5)]. The folder name is c:¥ProgramFiles¥MntTool32¥Data. [See section 5.7.]
- (6) Click [Close] to return to the Al controller (63MC) measurement value monitoring screen.

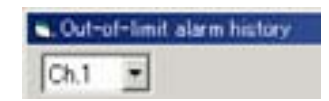

| Maintenance Tool        | ×          |
|-------------------------|------------|
| Do you want to clear th | e history? |
| <u>Yes</u> No           |            |
| Maintenance Tool        | ×          |
| The history was         | cleared    |
| OK                      |            |

## 3.13.2.7 Measurement category setting history

The change history of measurement category (temperature or humidity) is displayed. Up to 10 of the latest data can be displayed.

 Click [Option] in the Al controller (63MC) measurement value monitoring screen and select [Measurement category setting history] in the sub-menu.

| ption    |                                         |           |
|----------|-----------------------------------------|-----------|
| DP swi   | tch setting monitoring.                 |           |
| Monitori | ing of the correction value for P1100 d | letection |
| Measure  | ed value history.                       |           |
| Out-of-  | limit alarm history.                    |           |

DhN:

Ch 3

Ch1

0.2

Oh1

012

Out

Ch2

Oh.1

0.1

Ch.1

Dote/Time

4/25/2007 06:38:19

4/26/2007 06 38 19

4/26/2007 06 35:09

4/25/2007 06:35:09

4/26/2007 05:10:18

4/16/2007 05 10 17

4/06/0007 05:06:48

4/25/2007 05:06:48

4/25/2007 11 34 36 4/25/2007 11 34 36

×

4/23/296711/2814.AM

Close

rement calegory Humidity

Temp

Tarra

Temp

Terr

File output

(2) The measurement category setting history is monitored, and **Measurement category setting history screen** will appear.

### [Date/Time]

The date and time when the measurement category is changed is shown.

### [Ch No.]

The channel on which the measurement category is changed is shown.

### [Measurement Category]

The measurement category after the change has been made is shown.

- (3) Click [File output] to save the monitored information as a CSV file. Refer to section [3.13.1.2 Monitoring input/output status on DIDO Controllers (66DC) (5)]. The folder name is c:¥ProgramFiles¥MntTool32¥Data. [See section 5.7.]
- (4) Click [Close] to return to the Al controller (63MC) measurement value monitoring screen.

## 3.13.3 Monitoring PI Controllers (60MC)

PI Controller (PAC-YG60MCA) counts pulses from a power meter, gas meter, water meter, and calorimeter. The combined use of the G(B)-50A and TG-2000A allows for calculating the charges for each unit and performing peak-cut operation (demand control).

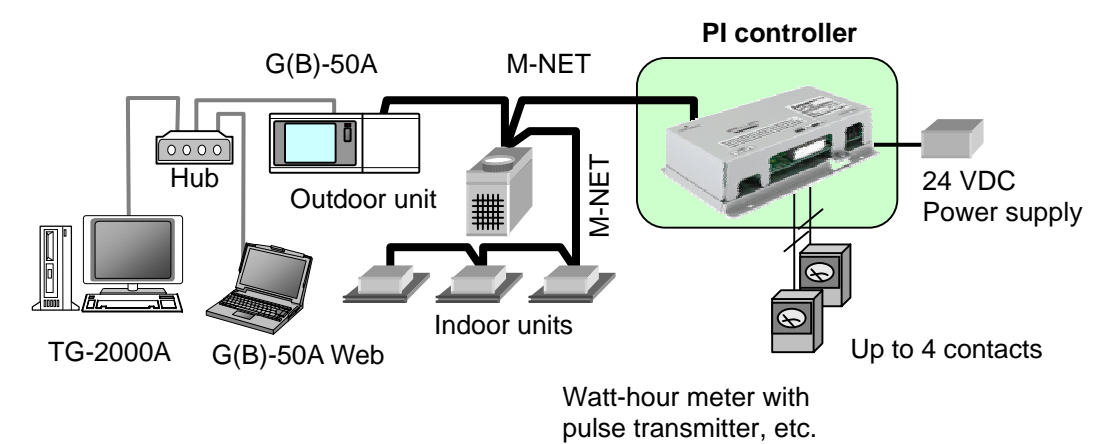

The function allotment of PI Controller, G(B)-50A Web Browser, TG-2000A and Maintenance Tools is as follows.

|                              |               | [Note] S:Settin | g possibility, | M:Monitoring only, -: | None |
|------------------------------|---------------|-----------------|----------------|-----------------------|------|
| Function name                | PI Controller | G(B)-50A        | TG-2000A       | Maintenance Tools     |      |
|                              |               | Web             |                |                       |      |
| Address setting              | S*1           | -               | -              | М                     |      |
| Use of input contact setting | S*1           | -               | -              | М                     |      |
| Pulse weight value setting   | S*1           | S*2             | S*2            | М                     |      |
| Charge time zone setting     | -             | -               | S              | М                     |      |
| Time setting                 | -             | S               | S              | М                     |      |

\*1 It is set with Dip switch of PI Controller.

\*2 When the Dip switch setting of PI Controller is only "SC setting", it is possible to set it.

The following monitors of PI Controllers (PAC-YG60MCA) can be done.

### NOTE:

The setting must be made on G(B)-50A Web Browser or TG-2000A.

\*Current measurement value

- \*Measurement data history (cumulative value) (for the last 7 days)
- \*Measurement data history (settlement date) (up to 3 data of the last 3 settlement days in each month)

\*Power failure/restoration history

- \*Pulse unit (weight) change history
- \*Current time

\*Pulse unit (weight) setting

\*Measurement unit setting

\*Measurement data recording intervals

\*Charge time zone setting

\*Thermal storage device connection setting

\*Settlement day setting

### \*Dip switch setting

## 3.13.3.1 PI Controller (60MC) measurement value Monitor (current value)

 Click [Option] in the menu bar and select [DIDO/AI/PI] -> [AI/PI setting] in the sub-menu.

- (2) Click **MC** of the unit (PI Controller) to be monitored on the **Main screen**.
- (3) The current measurement value is monitored, and Pl controller (60MC) measurement value monitoring screen will appear.

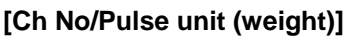

The current pulse unit (weight) of each channel is shown.

## [Measurement value]

The current measurement value is shown.

### [Pulse value]

The current pulse value is shown.

### [Unit price 1 to 5]

The current measurement value per unit price is shown.

### [Settlement date]

The settlement date is shown.

- (4) Click [Monitor update] to update the measurement values.
- (5) Click [File output] to save the monitored information as a CSV file.
   Refer to section [3.13.1.2 Monitoring input/output status on DIDO Controllers (66DC) (5)].
   The folder name is
   c:¥ProgramFiles¥MntTool32¥Data.
   [See section 5.8.]

## 3.13.3.2 PI Controller (60MC) measurement value Monitor (cumulative value)

- (1) Click [Measurement data history (cumulative value)] in the PI controller (60MC) measurement value monitoring screen.
- (2) The current measurement value is monitored, and **Measurement data history (cumulative value)** will appear.

The measurement data history per channel and unit price for the last seven days and the current measurement value (the leftmost) will be displayed.

[Date] YY/MM/DD

[Cumulative value]

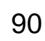

| Plat | Option Pret Help        | 100           |               |
|------|-------------------------|---------------|---------------|
| C    | Automatic searching     | onitor        | Matur         |
|      | DEDOGRUPT               | All/PI settin | a 👘           |
| G    | Error retofication mode | DIDO patiev   |               |
|      | Address 0 1             | DEGUIDA       |               |
|      |                         | briefluck.co  | retroi option |

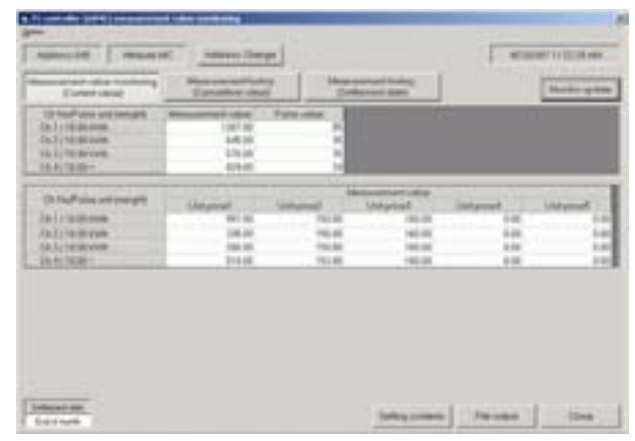

- (3) Click [Monitor update] to update the measurement values.
- (4) Click [File output] to save the monitored information as a CSV file. Refer to section [3.13.1.2 Monitoring input/output status on DIDO Controllers (66DC) (5)]. The folder name is c:¥ProgramFiles¥MntTool32¥Data. [See section 5.8.]

## 3.13.3.3 PI Controller (60MC) measurement value Monitor (settlement date)

(1) Click [Measurement data history (settlement date)] in the PI controller (60MC) measurement value monitoring screen.

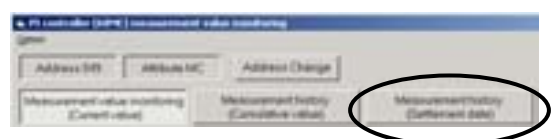

(2) The current measurement value is monitored, and Measurement data history (settlement date will appear. The measurement data history per channel a

| Measurement data history (settlement date)                                                                         | See to a line of the country of the country of the  |                 |
|----------------------------------------------------------------------------------------------------|----------------------------------------------------------------------------------------------------|-----------------|
| will appear                                                                                                    | Atterrite Atterrite                                                                                                    | 87373771 417-64 |
|                                                                                                    | And a state of the state of the | Market gallers  |
| The measurement data history per channel and<br>unit price for the last three settlement day will be<br>displayed. |                                                                                                    |                 |
| [Date] YY/MM/DD (settlement date)                                                                                  |                                                                                                    |                 |
| [Value (settlement date)]                                                                                          | Present 10 10 10<br>Present 10 10 10<br>Present 10                                                                                                    | those   los     |

- (3) Click [Monitor update] to update the measurement values.
- (4) Click [File output] to save the monitored information as a CSV file. Refer to section [3.13.1.2 Monitoring input/output status on DIDO Controllers (66DC) (5)]. The folder name is

c:¥ProgramFiles¥MntTool32¥Data. [See section 5.8.]

## 3.13.3.4 Monitoring of settings on PI Controllers (60MC)

(1) Click [Setting contents] in the PI controller (60MC) measurement value monitoring screen.

| 1 - 12 dialogue<br>3 - 12 dialogue<br>3 - 12 dialogue<br>1 - 12 dialogue<br>1 - 12 dialogue<br>1 - 12 dialogue                                                                                                    | 1927 RF<br>645 RF<br>175 RF<br>874 RF     | -    |                                                          |                                                                                                    |         |
|----------------------------------------------------------------------------------------------------|-------------------------------------------|------|----------------------------------------------------------|----------------------------------------------------------------------------------------------------|---------|
| n Ing <sup>a</sup> ning antipengeli<br>al continent<br>al continent<br>al con | Universit<br>14.0<br>14.0<br>14.0<br>14.0 | 1111 | Unipolar<br>Unipolar<br>State<br>State<br>State<br>State | 14 and 14 and 14 | Lasymut |

- (2) The setting details are monitored, and PI controller (60MC) setting screen will appear. No settings of PI Controller can be made in the Maintenance Tools.
  - [Pulse unit (weight)]
    The pulse unit (weight) and the measurement unit of each channel are shown.
    (Unit: kWh, m3, MJ, or -- no unit)

    [Measurement data recording intervals]
    The measurement data recording intervals is shown.
    [Settlement time][Settlement date]
    The settlement day (month-end, or 1-28th) and the time (0:00 or 8:00) settings are shown.

### [Time setting]

The current date and time is shown.

(3) Click [Close] to return to the PI controller (60MC) measurement value monitoring screen.

## 3.13.3.5 Charge time zone setting monitor

- (1) Click [Option] in the PI controller (60MC) measurement value monitoring screen and select [Charge time zone setting monitor] in the sub-menu.
- (2) The charge time zone setting is monitored, and **Charge time zone setting monitor screen** will appear.

#### [Set time]

The charge time zone setting is shown.

[Class]

The price class during the set time zone is shown.

- (3) Click [File output] to save the monitored information as a CSV file. Refer to section [3.13.1.2 Monitoring input/output status on DIDO Controllers (66DC) (5)]. The folder name is c:¥ProgramFiles¥MntTool32¥Data. [See section 5.8.]
- (4) Click [Close] to return to the PI controller (60MC) measurement value monitoring screen.

| Pulse setting              |                                              |         |      |
|----------------------------|----------------------------------------------|---------|------|
|                            | Pulse unit (we                               | 20      |      |
| 17 Oht                     | 0.10 NV                                      |         |      |
| POL                        | 1.00 [m]                                     | •       |      |
| POI                        | 10.00 M.                                     | •       |      |
| 10 Q.4                     | 100.00 -                                     | •       |      |
| Cetternert d<br>Setternert | tale designatur<br>time (* 00:00<br>(* 00:00 |         |      |
| Settener                   | theme End of a                               | -       |      |
| Time setting               | toosimulat i                                 | ine men |      |
| 2007/04                    | 25 15 49 50                                  |         |      |
|                            |                                              |         | 0.00 |

| 1 E | I states                                                       | Januar | Statute of | - Annual | 111111                                 | Anne | 530000 | daman.                                                                                                    | Partie Partie | ( annual | 10000000000000000000000000000000000000 | Annual Contract | Line and a second | 11 married | 101 |
|-----|----------------------------------------------------------------|--------|------------|----------|----------------------------------------|------|--------|----------------------------------------------------------------------------------------------------|---------------|----------|----------------------------------------|-----------------|-------------------|------------|-----|
| 84  | 0.000 0<br>0.000 0<br>0.000 0<br>0.000 0<br>0.000 0<br>0.000 0 |        |            |          | 80018<br>81018<br>1018<br>1018<br>1018 |      |        | and a local division of the local division of the local division o |               | annua -  | 10000<br>10000<br>10000<br>10000       | and a second    |                   |            | 8   |

Power failurs/restoration history. Pulse yout (weight) change history

## 3.13.3.6 Monitoring Dip switch setting of PI Controllers

- (1) Click [Option] in the PI controller (60MC) measurement value monitoring screen and select [DIP switch setting monitoring] in the sub-menu.
- (2) The DIP switch setting is monitored, and **DIP switch setting monitoring screen** will appear.
  - \* <u>The pressed (sunken) button</u> shows the current status.

| i orr    | 1.00 | L INT ON L | I we well  | There and    | 1         |
|----------|------|------------|------------|--------------|-----------|
| 1.000    | 104  | 2 077 104  | 2 077 1041 | 1 OF 104     | 1 107 100 |
| 1.04     | 100  | 1 107 200  | 3 OF DH    | 1 (11 : EN ) |           |
| 4 : OPF. | CPN  | 4 079 044  | 4 01 01    | 4 09 106     |           |
| 1 000    | 134  | 8 077 04   | 8 077 08   | 8 000 000    |           |
| 6 017    | .04  | # 077 -086 | 8 077 094  | # OFF INI    |           |
| 1 100    | 01   | 7 (++ 04 ] | 1 1.04 04  |              |           |
| 1 100    | 104  | 8 077 094  | 8 (97 201  |              |           |

Option.

PI controller (00MG) measure

Charge time zone setting monitor

tch setting moni

Power failure/restoration history. Pulse grit (weight) change history.

 (3) Click [File output] to save the monitored information as a CSV file. Refer to section [3.13.1.2 Monitoring input/output status on DIDO Controllers (66DC) (5)]. The folder name is c:¥ProgramFiles¥MntTool32¥Data.

[See section 5.8.]

(4) Click [Close] to return to the PI controller (60MC) measurement value monitoring screen.

### 3.13.3.7 Power failure/restoration history

- (1) Click [Option] in the PI controller (60MC) measurement value monitoring screen and select [Power failure/restoration history] in the sub-menu.
- (2) The power failure/restoration history is monitored, and Power failure/restoration historyscreen will appear.
   Up to 20 of the latest data can be displayed.

#### [Date/Time]

The date and time when power failure/restoration occurs is shown.

#### [Power supply status]

The status, power failure or power restoration, is shown.

| Option  |                                                        |
|---------|--------------------------------------------------------|
| OP ow   | time zone setting monitor,<br>itch setting monitoring. |
| Bower   | taikre/restoration history.                            |
| Pulse y | put (weight) change history                            |

| Forei seppi mite         | Confine                |
|--------------------------|------------------------|
| #1                       |                        |
| Present reported without | 2001/04/12 12:49 29 1  |
| Prost-Islas              | 1003/04/12 13:48-27    |
| Found instruction        | 1100105251124811       |
| Press Indust             | 100306/1012 48:11      |
| Privat restaution        | 10/10/05/05 13:47:54   |
| Powerfallow              | 2007095251114753       |
| Power-exclusion          | 100707-0111-0110-06    |
| Powertalize              | 100100318124733        |
| Power restoration        | 100100574134717        |
| Power failure            | 152109,74134716        |
| Free actuation           | 001001010101010100     |
| Powerlature              | 100700572134710        |
| Final subsets            | 1011/04/25 114-0.01    |
| Pres tales               | 100710425134340        |
| Press autoration         | contributers to white  |
| Press helps              | 1993-109-027 13-49-021 |
| Powell restaution.       | 10010414124010         |
| Proverbalize             | 100109414134014        |
| France to characters     | 1000304011344.86       |
| Firm Indust              | 200100412124442        |

 (3) Click [File output] to save the monitored information as a CSV file. Refer to section [3.13.1.2 Monitoring input/output status on DIDO Controllers (66DC) (5)]. The folder name is c:¥ProgramFiles¥MntTool32¥Data.

[See section 5.8.]

(4) Click [Close] to return to the PI controller (60MC) measurement value monitoring screen.

## 3.13.3.8 Pulse unit (weight) change history

- (1) Click [Option] in the PI controller (60MC) measurement value monitoring screen and select [Pulse unit (weight) change history] in the sub-menu.
- (2) The pulse unit (weight) change history is monitored, and Pulse unit (weight) change history screen will appear. Up to 10 of the latest data can be displayed.

### [Date/Time]

The date and time when the pulse unit (weight) is changed is shown.

[Ch No.]

The channel on which the pulse unit (weight) is changed is shown.

### [Pulse unit (weight)]

The pulse unit (weight) after the change has been made is shown.

 (3) Click [File output] to save the monitored information as a CSV file. Refer to section [3.13.1.2 Monitoring input/output status on DIDO Controllers (66DC) (5)]. The folder name is c:¥ProgramFiles¥MntTool32¥Data.

[See section 5.8.]

(4) Click [Close] to return to the PI controller (60MC) measurement value monitoring screen.

| Qharge 1         | ime zone setting monitor.  |
|------------------|----------------------------|
| <b>DIP</b> swite | ch setting monitoring.     |
| Power fa         | ikne/restoration history.  |
| Fulse gri        | at (weight) change history |

| Dete/Time          | Ch No. | Pulse unit (weight) |
|--------------------|--------|---------------------|
| 00603/01 001114    | Ch1    | 810                 |
| 006/03/01 001114   | Ch.1   | 610                 |
| 006/03/01 00 11 02 | Oh.3   | 1.00                |
| 006/03/01 00 11:00 | Ch.1   | 610                 |
| 004/03/01 00 10 48 | Ch.4   | 100.00              |
| 005/03/01 00 10 47 | Ch3    | 10.00               |
| 005/03/01 00 10 25 | 0.4    | 1.00                |
| 005/03/01 00 10 34 | Oh3    | 1.00                |
| 000/03/01 00 10 26 | Ch.1   | 8.10                |
| 00403/01 001025    | Ch.2   | 1.00                |

## 3.13.4 Interlock control settings on DIDO Controllers (66DC)

DIDO Controllers (PAC-YG66DCA) can control the following items of M-NET devices or the contacts on DIDO Controllers depending on the change in input contact status.

\*DIDO Controller: contact output

- \*Indoor unit: start/stop control
- \*Indoor unit: operation mode change

\*Indoor unit: temperature setting

The interlock control settings can be made on Maintenance Tools. (Max. 24 patterns)

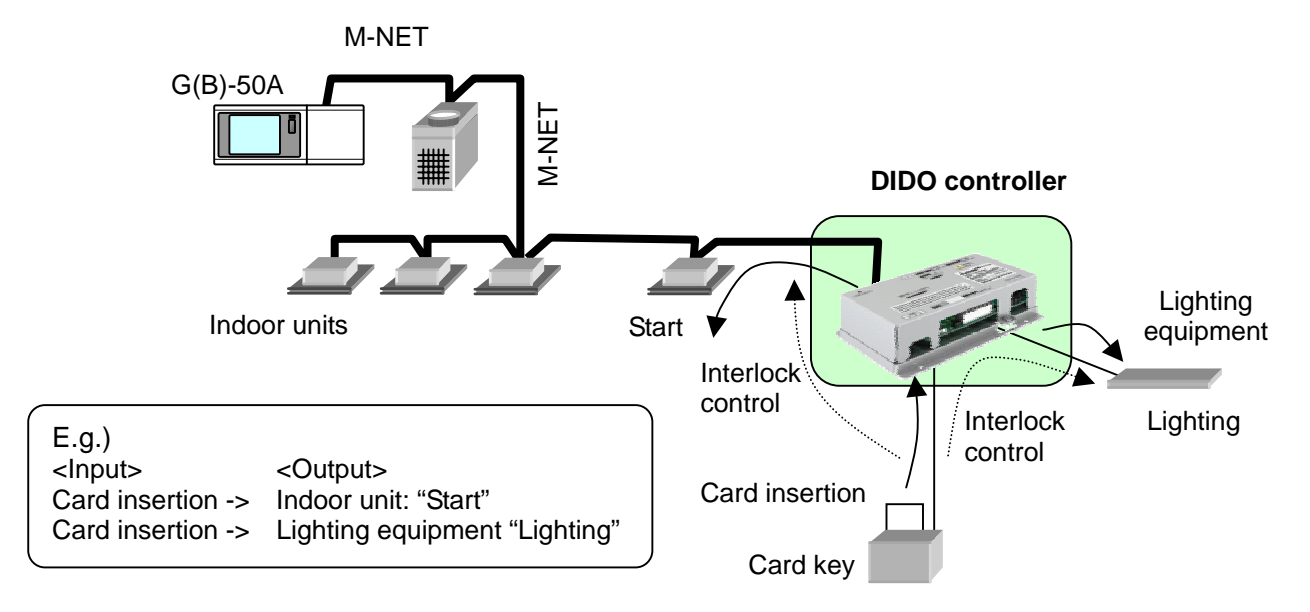

### Caution:

Before using the interlock control, you must agree to the following.

- 1. This feature must not be used for disaster prevention or security purposes. (Not designed to be used in situations that are life-threatening)
- 2. No functions must be added that allow the malfunctioning unit to run by defeating the safety features, such as an external ON/OFF switch or a short-circuit.
- Those settings for the function that are not supported by the interlocked units must not be made. All the settings must be made within the specified range. (Failure to observe these precautions may result in malfunctions and failures.)
- 4. Perform a test run for interlock control, and confirm the correct settings and normal operation.
- 5. The system must be configured in the way that integrates the operation of the interlocked fire and emergency control systems.

## 3.13.4.1 Starting the interlock control settings on DIDO Controllers

The password is needed to make the settings for interlock control. Only the allowed administrator can perform the settings. To make the settings, enter the password first to be identified as an administrator. The procedures are shown below. The setting procedures are the same for AI Controllers.

- Click [Option] in the menu bar and select [DIDO/AI/PI] -> [Interlock control option] in the sub-menu.
- (2) Interlock control option screen will appear.

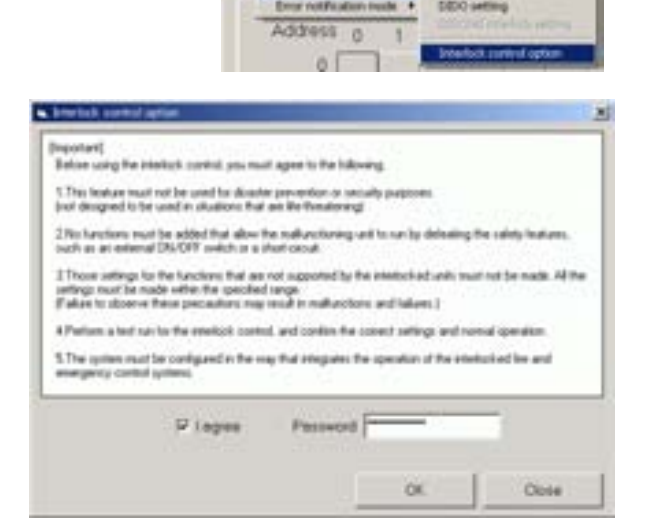

Matture

(3) Click the checkbox of [I agree] to accept the agreement.

| Caution:                      |  |
|-------------------------------|--|
| Read the agreement carefully. |  |

- (4) Enter the password.
- (5) Click [OK].
- (6) "Do you want to enable the DIDO/AI interlock setting?" will appear, click [Yes].

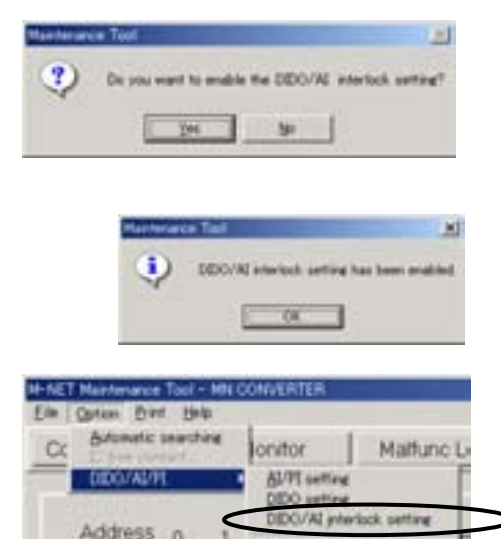

- (7) "DIDO/AI interlock setting has been enabled." will appear, click [OK].
- (8) **[DIDO/AI interlock setting**] in **[DIDO/AI/PI]** sub-menu becomes active, and the settings can be made.

#### NOTE:

**[DIDO/AI interlock setting]** will be kept active once it becomes active. To make it inactive, enter the password to make a inactivation on the interlock control option screen [ Refer to 3.13.4.1 (4) ].

## 3.13.4.2 Interlock control settings on DIDO Controllers

 Click [Option] in the menu bar and select [DIDO/AI/PI] -> [DIDO/AI interlock setting] in the sub-menu.

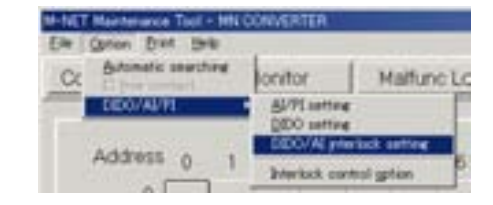

- (2) Click **DC** of the unit (DIDO Controller) to be monitored on the **Main screen**.
- (3)DIDO controller (66DC) Interlock control setting screen will appear.

Caution: Read the agreement carefully.

| Before using the related, control, you must agree to the following<br>1. This balance must not be used for disactive prevention or remarks programms<br>ford despective to a used or observatives are the freedowing?<br>2. No functions must be added that allow the multi-observing and to say by deheating the safety bedues,<br>must be not extended DS-DFT models or a function of<br>safety or to have related to the freedom of the interaction<br>safety or to have related to a site of suggested by the interactional water to be made. All the<br>safety or to have related to the function of the interactions and takens.]<br>8. Pertons such are to the interaction may would in multi-observations and takens.]<br>8. Pertons such are to the interactive same and contine the context settings and normal speciation<br>1. The system must be configured in the reag that merginizes the interaction of the interaction to the interaction be<br>setting recorded systems: | [nporel]                                                                                                    |                                                                                               |     |
|----------------------------------------------------------------------------------------------------|----------------------------------------------------------------------------------------------------|-----------------------------------------------------------------------------------------------|-----|
| The bases must not be used for directly prevention or remark programs<br>for designed to be used in obtainers that are the deviationing?<br>21st bases must be added that allow the indirectioning and to using deheating the safety bedance,<br>asks are in ensembled. For the duration or a deal network.<br>31 These settings to the functions that are not supported to the interlacted units must not be made. All the<br>articipation that are indirected using.<br>31 These settings to the functions that are not supported to the interlacted units must not be made. All the<br>articipation to does into interlacted using.<br>31 Petrons arised on the functions may would in indirections and balance.)<br>41 Petrons share to the interlactic normal, and contine the canot intergal and normal speciation<br>51 The system must be compared in the may that integration the speciation of the interlacted her and<br>anseigning recorded system.                            | Before using the interfact control, you must ap-                                                                                                    | er to the following                                                                           |     |
| 2 No functions must be added that allow the mathematisming and to say by dehating the sately heataws,<br>math an element 2010/2017 installs or a start aspected by the installation and install must be made. All the<br>safetype must be made influential aspected and suggested by the installation and install must be made. All the<br>safetype must be made influential aspected and an addressing and the same installation of the installation of the same<br>safetype must be addressing installation and continue and takanes.)<br>All Petromic actions are to the intelligate installation for control installation of the intelligation of<br>\$. The parties must be configured in the may that integration the operation of the intelligation the and<br>assegment control systems.                                                                                                    | 1. This leafue must not be used by disartie pre-<br>port designed to be used in situations that are 8                                                                                                    | vention or security pulposes.<br>In fractioning                                               |     |
| 3. These settings to the functions that are not supported to the interlacted units must be made. All the<br>settings must be node within the specified areas.<br>"Setup to done we have procedures may work in maleuritars and takens."]<br>A Petron such are to the interlock control, and contine the control retings and normal specifier.<br>5. The system must be configured in the range that integrates the specified of the interlocked the and<br>ansigning control system.                                                                                                    | 2 No function must be added that above the no nuch as an extended DIL/DIT wellch or a shart of                                                                                                    | dispectacionerg and to call by defending the calledy feature<br>security                      | •   |
| EPerform a load run for the studeock control, and contine the control rettings and normal speciation.<br>5.The system must be configured in the roop that energation the speciation of the steal-sched fee and<br>amorganicy control systems.                                                                                                    | 3.Those settings to the functions that are not a<br>settings must be node rethin the specified any<br>if also to choose free proceedings and<br>must be setting to the set of the set of the set | apported by the interlictual unit, must not be made, it<br>in<br>the mathematics and takens.) | *** |
| 5. The system must be configured in the way that integrates the operation of the interfactual file and<br>antegracy control systems.                                                                                                    | A Peters a last up to the photock control, and                                                                                                    | d control the control settings and normal specation                                           |     |
|                                                                                                    | 5.The system must be configured in the way the<br>envergency control system.                                                                                                    | d stepder. The speaker of the readished he and                                                |     |
|                                                                                                    |                                                                                                    |                                                                                               |     |
|                                                                                                    |                                                                                                    |                                                                                               |     |
|                                                                                                    |                                                                                                    |                                                                                               |     |

(4) Click the checkbox of [I agree] to accept the agreement.

(5) The interlock control settings is monitored, and **DIDO controller (66DC) Interlock control setting screen** will appear.

### [Interlock No.]

The pattern No. of interlock control setting is shown. Up to 24 patterns can be set.

### <Input>

### [Ch No.][Interlock operation conditions]

The input Ch No. of the interlock source and the interlock condition (operation, stop, error occurrence, error reset) are shown.

| may the Constant | CC. Address (Dange    |                 | -47.500                            | 11.041 |
|------------------|-----------------------|-----------------|------------------------------------|--------|
|                  | makes and a make      | And the Part    | manufacture interior               | -      |
| - At             | Pra .                 | - 18            | 1 De OV hig heatings (2016         | 1.000  |
|                  |                       |                 |                                    |        |
| 10               |                       |                 |                                    |        |
| 100              |                       |                 |                                    |        |
| 10               |                       |                 |                                    |        |
| 3                |                       |                 |                                    |        |
| 201              |                       |                 |                                    |        |
|                  |                       |                 | Day Pair Bat                       | 1 1    |
| ·                |                       |                 |                                    |        |
|                  | Transie in succession | Double Double D | Direction Director Streets Country |        |
|                  | and the state         | Thought Donte   | Buddle Statis Baddle Damis         |        |
|                  | Test sport sales      | (input          | Chapper Triple Temper Triple       |        |
|                  |                       |                 |                                    |        |

### <Output>

#### [Interlock target]

The unit address of the interlock target is shown.

When the contact on the DIDO Controller is output, the channel No. to be output is shown.

### [Transmission intervals (min.)]

"-" is shown. (not to be used)

## [Interlock control contents]

Interlock operation (start/stop etc.) is shown.

<Interlock special condition setting>

#### [Emergency stop receive: Interlock disable]

When the emergency stop command is received from G(B)-50A, whether to enable or disable the interlock operation depending on the change in input contact status can be set for each channel.

\* The pressed (sunken) button shows the currently "Disable" status.

The interlock operation will be disabled for 15 minutes on the input channel on which "Disable" is set after the emergency stop command is received from G(B)-50A.

Unless the emergency stop command is received again within 15 minutes, the "Interlock disable" will be inactive after 15 minutes have passed.

For your safety, "Disable" is set (default) to all channels. However, the setting can be changed on the unit that is required to be run at emergency. Consider carefully how the unit is required to be run at emergency, and make the proper setting.

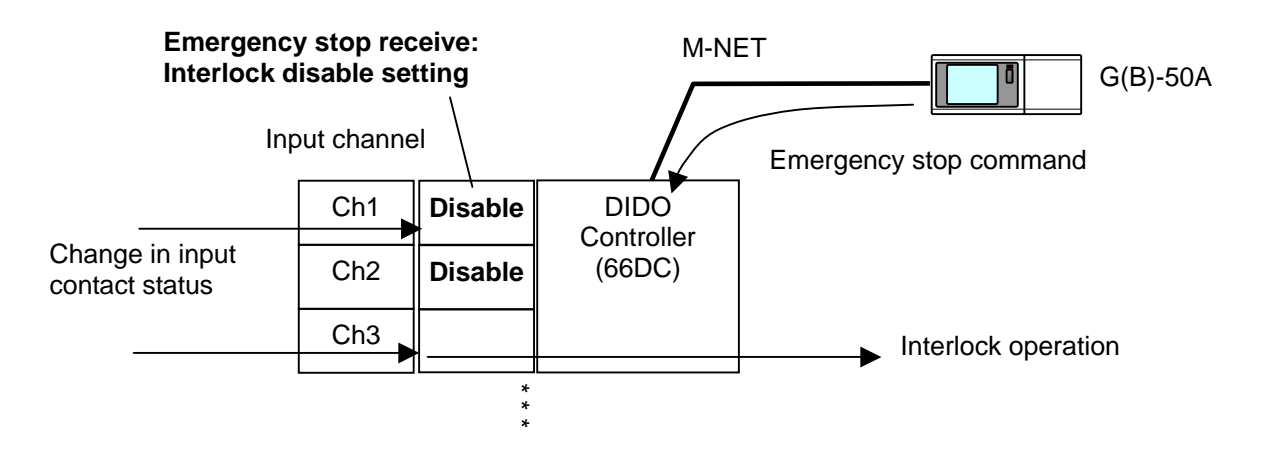

### [SC communication error detection: Interlock disable]

When the communication error with G(B)-50A occurs, whether to enable or disable the interlock operation depending on the change in input contact status can be set for each channel.

\* The pressed (sunken) button shows the currently "Disable" status.

The interlock operation will be disabled on the input channel on which "Disable" is set when the communication error with G(B)-50A occurs.

When the communication error with G(B)-50A is reset, the "Interlock disable" will be inactive. For your safety, "Disable" must be set when no means (such as local remote controllers) is available to stop the operation of the interlock target unit.

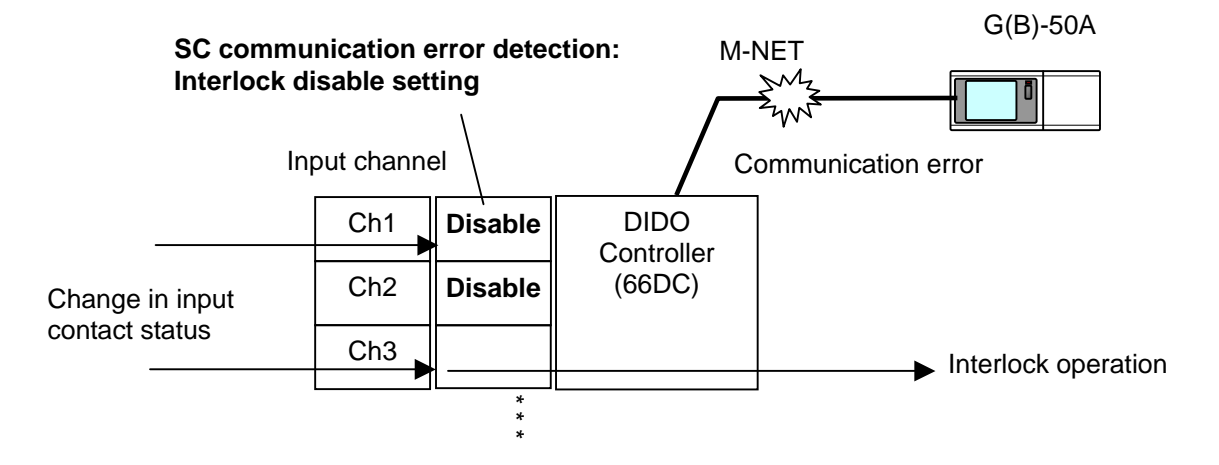

### [Interlock operation error: Error report output]

When the interlock control with the M-NET device is failed (when no response to the interlock operation command is received from the M-NET device), Whether to output or doesn't output the error report can be set for each output channel.

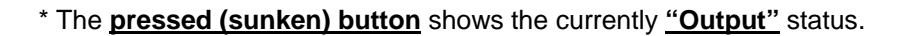

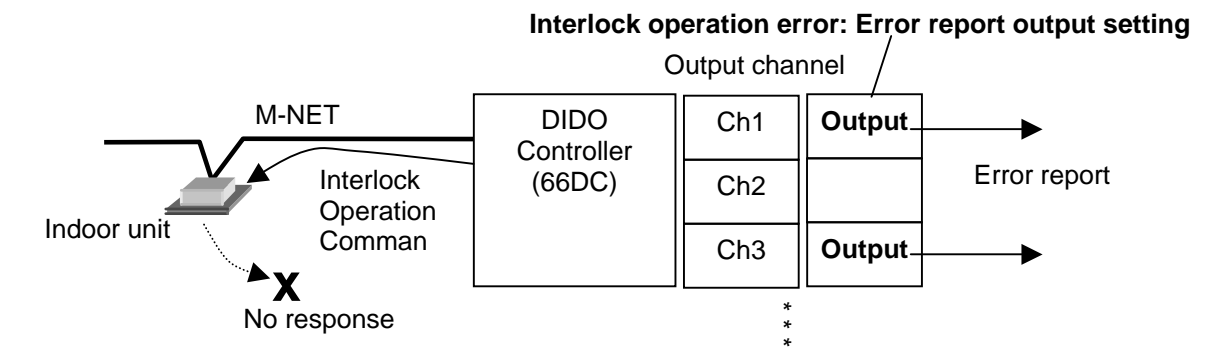

### (6) Select the line to be set, and click [Edit].

To copy the preset interlock setting, select the line to be copied, and click **[Copy]**, then select the line to be pasted, and click **[Paste]**.

To delete the setting, select the line to be deleted, and click **[Delete]**.

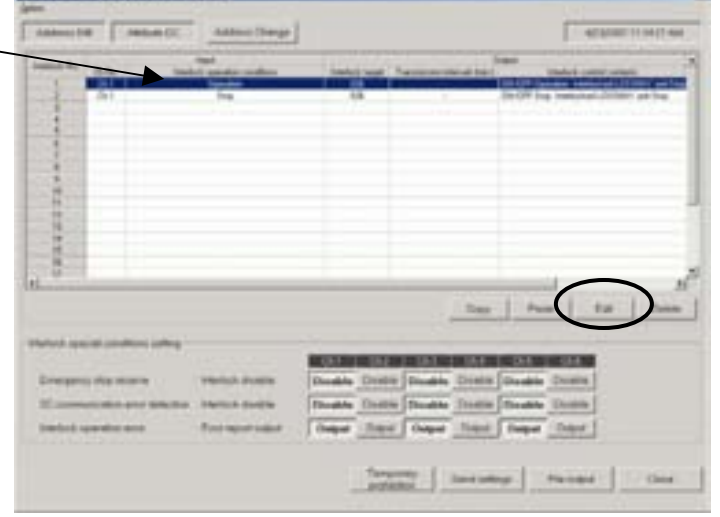

(7) DIDO controller (66DC) Interlock control setting screen will appear.

#### [Interlock No.]

The pattern No. of interlock control setting is shown.

## [Ch No.]

Set the input Ch No. of interlock source.

### [Interlock operation conditions]

Set the interlock condition (operation, stop, error occurrence, error reset) of the input channel (Ch No.) of the interlock source.

### [Interlock target]

Select the unit address to be controlled. When the contact on the DIDO Controller is output, select the address of the DIDO Controller.

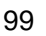

Select one of the following operations by clicking a radio button.

### \* The pressed (sunken) button shows the currently "Enabled" status.

- \* [DIDO operation]
  - Select the channel to be output, and set whether to [Operation] or [Stop] the selected channel.
- \* [ON/OFF]
  - Set the start/stop control of the indoor unit.
  - Even when the LOSSNAY unit is not interlocked with the indoor unit, one of the operation mode buttons of [Interlocked LOSSNAY unit] must be set to "**Enabled**".
- \* [Mode]
  - Set the operation mode of the indoor unit.
- \* [Set temp.]
  - Set the set temperature of the indoor unit.

### Caution:

Only make the interlock settings for the functions that are supported by the unit to be interlocked. Making the interlock setting for functions that are not supported may result in malfunctions or failures.

(8) Click **[OK]**.

- (9) The screen will return to the DIDO controller (66DC) Interlock control setting screen.
  - (\* The settings have not been saved yet.)
- (10) Repeat the steps between (6) and (9).

| (11) Select the [Disable] or [Output] of each                | Non-state and local sectors                                                                                                    |  |
|--------------------------------------------------------------|----------------------------------------------------------------------------------------------------|--|
| channel for each setting item,                               | American Antonio Antonio Anton |  |
| [Emergency stop receive: Interlock<br>disable],              | I THE REAL PROPERTY AND ADDRESS OF THE PARTY OF THE PARTY |  |
| [SC communication error detection:<br>Interlock disable] and |                                                                                                    |  |
| [Interlock operation error: Error report<br>output].         |                                                                                                    |  |
|                                                              |                                                                                                    |  |
| (12) Click [Send settings].                                  | Temperature en en en en en en en en en en en en en                                                                                                    |  |
|                                                              |                                                                                                    |  |

- (13) "Settings will be sent. OK?" will appear, click [Yes]. The setting will be applied to the unit.
- (14) "Settings have been sent." will appear, click [OK].
- (15) Click [Close] to return to the Main screen.

### NOTE:

When you use Fahrenheit for the unit, there might be differences of the plus or minus 0.1 °F in the set value and the value monitored after it sets it.

| OTE:                                                                                                    |
|----------------------------------------------------------------------------------------------------|
| If there are several patterns of the same input channel and interlock operation conditions,                                                                                                    |
| the interlock control operation will be output in the ascending order of the interlock operation                                                                                                    |
| Note the order when setting the same interlock operation conditions patterns                                                                                                    |
| To output several interlock control operations under the same input interlock operation conditions.                                                                                                    |
| make the following settings.                                                                                                    |
| E.g.)<br><input condition="" interlock="" operation=""/><br>[Ch No.] 1 [Interlock operation conditions] Error occurrence<br>When following three interlock control operations are output<br>under the above interlock operation condition.<br><interlock control="" operation="" output=""><br/>[Interlock target] 001 (Indoor unit: address 01)<br/>The interlock control is output in the following order.<br/>[ON/OFF] Operation, Interlocked LOSSNAY unit: Run (Low)<br/>[Mode] Cool<br/>[Set temp.] 25°C</interlock> |
| [Interlock No.] <u>1</u> [Ch No.] 1 [Interlock operation conditions] Error occurrence<br>[Interlock target] 001 [ON/OFF] Operation,<br>Interlocked LOSSNAX unit: Pup (Low)                                                                                                    |
| [Interlock No.] <u>2</u> [Ch No.] 1 [Interlock operation conditions] Error occurrence                                                                                                    |
| [Interlock target] 001 [Mode] Cool                                                                                                    |
| [Interlock No.] <u>3</u> [Ch No.] 1 [Interlock operation conditions] Error occurrence<br>[Interlock target] 001 [Set temp.] 25°C                                                                                                    |
| The interlock control operation is output in the order of No.1, 2 and 3.                                                                                                    |
| The interlock control No. does not have to be consecutive; however it is recommended to set the consecutive No. to avoid mistakes in the setting.                                                                                                    |

## 3.13.4.3 Temporary interlock prohibition setting

(1) Click [Temporary prohibition].

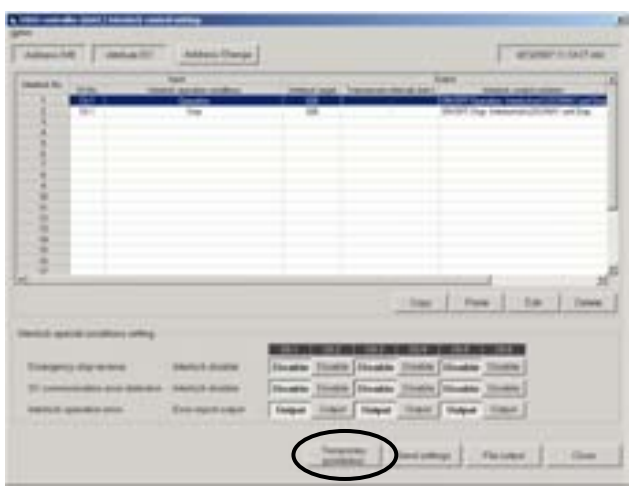

- (2) **Temporary interlock prohibition setting screen** will appear.
  - \* <u>The pressed (sunken) button</u> shows the current status.

| 2 Ch I | Disable | Exable | 1 OL4 | Disable | Enable |
|--------|---------|--------|-------|---------|--------|
| Ch.2   | Disoble | Enable | POIS  | Disable | Ensbie |
| 0.3    | Disable | Enable | POLE  | Disable | Enable |

- (3) Click the checkbox of the channel to be changed, and select [Disable] or [Enable].
- (4) Click [Send settings].
- (5) "Settings will be sent. OK?" will appear, click [Yes]. The setting will be applied to the unit.
- (6) "Settings have been sent." will appear, click [OK].

### NOTE:

The "disable temporary interlock control (prohibition)" will be active for 15 minutes after the setting has been sent, and will be inactive after 15 minutes have passed.

When the setting is sent again within 15 minutes before the "disable temporary interlock control" becomes inactive, the "disable temporary interlock control" will be active again for another 15 minutes.

When the "enable temporary interlock control " setting is sent during the "disable temporary interlock control " within 15 minutes, the "disable temporary interlock control " will be inactive.

### (7) Click [Close] to return to the DIDO controller (66DC) Interlock control setting screen.

## 3.13.4.4 Saving the interlock control settings on DIDO Controllers (66DC) in CSV format

(1) Click [File output] to save the interlock control settings as a CSV file. Refer to section [3.13.1.2 Monitoring input/output status on DIDO Controllers (66DC) (5)]. The folder name is c:¥ProgramFiles¥MntTool32¥Data. [See section 5.9.]

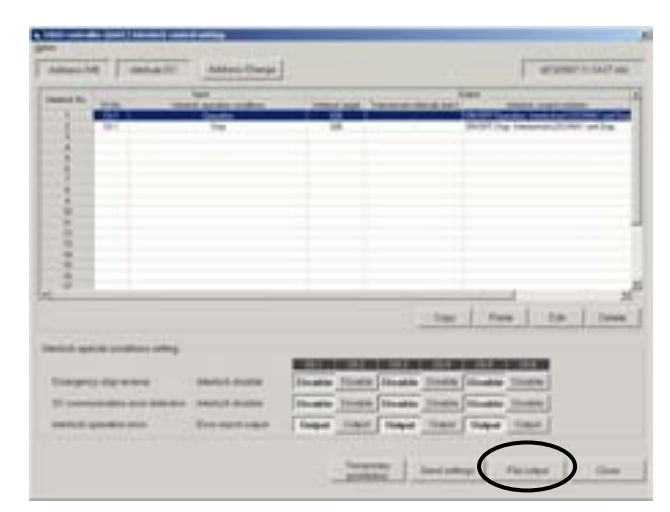

(2) Click [Close] to return to the Main screen.

## 3.13.4.5 DIDO Controller interlock operation history

(1) Click [Option] in the menu bar and select [Interlock operation history]  DIDO controller (860G) Interloc: Option
 Interlock operation history
 Address Use Amo

| (2) The interlock operation history is monitored, |  |  |  |  |  |  |
|---------------------------------------------------|--|--|--|--|--|--|
| and Interlock operation history screen            |  |  |  |  |  |  |
| will appear.                                      |  |  |  |  |  |  |
| Lin to 400 of the latest slate can be disclosed   |  |  |  |  |  |  |

Up to 100 of the latest data can be displayed.

### [Date/Time]

The date and time when the interlock control is made is shown.

#### [Interlock No.]

The pattern No. of interlock control setting is shown. [ Refer to section 3.13.4.2. ]

[Interlock operation type]

The interlock target (M-NET device or contact on DIDO Controller) is shown.

### [M-NET interlock command response]

When a response is received from the M-NET device to be interlocked, "**Normal**" is shown. When no response is received, "**Error**" is shown.

When the interlock operation type is "Interlocked with contact", "-" is shown.

- (3) Click **[History clear]** to clear the interlock operation history. Refer to section [ 3.13.2.6 Out-of-limit alarm history (4) ].
- (4) Click [File output] to save the interlock operation history as a CSV file. Refer to section [3.13.1.2 Monitoring input/output status on DIDO Controllers (66DC) (5)]. The folder name is c:¥ProgramFiles¥MntTool32¥Data. [See section 5.9.]
- (5) Click [Close] to return to the DIDO controller (66DC) Interlock control setting screen.

## 3.13.5 Interlock control settings on AI Controllers

AI Controllers (PAC-YG63MCA) can control the following items of M-NET devices depending on the measurement values measured by AI Controllers.

- \*Indoor unit: start/stop control
- \*Indoor unit: operation mode change
- \*Indoor unit: temperature setting

The interlock control settings can be made on Maintenance Tools. (Max. 24 patterns)

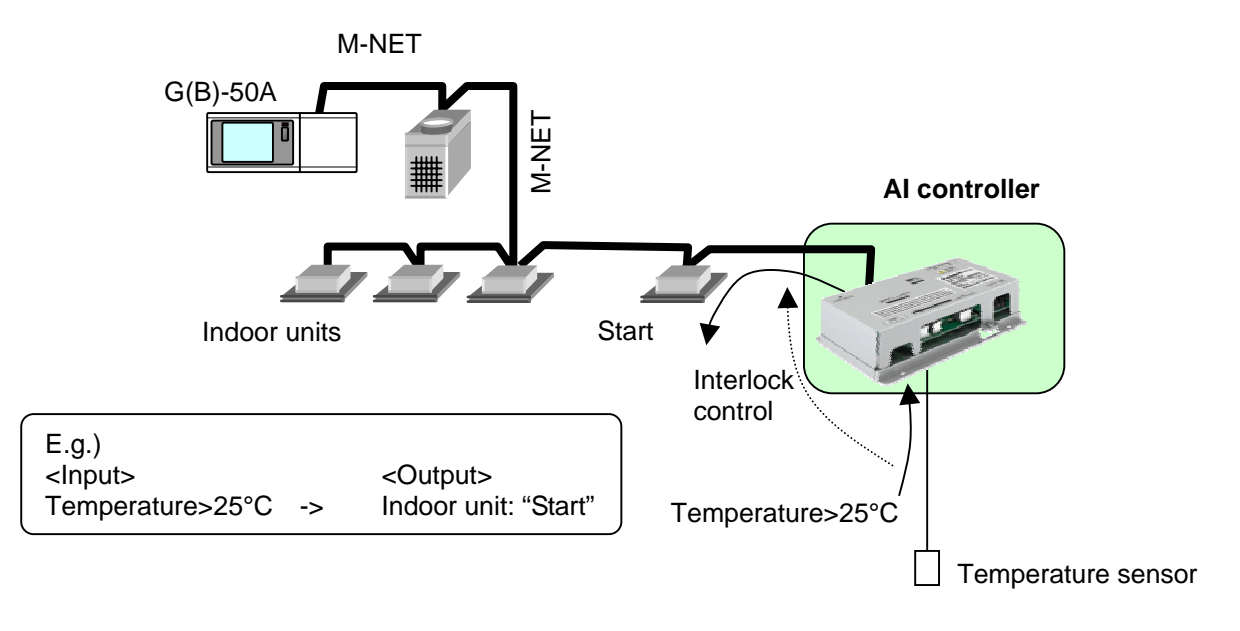

### Caution:

Before using the interlock control, you must agree to the following.

- 1. This feature must not be used for disaster prevention or security purposes. (Not designed to be used in situations that are life-threatening)
- 2. No functions must be added that allow the malfunctioning unit to run by defeating the safety features, such as an external ON/OFF switch or a short-circuit.
- 3. Those settings for the function that are not supported by the interlocked units must not be made. All the settings must be made within the specified range.
- (Failure to observe these precautions may result in malfunctions and failures.)Perform a test run for interlock control, and confirm the correct settings and normal
- operation.5. The system must be configured in the way that integrates the operation of the interlocked fire and emergency control systems.

## 3.13.5.1 Starting the interlock control settings on AI Controllers

The password is needed to make the settings for interlock control. Only the allowed administrator can perform the settings. To make the settings, enter the password first to be identified as an administrator. The procedures are shown below. The setting procedures are the same for DIDO Controllers. Refer to section [3.13.4.1 Starting the interlock control settings on DIDO Controllers ].

## 3.13.5.2 Interlock control settings on AI Controllers

- Click [Option] in the menu bar and select [DIDO/AI/PI] -> [DIDO/AI interlock setting] in the sub-menu.
- (2) Click of the unit (Al Controller) to be monitored on the **Main screen**.
- (3) Al controller (63MC) interlock control setting screen will appear.

| Caution:                      |  |
|-------------------------------|--|
| Read the agreement carefully. |  |

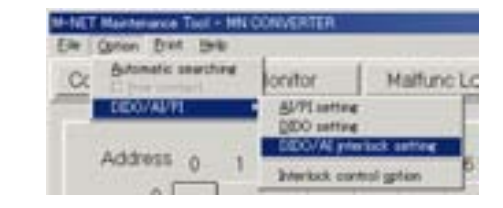

| 1 This feature must not be used for doarter prevents<br>bot designed to be used in shuators that are life from                                                      | n is security pusposes.<br>Intering[                              |                     |
|----------------------------------------------------------------------------------------------------|-------------------------------------------------------------------|---------------------|
| 2No functions must be added that allow the mailure<br>ruch as an external ON/OFF switch or a short-calcul                                                           | toring and to run by defauling the                                | calety features.    |
| 3 Proce settings for the functions that are not support<br>settings must be made within the specified samp<br>Failure to observe these precautions may result in to | ted by the intellocked units tourin<br>illunctions and failures.) | ut be made. All the |
| Fettom a last sur for the intellick control, and con                                                                                                    | les the correct settings and nome                                 | el operation.       |
| 5. The system must be configured in the way that inte<br>emergency control systems.                                                                                 | pains the operation of the interfac                               | And live and        |
|                                                                                                    |                                                                   |                     |
|                                                                                                    |                                                                   |                     |
|                                                                                                    |                                                                   |                     |

- (4) Click the checkbox of **[I agree]** to accept the agreement.
- (5) The interlock control settings is monitored, and Al controller (63MC) interlock control setting screen will appear.

### [Interlock No.]

The pattern No. of interlock control setting is shown. Up to 24 patterns can be set.

### <Input>

### [Ch No.][Interlock operation conditions]

The Ch No. of the interlock source and the interlock condition (condition based on the measurement value) are shown.

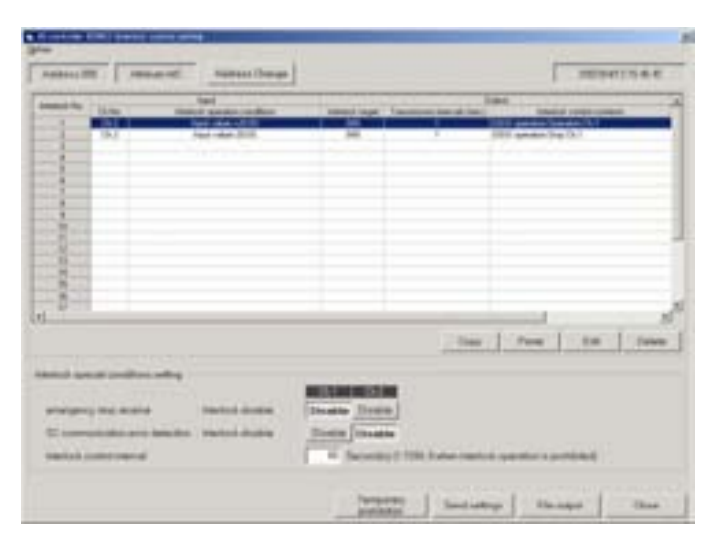

<Output>

### [Interlock target]

The unit address of the interlock target is shown.

### [Transmission intervals (min.)]

As long as the input interlock condition is met, the interlock control operation will keep being output continuously at the set intervals.

E.g.) When the following input interlock condition is set

input value>25°C, Transmission intervals (min.): 10 min., Interlock control contents: Operation

As long as the measurement value keeps 26°C, the "operation ON" command will keep being sent at 10 minute intervals even when the air-conditioner is once turned off by a local remote controller.

### [Interlock control contents]

Interlock operation (start/stop etc.) is shown.

### <Interlock special condition setting>

### [Emergency stop receive: Interlock disable]

When the emergency stop command is received from G(B)-50A, whether to enable or disable the interlock operation depending on the change in measurement values can be set for each channel.

\* The pressed (sunken) button shows the currently "Disable" status.

The interlock operation will be disabled for 15 minutes on the input channel on which "Disable" is set after the emergency stop command is received from G(B)-50A.

Unless the emergency stop command is received again within 15 minutes, the "Interlock disable" will be inactive after 15 minutes have passed.

For your safety, "Disable" is set (default) to all channels. However, the setting can be changed on the unit that is required to be run at emergency. Consider carefully how the unit is required to be run at emergency, and make the proper setting.

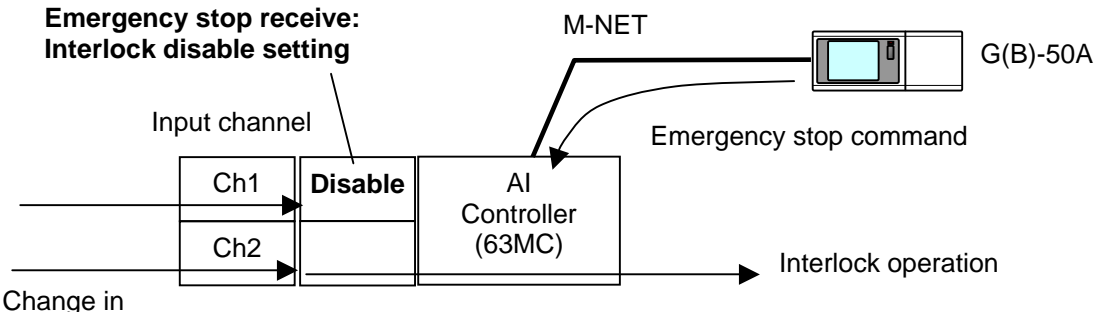

measurement values

### [SC communication error detection: Interlock disable]

When the communication error with G(B)-50A occurs, whether to enable or disable the interlock operation depending on the change in measurement values can be set for each channel.

\* The pressed (sunken) button shows the currently "Disable" status.

The interlock operation will be disabled on the input channel on which "Disable" is set when the communication error with G(B)-50A occurs.

When the communication error with G(B)-50A is reset, the "Interlock disable" will be inactive. For your safety, "Disable" must be set when no means (such as local remote controllers) is available to stop the operation of the interlock target unit.

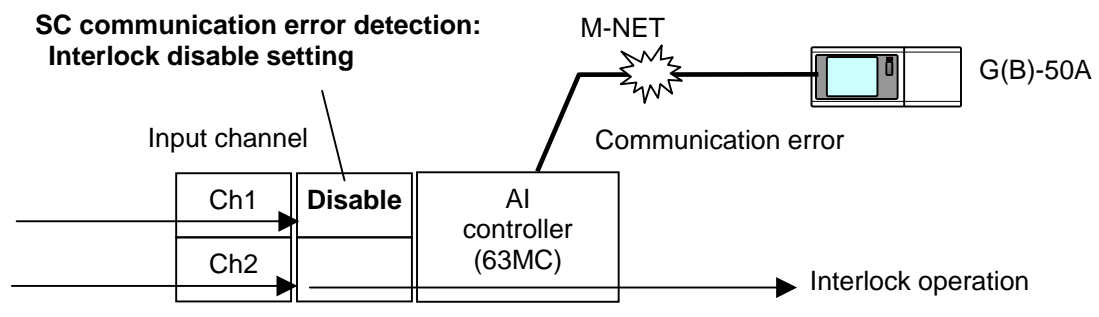

Change in

measurement values

### [Interlock control interval]

Whether the interlock condition is met is determined at the set intervals depending on the monitored current value.

E.g.) When the interlock control intervals is set to 60 seconds

Whether the interlock condition is met is determined at 60 second intervals depending on the monitored current value. The interlock control operation will be output when the interlock condition is met.
(6) Select the line to be set, and click [Edit].

To copy the preset interlock setting, select the line to be copied, and click **[Copy]**, then select the line to be pasted, and click **[Paste]**.

To delete the setting, select the line to be deleted, and click **[Delete]**.

| A DECEMBER | the second second secon | sensed inger 1 fam    | and the state of the state of t | and succession |
|------------|----------------------------------------------------------------------------------------------------|-----------------------|----------------------------------------------------------------------------------------------------|----------------|
|            | And the little                                                                                                    |                       | 1 100 4444                                                                                                    | Per D.I.       |
| 4          |                                                                                                    |                       |                                                                                                    |                |
| 1          |                                                                                                    |                       |                                                                                                    |                |
| 2          |                                                                                                    |                       |                                                                                                    |                |
| - H        |                                                                                                    |                       |                                                                                                    |                |
| 0-1        |                                                                                                    |                       |                                                                                                    | $\frown$       |
|            |                                                                                                    |                       | Time   Pers                                                                                                    |                |
|            |                                                                                                    | and the second second |                                                                                                    |                |
|            | a basis inter                                                                                                    | Inate lives           |                                                                                                    |                |
|            |                                                                                                    |                       |                                                                                                    |                |

# (7) Al controller (63MC) interlock control setting screen will appear.

#### [Interlock No.]

The pattern No. of interlock control setting is shown.

#### [Ch No.]

Set the input Ch No. of interlock source.

## [Input conditions]

Set the interlock condition of the interlock source input channel (Ch No.).

Select the comparison relation between the input value and the upper/lower threshold.

### [Upper threshold][Lower threshold]

The upper/lower threshold to use for input conditions can be set.

Select one among "Detection value", "Cancellation value", or "Manual setting".

When the "**Detection value**" is selected, the upper/lower limit alarm detection of the interlock source (AI Controller) will be applied.

[See section 3.13.2.2. Setting for AI Controllers (63MC) (2)]

When the "**Cancellation value**" is selected, the upper/lower limit alarm cancellation of the interlock source (AI Controller) will be applied.

[See section 3.13.2.2. Setting for AI Controllers (63MC) (2)]

When the "**Manual setting**" is selected, enter the value in the box on the right within the measurement range (between the upper and the lower limit values) of the interlock source (AI Controller).

[See section 3.13.2.2. Setting for AI Controllers (63MC) (2)]

#### [Transmission intervals]

As long as the input interlock condition is met, the interlock control operation will keep being output continuously at the set intervals.

Select "Disabled" or "Enabled". When "Enabled" is selected, set the value. (1-120 min.)

#### [Differential]

(This setting can be made only when "Enable" is selected in the [Data transmission intervals].) The "differential" can be set.

Select "**Disabled**" or "**Enabled**". When "**Enabled**" is selected, set the value. (0.1-9.9°C /°F /%) Make this setting to keep outputting the same interlock control operation preventing other interlock control operations from being output when the input value remains around the upper/lower thresholds. As long as the interlock condition is met, the interlock control operation is output under the set interlock condition (including the set differential). The differential is not available for the first case.

To make the differential valid, make the differentials of all the channels the same.

#### [Interlock target]

Select the unit address to be controlled.

Select one of the following operations by clicking a radio button.

\* The pressed (sunken) button shows the currently "Enabled" status.

\* [DIDO operation]

Select the channel to be output, and set whether to [Operation] or [Stop] the selected channel.

\* [ON/OFF]

Set the start/stop control of the indoor unit.

Even when the LOSSNAY unit is not interlocked with the indoor unit, one of the operation mode buttons of [Interlocked LOSSNAY unit] must be set to "**Enabled**".

\* [Mode]

Set the operation mode of the indoor unit.

\* [Set temp.]

Set the set temperature of the indoor unit.

#### Caution:

Only make the interlock settings for the functions that are supported by the unit to be interlocked. Making the interlock setting for functions that are not supported may result in malfunctions or failures.

(8) Click **[OK]**.

- (9) The screen will return to the **AI controller (63MC) interlock control setting screen**. (\* The settings have not been saved yet.)
- (10) Repeat the steps between (6) and (9).

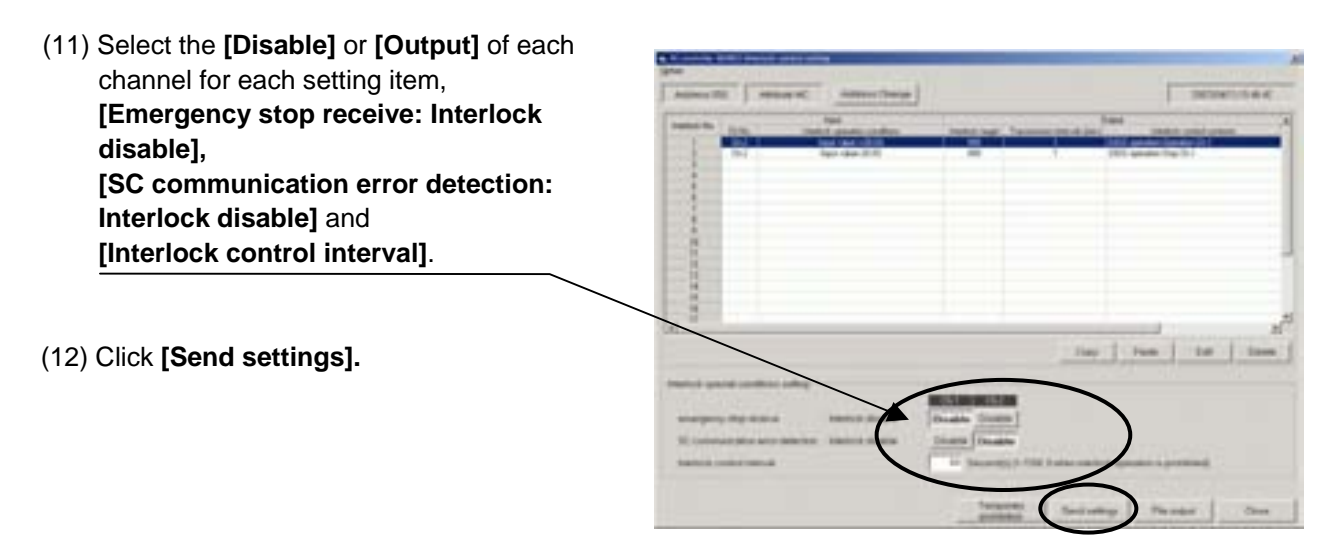

- (13) "Settings will be sent. OK?" will appear, click [Yes]. The setting will be applied to the unit.
- (14) "Settings have been sent." will appear, click [OK].
- (15) Click [Close] to return to the Main screen.

| NOTE:<br>If there are several patterns of the same input channel and interlock operation conditions,<br>the interlock control operation will be output in the ascending order of the interlock operation will be output in the ascending order of the interlock operation will be output in the ascending order of the ascending order of the ascending order of the ascending order of the ascending order of the ascending order of the ascending order of the ascending order of the ascending order of the ascending order of the ascending order of the ascending order of the ascending order of the ascending order order order order order order order order order order order order order order order order order order order order order order order order order order order order order order order order order order order order order order order order order order order order order order order ord | peration       |
|----------------------------------------------------------------------------------------------------|----------------|
| <u>No.</u><br>Note the order when setting the same interlock operation conditions patterns.<br>To output several interlock control operations under the same input interlock operation condi<br>make the following settings.                                                                                                    | tions,         |
| E.g.)<br><input condition="" interlock="" operation=""/><br>[Ch No.] 1 [Interlock operation conditions] Input value>25°C<br>When following three interlock control operations are output<br>under the above interlock operation condition.<br><interlock control="" operation="" output=""><br/>[Interlock target] 001 (Indoor unit: address 01)<br/>The interlock control is output in the following order.<br/>[ON/OFF] Operation, Interlocked LOSSNAY unit: Run (Low)<br/>[Mode] Cool<br/>[Set temp.] 23°C</interlock>                                                                                                    |                |
| [Interlock No.] <u>1</u> [Ch No.] 1 [Interlock operation conditions] Input value>25<br>[Interlock target] 001 [ON/OFF] Operation,<br>Interlocked LOSSNAY unit: R                                                                                                    | °C<br>un (Low) |
| [Interlock No.] 2 [Ch No.] 1 [Interlock operation conditions] Input value>25<br>[Interlock target] 001 [Mode] Cool                                                                                                    | °C             |
| [Interlock No.] <u>3</u> [Ch No.] 1 [Interlock operation conditions] Input value>25<br>[Interlock target] 001 [Set temp.] 23°C                                                                                                    | °C             |
| The interlock control operation is output in the order of No.1, 2 and 3.                                                                                                    |                |
| The interlock control No. does not have to be consecutive; however it is recommended to set the consecutive No. to avoid mistakes in the setting.                                                                                                    |                |

# NOTE:

When you use Fahrenheit for the unit, there might be differences of the plus or minus 0.1 °F in the set value and the value monitored after it sets it.

# 3.13.5.3 Temporary interlock prohibition setting

(1) Click [Temporary prohibition].

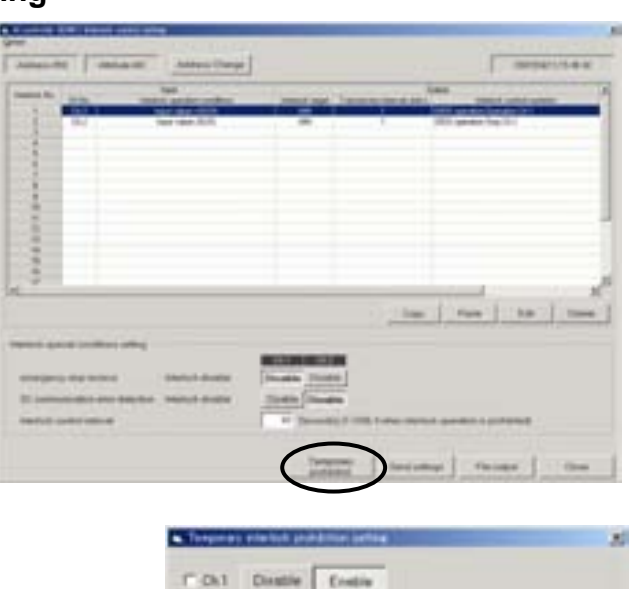

100

W Chil

10

# (2) **Temporary interlock prohibition setting screen** will appear.

\* <u>The pressed (sunken) button</u> shows the current status.

| , | <b>^</b> |           |             |          |          |            |              |           |    |          |   |
|---|----------|-----------|-------------|----------|----------|------------|--------------|-----------|----|----------|---|
| ( | 3)       | Click the | checkbox of | r the ch | annel to | be changed | , and select | [Disable] | or | [Enable] | ŀ |

- (4) Click [Send settings].
- (5) "Settings will be sent. OK?" will appear, click [Yes]. The setting will be applied to the unit.
- (6) "Settings have been sent." will appear, click [OK].

## NOTE:

The "disable temporary interlock control (prohibition)" will be active for 15 minutes after the setting has been sent, and will be inactive after 15 minutes have passed.

When the setting is sent again within 15 minutes before the "disable temporary interlock control" becomes inactive, the "disable temporary interlock control" will be active again for another 15 minutes.

When the "enable temporary interlock control" setting is sent during the "disable temporary interlock control" within 15 minutes, the "disable temporary interlock control" will be inactive.

(7) Click [Close] to return to the Al controller (63MC) interlock control setting screen.

# 3.13.5.4 Saving the interlock control settings on AI Controllers (63MC) in CSV format

(1) Click [File output] to save the interlock control settings as a CSV file. Refer to section [3.13.1.2 Monitoring input/output status on DIDO Controllers (66DC) (5)]. The folder name is c:¥ProgramFiles¥MntTool32¥Data. [See section 5.9.]

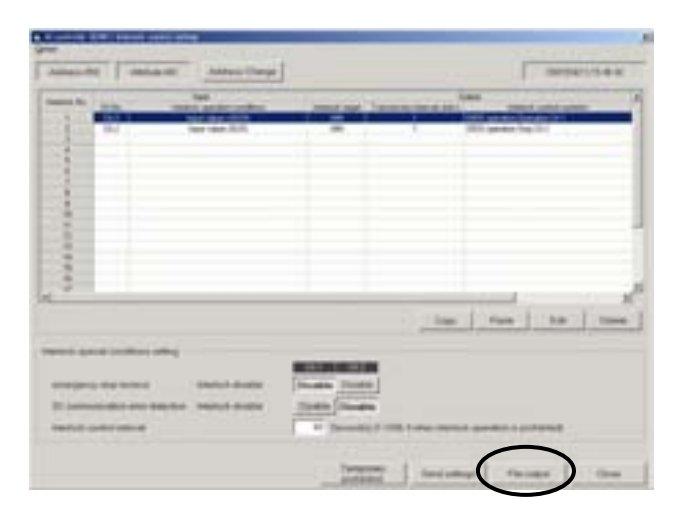

(2) Click [Close] to return to the Main screen.

## 3.13.5.5 AI Controller interlock operation history

(1) Click [Option] in the menu bar and select [Interlock operation history]  Al controller 001MC) Interlock control Option
 Interlock operation history
 Amoute
 Amoute

(2) The interlock operation history is monitored, and Interlock operation history screen will appear.

Up to 100 of the latest data can be displayed.

### [Date/Time]

The date and time when the interlock control is made is shown.

#### [Interlock No.]

The pattern No. of interlock control setting is shown. [ Refer to section 3.13.5.2. ]

[Interlock operation type]

The interlock target (only the "Interlocked(with M-NET)" here) is shown.

#### [M-NET interlock command response]

When a response is received from the M-NET device to be interlocked, "**Normal**" is shown. When no response is received, "**Error**" is shown.

When the interlock operation type is "Interlocked with contact", "-" is shown.

- (3) Click **[History clear]** to clear the interlock operation history. Refer to section [ 3.13.2.6 Out-of-limit alarm history (4) ].
- (4) Click [File output] to save the interlock operation history as a CSV file. Refer to section [3.13.1.2 Monitoring input/output status on DIDO Controllers (66DC) (5)]. The folder name is c:¥ProgramFiles¥MntTool32¥Data. [See section 5.9.]
- (5) Click [Close] to return to the Al controller (63MC) interlock control setting screen.

112

4

# **Off-Line Monitor Operating Method**

# 4.1 Off-Line Monitor Screen Transfer

# Title Screen

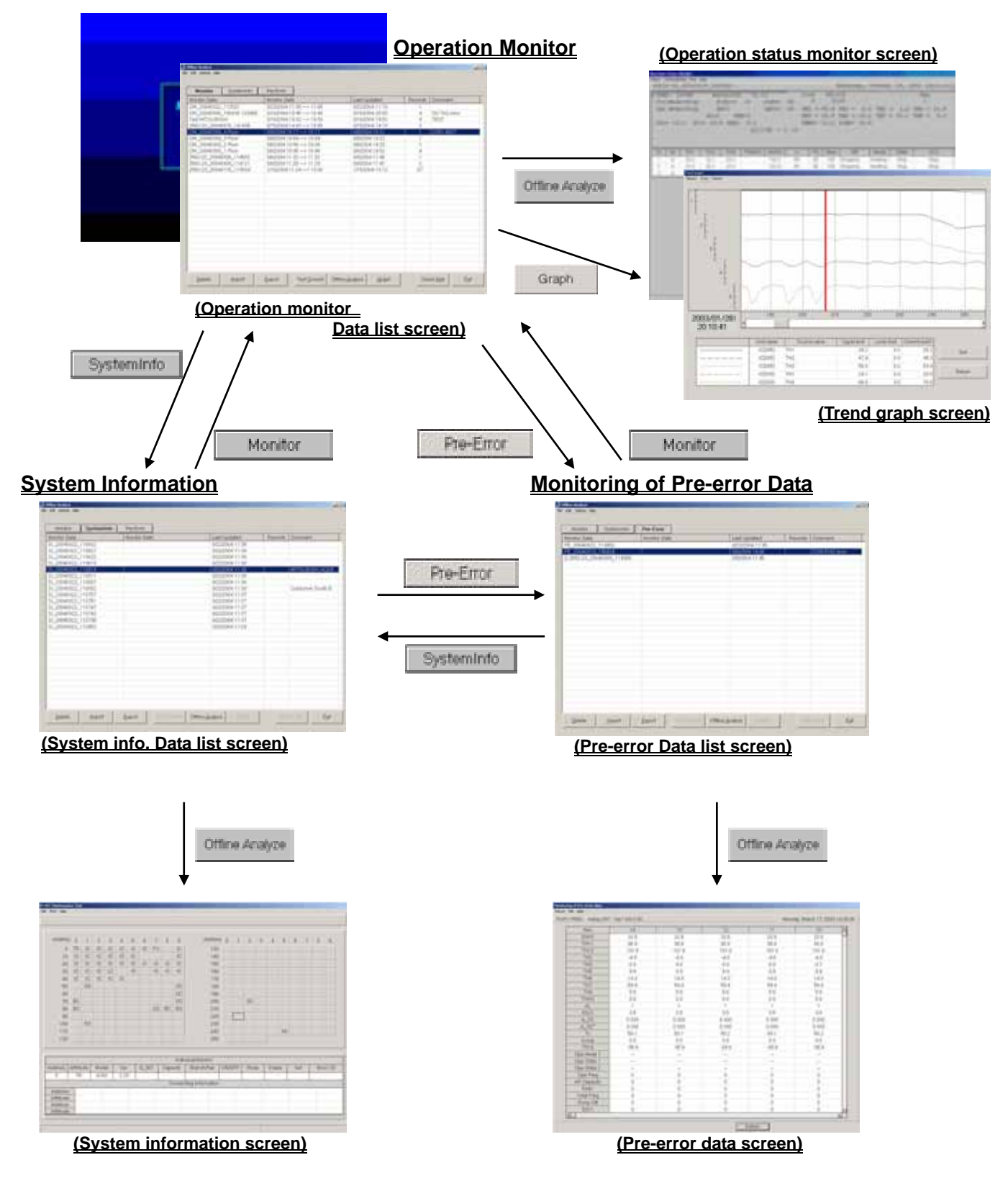

# 4.2 Function Chart

# 4.2.1 Operation Monitor

**Off-Line Analizing** ------ [Refer to 4.3.1] Monitors and prints about unit data saved in On-Line "**3.7 Operation Monitor**".

**Graph** ------ [Refer to 4.3.2] The operation data obtained can be graphed for display.

Check Mail ------ [Refer to 4.3.3]

Extracts the operation monitoring data being mail-transferred by the remote monitor mode from the mail server.

# 4.2.2 System Information Monitor

**Off-Line Analyzing** ------ [Refer to 4.4.1] Monitors and prints about unit data saved in On-Line "**3.4 Main Screen**".

## 4.2.3 Monitoring of Pre-error Data

Off-Line Analizing ------ [Refer to 4.5.1] Monitors and prints about unit data saved in On-Line "3.9.4 Monitoring of Pre-error data".

# 4.2.4 Function common for each screen (Filing operation)

**Delete Data** ------[Refer to 4.6.1] The offline data selected can be deleted.

Export ------ [Refer to 4.6.2]

Allows to output the off-line data selected on the screen as a separate file from the database.

Import ------ [Refer to 4.6.3]

Allows to take the off-line data being output as a file by Export into the database.

## Text Convert ------[Refer to 4.6.4]

Allows to output the off-line data being displayed on the screen as a file in Text format from the database. The system information data can not be converted. The Pre-error data can be converted in text on Offline Analysis Screen.

#### - Changing the name of monitor data

You may change the monitor data name on the screen of the data list.

## - Right-clicking menu

Clicking the right button of the mouse on the [Monitor data] desired to be operated displays the pop-up menu. Using the pop-up menu facilitates your operation.

- The offline mode includes 2 types, the [**normal mode**] and [**wide area access mode**]. Although the functions of both modes are almost same, however, under the [**wide area access mode**], the following functions are provided additionally.

## 1) Display of monitored name objective for data collection

The [AREA name], [Customer] and [Air conditioning system name] are shown for each data obtained. **2) Display of extracted data** 

By selecting [AREA name] and [Customer name], the relevant data only can be displayed.

**NOTE**: Both the data obtained by online under normal mode and that under wide area access mode can be displayed commonly under both offline modes.

# 4.3 Operation Monitor

## \* Items Performed Here

- Monitors and prints about the System Information and the Operating Data of units saved using the on-line monitor.

# 4.3.1 Off-Line Analyzing

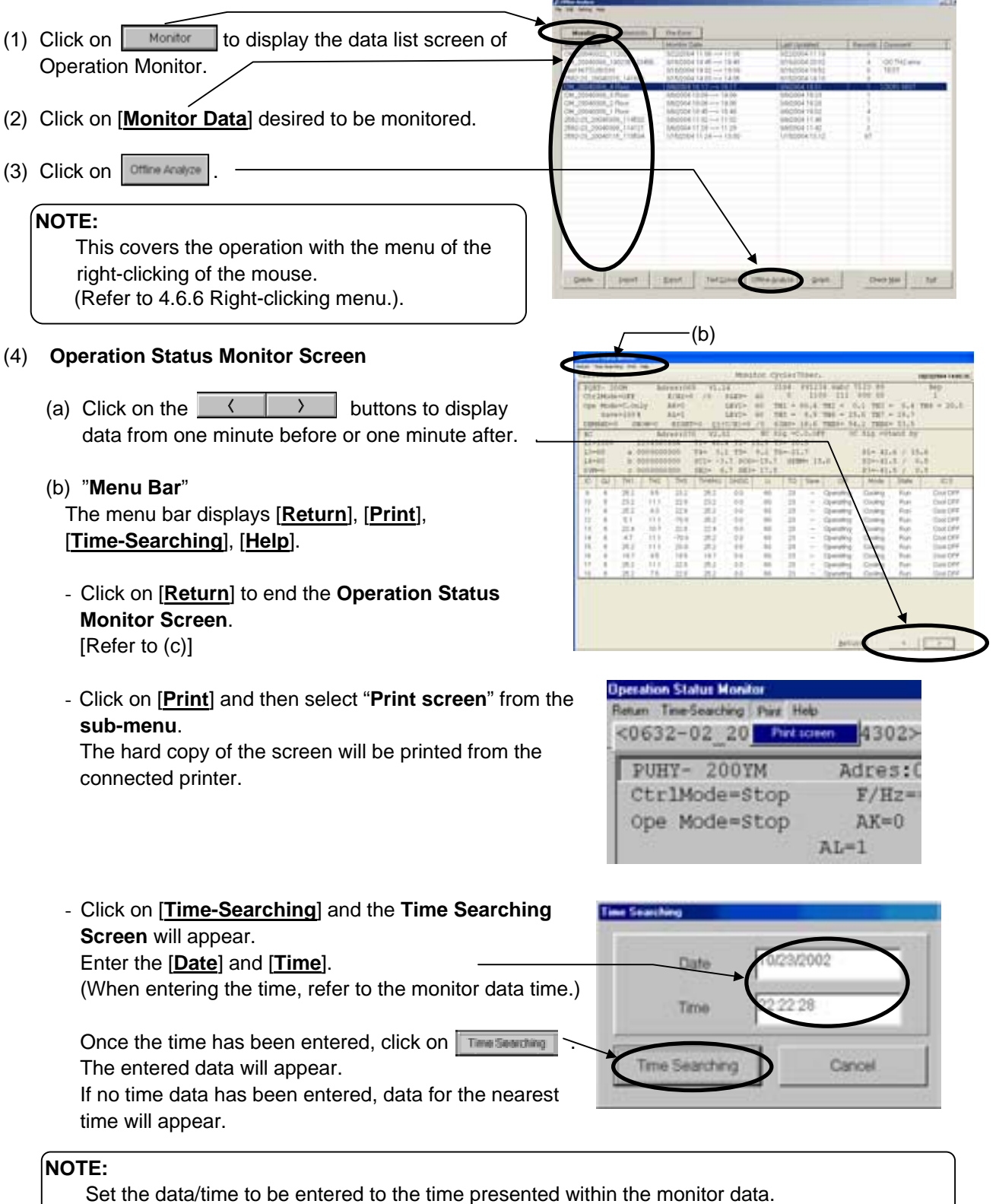

Setting to the time outside of the monitor time may cause to disable the search function.

- Click on [Help] and "Explanation of Terminology" and "Operation Method" sub-menus can be selected.

[Refer to 3.6 Connecting Information 3.6.2 (2) "Menu Bar"]

(c) Click on [**Return**] on the menu bar to end the **Operation Status Monitor Screen**. The screen returns to the data list screen of Operation Monitor.

## 4.3.2 Graph

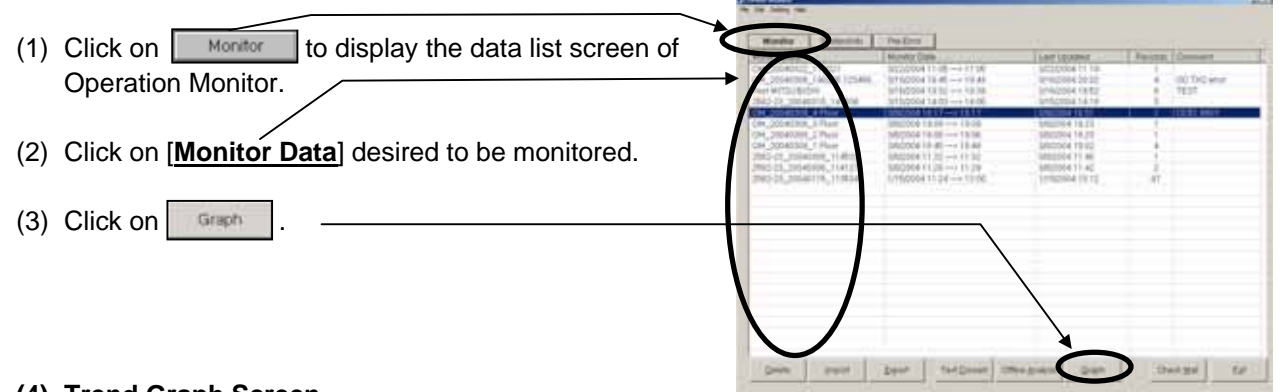

#### (4) Trend Graph Screen \*For the Procedure for graphing, please refer to [ 3.7.3 (1) Procedure for graphing].

(a) The menu bar

[Return], [Print] and [Option] are displayed on the menu bar.

1) [Return] is to be clicked when finishing Trend Graph. [Refer to (c).]

2) Clicking [Print] allows selecting the sub-menu of "Hard Copy."

Clicking "Hard Copy" displays a message of [Print the data?]. Clicking prints out the screen presently displayed as it is.

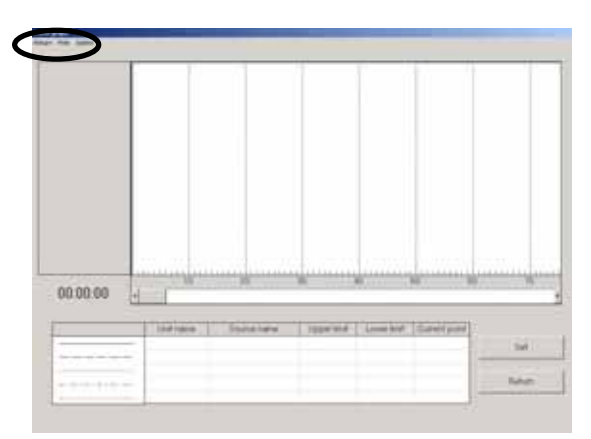

- Clicking [Option] allows selecting the sub-menu of "Graph detail setting ----", "Time search ----" and "Sampling setting ---."
  - Clicking "Graph detail setting ---" displays Graph Detail Setting Screen. For the setting method, please refer to [3.7 Operation Monitor 3.7.3 (1) Procedure for graphing].

Clicking after completing the setting on Graph Detail Setting Screen displays a message of [Please wait for a moment.] and then displays a message of [x-records data read !!]. Click to display Trend Graph Screen.

\*The sampling time to allow graphing by offline system is limited to 1515 minutes (records) maximum. If 1515 minutes (records) are exceeded, the data after it is not displayed on graph.

- Clicking "Time search ---" displays Time Search Screen. For the operation method, please refer to [4.3.1 (4)(b) MENU BAR [Time searching]].

\* When the sampling interval is not set up in 1 minute, it does not search, even if it performs a time search function.

| <ul> <li>Clicking "Sampling setting" displays Sampling</li> </ul> | On here               |
|-------------------------------------------------------------------|-----------------------|
| Setting Screen.                                                   | Sangleg have (namphe) |
| Set the sampling time (interval) by moving [Scroll bar]           | Holgorital grid live  |
| or input through the keyboard.                                    |                       |
| For the sampling interval, set the time interval of the           |                       |
| abscissas axis with 1 ~10 minutes.                                |                       |
| For the horizontal grid line, refer to [3.7.3 (1) Procedure to    | for graphing].        |
|                                                                   |                       |

| Sahgling time (nample) | 1   | 1      |
|------------------------|-----|--------|
| Historital grid live   | P 1 | •      |
|                        | OX  | Cancel |

(b) Screen function and operation

| (b) Ocreen function and operation                                                                                                    |                                 |
|----------------------------------------------------------------------------------------------------|---------------------------------|
| 1) Clicking [Graph number] makes the graph line bold.                                                                                                    |                                 |
| 2) Moving [Scaler] by dragging displays [Data] on the scaler at the current value column, and [Date/Time] at the lower part of the graph number.                                                   |                                 |
| <ol> <li>Moving [Scroll bar] by dragging or clicking<br/>moves the range of the graph being displayed.</li> </ol>                                                                                  |                                 |
| NOTE:<br>When a scroll bar or is clicked, a scroll button<br>may sometimes move continuously.<br>In this case, it clicks again and please let me move<br>to the position which wants to see graph. |                                 |
| <ul> <li>4) Clicking displays Graph Detail Setting Screen. –<br/>For the setting method, refer to [3.7.3 (1) Procedure for</li> <li>5) is to be clicked when finishing Trend Graph. –</li> </ul>   | graphing].                      |
| <ul> <li>(c) To finish Trend Graph, click [Return] of [MENU BAR] or trend graph?] will be displayed.</li> <li>Click to finish while click not to finish.</li> </ul>                                | . Then a message of [Finish the |

Clicking returns to Operation Monitor Data list screen.

## 4.3.3 Check mail

#### \*Mail Server Setting

In order to provide mail checking to the operation data mail-messaged from G-50A by utilizing Mail communication mode under online mode, the setting is required relating to the connection of the objective mail server.

- (a) Clicking on the sub-menu "Mail server setting" of "Setting" on the menu bar displays Mail server setting screen.
- (b) For lan connection, click on "LAN," set the items relating to mail servers, and click on .

#### Items to be set

- Pop server : Ip address of mail servers for receiving
- User name :User name for mail receiving
- Password :Password for mail receiving
- (c) For diaplup connection, click on "**Dialup Network**," set the items relating to dialup and mail servers, and click on

#### Items to be set

Monitor.

- Connection name:dialup connection name (requires to set the information on the provider to be connected by [dialup connection] from [control panel])
- Dialup user name:user name for dialup connection
- Dialup password :password for dialup connection
- POP Server :IP address of mail servers for receiving
- User Name :User name for mail receiving
- Password :Password for mail receiving
- \* When there are many amounts of data, this several hours case is in update of monitor data. We recommend you to set up so that interval time may be inputted into "POP Receive Interval" of "Mail Server Setting" and a mail check may be carried out periodically.

(A mail check is automatically performed at the set-up interval.)

(1) Click on <u>Monitor</u> to display the data list screen of Operation Monitor.
(2) Click on <u>Monitor</u>.
(2) Click on <u>Monitor</u>.
(3) After completing of data transfer and storing, the progress rate will be displayed.
(3) After completing of data transfer and storing, the numbers of received mail counted here have no relation with the numbers displayed on the monitor data.). Clicking on <u>Monitor</u> returns to the data list screen of Operation

\*The capacity to store the data obtained by the Maintenance Tool counts for 2G-bite maximum. When the remaining storage capacity is getting insufficient during data reception by mail, Warning Screen will appear. In this case, suspend the mail checking, and delete unnecessary data on Offline Screen to keep a proper capacity.

| Edit | Setting Help<br>Mail Server | Setting        |      |
|------|-----------------------------|----------------|------|
| M    | Ionitor                     | SystemInfo     | Pre  |
| Mon  | itor Data                   |                | Mor  |
| OM.  | 20040322                    | 112021         | 3/22 |
| OM.  | 20040308                    | _190236 123456 | 3/16 |
| Test | MITSUBIS                    | SHI            | 3/16 |

|                   | - Comp Income |
|-------------------|---------------|
| Convectory Barrie |               |
| Per Grita         | 3             |
|                   | -             |
| Data Usekane      | hearth        |
| Dies Passvers     | F             |
| KOF Same          | Fattont       |
|                   |               |
| IOP:::hamake      | (depairs)     |
| Post Research     | -             |
| ICP/Jacone there  | e en(trinuk)  |
|                   |               |

# 4.4 System Information

# 4.4.1 Off-Line Analyzing

- (1) Click on SystemInfo to display the data list screen of System Information.
- (2) Click on [Monitor Data] desired to monitor. -
- (3) Click on Other Analyze
  - The System Information Screen of Off-Line displays all connection information memorized by the connected G-50A.

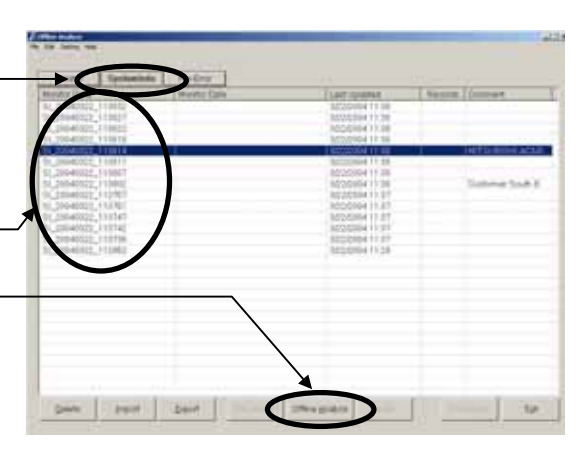

(5)

#### NOTE:

This covers the operation with the menu of the right-clicking of the mouse. (Refer to 4.6.6 Right-clicking menu.)

- (4) Click on the address [Button] of the attributes to be displayed and the [Unit Information Display
   <u>Column</u>] is shown in the same way as when on-line. The [Function Selection Buttons] cannot be used.
- (5) "Menu Bar"
   [Return], [Print] and [Help] are displayed on the menu bar.
  - Click on [Return] to end the system information. [Refer to (6)]
  - Click on [**Print**] and then select "**Hard Copy**" from the sub-menu. The hard copy of the screen will be printed out from the connected printer.
  - Click on [Help] and an explanation "Terminology" and "Operation Method" will be displayed. [Refer to 3.6 Connecting Information 3.6.2 (2)"Menu Bar"]
- (6) Click on [Return] on the menu bar to end system information.

# 4.5 Monitoring of Pre-error Data

# 4.5.1 Off-Line Analyzing

- (1) Click on **Pre-Error** to display the data list screen of Pre-error.
- (2) Click on [Monitor Data] desired to monitor.
- (3) Click on Ottore Acatyon .

#### NOTE:

This covers the operation with the menu of the right-clicking of the mouse. (Refer to 4.6.6 Right-clicking menu.)

- (4) On the Pre-error Data screen, the operation status data immediately before generating error will be displayed in a unit of minute.
   Each figure on the upper column indicates a number of

minute before generating an error respectively.

The change of the display content is performed with Up/down, left/right scroll bar.

The number of displayed items and that of the stored data (per minute) differ depending on the selected item.

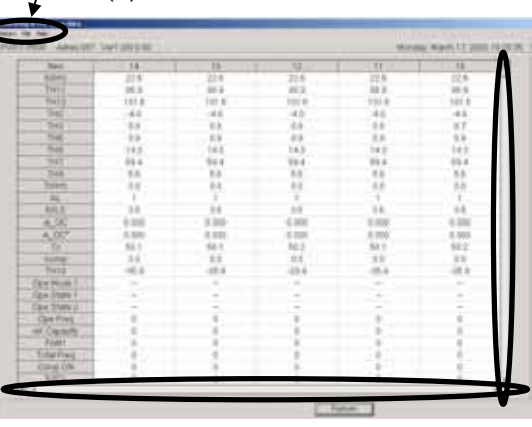

#### (5) "Menu Bar"

[Return], [Text convert] of [file] and [Help] are displayed on the menu bar.

- Click on [Return] to end the Monitor before error occurred screen.[Refer to (6)]
- Clicking [Text convert] of [file] prepares a text file of the Before error occurred data being displayed.
- Click on [Help] and an explanation "Terminology" and "Operation Method" will be displayed. [Refer to 3.6 Connecting Information 3.6.2 (2)"Menu Bar"]
- (6) Click on [Return] on the menu bar to end the data list screen of Pre-error Data.

# 4.6 Function common for each screen (Filing operation)

- \* Clicking the button of "Monitor Data", "Monitor Date", "Last Updated" and "Others" at the upper column allows to sort the displayed data.
- \* The right-clicking operation of the mouse covers the operation of each file also. For detail, refer to the item 4.6.6 Right-click menu.

# 4.6.1 Delete Data

| (1) Clicking either Monitor , SystemInto or Pre-Error<br>to display Data list screen containing the file desired                                                                                   |                                                                                                    | Pre-Emr           MICCODE 11 (M → 11 (M<br>UTECODE 12 (M → 12 (M<br>UTECODE 12 (M → 12 (M<br>UTECODE 14 (M → 14 (M)                        | Last construct<br>RE20004 FT 19<br>RFM004-20-00<br>RFM004-19-10<br>RFM004-19-10 | Rester German | T |
|----------------------------------------------------------------------------------------------------|----------------------------------------------------------------------------------------------------|----------------------------------------------------------------------------------------------------|---------------------------------------------------------------------------------|---------------|---|
| to edit.<br>(2) Click on [Monitor Data] desired to delete.                                                                                                    | A constant, i Hear<br>Regeleration, i Hear<br>Regeleration, i Hear<br>Regeleration, i Hear<br>Philippi, provide 11482<br>(1982) Degleration, 11472<br>(1982) Degleration, 11472 | 00004 11.00 → 10.00<br>00004 11.00 → 10.00<br>00004 11.00 → 11.00<br>00004 11.00 → 11.00<br>11.0004 11.00 → 11.00<br>11.0004 11.00 → 11.00 | UNITED A CONTRACTOR                                                             |               |   |
| <ul> <li>(3) Click on </li> <li>(3) Then the screen to confirm the selected monitor data will appear.</li> <li>Clicking on </li> <li>Clicking on </li> <li>returns to Data list screen.</li> </ul> |                                                                                                    | Lease Sergerer 10                                                                                                    | to point gran                                                                   | Ows B#        | 3 |

## NOTE:

Selecting monitor data collectively enables to execute batch deletion. This operation may be performed in the similar way of the file selection of Windows explorer (shift,ctrl).

## 4.6.2 Export

|                                                                                                    | the lost looking sets                                                                                                    |                                                                                                    |                                                                                                |               |
|----------------------------------------------------------------------------------------------------|----------------------------------------------------------------------------------------------------|----------------------------------------------------------------------------------------------------|------------------------------------------------------------------------------------------------|---------------|
| (1) Clicking either Montor , Systeminto Or Pre-Error<br>to display Data list screen containing the file desired |                                                                                                    | Perfect<br>Rente Cale<br>00000001108                                                                                                    | Last contained<br>012/02/04 11 12<br>012/02/04 10 02<br>012/02/04 14 12<br>012/02/04 14 12     | Result Garner |
| to edit.                                                                                                    | 24,300,8008,3 Pear<br>DA_200,4008,3 Pear<br>DA_200,4008,3 Pear<br>380,201,300,4008,1 Her<br>280,201,300,4008,1 Her<br>280,201,300,4008,1 Her<br>280,201,300,4008,1 Her<br>280,201,300,4008,1 Her<br>280,201,300,4008,1 Her<br>280,201,300,4008,1 Her<br>280,201,300,4008,1 Her<br>280,201,300,4008,1 Her<br>280,201,300,4008,1 Her<br>280,201,300,4008,1 Her<br>280,201,000,000,0 Her<br>280,000,000,000,0 Her<br>280,000,000,000,0 Her<br>280,000,000,000,000,0 Her<br>280,000,000,000,000,000,000,000,000,000, | BLOOM 10 00 → 1000     BLOOM 10 00 → 1000     BLOOM 10 00     COM 10 00     COM 10     COM 10 00     COM 10 00     COM 10     COM 10     COM 10     COM 10     COM 10     COM 10     COM 10     COM 10     COM 10     COM 10     COM 10     COM 10     COM 10     COM 10     COM 10 | MEDICA 19.07<br>MEDICA 19.07<br>MEDICA 19.07<br>MEDICA 19.07<br>MEDICA 19.07<br>CHILDRAN 19.12 |               |
| <ul> <li>(2) Click on [Monitor Data] desired to output.</li> <li>(2) Click on [Monitor Data]</li> </ul>         |                                                                                                    |                                                                                                    |                                                                                                |               |
| (3) Click on                                                                                                    | $\bigtriangledown$                                                                                                    | /                                                                                                    |                                                                                                |               |
| Export files exceeding 15 MB are divided.                                                                       | 2000 2000                                                                                                    | Sant Sergenet 10                                                                                                    | trapper 340                                                                                    | Denige for    |

Output methods are shown below.

#### (a) Not divided (file is smaller than 15 MB)

- 1. [Export] screen appears.
- 2. Enter the name of the destination folder and export file, and click
- 3. The [**File**] is exported and saved, and the destination folder is displayed in Explorer.
- \*During processing operation, the progress ratio will be displayed.

NOTE:

The exported file is a compressed archive with the file extension ZIP.

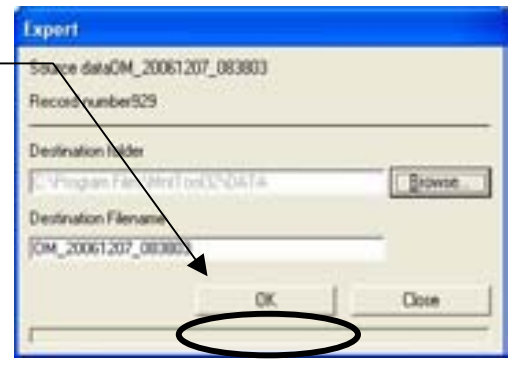

#### (b) Divided (file exceeds 15 MB)

1. [The information for dividing data is acquired] screen appears.

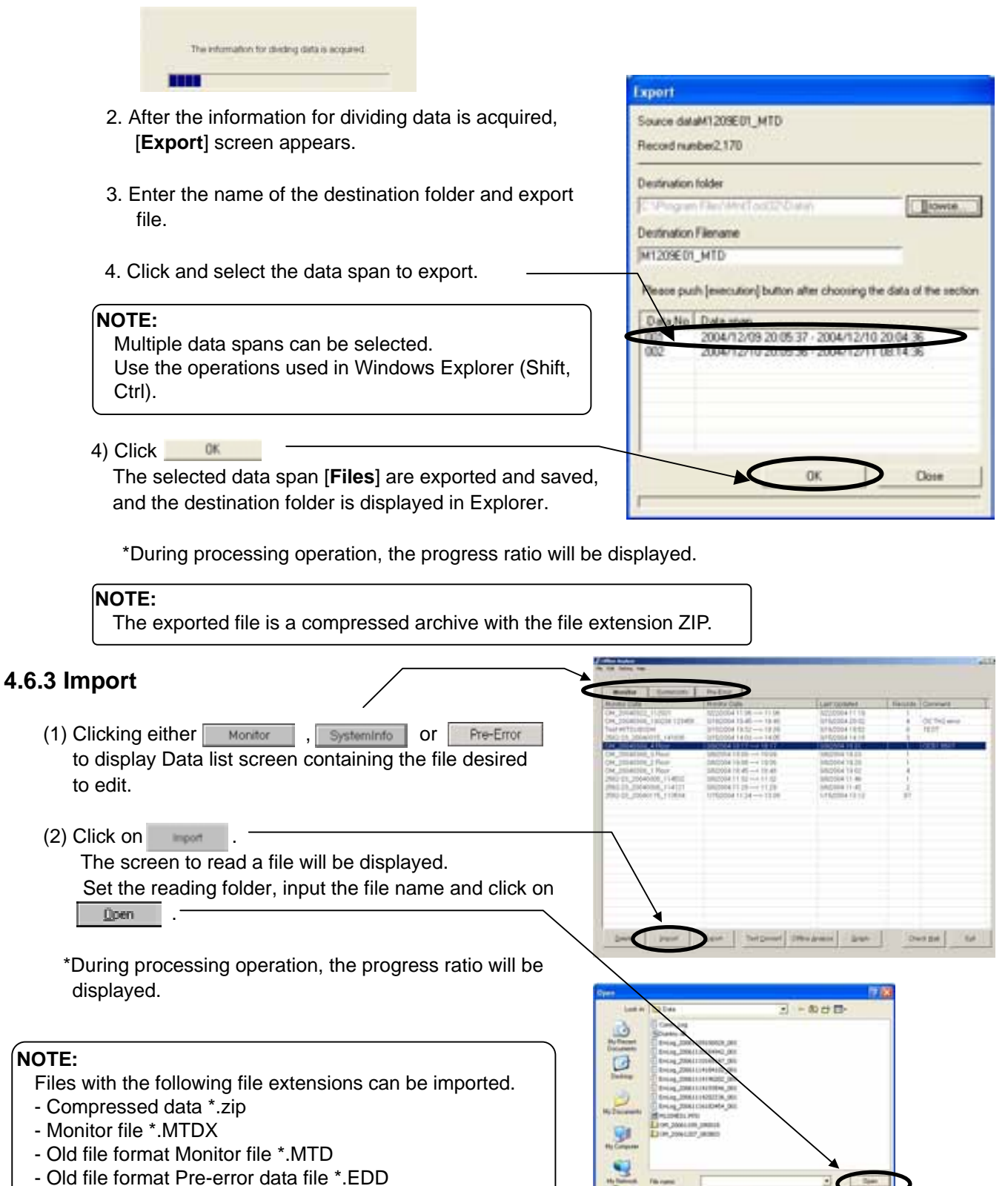

#### NOTE:

The operation monitor data (\*.MTD) obtained by Win3.1/95/98 versions (Ver.3.\*\*) can also be imported. (The reverse operation is not allowed.)

# 4.6.4 Text Convert

| (1) Clicking         | to display Data list screen                  |                                                                              | Prettraz                                                             | Turnover                                          | Reason Tommers T                                                                                                    |
|----------------------|----------------------------------------------|------------------------------------------------------------------------------|----------------------------------------------------------------------|---------------------------------------------------|----------------------------------------------------------------------------------------------------|
| containing the       | e file desired to edit.                      |                                                                              | 1022000411381108<br>07 U10200413401340                               | 82210004 F1 119<br>0/540004 20 02                 | 00000 mm                                                                                                    |
| (Text convers        | sion can also be adapted to the Pre-error    |                                                                              | 014000041403                                                         | 0/15/2004 14 14                                   | Linear and                                                                                                    |
| data. For the        | e converting method, refer to 4.5.1(5).)     | CHIDIATION_I Prov                                                            | 0000004 10.00 10.00<br>0000004 10.00 10.00                           | 1002004 18.05<br>1002004 18.05<br>1002004 19.02   | 1                                                                                                    |
|                      |                                              | 2962-01,2004000,114000<br>(962.05,20040006,114000<br>2960-05,20040196,114101 | NEDOM 11 82 →4 11 82<br>NEDOM 11 28 →4 11 28<br>NEDOM 11 28 →4 11 28 | 3/82004 11-80<br>3/82004 11-82<br>1/75/2004 10-10 | 1                                                                                                    |
| (2) Click on [Mo     | nitor Data] desired to convert into text     |                                                                              | and the second second second                                         |                                                   |                                                                                                    |
| format.              |                                              |                                                                              |                                                                      |                                                   |                                                                                                    |
|                      |                                              |                                                                              | 1                                                                    |                                                   |                                                                                                    |
| (3) Click on         | Convert                                      |                                                                              | ]                                                                    |                                                   |                                                                                                    |
|                      | to confirm the colocted monitor data         |                                                                              |                                                                      |                                                   |                                                                                                    |
|                      |                                              |                                                                              | X                                                                    | COLD CROSSE                                       | and and                                                                                                    |
| Clicking on          | provides text conversion                     |                                                                              | These cases and                                                      | man 1 mar 1                                       | (a                                                                                                    |
| processing a         | and then a file name will be displayed.      |                                                                              |                                                                      |                                                   |                                                                                                    |
| [Refer to <b>5.4</b> | <pre>For Text Convert Data]</pre>            |                                                                              |                                                                      |                                                   |                                                                                                    |
|                      |                                              |                                                                              |                                                                      |                                                   |                                                                                                    |
| In the case of       | of Operation Monitor, clicking               | displays Data Tra                                                            | nsfer Screen p                                                       | prompting                                         | you to                                                                                                    |
| select the ob        | piect and method of the conversion.          |                                                                              |                                                                      |                                                   | -                                                                                                    |
|                      |                                              |                                                                              |                                                                      |                                                   |                                                                                                    |
|                      |                                              |                                                                              |                                                                      |                                                   |                                                                                                    |
| (a) Click on         | [units]                                      |                                                                              | Data Transfer                                                        |                                                   | 1                                                                                                    |
| (u) Onort on         | [ <u>Campling Time</u> ] between 1 min and 1 |                                                                              | 100(052)                                                             | Start Date Ti                                     | me                                                                                                    |
| Set the              | Sampling Time between 1-min and h            | J-111111.                                                                    | 10(003)                                                              | 2001-06-30                                        |                                                                                                    |
|                      |                                              |                                                                              | 10(005)                                                              |                                                   | 1                                                                                                    |
| (b) Click on         | Trans                                        |                                                                              |                                                                      | 14.57.24                                          |                                                                                                    |
| "Conve               | rting! Please wait for a moment." will       | be appeared,                                                                 |                                                                      |                                                   |                                                                                                    |
| then a fi            | le name will be displayed.                   |                                                                              |                                                                      | Sampling Tin                                      | 10 International International |
|                      |                                              |                                                                              |                                                                      |                                                   |                                                                                                    |
| [Refer to            | 5.4 Text Convert Data                        |                                                                              |                                                                      |                                                   | -                                                                                                    |
| L                    | · · · · · · · · · · · · · · · · · · ·        |                                                                              |                                                                      |                                                   | Trans                                                                                                    |
| (c) Click on         | All Trans to transfer the data of all u      | units                                                                        |                                                                      | ×                                                 | Trans                                                                                                    |
|                      |                                              | anto.                                                                        |                                                                      |                                                   | oh m                                                                                                    |
|                      | Return to and the Data Transfer              | Sereen                                                                       | 12                                                                   |                                                   |                                                                                                    |
|                      | to end the Data Transfer                     | Screen.                                                                      |                                                                      |                                                   |                                                                                                    |

\* During processing operation, the progress ratio will be displayed.

## 4.6.5 Monitor Data information convert

- Changing the name of monitor data Clicking the Edit of the menu bar while focussing the monitor data name on the Monitor Data of which name is desired to be changed on the Screen listing each data will display the editing screen.

On this screen, the name of Monitor Data or other relevant information can be edited.

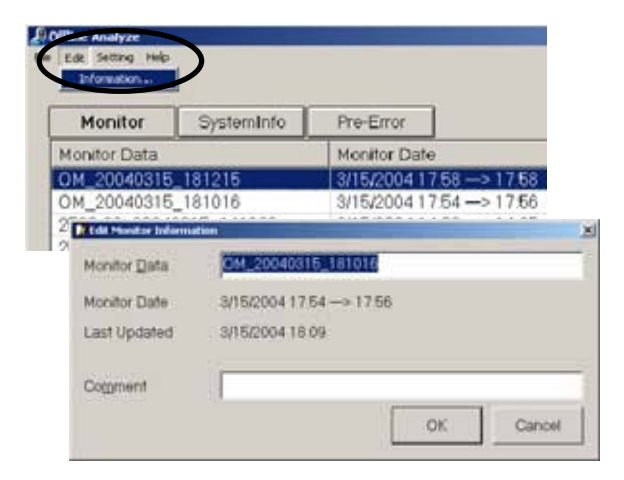

# 4.6.6 Right-clicking menu

- Right-clicking menu

Clicking the right button of the mouse on [Monitor data] displays the pop-up menu as shown on the right screen. The items that can be set are same as that of the function button on the screen listing each data.

(Some function is unable to operate partially.) Use them in accordance with your applications.

| Monitor      | SystemInfo  | Pre-Error                       |          |
|--------------|-------------|---------------------------------|----------|
| Monitor Data |             | Monitor Date                    |          |
| OM_20040318  | 181215      | 3/15/2004 17:58                 | -> 17.68 |
| OM_20040318  | 5_181016    | 3/16/2004 17 54                 | -> 17.66 |
| 2562-23_2004 | 0315_141636 | Offline Analyze<br>Text Convert | -> 14:05 |
| 2562-23_2004 | 0309_183042 | Graph                           | 18:17    |
| 2562-23_2004 | 0308_186839 | Esport                          | 0 18:48  |
|              |             | Deleta                          | /        |

# 4.7 Offline Analyze on Wide area access mode

The function of the offline mode is mostly equals that of the normal mode, however, the following function is provided additionally.

- 1) Display of monitored name objective for data collection.
  - The [AREA name], [Customer name] and [Air conditioning system name] are shown for each data obtained.
  - Setting the cursor to the data provides the pop-up display of the [AREA name], [Customer name] and [Air conditioning system name] of the data.

In order not to show the POP-UP display, click the View of the menu bar and remove the check mark of the [Show Wide Area Info.] on the sub-menu.

2) Display of extracted data.

- By selecting [AREA name] and [Customer name], the relevant data only can be displayed.

As the other function and operation are same as that under the normal mode, please refer to Chapters 4.3 - 4.6.

#### NOTE:

Both the data obtained by online under normal mode and that under wide area access mode can be displayed commonly under both offline modes.

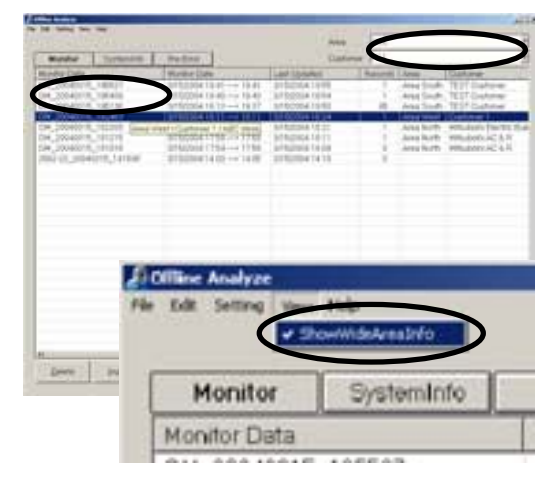

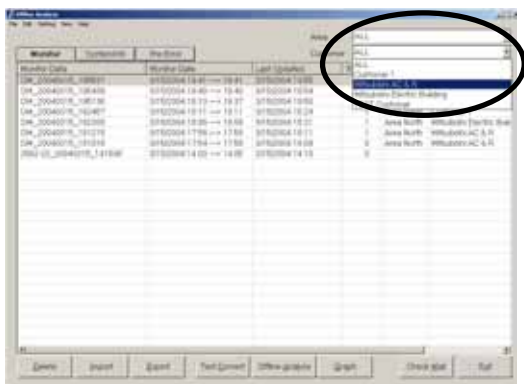

# 5.1 System Information Data

5

When the system information data saved in the database in "3.4 Main Screen (2)" is exported in "4.6.2 Export", exported data is saved in

**c:**¥**ProgramFiles**¥**MntTool32**¥**Data.** (Default setting. Can be changed.) The exported file is a compressed archive with the file extension ZIP.

- The following is an explanation of the file name

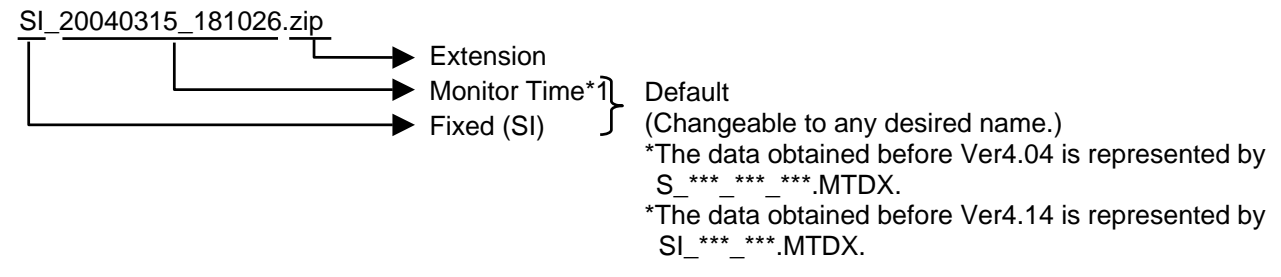

### \*1 Monitor Time

Monitor starting time : YYYYMMDD\_HHMMSS format

# 5.2 Operating Status Monitor Data

When the operation status monitor data saved in the database automatically in "**3.7 Operation Monitor**" is exported in "**4.6.2 Export**", exported data is saved in **c:¥ProgramFiles¥MntTool32¥Data.** (Default setting. Can be changed.) The exported file is a compressed archive with the file extension ZIP.

- The following is an explanation of the file name(**Operating Status Monitor Data** has been automatically stored at the on-line monitoring.)

OM\_20040315\_181026.zip

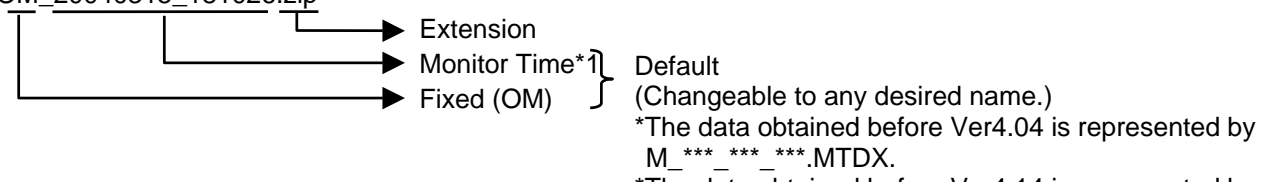

\*The data obtained before Ver4.14 is represented by OM\_\*\*\*\_\*\*\*.MTDX.

#### \*1 Monitor Time

Monitor starting time : YYYYMMDD\_HHMMSS format

# 5.3 Pre-error Data

When the pre-error data saved in the database in "3.9.4 Monitoring of Pre-error Data" is exported in "4.6.2 Export", exported data is saved in

c:¥ProgramFiles¥MntTool32¥Data. (Default setting. Can be changed.)

The exported file is a compressed archive with the file extension ZIP.

- The following is an explanation of the file name(**Pre-error Data** has been automatically stored at the on-line monitoring.)

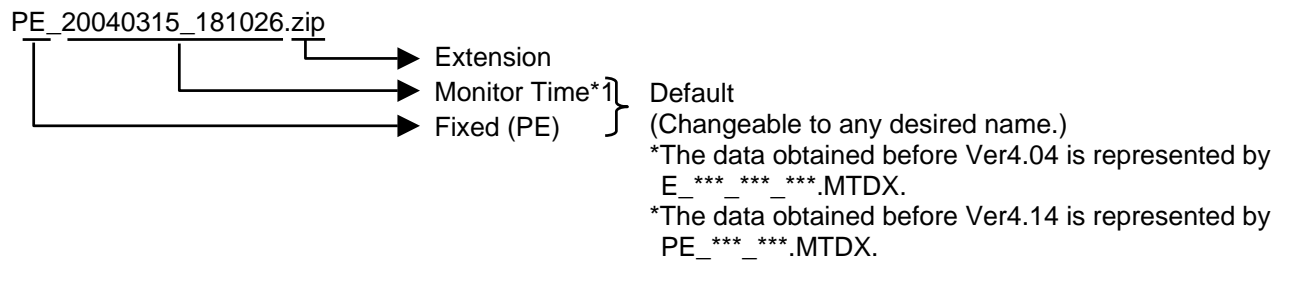

#### \*1 Monitor Time

Monitor starting time : YYYYMMDD\_HHMMSS format

# 5.4 Text Convert Data

The data saved in Section "4.6.4 Text Convert " is stored in c:¥ProgramFiles¥MntTool32¥Data

- The following is an explanation of the file name

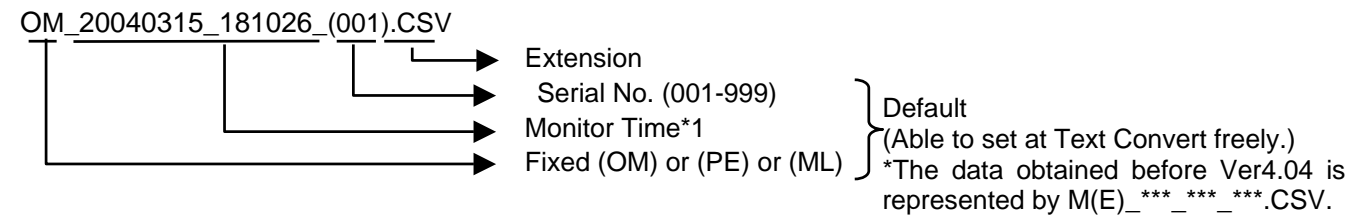

#### \*1 Monitor Time

Monitor starting time : YYYYMMDD\_HHMMSS format

\* For the data obtained before Ver4.04 via MN Converter, "MN"-"PC host name" will be displayed at the former part of the data.

# 5.5 Remote error notification report log Data

The data saved in Section "3.12.5.3 Saving the Report log in CSV format" is stored in c:¥ProgramFiles¥MntTool32¥Data

- The following is an explanation of the file name

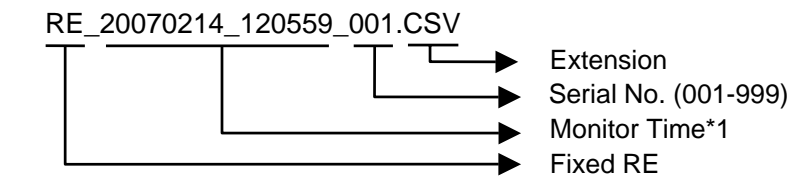

\*1 Monitor Time

Monitor time : YYYYMMDD\_HHMMSS format

# 5.6 DIDO Controller Monitor Data

The data saved in Section "3.13.1 Setting and Monitoring DIDO Controllers (66DC)" is stored in c:¥ProgramFiles¥MntTool32¥Data

- The following is an explanation of the file name
- (1) Monitoring input/output status on DIDO Controllers (66DC) (Section "3.13.1.2")

| DCCV_20070214_120559.CSV                                                   |
|----------------------------------------------------------------------------|
| Extension                                                                  |
| Monitor Time*1                                                             |
| Fixed                                                                      |
|                                                                            |
| (2) Monitoring Dip switch setting of DIDO Controllers (Section "3.13.1.4") |
| DCDS_20070214_120559.CSV                                                   |
| Extension                                                                  |
| ► Monitor Time*1                                                           |
| ► Fixed                                                                    |
|                                                                            |
|                                                                            |

\*1 Monitor Time

Monitor time: YYYYMMDD\_HHMMSS format

# 5.7 AI Controller Monitor Data

The data saved in Section "3.13.2 Setting and Monitoring AI Controllers (63MC)" is stored in c:¥ProgramFiles¥MntTool32¥Data

- The following is an explanation of the file name
- (1) Monitoring measurement value on AI Controllers (63MC) (Section "3.13.2.1")

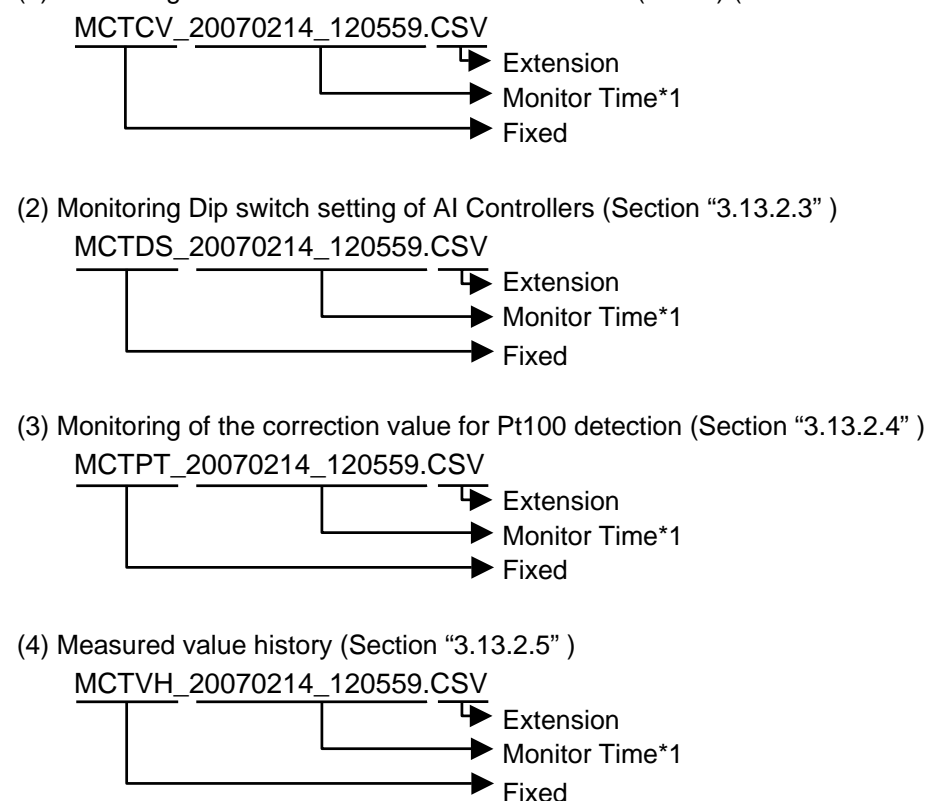

(5) Out-of-limit alarm history (Section "3.13.2.6")

MCTAH\_20070214\_120559.CSV

Monitor Time\*1

(6) Measurement category setting history (Section "3.13.2.7")

MCTSH\_20070214\_120559.CSV

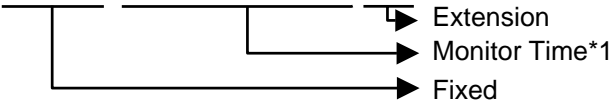

## \*1 Monitor Time

Monitor time: YYYYMMDD\_HHMMSS format

# 5.8 PI Controller Monitor Data

The data saved in Section "3.13. Monitoring PI Controllers (60MC)" is stored in c:¥ProgramFiles¥MntTool32¥Data

- The following is an explanation of the file name
- (1) PI Controller (60MC) measurement value Monitor (current value) (Section "3.13.3.1") MCPCV\_20070214\_120559.CSV

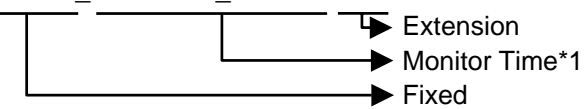

(2) PI Controller (60MC) measurement value Monitor (cumulative value) (Section "3.13.3.2") MCPED\_20070214\_120559.CSV

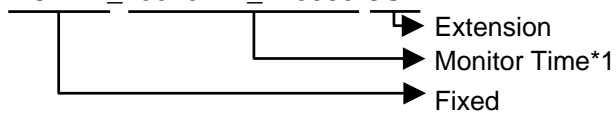

(3) PI Controller (60MC) measurement value Monitor (settlement date) (Section "3.13.3.3") MCPCD 20070214 120559.CSV

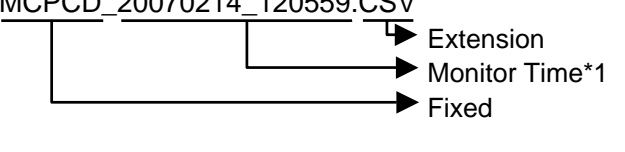

(4) Charge time zone setting monitor (Section "3.13.3.5" ) MCPCT\_20070214\_120559.CSV

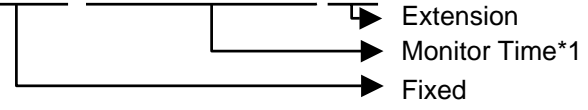

(5) Monitoring Dip switch setting of PI Controllers (Section "3.13.3.6" ) MCPDS\_20070214\_120559.CSV

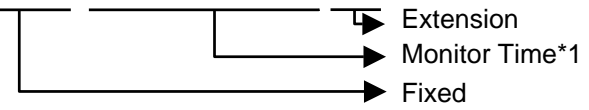

(6) Power failure/restoration history (Section "3.13.3.7")

MCPPH\_20070214\_120559.CSV Extension Monitor Time\*1 Fixed

(7) Pulse unit (weight) change history (Section "3.13.3.8")

MCPWH\_20070214\_120559.CSV

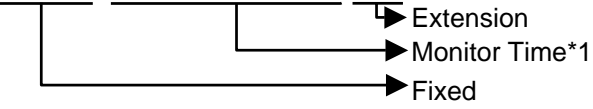

## \*1 Monitor Time

Monitor time: YYYYMMDD\_HHMMSS format

# 5.9 DIDO/AI Controller interlock control Data

The data saved in Section "3.13.4 Interlock control settings on DIDO Controllers (66DC)" and "3.13.5 Interlock control settings on AI Controllers (63MC)" is stored in c:¥ProgramFiles¥MntTool32¥Data

- The following is an explanation of the file name
- (1) Saving the interlock control settings on DIDO Controllers (66DC) in CSV format (Section "3.13.4.4") DCIL\_20070214\_120559.CSV

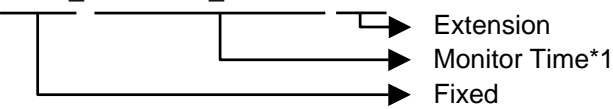

(2) Saving the interlock control settings on AI Controllers (63MC) in CSV format (Section "3.13.5.4") MCTIL 20070214 120559.CSV

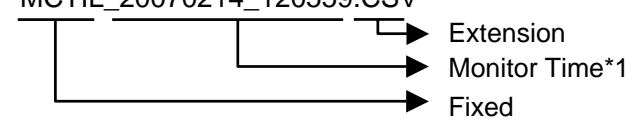

(3) DIDO controler interlock operation history (Section "3.13.4.5")

DCIH\_20070214\_120559.CSV

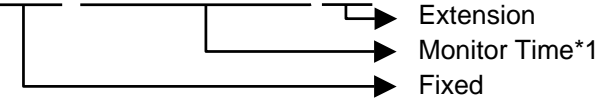

(4) AI Controller interlock operation history(Section "3.13.5.5") MCTIH 20070214 120559.CSV

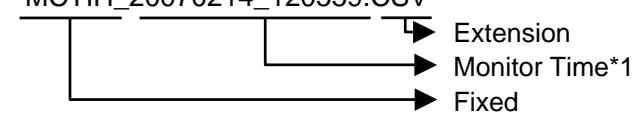

## \*1 Monitor Time

Monitor time: YYYYMMDD\_HHMMSS format

# How to change setting of Firewall

# How to Change Setting of Firewall for Windows XP

## 1. Introduction

When connecting Maintenance Tool through G-50A, normal communication may not be performed if Firewall, the security function of Windows XP, has wholly been validated.

## (\* In E-Mail mode and MN converter connection, it is not related)

Therefore, the setting of Firewall should partially be changed following the procedure indicated in Chapter **3** How to change the setting of Firewall.

## 2. Applicable case

- (1) Should the following symptoms occur at the Address Searching of OC (051~100), it may be possible that the communication from G-50A can not be received normally as the communication port to use has been blocked by Firewall.
  - Requiring a lot of time for searching
  - Not displaying the connecting relation (as shown in the right figure)

In such case, terminate Maintenance Tool once, and change the setting of Firewall.

## 3. How to change the setting of Firewall

- The method to change the setting differs depending on the Service Pack loaded as explained below.
- 3-1 [For WINDOWS XP Service Pack 1]
  - I) In the case of G-50A (Network) Local connection (LAN)
  - II) In the case of G-50A (Network) Remote connection 1(Dialup)
- 3-2 [For WINDOWS XP Service Pack 2]

## 3-1 [For Windows XP Service Pack 1]

- I) In the case of G-50A (Network) Local connection (LAN)
  - (1) Select [Control Panel] from Start menu.
  - (2) Click [Switch to Classic View] to switch the [Control Panel] screen to Classic View.
  - (3) Double-click [Network Connection].
  - (4) The [Network Connection] screen will be displayed.
  - (5) Right-click on the characters of [Local Area Connection] to display the sub menu.
  - (6) Select [Properties] from the sub menu, and then click it.

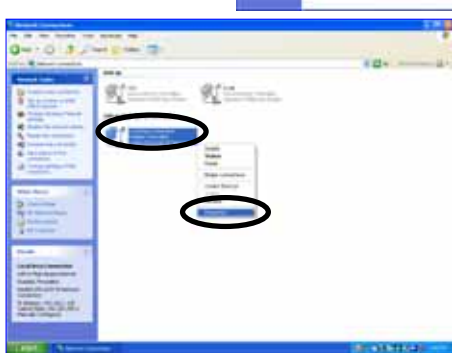

| 13                     |         |           | 1            | 10.014   |      |   |
|------------------------|---------|-----------|--------------|----------|------|---|
| -                      |         |           | 14           |          |      |   |
| 40 - 1000              |         |           | 12           |          |      |   |
| 10                     |         |           | 100          |          |      |   |
| 2                      |         |           | 119          |          |      | - |
| 100.                   |         |           | 20           |          |      |   |
| -10                    |         |           | 244          |          |      |   |
|                        |         | 1973      |              |          |      |   |
|                        | Note: 1 | A.H. Cant | Barring DA   | OFF Hum. | 1100 |   |
| Standard Street Street |         | Cores.    | ALC: UNKNOWN |          | _    | - |

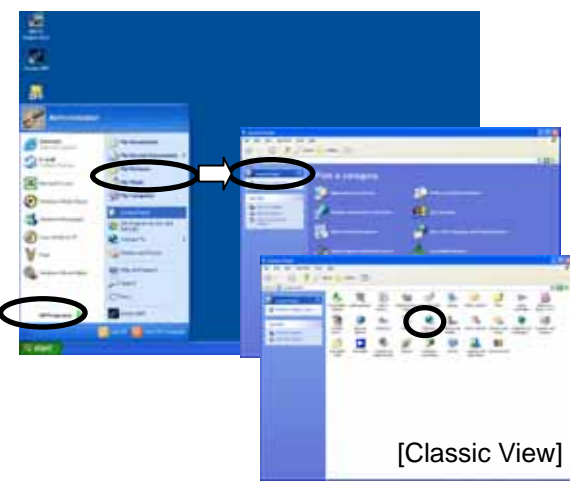

- (7) The [Local Area Connection Properties] screen will be displayed.
- (8) Select the [Advanced] tab.
- (9) Confirm that the checking column of [Internet Connection Firewall] has been affixed with a check mark.
- (10) Click the [Settings - -] button.
- (11) The [Advanced Settings] screen will be displayed.
- (12) Click the checking column of [Internet Mail Server [SMTP]] within the [Service] tab to affix a check mark.
- (13) Click the [OK] button to close the [Advanced Settings] screen.

#### II) In the case of G-50A (Network) - Remote Connection (Dialup)

The procedure for the items of (1) ~ (3) is same as that of G-50A (Network) - Local Connection (LAN).

- (4) Open the [Network Connection] screen.
- (5) Select the Dialup name used for G-50A (Network) Remote Connection1 (Dialup), and right-click to display the sub menu.
- (6) Select [Properties] from the sub menu displayed.
- (7) [Properties of (Dialup name)] will be displayed.
- (8) Double-click the [Advanced] tab.
- (9) Confirm that the checking column of [Internet Connection Firewall] has been affixed with a check mark.
- (10) Click the [Settings - -] button.

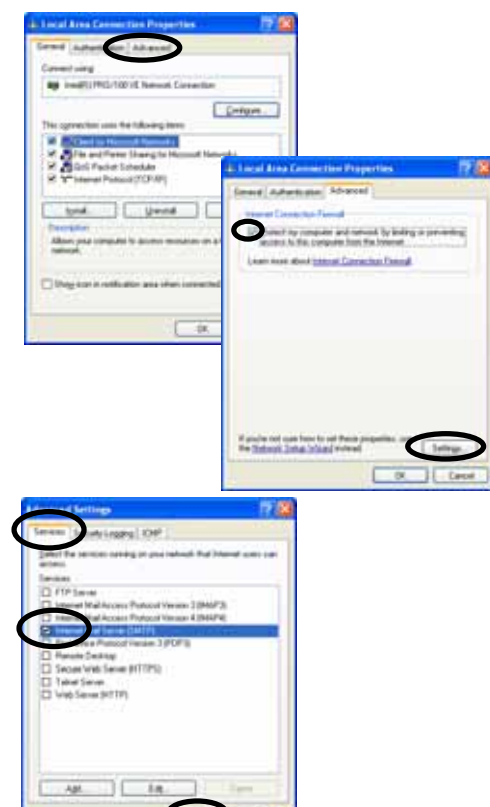

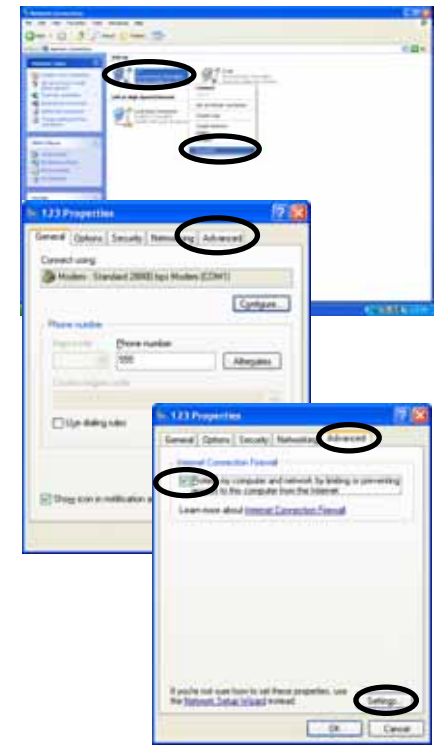

- (11) [Advanced Settings] will be displayed.
- (12) Click the checking column of [Internet Mail Server [SMTP]] within the [Service] tab to affix a check mark.
- (13) Click the [OK] button to close the [Advanced Settings] screen.

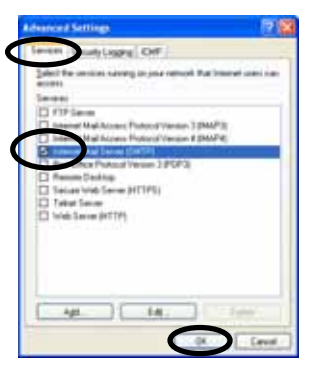

### Now the setting of Firewall has completed. Close all screens and start Maintenance Tool.

#### Caution:

For security protection while connecting with Internet and the like, it is recommended to restore the settings of Firewall to the original one after terminating Maintenance Tool.

(Remove the check mark of [Internet Mail Server [SMTP]] to restore its original status.)

### 3-2 [In the case of Windows XP Service Pack 2]

With Windows XP Service Pack 2, the [Windows Security Alert] screen will be displayed at the initial starting (G-50A-Network) of Maintenance Tool.

(No display in the case of Service Pack 1)

Selecting the [Unblock] button on this screen **completes all settings of** Firewall.

| Do yos | want to I                                                | Leep blocking this program?        |
|--------|----------------------------------------------------------|------------------------------------|
| Beline | 32bit Vert 06 Release Edition<br>Misudesh Electric Corp. |                                    |
|        |                                                          | Keep Stocking Unblock Aik Me Later |

#### NOTE:

For Windows XP ServicePack2, it may be set whether the receiving port of the network is to be blocked or not per application. Selecting [Unblock] realizes normal communication by opening minimum receiving ports required during the operation of the relevant application program. After the termination of the application, the receiving ports not used will automatically be blocked for further security.

On the [Windows Security Alert] screen, if [Keep Blocking] or [Ask Me Later] has been selected, the settings of Firewall should be changed manually.

The method of change is given below.

(1) Select [Control Panel] from the Start menu.

- (2) The [Control Panel] screen will be displayed.
- (3) Click [Network and Internet Connections].

- (4) Click [Network Connections].
- (5) The [Network Connections] screen will be displayed.
- (6) Right-click on the characters of [Local Area Connection] to display the sub menu.
- (7) Select [Properties] from the sub menu, and then click it.
- (8) The [Local Area Connection Properties] screen will be displayed.
- (9) Select the [Advanced] tab.

(10) Click the [Settings - - -] button.

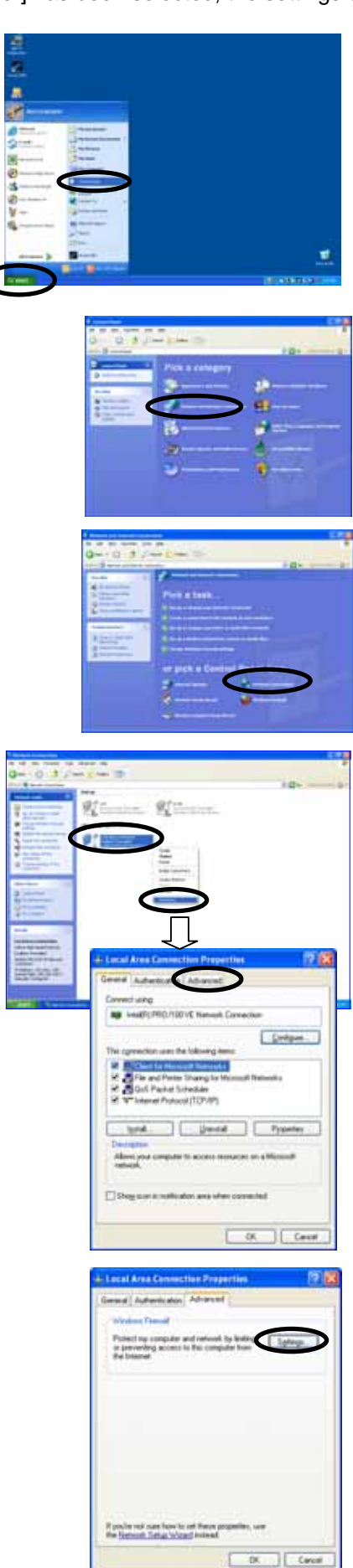

(11) The [Windows Firewall] screen will be displayed.
 Confirm that Firewall is being set to [On [recommended]].
 Do not affix a check mark to [Don't allow exceptions].

- (12) Click the [Exceptions] tab.
- (13) Click the checking column of [MntTool32(Maintenance Tool)] to affix a check mark.
  - \* When Maintenance Tool is not displayed on the program list, click the [Add Program - -] to add Maintenance Tool.
    - (a) Clicking the [Add program - -] button displays the screen to add a program.
    - (b) Clicking the [Browse - -] button on the [Add a Program] screen displays the [Browse] screen.
    - (c) After selecting the Programs [C:¥Program Files¥MntTool32¥MntTool32.exe] (Default folder) of Maintenance Tool from the [Browse] screen, click the [Open] button.
    - (d) Select MntTool32 from Programs: on the [Add a Program] screen, and click the [OK] button.
    - Here, MntTool32 has been registered to the Programs and Services: on the [Exceptions] tab screen of Windows firewall. [Refer to (13).]
    - (f) Click the checking column of MntTool32 to affix a check mark.
- (14) Click the [OK] button to close the [Windows Firewall] screen.

Now the manual setting of Firewall has completed. The same status as that when [Unblock] of [Windows Security Alert] was selected will be presented. Close all screens and start Maintenance Tool.

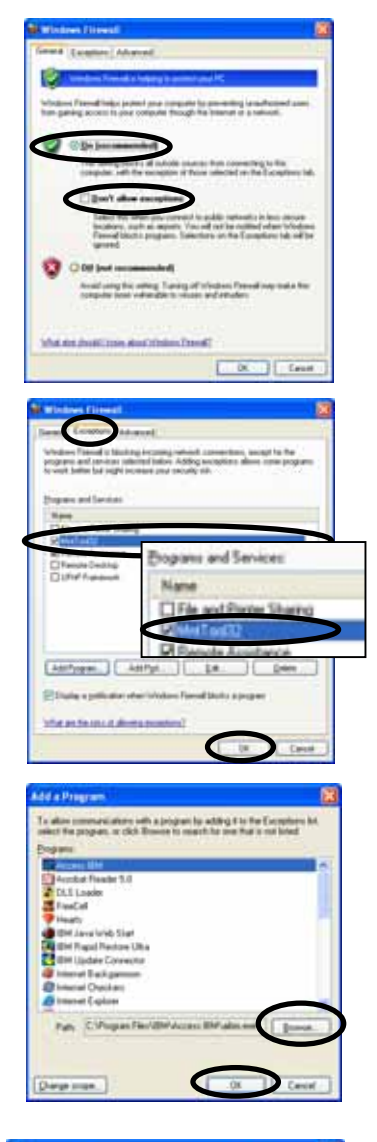

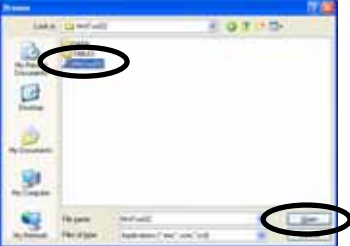

7

# Trouble When Installing or Starting

| Trouble                                                                                                    | Cause                                                                                                    | Repair                                                                                                    |
|----------------------------------------------------------------------------------------------------|----------------------------------------------------------------------------------------------------|----------------------------------------------------------------------------------------------------|
| Cannot install.                                                                                                    | Install CD-ROM not properly positioned.                                                                   | Properly position Install CD-ROM.                                                                                                    |
| Cannot start application.                                                                                                    | Insufficient memory.                                                                                      | End other applications.                                                                                                    |
|                                                                                                    | OS is not an English version.                                                                             | Regional options setup, changing into<br>English area form. Or after changing date<br>separator into [/], time separator into [:],<br>and a decimal point mark is changed into<br>[.], it tries. (Refer to 1.2.1 *1)                                  |
| The message of "Can't Connect to G-50A" is displayed at on-line starting.                                                                                    | The IP address of G-50A or PC is incorrect.                                                               | Input the correct address.                                                                                                    |
|                                                                                                    | LAN cable is not connected.                                                                               | Connect securely LAN cable between<br>G-50A/HUB/PC.                                                                                                    |
| The message of "Maintenance Tool can't connect to old version G-50A! Use G-50A upper version2.40!" is displayed at the on-line starting.                     | The S/W version of G-50A is older than Ver2.40.                                                           | The Maintenance Tools can not be<br>connected to the older version of G-50A<br>than Ver2.40. Use the new version G-50A.<br>( <b>Recommended Ver2.50</b> or more )<br>To use the E-mail connection mode, the<br>version of G-50A should be above 2.60. |
| The message "M-Net interface board not connected" appears.                                                                                                   | -RS-232C cable and MN converter are<br>not connected.<br>-A straight type RS-232C cable is being<br>used. | A cross type RS-232C cable is being<br>used. Make sure MN converter and PC<br>are properly connected.<br>(Refer to Operator's Manual for the MN<br>converter.)                                                                                        |
|                                                                                                    | MN converter is not turned on.                                                                            | Connect the MN converter and the air<br>conditioning unit to the M-Net<br>transmission line.<br>(Refer to the Operator's Manual for the<br>MN Converter)                                                                                              |
| A message of " Monitor data size is very<br>large!! Please, delete old monitor data!!" is<br>displayed at starting.                                          | The memory capacity to store data is insufficient.                                                        | Move to Offline Screen, and delete unnecessary data.                                                                                                    |
| A message of " Maintenance Tool can't<br>connect to this G-50A! Because, this<br>G-50A is not licensed!!" is displayed at<br>starting under the online mode. | The license registration has not been done for G-50A.                                                     | Purchase the license No., and register the license for G-50A.                                                                                                    |
| A message of " The term of validity of the<br>installed version went out.!!" is displayed<br>at starting.<br>Maintenance Tool does not start.                | The term of validity of the installed version went out.                                                   | It upgrades. Please upgrade periodically                                                                                                    |

# **Trouble with Main Screen**

| Trouble                                                                  | Cause                                                                                                    | Repair                                                                                                    |
|--------------------------------------------------------------------------|----------------------------------------------------------------------------------------------------|----------------------------------------------------------------------------------------------------|
| Cannot select function selection buttons.                                | Collecting data about individual units<br>using manual search. (Unit is<br>communicating.)                                                                                                    | Can be used when communication with all<br>the units selected by manual search have<br>completed communication.                                                                                                    |
| A[**]appears in the unit address button for an existing unit.            | -No response from that unit.<br>-Attributes cannot be known due to<br>communication error.                                                                                                    | Wait a moment and then click on the address button for the same unit again.                                                                                                    |
| A[**]appears in the unit address button for a unit that does not exist.  | Interference caused an non-existing unit to appear.                                                                                                    | Wait a moment and then click on the<br>address button for the same unit again.<br>The[**] display will disappear.                                                                                                    |
| A[??]appears in the address button.                                      | There is a unit that is not compatible with the Maintenance Tools.                                                                                                    | Refer to the explanation on terminology in<br>help.<br>If there is no explanation, the unit is not a<br>compatible type.                                                                                                    |
| Address searching takes 3 minutes or<br>more per set. (G-50A connection) | The port required for communication is<br>being protected by the Firewall checking<br>function of Windows or anti-virus software.<br>When a Maintenance Tool is not ended<br>normally, G-50A will be in a data | In this case, the communication<br>transmitted from G-50A may not partially<br>be received. Please remove the check<br>mark on the Firewall function of the<br>necessary port. (For detail, please refer to<br>"6. How to change setting of Firewall".) (If<br>the version of G-50A is more than 2.50,<br>only [IC] can be searched, even if it uses<br>FIREWALL. However, [OC] reference<br>cannot be performed. Moreover, since<br>other functions cannot operate normally,<br>please be sure to remove a check.)<br>In this case, please perform "Stop mail<br>communication" of 3.4 (2), and start a |
|                                                                          | resending state, and LAN communication<br>will increase.                                                                                                    | Maintenance Tool again after waiting<br>about 15 minutes.                                                                                                    |
|                                                                          | The version of G-50A is old.                                                                                                    | A recommendation version is 2.50 or more.                                                                                                    |

# Connecting information Trouble

| Trouble                                 | Cause                                      | Repair                                   |
|-----------------------------------------|--------------------------------------------|------------------------------------------|
| Cannot switch to connection information | A unit other than an outdoor unit (OC) has | Refer to 3.6.1                           |
| screen.                                 | been selected.                             |                                          |
| The connection data display does not    | An operating SC other than remote control  | Click on remote control.                 |
| appear when the operating system SC is  | has been clicked.                          | Monitoring of connection data cannot be  |
| clicked.                                |                                            | done from operating SC other than remote |
|                                         |                                            | control.                                 |

# **Operation Monitor Trouble**

| Trouble                                                                                                    | Cause                                                                                                    | Repair                                                                                                    |
|----------------------------------------------------------------------------------------------------|----------------------------------------------------------------------------------------------------|----------------------------------------------------------------------------------------------------|
| The monitor display screen on the operation monitor has red characters.                                                        | Because of the increased re-transmission<br>process work due to abundant<br>communication noise, data may not be<br>monitored fully within the rated cycle. | Please take a countermeasure against the communication noise source in this case.                                                                                                    |
| All of the characters on the monitor display for some units are red.                                                           | There is no answer from the unit.(Cannot communicate with the unit.)                                                                                        | Error with unit.<br>Refer to the service handbook for that<br>unit.                                                                                                    |
| The message of "G-50A can't Connect to<br>SMTP Server !<br>or G-50A Date Setting is wrong !!                                   | The dial-up router is not connected. Or connected but incorrectly.                                                                                          | By referring to Instruction Manual of<br>Dial-up router, connect or set correctly.                                                                                                    |
| Continue ?" is displayed at remote monitor setting.                                                                            | The default gateway of G-50A is not set.                                                                                                    | Set correctly by using the G-50A initial setting tool. (Refer to Instruction Manual of G-50A initial setting tool.)                                                                                                    |
|                                                                                                    | The incorrect display of the receiver address is pointed out by SMTP.                                                                                       | Set the correct mailing address.                                                                                                    |
|                                                                                                    | The Monitor Finish Date is older than the current date/time of G-50A.                                                                                       | Set the monitor finish date correctly.<br>(However when connecting to G-50A in a<br>region with a time differential, set it by<br>considering the time in that place.)                                                                                    |
| A message of " Monitor data size is very<br>large!! Please, delete old monitor data!!" is<br>displayed during collecting data. | The memory capacity to store data is<br>insufficient.                                                                                                    | Move to Offline Screen, and delete<br>unnecessary data.                                                                                                    |
| Data becomes a red display and the "-"<br>display.                                                                             | Since data cannot receive normally.<br>- There is too much number of a monitor.<br>- Data transforms itself by a noise.                                     | <ul> <li>Reduce the number of a monitor.</li> <li>Cope with noise generating origin.</li> <li>* Also when returning from a graph screen<br/>to an operation screen, it may become a<br/>red display and the "-" display, but it is<br/>normal.</li> </ul> |

# Malfunction Log Trouble

| Trouble                                     | Cause                                       | Repair                                 |
|---------------------------------------------|---------------------------------------------|----------------------------------------|
| Cannot clear malfunction log                | The unit is not compatible with malfunction | The malfunction log cannot be cleared. |
|                                             | log clear.                                  |                                        |
| There is an error code, but the contents of | This is a newly added error code and is     | Refer to the service handbook for that |
| the error are not displayed                 | not compatible with the Maintenance         | unit.                                  |
|                                             | Tools.                                      |                                        |

# **Operation Monitor Mail Communication Mode Trouble**

| Trouble                                   | Cause                                          | Repair                                    |
|-------------------------------------------|------------------------------------------------|-------------------------------------------|
| Operation monitor mail cannot receive     | A mail address and SMTP server                 | Please set up the right information again |
| normally.                                 | information were made a mistake in and         | after performing "Stop mail               |
|                                           | set up by mail communication setup.            | communication" of 3.4 (2).                |
|                                           | The mail address a contract of is not          | Please set the regular mail address a     |
|                                           | made with a provider was set as [FROM:         | contract of is made with the provider to  |
|                                           | Mail Address].                                 | [FROM: Mail Address].                     |
|                                           | (When using dialup)                            |                                           |
|                                           | The mail address of recipient (To:) is not     | The mail address of recipient (To:)       |
|                                           | an address only for Maintenance Tools.         | acquires and sets up the address only for |
|                                           | (The mail address used usually is set up.      | Maintenance Tools.                        |
|                                           | In this case, once other mail software         |                                           |
|                                           | receives mail, operation data mail will be     |                                           |
|                                           | deleted from a mail server.)                   |                                           |
| The analysis screen of the operation      | The system configuration information           | Please delete the corresponding data.     |
| monitor data (which carried out mail      | acquired from G-50A immediately after a        | Text conversion can be carried out and    |
| acquisition by OFFLINE) is not displayed. | mail communication setup was not               | data can be outputted.                    |
|                                           | acquired normally.                             |                                           |
|                                           | Mail communication mode was set up             | When mail communication mode is set up    |
|                                           | from the Maintenance Tool of a remote          | from the Maintenance Tool of a remote     |
|                                           | place, and the mail address of recipient       | place, mail acquisition of operation data |
|                                           | (To:) was set as another addressing to a       | can be performed only with the            |
|                                           | Maintenance Tool of a remote place.            | Maintenance Tool which set up.            |
|                                           | (System configuration information mail is      | Please make a set the mail address of a   |
|                                           | transmitted from G-50A immediately after       | Maintenance Tool which set mail           |
|                                           | a mail communication setup.                    | communication mode to the mail address    |
|                                           | However, the Maintenance Tool by the           | of recipient (10:).                       |
|                                           | side of a setup is using dial-up service,      |                                           |
|                                           | and mail transmission cannot be                |                                           |
|                                           | performed.                                     |                                           |
|                                           | Consequently, since the Maintenance Tool       |                                           |
|                                           | with which mail is transmitted cannot          |                                           |
|                                           | acquire system configuration information       |                                           |
|                                           | mail, even if it receives after that operation |                                           |
|                                           | normal                                         |                                           |
|                                           | norma.                                         |                                           |

# Specific troubles induced by E-mail connection mode

| Trouble                                    | Cause                                       | Repair                                     |
|--------------------------------------------|---------------------------------------------|--------------------------------------------|
| The message of " Not connectable to mail   | The initial information is not being set to | Execute the initial setting of Maintenance |
| server." or "Not connectable to G-50A." Is | G-50A.                                      | Tool or G-50A mail address on the local    |
| displayed.                                 | (The mail address of Maintenance Tool is    | G-50A by using the G-50A initial setting   |
|                                            | not being registered previously.)           | tool.                                      |
|                                            | The mail address normally obtained is not   | Verify the set contents of the mail        |
|                                            | being set.                                  | server/mail address.                       |
|                                            | The version of G-50A is not exceeding       | Obtain and use the mail address            |
|                                            | 2.60.                                       | individually for each Maintenance Tool     |
|                                            | The setting of the mail server address is   | PC.                                        |
|                                            | not correct.                                | Set the connection environment correctly.  |
|                                            | The setting of environments like for LAN    |                                            |
|                                            | cable connection is not correct.            |                                            |
| The message of "Network possibly           | Displays when the normal communication      | Maintenance Tool is finished forcibly.     |
| disconnected finishing Maintenance Tool."  | with G-50A was not performed.               | Restart Maintenance Tool after a while.    |
| is displayed.                              |                                             |                                            |
| The message of "? operation status mails   | Displays when the operation monitor mail    | After removing the operation monitor mail  |
| at mail server. After receiving mail under | is remained at the mail server. The action  | under Off-line mode, execute E-mail        |
| offline mode, start E-mail mode again.     | of Maintenance Tool will be delayed         | connection mode.                           |
| Returning to mode selection screen?" is    | caused by a time required by the search     |                                            |
| displayed.                                 | processing of remaining mail.               |                                            |
| The operation monitor screen is not        | The POP receiving interval of               | Set the POP receiving interval within 1    |
| displayed normally.                        | Maintenance Tool is being set to over 2     | minute.                                    |
|                                            | minutes.                                    | Do not open [Operation control screen] for |
|                                            | [Operation control screen] is being         | over 20 minutes on the operation monitor   |
|                                            | opened for over 20 minutes on the           | screen.                                    |
|                                            | operation monitor screen                    |                                            |

# Free contact of indoor unit Trouble

| Trouble                               | Cause                        | Repair                              |
|---------------------------------------|------------------------------|-------------------------------------|
| A menu cannot be chosen and cannot be | The version of G-50A is old. | A recommendation version is 2.60 or |
| started.                              |                              | more.                               |
|                                       |                              |                                     |

# **Remote error notification Trouble**

| Trouble                                                                                                    | Cause                                                             | Repair                                              |
|----------------------------------------------------------------------------------------------------|-------------------------------------------------------------------|-----------------------------------------------------|
| A menu cannot be chosen and cannot be started.                                                                                                    | The MN Converter model is not<br>CMS-MNG-E.                       | Use the CMS-MNG-E MN Converter model.               |
| When Maintenance Tool is connected to<br>the MN Converter (CMS-MNG-E) via<br>RS-232C, a message of " Cannot<br>communicate with MN converter." is<br>displayed at starting.<br>Maintenance Tool does not start. | The MN converter (CMS-MNG-E) mode is the error notification mode. | Connect to the MN Converter<br>(CMS-MNG-E) via USB. |

# Setting and Monitoring DIDO/AI/PI Controllers Trouble

| Trouble                                                                                                    | Cause                                                                                                    | Repair                                                                                                    |
|----------------------------------------------------------------------------------------------------|----------------------------------------------------------------------------------------------------|----------------------------------------------------------------------------------------------------|
| The pulse unit (weight) cannot be set on the PI Controller.                                                                                                    | The PI Controller can be used only for<br>monitoring.                                                                                 | Make the settings for the PI Controller on G(B)-50A Web Browser or TG-2000A.                                                                                                    |
| An error occurs when the limit alarm value<br>is set on the <b>AI controller (63MC) setting</b><br><b>screen</b> on the AI Controller.                                         | The values exceeding the upper/lower limit of the measurement range are set.                                                          | Set the values between the upper and lower limit of the measurement range.                                                                                                    |
| [DIDO/AI interlock setting] in the sub menu is inactive.                                                                                                    | The interlock setting is not set to enabled<br>on the <b>Interlock control option screen.</b>                                         | [Option] in the menu bar and select<br>[DIDO/AI/PI] ,and select [Interlock<br>control option] in the sub menu. Read<br>the agreement on the Interlock control<br>option screen, and agree.                                                 |
| An error occurs when the password is<br>entered to accept the agreement on the<br>Interlock control option screen.                                                             | The entered password is incorrect.                                                                                                    | Ask the administrator for the password used on the Interlock control option screen.                                                                                                    |
| An error occurs when the upper/lower<br>thresholds for the interlock operation<br>condition are set on the <b>AI controller</b><br>(63MC) interlock control<br>setting screen. | The values exceeding the upper/lower limit of the measurement range are set.                                                          | Set the upper/lower thresholds for the interlock operation condition between the upper and the lower limit values of the measurement range.                                                                                                |
| An error occurs when the interlock control<br>setting is made on the <b>DIDO controller</b><br>(66DC) /Al controller (63MC) interlock<br>control setting screen.               | The interlock target unit that has the set address does not exist.                                                                    | Set the correct unit address of the interlock target.                                                                                                    |
| The interlock control is not performed when the interlock control setting is made.                                                                                             | The set address of the interlock target unit<br>is incorrect., or the address of the different<br>unit is set.                        | Set the correct unit address of the<br>interlock target.                                                                                                    |
|                                                                                                    | An emergency stop is made when the interlock control is set to "Prohibited" when an emergency stop is made with G(B)-50A.             | After the emergency stop is reset, check that the interlock control is performed properly.                                                                                                    |
|                                                                                                    | A communication error occurs when the interlock control is set to "Prohibited" when a communication error is occurring with G(B)-50A. | After the communication error is reset,<br>check that the interlock control is<br>performed properly.                                                                                                    |
| Two or more interlock control operations<br>with the AI Controller are being performed<br>simultaneously.                                                                      | The set input condition and the set range<br>overlap with those that have been set for<br>other interlock No.                         | Check that the set input condition and the<br>set range do not overlap with those that<br>have been set for other interlock No.<br>There is an exception when two or more<br>interlock control operations are<br>simultaneously performed. |
|                                                                                                    | Differentials are set for some interlock<br>operation No., whereas not for some, or<br>the set differentials are different.           | To make the differential valid, make the differentials of all the channels the same.                                                                                                    |
| The attribute (each address) searched by auto or manual search cannot be set.                                                                                                  | The wrong sub menu is selected in <b>[Option]</b> in the menu bar.                                                                    | Select the correct setting the sub menu, and set the attribute (each address).                                                                                                    |
|                                                                                                    | After the attribute is displayed, the unit to<br>be connected is changed without<br>changing the address.                             | Click <b>[File]</b> and select [ <b>Return</b> ] to<br>shutdown and restart the Maintenance<br>Tools. Try the auto/manual search again.                                                                                                    |
| The message "**** monitoring failed." appears.                                                                                                    | The power of the unit is turned off, or the<br>M-NET transmission line or the MN<br>converter is not connected properly.              | Turn on the power of the unit, and reconnect the M-NET transmission line or the MN converter.                                                                                                    |
| The upper/lower detection/cancellation<br>values are not updated when [Monitor<br>update] is clicked on the Al controller                                                      | When the setting change is made on G(B)-50A Web Browser, the <b>upper/lower</b> detection/cancellation values are not                 | Click <b>[Close]</b> to end the <b>Al controller</b><br>(63MC) measurement value monitoring<br>screen, and open the screen again.                                                                                                    |
| screen.                                                                                                    | updated. Only the <b>measurement value</b> and the <b>alarm status</b> are updated.                                                   |                                                                                                    |

# Off-Line Monitor Trouble

| Trouble                                                                                                    | Cause                                                                                                    | Repair                                                                                                    |
|----------------------------------------------------------------------------------------------------|----------------------------------------------------------------------------------------------------|----------------------------------------------------------------------------------------------------|
| The message of "Timeout Can't connect<br>to Mailserver." Is displayed.                                                                                                   | The setting of IP address of POP server is<br>incorrect.                                                                                                    | Set the correct IP address with Mail<br>Server Setting.                                                                                                    |
|                                                                                                    | The setting of the IP address of PC is<br>incorrect.                                                                                                    | Set the IP address of PC correctly.                                                                                                    |
| The message of "Invalid Parameter!" is<br>displayed.                                                                                                    | The POP server is not set yet.                                                                                                    | Set POP server.                                                                                                    |
| The message of "Can't Connect to mail sever!" is displayed.                                                                                                    | The LAN cable is not connected correctly.                                                                                                    | Connect LAN cable securely.                                                                                                    |
|                                                                                                    | The IP address setting of POP server is not correct.                                                                                                    | Set the correct IP address with Mail<br>Server Setting.                                                                                                    |
| The message of "POP Authention Error" is<br>displayed.                                                                                                    | The setting of the user and password of POP server is not correct.                                                                                                    | Set correctly with Mail Server Setting.                                                                                                    |
| A message of " Monitor data size is very<br>large!! Please, delete old monitor data!!" is<br>displayed during collecting the mail of<br>operation data.                  | The memory capacity to store data is insufficient.                                                                                                    | Move to Offline Screen, and delete unnecessary data.                                                                                                    |
| A message of " Now finalizing<br>Maintenance Tool !!" is displayed at<br>finishing Offline, and the screen does not<br>finish.                                           | The internal data is under arrangement at finishing the Maintenance Tool.                                                                                                    | Offline Screen will automatically be<br>finished after completing this process.<br>Please wait a while.                                                                                                    |
| Data cannot be imported.                                                                                                    | It was going to import the data acquired by<br>"Maintenance Tools (Ver.3.**)".                                                                                                    | Among the data obtained by Ver3.**, the<br>operation monitor data (*.MTD) can only<br>be imported. Regarding to other data, the<br>data obtained by Ver.4.** has no<br>compatibility with that obtained by<br>Ver.3.**.                   |
| A message of " The file name is incorrect.<br>" is displayed. Data cannot be<br>imported.                                                                                | It contains characters unable to be fetched in (such as [ "or"] and the like).                                                                                                    | Please delete such special characters in the file name.                                                                                                    |
| Printing is not normally carried out for graph etc.                                                                                                    | -                                                                                                    | Please set a setup of a printer as<br>Grayscale Printing.                                                                                                    |
| In processing for the time searching or<br>text convert of the operation status<br>monitor, "Date or Time is wrong" is<br>displayed without executing the<br>processing. | The information inherent in a district<br>(language) will be added on the column of<br>Date and Time depending on the PC (OS)<br>of the district. However, such information<br>inherent in the district can not be read by<br>the Maintenance Tool. | <ul> <li>Change the setting of the OS to that in<br/>English for use.</li> <li>Execute processing after deleting the<br/>information (characters) inherent in the<br/>district to be added on the column of Date<br/>and Time.</li> </ul> |
| "This archive file was broken." appears when importing.                                                                                                    | The ZIP archive selected for importing may be broken.                                                                                                    | If using Windows XP, double-click the<br>applicable file and check that the file is<br>recognized as a ZIP archive. Archives<br>acquired from media or through email is<br>sometimes broken. In such a case,<br>reacquire the archive.    |
| "As for the data with path, the import is not done." appears when importing.                                                                                             | Multiple files are included in the ZIP archive selected for import.                                                                                                    | Extract files from the ZIP archive to a folder and then select the files to import when importing.                                                                                                    |
| "Since two or more files are compressed,<br>it cannot import." appears when importing.                                                                                   | Archives created in a format that includes a path cannot be imported.                                                                                                    | Extract files from the ZIP archive to a folder and import them.                                                                                                    |

# **Trademark and license**

\* MS, Microsoft, Microsoft logo, and Windows are registered trademarks and trade names of Microsoft Corporation.

Each company may use as registered trademarks and trade names the product names used in this manual.

\* Distributed 7-Zip library according to GNU LGPL is used for data export and import in the Maintenance Tool.

The 7-Zip source code is available at http://www.7-Zip.org.